# Manuale d'uso **FLOWSIC500**

Misuratore di portata dei gas a ultrasuoni con conversione della portata volumetrica opzionale

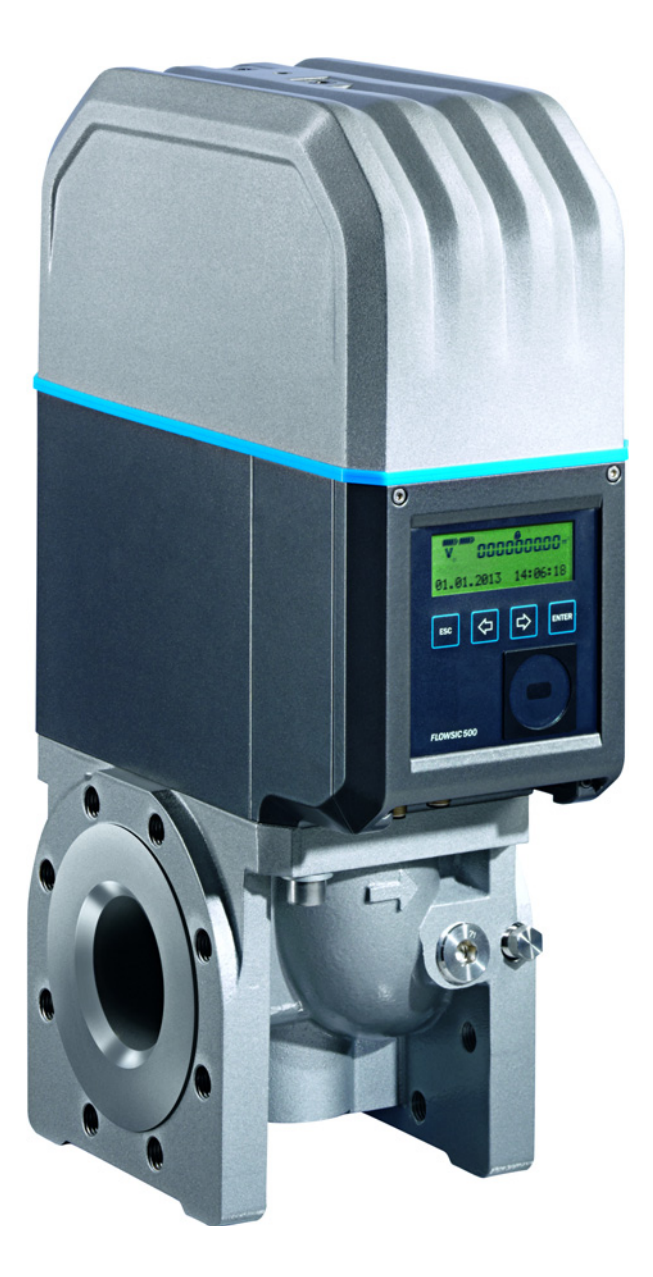

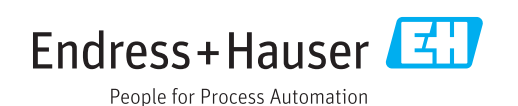

#### Prodotto descritto

Nome del prodotto: FLOWSIC500

#### Produttore

Endress+Hauser SICK GmbH+Co. KG Bergener Ring 27 01458 Ottendorf-Okrilla Germania

#### Informazioni legali

Questa opera è protetta da copyright. Tutti i diritti derivanti dal copyright sono riservati a

Endress+Hauser SICK GmbH+Co. KG. La riproduzione totale o parziale del presente documento è consentita soltanto entro i limiti stabiliti dalla legge sul copyright.

È vietata qualsiasi modifica, sintesi o traduzione del presente documento in assenza di espressa autorizzazione scritta di Endress+Hauser SICK GmbH+Co. KG.

I marchi indicati nel documento sono di proprietà dei rispettivi detentori.

© Endress+Hauser SICK GmbH+Co. KG. Tutti i diritti riservati.

#### Documenti originali

Questo documento è un documento originale di Endress+Hauser SICK GmbH+Co. KG.

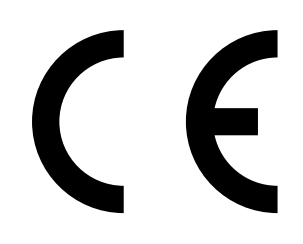

### Glossario

| AC    | Corrente alternata                                                                                                    |
|-------|----------------------------------------------------------------------------------------------------|
| AI    | Alluminio                                                                                                    |
| ΑΤΕΧ  | ATEX: Atmosphères Explosifs: abbreviazione usata<br>per le norme europee che regolamentano la<br>sicurezza nelle atmosfere potenzialmente esplosive.                                                                       |
| CSA   | Canadian Standards Association (www.csa.ca)                                                                                                    |
| DC    | Corrente continua                                                                                                    |
| AF    | Alta frequenza, ad es. impulsi AF                                                                                                    |
| CEI   | Commissione Elettrotecnica Internazionale                                                                                                    |
| IECEx | Sistema CEI per la certificazione secondo le norme<br>relative ai dispositivi da utilizzare in atmosfere<br>potenzialmente esplosive.                                                                                      |
| IPxy  | Protezione d'ingresso: grado di protezione di un<br>dispositivo conformemente alla norma CEI/<br>DIN EN 60529; x si riferisce alla protezione contro il<br>contatto e le impurità e y alla protezione contro<br>l'umidità. |
| BF    | Bassa frequenza, ad es. impulsi BF                                                                                                    |
| NAMUR | Abbreviazione di "Normen-Arbeitsgemeinschaft für<br>Mess- und Regeltechnik in der chemischen<br>Industrie", oggi "Interessengemeinschaft<br>Automatisierungstechnik der Prozessindustrie"<br>(www.namur.de)                |
| pTZ   | Conversione della portata come funzione della<br>pressione e della temperatura, nonché<br>considerando il fattore di compressibilità                                                                                       |
| ΤΖ    | Conversione della portata come funzione della<br>temperatura e di un valore di pressione fisso,<br>nonché considerando il fattore di compressibilità                                                                       |

# Simboli di avvertenza

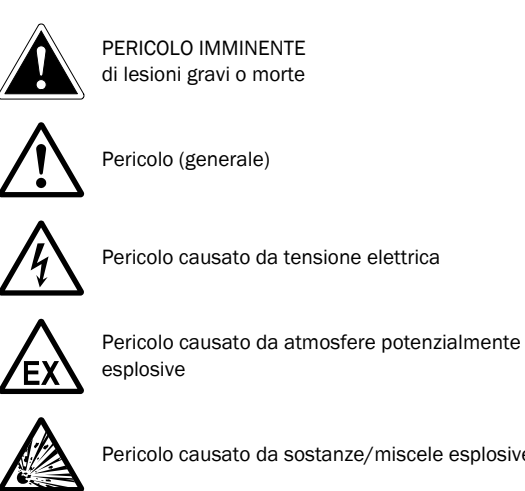

Pericolo causato da sostanze/miscele esplosive

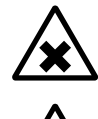

Pericolo causato da sostanze nocive

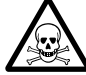

Pericolo causato da sostanze tossiche

#### Livelli di avvertenza e terminologia

#### PERICOLO

Rischio di situazione pericolosa che comporta gravi lesioni personali o la morte.

#### AVVERTENZA

Rischio di situazione pericolosa che può comportare gravi lesioni personali o la morte.

#### ATTENZIONE

Pericolo o procedura non sicura che può comportare lesioni personali di minore entità o lievi.

#### IMPORTANTE

Pericoli che possono comportare danni materiali.

# Simboli delle informazioni

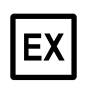

Informazioni sulle caratteristiche del prodotto relative alla protezione contro le esplosioni (generale)

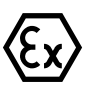

Informazioni sulle caratteristiche del prodotto relative alla norma ATEX sulla protezione contro le esplosioni

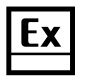

Informazioni sulle caratteristiche del prodotto relative alla protezione contro le esplosioni conformemente al sistema IECEx

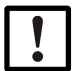

Informazioni tecniche importanti su questo prodotto

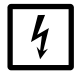

Informazioni importanti su funzioni elettriche o elettroniche

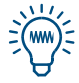

Informazioni utili

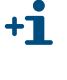

Informazioni aggiuntive

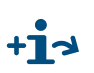

Collegamento ad altre informazioni di riferimento

| 1     | Informazioni importanti                                                | 9          |
|-------|------------------------------------------------------------------------|------------|
| 1.1   | Pericoli principali                                                    | . 10       |
| 1.2   | Informazioni sul documento                                             | . 10       |
| 1.3   | Uso previsto                                                           | . 11       |
| 1.3.1 | Campo di applicazione del dispositivo                                  | . 11       |
| 1.3.2 | Identificazione del prodotto                                           | . 11       |
| 1.3.3 | Impiego in atmosfere potenzialmente esplosive                          | . 12       |
| 1.3.4 | Gas combustibile                                                       | . 12       |
| 1.3.5 | Limitazioni d'uso                                                      | . 13       |
| 1.3.6 |                                                                        | . 13       |
| 1.4   | Responsabilità dell'utilizzatore                                       | . 14       |
| 1.5   | Documentazione e informazioni aggiuntive                               | . 15       |
| 1.6   | Informazioni sulle minacce alla sicurezza cyber                        | . 16       |
| 2     | Descrizione del prodotto                                               | . 17       |
| 2.1   | Principio di misura                                                    | . 18       |
| 2.1.1 | Misuratore di portata                                                  | . 18       |
| 2.1.2 | Conversione della portata volumetrica (opzione)                        | . 18       |
| 2.2   | Componenti del sistema                                                 | . 19       |
| 2.2.1 | Adattatore                                                             | . 19       |
| 2.2.2 | Misuratore di portata                                                  | . 20       |
| 2.2.3 |                                                                        | . 20       |
| 2.3   | Software operativo FLOWgate™                                           | . 21       |
| 2.3.1 |                                                                        | . 21       |
| 2.3.2 | Requisiti di coccocc                                                   | . 21       |
| 2.3.3 |                                                                        | . 22       |
| 2.4   |                                                                        | . 23<br>22 |
| 2.4.1 | Totalizzatore a encoder                                                | . 23       |
| 2.4.3 | Interfaccia seriale                                                    | . 23       |
| 2.4.4 | Interfaccia ottica                                                     | . 24       |
| 2.5   | Totalizzatori                                                          | . 24       |
| 2.5.1 | Stato del dispositivo e totalizzatori utilizzati                       | . 24       |
| 2.5.2 | Portata inversa                                                        | . 24       |
| 2.6   | Elaborazione dei dati                                                  | . 26       |
| 2.6.1 | Registri                                                               | . 26       |
| 2.6.2 | Archivi                                                                | . 27       |
| 2.7   | Opzione del dispositivo                                                | . 27       |
| 2.7.1 | Conversione della portata volumetrica                                  | . 27       |
| 2.7.2 | Caricamento delle registrazioni con visualizzazione del carico massimo | . 30       |
| 2.7.3 | Capacità di misura estesa fino al 30% di idrogeno                      | . 31       |
| 2.7.4 | Indicatore di qualita del gas (GQI)                                    | . 31       |
| 2.8   | Protezione dei parametri                                               | . 32       |
| 2.8.1 | Switch di blocco dei parametri                                         | . 32       |
| 2.8.2 | Registro metrologico                                                   | . 32<br>24 |
| 2.8.3 |                                                                        | . 34       |
| 2.9   |                                                                        | . 35       |
| 2.10  | PowerIn Technology <sup>1M</sup>                                       | . 37       |

| 3              | Installazione                                                       |
|----------------|---------------------------------------------------------------------|
| 3.1            | Pericoli durante l'installazione40                                  |
| 3.2            | Informazioni generali40                                             |
| 3.2.1          | Fornitura                                                           |
| 3.2.2          | Trasporto41                                                         |
| 3.3            | Installazione meccanica41                                           |
| 3.3.1          | Operazioni preliminari41                                            |
| 3.3.2          | Scelta di flange, guarnizioni e altri componenti                    |
| 3.3.3          | Montaggio sulla tubazione                                           |
| 3.4            | Installazione elettrica                                             |
| 3.4.1          | Requisiti per l'uso in atmosfere potenzialmente esplosive           |
| 3.4.2          | Criteri per il collegamento elettrico                               |
| 3.4.3          | Apertura e chiusura del coperchio dell'elettronica                  |
| 3.4.4          | Rotazione dell'unita di controllo                                   |
| 3.4.5          | Collegamenti elettrici                                              |
| 3.4.0<br>2.4.7 | Assegnazione dei pin dei connellon a innesto                        |
| 3.4.7<br>3.7.8 | Specifiche dei cavi                                                 |
| 3.4.0          | Funzionamento con alimentazione esterna                             |
| 3.4.10         | Funzionamento a batteria                                            |
| 3.5            | Montaggio dei sensori di pressione e temperatura esterni            |
| 3.5.1          | Montaggio del coperchio dei connettori a innesto61                  |
| 3.5.2          | Montaggio del sensore di pressione63                                |
| 3.5.3          | Montaggio del sensore di temperatura67                              |
| 3.6            | Montaggio della protezione per il display (opzione)67               |
| 4              | Messa in esercizio                                                  |
| 4.1            | Informazioni generali                                               |
| 4.2            | Messa in esercizio tramite display70                                |
| 4.2.1          | Sequenza di messa in esercizio70                                    |
| 4.2.2          | Impostazione di data e ora71                                        |
| 4.2.3          | Configurazione della conversione della portata (opzione)            |
| 4.2.4          | Controllo dello stato del dispositivo72                             |
| 4.3            | Messa in esercizio con il software operativo FLOWgate <sup>TM</sup> |
| 4.3.1          | Collegamento al dispositivo73                                       |
| 4.3.2          | Procedura guidata di configurazione dei campi                       |
| 4.3.3          | Attivazione e configurazione dell'ora legale                        |
| 4.3.4          | Configurazione della gestione dell'alimentazione                    |
| 4.3.5          | Controllo del funzionamento dopo la messa in esercizio              |

| 5                                                                                                    | Funzionamento                                                                                                    | . 81                                                                                                    |
|----------------------------------------------------------------------------------------------------|----------------------------------------------------------------------------------------------------|----------------------------------------------------------------------------------------------------|
| 5.1                                                                                                    | Unità di controllo                                                                                                    | . 82                                                                                                    |
| 5.2                                                                                                    | Utilizzo del display                                                                                                    | . 82                                                                                                    |
| 5.2.1                                                                                                    | Icone che appaiono sul display                                                                                                    | . 83                                                                                                    |
| 5.2.2                                                                                                    | Visualizzazione del livello di carica della batteria                                                                                                    | . 83                                                                                                    |
| 5.2.3                                                                                                    | Schermata principale (dispositivi senza conversione della portata volumetrica)                                                                                                    | 84                                                                                                    |
| 5.2.4                                                                                                    | Schermata principale (dispositivi con conversione della portata volumetrica                                                                                                    |                                                                                                    |
|                                                                                                    | opzionale)                                                                                                    | . 86                                                                                                    |
| 5.2.5                                                                                                    | Configurazione della visualizzazione principale                                                                                                    | . 90                                                                                                    |
| 5.2.6                                                                                                    | Menu FLOWSIC500                                                                                                    | . 90                                                                                                    |
| 5.2.7                                                                                                    | Modifica del livello di accesso dell'utente                                                                                                    | 100                                                                                                    |
| 5.2.8                                                                                                    | Impostazione della lingua                                                                                                    | 100                                                                                                    |
| 5.2.9                                                                                                    | Modifica dei norometri                                                                                                    | 100                                                                                                    |
| 5.2.10<br>5.2.11                                                                                                    | Azzoramonto del totalizzatore calcolato in condizioni di errore                                                                                                    | 101                                                                                                    |
| 5 2 12                                                                                                    | Azzeramento del registro di rienilogo degli eventi                                                                                                    | 101                                                                                                    |
| 5.2.12                                                                                                    | Conferma della sostituzione della batteria                                                                                                    | 102                                                                                                    |
| 5.2.14                                                                                                    | Controllo dell'alimentazione elettrica esterna                                                                                                    | 102                                                                                                    |
| 5.2.15                                                                                                    | Test del display                                                                                                    | 102                                                                                                    |
| 5.2.16                                                                                                    | Ricerca nelle voci di archivio                                                                                                    | 102                                                                                                    |
| _                                                                                                    |                                                                                                    |                                                                                                    |
| 6                                                                                                    | Eliminazione dei malfunzionamenti                                                                                                    | 103                                                                                                    |
| 6.1                                                                                                    | Assistenza clienti                                                                                                    | 104                                                                                                    |
| 6.2                                                                                                    | Messaggi di stato                                                                                                    | 104                                                                                                    |
| 6.3                                                                                                    | Ulteriori messaggi del registro degli eventi                                                                                                    | 106                                                                                                    |
|                                                                                                    |                                                                                                    | 407                                                                                                    |
| 64                                                                                                    | Creazione di lina sessione di diagnostica                                                                                                    | 107                                                                                                    |
| 6.4                                                                                                    | Creazione di una sessione di diagnostica                                                                                                    | 107                                                                                                    |
| 6.4<br><b>7</b>                                                                                                    | Manutenzione e sostituzione del misuratore                                                                                                    | 107                                                                                                    |
| 6.4<br><b>7</b><br>7.1                                                                                                    | Creazione di una sessione di diagnostica         Manutenzione e sostituzione del misuratore         Informazioni sulla gestione delle batterie al litio                                                                                                    | 107<br>109<br>110                                                                                                    |
| 6.4<br><b>7</b><br>7.1<br>7.1.1                                                                                                    | Creazione di una sessione di diagnostica         Manutenzione e sostituzione del misuratore         Informazioni sulla gestione delle batterie al litio         Informazioni sulla conservazione e il trasporto                                                                                                    | 107<br>109<br>110<br>111                                                                                                    |
| 6.4<br><b>7</b><br>7.1<br>7.1.1<br>7.1.2                                                                                                    | Creazione di una sessione di diagnostica         Manutenzione e sostituzione del misuratore         Informazioni sulla gestione delle batterie al litio         Informazioni sulla conservazione e il trasporto         Informazioni sullo smaltimento                                                                                                    | 107<br>109<br>110<br>111<br>111                                                                                                    |
| 6.4<br><b>7</b><br>7.1<br>7.1.1<br>7.1.2<br>7.2                                                                                                    | Creazione di una sessione di diagnostica         Manutenzione e sostituzione del misuratore         Informazioni sulla gestione delle batterie al litio         Informazioni sulla conservazione e il trasporto         Informazioni sullo smaltimento         Manutenzione da effettuare quando si utilizza l'alimentazione esterna                                                                                                    | 107<br>109<br>110<br>111<br>111<br>112                                                                                                    |
| 6.4<br><b>7</b><br>7.1<br>7.1.1<br>7.1.2<br>7.2<br>7.2.1                                                                                                    | Creazione di una sessione di diagnostica         Manutenzione e sostituzione del misuratore         Informazioni sulla gestione delle batterie al litio         Informazioni sulla conservazione e il trasporto         Informazioni sullo smaltimento         Manutenzione da effettuare quando si utilizza l'alimentazione esterna         Durata delle batterie di riserva                                                                                                    | 107<br>109<br>110<br>111<br>111<br>112<br>112                                                                                                    |
| 6.4<br><b>7</b><br>7.1<br>7.1.1<br>7.1.2<br>7.2<br>7.2.1<br>7.2.2                                                                                                    | Creazione di una sessione di diagnostica         Manutenzione e sostituzione del misuratore         Informazioni sulla gestione delle batterie al litio         Informazioni sulla conservazione e il trasporto         Informazioni sullo smaltimento         Manutenzione da effettuare quando si utilizza l'alimentazione esterna         Durata delle batterie di riserva         Sostituzione della batteria di riserva                                                                                                    | 107<br>109<br>110<br>111<br>111<br>112<br>112<br>112                                                                                                    |
| 6.4<br><b>7</b><br>7.1<br>7.1.1<br>7.1.2<br>7.2<br>7.2.1<br>7.2.2<br>7.3                                                                                                    | Creazione di una sessione di diagnostica         Manutenzione e sostituzione del misuratore         Informazioni sulla gestione delle batterie al litio         Informazioni sulla conservazione e il trasporto         Informazioni sullo smaltimento         Manutenzione da effettuare quando si utilizza l'alimentazione esterna         Durata delle batterie di riserva         Sostituzione della batteria di riserva         Manutenzione da effettuare quando si utilizza l'alimentazione a batteria                                                                                                    | 107<br>109<br>110<br>111<br>111<br>112<br>112<br>112<br>112                                                                                                    |
| 6.4<br><b>7</b><br>7.1<br>7.1.1<br>7.1.2<br>7.2<br>7.2.1<br>7.2.2<br>7.3<br>7.3.1                                                                                                    | Creazione di una sessione di diagnostica<br>Manutenzione e sostituzione del misuratore<br>Informazioni sulla gestione delle batterie al litio<br>Informazioni sulla conservazione e il trasporto<br>Informazioni sullo smaltimento<br>Manutenzione da effettuare quando si utilizza l'alimentazione esterna<br>Durata delle batterie di riserva<br>Sostituzione della batteria di riserva<br>Manutenzione da effettuare quando si utilizza l'alimentazione a batteria<br>Durata delle batterie di riserva                                                                                                    | 107<br>109<br>110<br>111<br>111<br>112<br>112<br>112<br>112<br>113<br>113                                                                                            |
| 6.4<br><b>7</b><br>7.1<br>7.1.1<br>7.1.2<br>7.2<br>7.2.1<br>7.2.2<br>7.3<br>7.3.1<br>7.3.2                                                                                                    | Creazione di una sessione di diagnostica<br>Manutenzione e sostituzione del misuratore<br>Informazioni sulla gestione delle batterie al litio<br>Informazioni sulla conservazione e il trasporto<br>Informazioni sullo smaltimento<br>Manutenzione da effettuare quando si utilizza l'alimentazione esterna<br>Durata delle batterie di riserva<br>Sostituzione della batteria di riserva<br>Manutenzione da effettuare quando si utilizza l'alimentazione a batteria<br>Durata delle batterie<br>Sostituzione delle batterie                                                                                                    | 107<br>109<br>110<br>111<br>111<br>112<br>112<br>112<br>113<br>113<br>113                                                                                            |
| 6.4<br><b>7</b><br>7.1<br>7.1.1<br>7.1.2<br>7.2<br>7.2.1<br>7.2.2<br>7.3<br>7.3.1<br>7.3.2<br>7.4                                                                                                    | Creazione di una sessione di diagnostica          Manutenzione e sostituzione del misuratore         Informazioni sulla gestione delle batterie al litio         Informazioni sulla conservazione e il trasporto         Informazioni sullo smaltimento         Manutenzione da effettuare quando si utilizza l'alimentazione esterna         Durata delle batterie di riserva         Sostituzione della batteria di riserva         Manutenzione da effettuare quando si utilizza l'alimentazione a batteria         Durata delle batterie di riserva         Sostituzione della batterie         Sostituzione delle batterie         Sostituzione delle batterie                                                                                                    | 107<br>109<br>110<br>111<br>111<br>112<br>112<br>112<br>112<br>113<br>113<br>113                                                                                     |
| 6.4<br><b>7</b><br>7.1<br>7.1.1<br>7.1.2<br>7.2<br>7.2.1<br>7.2.2<br>7.3<br>7.3.1<br>7.3.2<br>7.4<br>7.4.1                                                                                                    | Creazione di una sessione di diagnostica<br>Manutenzione e sostituzione del misuratore<br>Informazioni sulla gestione delle batterie al litio<br>Informazioni sulla conservazione e il trasporto<br>Informazioni sullo smaltimento<br>Manutenzione da effettuare quando si utilizza l'alimentazione esterna<br>Durata delle batterie di riserva<br>Sostituzione della batteria di riserva<br>Manutenzione da effettuare quando si utilizza l'alimentazione a batteria<br>Durata delle batterie<br>Sostituzione delle batterie<br>Sostituzione delle batterie<br>Sostituzione delle batterie<br>Prerequisiti per la sostituzione del misuratore                                                                                                    | 107<br>109<br>110<br>111<br>111<br>112<br>112<br>112<br>113<br>113<br>113<br>115                                                                                     |
| 6.4<br><b>7</b><br>7.1<br>7.1.1<br>7.1.2<br>7.2<br>7.2<br>7.3<br>7.3.1<br>7.3.2<br>7.4<br>7.4.1<br>7.4.2                                                                                                    | Creazione di una sessione di diagnostica<br>Manutenzione e sostituzione del misuratore<br>Informazioni sulla gestione delle batterie al litio<br>Informazioni sulla conservazione e il trasporto<br>Informazioni sullo smaltimento<br>Manutenzione da effettuare quando si utilizza l'alimentazione esterna<br>Durata delle batterie di riserva<br>Sostituzione della batteria di riserva<br>Manutenzione da effettuare quando si utilizza l'alimentazione a batteria<br>Durata delle batterie<br>Sostituzione delle batterie<br>Purata delle batterie<br>Sostituzione delle batterie<br>Prerequisiti per la sostituzione del misuratore<br>Pericoli durante la sostituzione del misuratore                                                                                                    | 107<br>109<br>110<br>111<br>111<br>112<br>112<br>112<br>113<br>113<br>113<br>115<br>115                                                                              |
| 6.4<br><b>7</b><br>7.1<br>7.1.1<br>7.1.2<br>7.2<br>7.2.1<br>7.2.2<br>7.3<br>7.3.1<br>7.3.2<br>7.4<br>7.4.1<br>7.4.2<br>7.4.3<br>7.4.3                                                                            | Creazione di una sessione di diagnostica<br>Manutenzione e sostituzione del misuratore<br>Informazioni sulla gestione delle batterie al litio<br>Informazioni sulla conservazione e il trasporto<br>Informazioni sullo smaltimento<br>Manutenzione da effettuare quando si utilizza l'alimentazione esterna<br>Durata delle batterie di riserva<br>Sostituzione della batteria di riserva<br>Manutenzione da effettuare quando si utilizza l'alimentazione a batteria<br>Durata delle batterie<br>Sostituzione delle batterie<br>Sostituzione delle batterie<br>Pericoli durante la sostituzione del misuratore<br>Sequenza di sostituzione del misuratore                                                                                                    | 107<br>109<br>110<br>111<br>112<br>112<br>112<br>113<br>113<br>113<br>115<br>115<br>115                                                                              |
| 6.4<br><b>7</b><br>7.1<br>7.1.1<br>7.1.2<br>7.2<br>7.2.1<br>7.2.2<br>7.3<br>7.3.1<br>7.3.2<br>7.4<br>7.4.1<br>7.4.2<br>7.4.3<br>7.4.4<br>7.4.4                                                                   | Creazione di una sessione di diagnostica          Manutenzione e sostituzione del misuratore         Informazioni sulla gestione delle batterie al litio         Informazioni sulla conservazione e il trasporto         Informazioni sulla conservazione e il trasporto         Informazioni sullo smaltimento         Manutenzione da effettuare quando si utilizza l'alimentazione esterna         Durata delle batterie di riserva         Sostituzione della batteria di riserva         Manutenzione da effettuare quando si utilizza l'alimentazione a batteria         Durata delle batterie         Sostituzione della batterie         Sostituzione delle batterie         Sostituzione delle batterie         Prerequisiti per la sostituzione del misuratore         Pericoli durante la sostituzione del misuratore         Sequenza di sostituzione del misuratore         Utensili necessari e materiale ausiliario                                                                                                    | 107<br>109<br>110<br>111<br>111<br>112<br>112<br>112<br>112<br>113<br>113<br>113<br>115<br>115<br>115<br>115                                                         |
| 6.4<br><b>7</b><br>7.1<br>7.1.1<br>7.1.2<br>7.2<br>7.2<br>7.3<br>7.3.1<br>7.3.2<br>7.4<br>7.4.1<br>7.4.2<br>7.4.3<br>7.4.4<br>7.4.5<br>7.4.5<br>7.4.5                                                            | Creazione di una sessione di diagnostica<br>Manutenzione e sostituzione del misuratore<br>Informazioni sulla gestione delle batterie al litio<br>Informazioni sulla conservazione e il trasporto<br>Informazioni sullo smaltimento<br>Manutenzione da effettuare quando si utilizza l'alimentazione esterna<br>Durata delle batterie di riserva<br>Sostituzione della batteria di riserva<br>Manutenzione da effettuare quando si utilizza l'alimentazione a batteria<br>Durata delle batterie<br>Sostituzione delle batterie<br>Sostituzione delle batterie<br>Sostituzione delle batterie<br>Sostituzione del misuratore<br>Prerequisiti per la sostituzione del misuratore<br>Pericoli durante la sostituzione del misuratore<br>Utensili necessari e materiale ausiliario<br>Panoramica                                                                                                    | 107<br>109<br>110<br>111<br>111<br>112<br>112<br>112<br>113<br>113<br>113<br>115<br>115<br>115<br>115<br>115<br>116<br>117                                           |
| 6.4<br><b>7</b><br>7.1<br>7.1.1<br>7.1.2<br>7.2<br>7.2<br>7.2<br>7.3<br>7.3.1<br>7.3.2<br>7.4<br>7.4.1<br>7.4.2<br>7.4.3<br>7.4.4<br>7.4.5<br>7.4.6<br>7.4.7                                                     | Creazione di una sessione di diagnostica          Manutenzione e sostituzione del misuratore         Informazioni sulla gestione delle batterie al litio         Informazioni sulla conservazione e il trasporto         Informazioni sullo smaltimento         Manutenzione da effettuare quando si utilizza l'alimentazione esterna         Durata delle batterie di riserva         Sostituzione da effettuare quando si utilizza l'alimentazione a batteria         Durata delle batterie         Sostituzione da effettuare quando si utilizza l'alimentazione a batteria         Durata delle batterie         Sostituzione delle batterie         Sostituzione delle batterie         Sostituzione delle batterie         Sostituzione delle batterie         Sostituzione delle batterie         Sostituzione del misuratore         Prerequisiti per la sostituzione del misuratore         Pericoli durante la sostituzione del misuratore         Sequenza di sostituzione del misuratore         Utensili necessari e materiale ausiliario         Panoramica         Backup della configurazione specifica del misuratore di portata installato                                                                                                    | 107<br>109<br>110<br>111<br>112<br>112<br>112<br>113<br>113<br>113<br>115<br>115<br>115<br>115<br>115<br>116<br>117<br>118                                           |
| 6.4<br><b>7</b><br>7.1<br>7.1.1<br>7.1.2<br>7.2<br>7.2.1<br>7.2.2<br>7.3<br>7.3.1<br>7.3.2<br>7.4<br>7.4.1<br>7.4.2<br>7.4.3<br>7.4.4<br>7.4.5<br>7.4.6<br>7.4.7<br>7.4.8                                        | Creazione di una sessione di diagnostica          Manutenzione e sostituzione del misuratore         Informazioni sulla gestione delle batterie al litio         Informazioni sulla conservazione e il trasporto         Informazioni sullo smaltimento         Manutenzione da effettuare quando si utilizza l'alimentazione esterna         Durata delle batterie di riserva         Sostituzione della batteria di riserva         Manutenzione da effettuare quando si utilizza l'alimentazione a batteria         Durata delle batterie         Sostituzione della batteria di riserva         Manutenzione da effettuare quando si utilizza l'alimentazione a batteria         Durata delle batterie         Sostituzione del misuratore         Prerequisiti per la sostituzione del misuratore         Pericoli durante la sostituzione del misuratore         Sequenza di sostituzione del misuratore         Utensili necessari e materiale ausiliario         Panoramica         Backup della configurazione specifica del misuratore di portata installato         Scollegamento dei collegamenti elettrici                                                                                                    | 107<br>109<br>110<br>111<br>112<br>112<br>112<br>112<br>113<br>113<br>113<br>115<br>115<br>115<br>115<br>115<br>116<br>117<br>118<br>119                             |
| 6.4<br><b>7</b><br>7.1<br>7.1.1<br>7.1.2<br>7.2<br>7.2<br>7.3<br>7.3.1<br>7.3.2<br>7.4<br>7.4.1<br>7.4.2<br>7.4.3<br>7.4.4<br>7.4.5<br>7.4.6<br>7.4.7<br>7.4.8<br>7.4.9                                          | Creazione di una sessione di diagnostica          Manutenzione e sostituzione del misuratore         Informazioni sulla gestione delle batterie al litio         Informazioni sulla conservazione e il trasporto         Informazioni sullo smaltimento         Manutenzione da effettuare quando si utilizza l'alimentazione esterna         Durata delle batterie di riserva         Sostituzione della batteria di riserva         Manutenzione da effettuare quando si utilizza l'alimentazione a batteria         Durata delle batterie         Sostituzione della batteria di riserva         Manutenzione da effettuare quando si utilizza l'alimentazione a batteria         Durata delle batterie         Sostituzione del misuratore quando si utilizza l'alimentazione a batteria         Durata delle batterie         Sostituzione del misuratore         Prerequisiti per la sostituzione del misuratore         Pericoli durante la sostituzione del misuratore         Pericoli durante la sostituzione del misuratore         Utensili necessari e materiale ausiliario         Panoramica         Backup della configurazione specifica del misuratore di portata installato         Scollegamento dei collegamenti elettrici         Smontaggio del misuratore di portata installato         Installazione del misuratore di portata sostitutivo | 107<br>109<br>110<br>111<br>112<br>112<br>112<br>113<br>113<br>113<br>115<br>115<br>115<br>115<br>115<br>116<br>117<br>118<br>119<br>120<br>124                      |
| 6.4<br><b>7</b><br>7.1<br>7.1.1<br>7.1.2<br>7.2<br>7.2<br>7.3<br>7.3.1<br>7.3.2<br>7.4<br>7.4.1<br>7.4.2<br>7.4.3<br>7.4.4<br>7.4.5<br>7.4.6<br>7.4.7<br>7.4.8<br>7.4.9<br>7.4.10                                | Creazione di una sessione di diagnostica Manutenzione e sostituzione del misuratore Informazioni sulla gestione delle batterie al litio Informazioni sulla conservazione e il trasporto Informazioni sullo smaltimento Manutenzione da effettuare quando si utilizza l'alimentazione esterna Durata delle batterie di riserva Sostituzione della batteria di riserva Manutenzione da effettuare quando si utilizza l'alimentazione a batteria Durata delle batterie di riserva Sostituzione del effettuare quando si utilizza l'alimentazione a batteria Durata delle batterie e Sostituzione del misuratore Prerequisiti per la sostituzione del misuratore Pericoli durante la sostituzione del misuratore Utensili necessari e materiale ausiliario Panoramica Backup della configurazione specifica del misuratore di portata installato Installazione del misuratore di portata sostitutivo Procedura di controllo della tenuta                                                                                                    | 107<br>109<br>110<br>111<br>111<br>112<br>112<br>112<br>113<br>113<br>113<br>115<br>115<br>115<br>115<br>115<br>116<br>117<br>118<br>119<br>120<br>124<br>126        |
| 6.4<br><b>7</b><br>7.1<br>7.1.1<br>7.1.2<br>7.2<br>7.2<br>7.2<br>7.3<br>7.3.1<br>7.3.2<br>7.4<br>7.4.1<br>7.4.2<br>7.4.3<br>7.4.4<br>7.4.5<br>7.4.6<br>7.4.7<br>7.4.8<br>7.4.9<br>7.4.10<br>7.4.11               | Creazione di una sessione di diagnostica Manutenzione e sostituzione del misuratore Informazioni sulla gestione delle batterie al litio Informazioni sulla conservazione e il trasporto Informazioni sullo smaltimento Manutenzione da effettuare quando si utilizza l'alimentazione esterna Durata delle batterie di riserva Sostituzione della batteria di riserva Manutenzione da effettuare quando si utilizza l'alimentazione a batteria Durata delle batterie Sostituzione delle batterie Sostituzione delle batterie Sostituzione del misuratore Prerequisiti per la sostituzione del misuratore Pericoli durante la sostituzione del misuratore Utensili necessari e materiale ausiliario Panoramica Backup della configurazione specifica del misuratore di portata installato Scollegamento dei collegamenti elettrici Smontaggio del misuratore di portata sostitutivo Procedura di controllo della tenuta Caricamento del backup dei parametri                                                                                                    | 107<br>109<br>110<br>111<br>112<br>112<br>112<br>113<br>113<br>113<br>115<br>115<br>115<br>115<br>115<br>115<br>116<br>117<br>118<br>119<br>120<br>124<br>126<br>129 |
| 6.4<br><b>7</b><br>7.1<br>7.1.1<br>7.1.2<br>7.2<br>7.2.1<br>7.2.2<br>7.3<br>7.3.1<br>7.3.2<br>7.4<br>7.4.1<br>7.4.2<br>7.4.3<br>7.4.4<br>7.4.5<br>7.4.6<br>7.4.7<br>7.4.8<br>7.4.9<br>7.4.10<br>7.4.11<br>7.4.12 | Creazione di una sessione di diagnostica Manutenzione e sostituzione del misuratore Informazioni sulla gestione delle batterie al litio Informazioni sulla conservazione e il trasporto Informazioni sullo smaltimento Manutenzione da effettuare quando si utilizza l'alimentazione esterna Durata delle batterie di riserva Sostituzione della batteria di riserva Manutenzione da effettuare quando si utilizza l'alimentazione a batteria Durata delle batterie Sostituzione delle batterie Sostituzione delle batterie Sostituzione del misuratore Prerequisiti per la sostituzione del misuratore Sequenza di sostituzione del misuratore Utensili necessari e materiale ausiliario Panoramica Backup della configurazione specifica del misuratore di portata installato Installazione del misuratore di portata sostitutivo Procedura di controllo della tenuta Caricamento del backup dei parametri Controllo del funzionamento del nuovo misuratore di portata                                                                                                    | 107<br>109<br>110<br>111<br>111<br>112<br>112<br>112<br>113<br>113<br>113<br>115<br>115<br>115<br>115<br>115<br>115<br>115                                           |

| 7.5   | Controllo del funzionamento di un sensore di pressione o temperatura13                | 4      |
|-------|---------------------------------------------------------------------------------------|--------|
| 7.6   | Sostituzione di un sensore di pressione o temperatura esterno                         | 4      |
| 7.6.1 | Sostituzione del sensore di pressione13                                               | 4      |
| 7.6.2 | Sostituzione del sensore di temperatura13                                             | 5      |
| 8     | Accessori e ricambi                                                                   | 7      |
| 8.1   | Accessori                                                                             | 8      |
| 8.1.1 | Accessori per misuratore di portata13                                                 | 8      |
| 8.1.2 | Accessori per conversione della portata (opzione)                                     | 9      |
| 8.1.3 | Accessori per il trasporto                                                            | 9      |
| 8.2   | Ricambi                                                                               | 0      |
| 8.2.1 | Ricambi per misuratore di portata14                                                   | 0      |
| 8.2.2 | Ricambi per conversione della portata (opzione)                                       | 0      |
| 9     | Allegato                                                                              | 1      |
| 9.1   | Conformità e dati tecnici                                                             | 2      |
| 9.1.1 | Certificazione CE                                                                     | 2      |
| 9.1.2 | Compatibilità con le norme14                                                          | 2      |
| 9.1.3 | Dati tecnici                                                                          | 3      |
| 9.1.4 | Temperatura e pressione nominali    14                                                | 5      |
| 9.1.5 | Portate                                                                               | 6      |
| 9.1.6 | Protezione contro i sovraccarichi                                                     | 6      |
| 9.2   | Campi di applicazione                                                                 | 7      |
| 9.2.1 | Perdita di pressione14                                                                | 7      |
| 9.2.2 | Concentrazione di metano (CH <sub>4</sub> ) nel gas naturale                          | 8      |
| 9.2.3 | Concentrazione di biossido di carbonio (CO <sub>2</sub> ) nel gas naturale            | 9      |
| 9.2.4 | Velocità del suono                                                                    | 0      |
| 9.3   | Conversione della portata volumetrica: variabili di ingresso e valori di soglia degli |        |
|       | algoritmi                                                                             | 1      |
| 9.3.1 | SGERG88                                                                               | 1      |
| 9.3.2 | AGA 8 Gross metodi 1 e 2                                                              | 1      |
| 9.3.3 | AGA NX-19 e NX-19mod                                                                  | 1      |
| 9.3.4 | AGA NX-19MOD GOST                                                                     | 1      |
| 9.3.5 | GERG91MOD                                                                             | 1      |
| 9.3.0 | Codice del tipo 15                                                                    | 2      |
| 0.5   | Targha identificativa                                                                 | 5      |
| 9.0   | Targhe identificative metrologies e dell'elettronice                                  | Э<br>Б |
| 9.0.1 | Targa identificativa relativa alla direttiva sugli apparecchi a pressione             | 7      |
| 9.5.2 |                                                                                       | ,<br>, |
| 9.6   |                                                                                       | ð      |
| 9.7   | Assegnazione interna dei morsetti                                                     | 9      |
| 9.8   | Esempi di installazione                                                               | 0      |
| 9.9   | Schemi di collegamento del FLOWSIC500 per l'utilizzo secondo CSA 16                   | 3      |
| 9.10  | Schemi di collegamento del FLOWSIC500 per l'utilizzo secondo ATEX/IECEx 17            | 0      |

# FLOWSIC500

# **1** Informazioni importanti

Pericoli principali Informazioni sul documento Uso previsto Responsabilità dell'utilizzatore Documentazione e informazioni aggiuntive Informazioni sulle minacce alla sicurezza cyber

# 1.1 Pericoli principali

**PERICOLO -** Rischio di esplosione in caso di danni al misuratore di portata Il gas naturale fluisce attraverso il misuratore di portata alla pressione nella tubazione. Se il misuratore di portata è danneggiato, è possibile che si verifichino fughe di gas che possono creare rischi di esplosione.

- Evitare di danneggiare il misuratore di portata. Se necessario, montare dispositivi di protezione.
- Se il misuratore di portata è danneggiato, interrompere immediatamente l'alimentazione di gas naturale e far flussare il FLOWSIC500 con gas inerte.

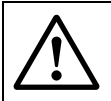

# AVVERTENZA - Pericoli causati da fughe

L'utilizzo in presenza di fughe non è consentito e può essere pericoloso.

Controllare regolarmente che l'apparecchiatura non presenti fughe.

# 1.2 Informazioni sul documento

Nel presente manuale si descrivono:

- i componenti del dispositivo
- l'installazione
- il funzionamento del FLOWSIC500

Il documento contiene informazioni fondamentali per il funzionamento del FLOWSIC500 in condizioni di sicurezza.

#### Campo di applicazione del documento

Questo documento è valido solo per il FLOWSIC500 con versione del firmware 2.15.00 o superiore.

#### FLOWSIC500 con omologazione Ex secondo CSA

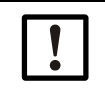

IMPORTANTE

Per la traduzione in francese di questo documento fare riferimento al documento 8025734 "Manuel d'utilisation FLOWSIC500".

# 1.3 Uso previsto

### 1.3.1 Campo di applicazione del dispositivo

Il FLOWSIC500 si utilizza per misurare direttamente portata volumetrica e velocità del gas ottenendo le misure dei totalizzatori della portata volumetrica non compensata nelle tubazioni di trasporto del gas naturale.

La versione del FLOWSIC500 con conversione della portata volumetrica opzionale consente di misurare la portata volumetrica del gas e di convertirla in portata volumetrica compensata alle condizioni di base, nonché di registrare i dati relativi ai livelli dei totalizzatori, i valori massimi e altre informazioni.

#### 1.3.2 Identificazione del prodotto

| Nome del prodotto: | FLOWSIC500                      |
|--------------------|---------------------------------|
|                    | Endress+Hauser SICK GmbH+Co. KG |
| Produttoro:        | Bergener Ring 27                |
| Flouulloie.        | 01458 Ottendorf-Okrilla         |
|                    | Germania                        |

Le targhe identificative con i dati metrologici ed elettrici sono apposte sul misuratore di portata. La targa relativa alla direttiva sugli apparecchi a pressione è apposta sull'adattatore.

Per gli esempi delle targhe identificative, vedere  $\rightarrow$  pag. 155, §9.5.

#### Fig. 1 Posizione delle targhe

#### Marcatura secondo ATEX/IECEx

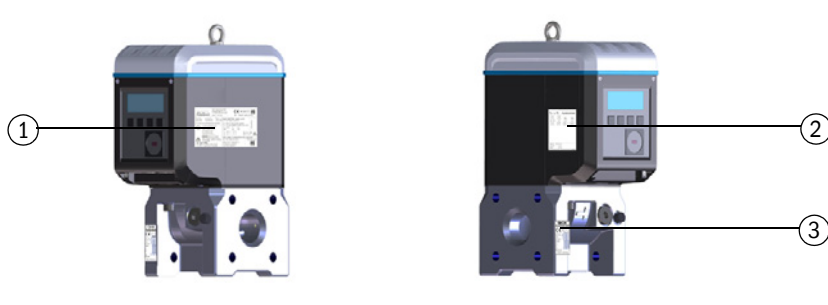

Marcatura secondo CSA

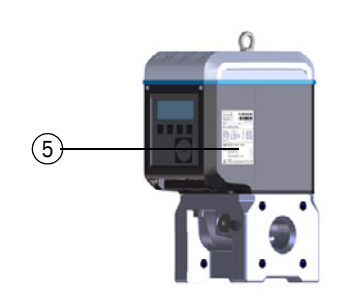

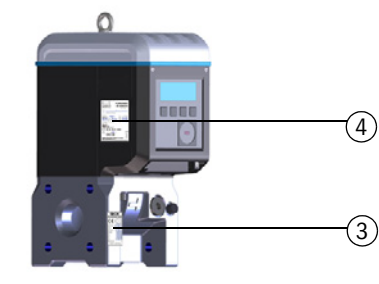

- 1 Targa identificativa con i dati metrologici ed elettrici (metrologia ed elettronica)
- 2 Assegnazione dei pin dei connettori a innesto
- 3 Targa identificativa relativa alla direttiva sugli apparecchi a pressione
- 4 Targa identificativa con i dati elettrici (elettronica)
- 5 Targa identificativa con i dati metrologici (metrologia)

# 1.3.3 Impiego in atmosfere potenzialmente esplosive

**EX** II FLOWSIC500 è omologato per l'uso in atmosfere potenzialmente esplosive: ATEX: II 2G Ex ia [ia] IIB T4 Gb, II 2G Ex ia [ia] IIC T4 Gb, II 2G Ex op is IIC T4 Gb IECEx: Ex ia [ia] IIB T4 Gb, Ex ia [ia] IIC T4 Gb, Ex op is IIC T4 Gb US/C: classe I, divisione 1, gruppi C, D T4, Ex/AEx ia IIB T4 Ga

Ulteriori informazioni sulle atmosfere potenzialmente esplosive  $\rightarrow$  pag. 48, §3.4.1

# Condizioni specifiche di utilizzo (contrassegnate da una X che segue il numero di certificazione)

- 1 Parti in plastica della custodia dell'elettronica In alcun casi estremi, nel gruppo gas IIC, parti esposte in plastica e in metallo non collegate a terra della custodia potrebbero accumulare un livello di carica elettrostatica che potrebbe innescarsi. Pertanto, l'utilizzatore o l'installatore deve adottare precauzioni volte a evitare l'accumulo di cariche elettrostatiche, ad esempio non posizionando l'apparecchiatura in prossimità di dispositivi che generano cariche (ad es. emissioni di polveri), e pulire con un panno umido.
- 2 Pacco batterie in plastica portatile Non sono necessarie precauzioni per evitare le scariche elettrostatiche per le apparecchiature portatili dotate di custodia in plastica, metallo o una combinazione dei due materiali, a meno che non sia stato identificato un meccanismo che genera un'elettricità statica significativa. Operazioni come riporre un oggetto in tasca o fissarlo a una cintura, utilizzare una tastiera o pulire con un panno umido non creano rischi elettrostatici significativi. Tuttavia, se viene identificato un meccanismo che genera cariche elettrostatiche, come il ripetuto sfregamento contro i tessuti, è necessario adottare precauzioni adeguate come l'utilizzo di calzature antistatiche.
- 3 I sensori a ultrasuoni sono realizzati in titanio. L'adattatore della tubazione e parte della custodia dell'elettronica possono essere in alluminio. In alcuni rari casi possono generarsi fonti d'innesco a causa di scintille provocate da urti o attrito. Questo fattore va considerato durante l'installazione.
- 4 L'energia piezoelettrica massima rilasciata in caso di impatto sui sensori a ultrasuoni è superiore al limite per il gruppo gas IIC previsto nel comma 10.7 della norma EN 60079-11:2012. Questo fattore va considerato durante l'installazione.
- 5 Questo apparecchio non è in grado di sostenere il test di isolamento a 500 V richiesto dal comma 6.3.13 della norma EN 60079-11:2012 (se non in corrispondenza dell'ingresso e delle uscite optoisolate). Questo aspetto va considerato in fase di installazione dell'apparecchiatura.

#### 1.3.4 Gas combustibile

Il FLOWSIC500 è idoneo per la misura di gas combustibili e, in alcuni casi, infiammabili nelle zone 1 e 2.

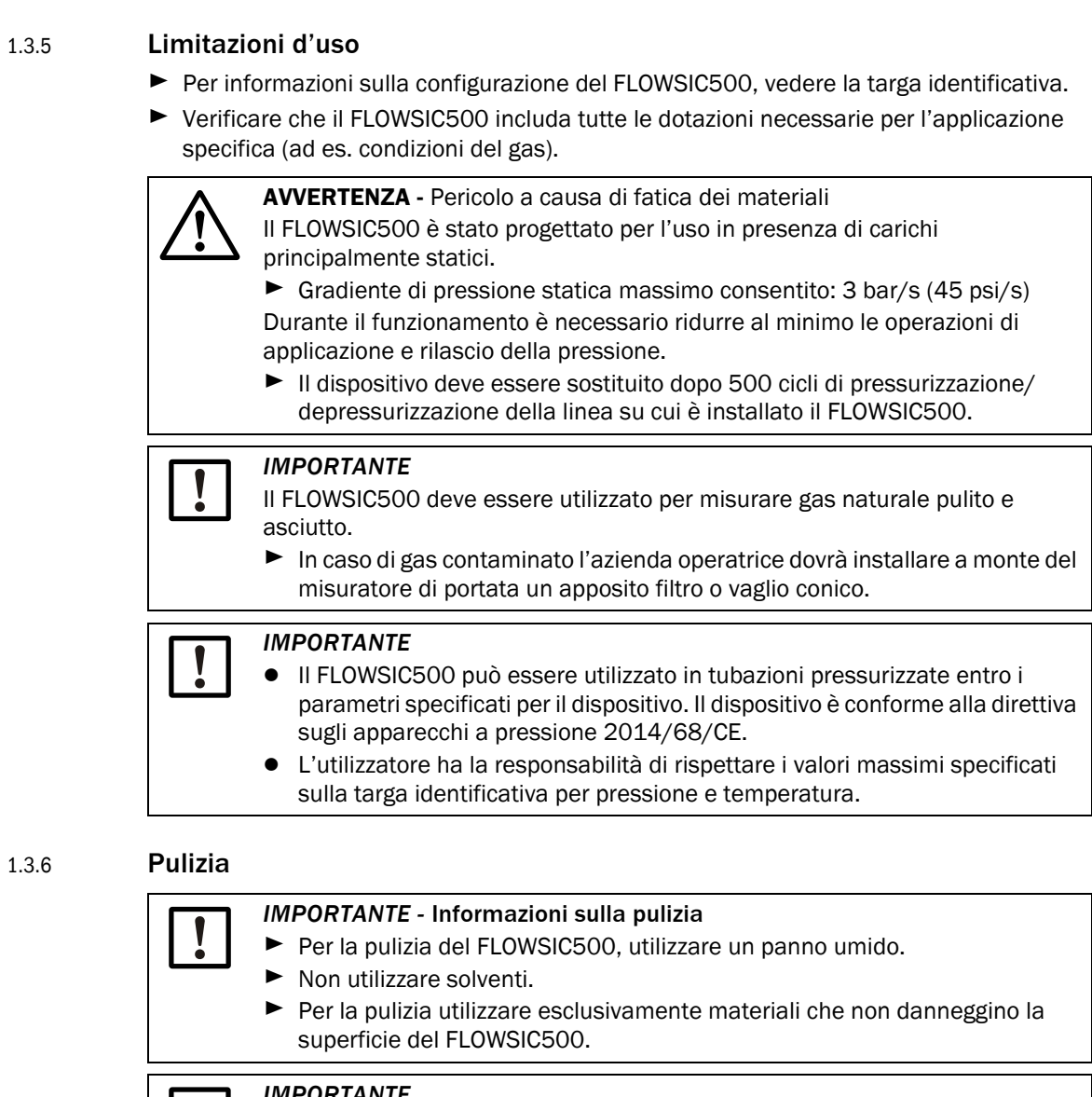

#### **IMPORTANTE**

EX

Attenersi alle condizioni previste per l'uso in atmosfere potenzialmente esplosive ( $\rightarrow$  pag. 12, §1.3.3).

# 1.4 **Responsabilità dell'utilizzatore**

- ▶ Prima di mettere in funzione il FLOWSIC500, leggere il manuale d'uso.
- Attenersi alle norme di sicurezza.
- ► In caso di dubbi, rivolgersi al servizio di assistenza Endress+Hauser.

#### Utilizzatori previsti

L'utilizzo del sistema di misura FLOWSIC500 è consentito solo a tecnici competenti i quali, grazie alla formazione e alle competenze tecniche acquisite e alla conoscenza delle norme applicabili, siano in grado di valutare le operazioni che devono effettuare e riconoscerne i rischi.

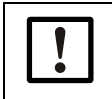

#### IMPORTANTE

Per personale qualificato si intende quanto specificato nelle norme DIN VDE 0105 e CEI 364, oppure altre equivalenti.

Tale personale dovrà conoscere con precisione i pericoli operativi causati ad esempio da gas caldi, tossici, esplosivi o sotto pressione, miscele di gas e liquidi o altri mezzi, nonché aver acquisito competenze sul sistema di misura tramite un corso di formazione.

#### Utilizzo corretto

- ► II FLOWSIC500 deve essere utilizzato nel rispetto delle presenti istruzioni d'uso (→ pag. 11, §1.3.1). Il produttore declina qualsiasi responsabilità per impieghi diversi.
- Non eseguire interventi o riparazioni sul FLOWSIC500 se non specificatamente illustrati nel presente manuale.
- Non rimuovere, aggiungere o modificare alcun componente all'interno o all'esterno del FLOWSIC500, a meno che tali modifiche non siano state ufficialmente autorizzate e descritte dal produttore.

In caso contrario:

- La garanzia del produttore perde di validità.
- II FLOWSIC500 potrebbe diventare pericoloso.
- L'omologazione per l'uso in atmosfere potenzialmente esplosive perde di validità.
- L'omologazione per l'uso in tubazioni pressurizzate oltre i 0,5 bar (7,25 psi) perde di validità.

#### Indicazione di pericolo sul dispositivo

AVVERTENZA - Indicazione di pericolo sul dispositivo Il simbolo seguente apposto sul dispositivo segnala alcuni pericoli importanti:

Nel caso in cui il simbolo sia apposto sul dispositivo o appaia sul display, consultare il manuale d'uso.

#### Condizioni locali specifiche

Attenersi a tutte le norme e disposizioni locali in vigore nonché alle istruzioni tecniche aziendali applicabili nei rispettivi impianti.

#### Conservazione della documentazione

Il presente manuale d'uso:

- deve essere disponibile per la consultazione
- deve essere trasferito a eventuali nuovi proprietari

#### 1.5

# Documentazione e informazioni aggiuntive

Alcuni componenti, funzioni e impostazioni dei parametri dipendono dalla configurazione specifica del dispositivo. La configurazione utilizzata per il dispositivo in uso è descritta nella relativa documentazione inclusa nella fornitura.

- Dichiarazione di conformità
- Certificato dei materiali
- Certificato di ispezione
  - Scheda di configurazione del dispositivo
  - Protocollo di test dell'encoder (opzionale)
  - Protocollo di test per la taratura a bassa pressione (opzionale)
  - Targhe previste dalla direttiva sugli apparecchi a pressione 2014/68/CE, allegato 1, parte 3.3
- Stampa del listato dei parametri
- Disponibili per il download:
  - Manuale d'uso
  - − Software operativo FLOWgate<sup>TM</sup>
  - Manuale del software FLOWgate<sup>TM</sup>
  - Certificazioni
  - Istruzioni e informazioni sugli accessori
  - Istruzioni per la taratura
  - Specifica del Modbus

# 1.6 Informazioni sulle minacce alla sicurezza cyber

La protezione contro le minacce alla sicurezza cyber implica un concetto di sicurezza onnicomprensivo che deve essere costantemente riesaminato e applicato. Un approccio adeguato si basa su livelli di difesa organizzativi, tecnici, procedurali, elettronici e fisici e comprende misure appropriate per i diversi tipi di rischi. Le misure implementate in questo prodotto possono supportare la protezione contro le minacce alla sicurezza cyber solo se il prodotto viene utilizzato nel quadro del concetto summenzionato.

Visitare il sito Web del produttore per ulteriori informazioni, quali:

- Informazioni generali sulla sicurezza cyber
- Possibili contatti per segnalare vulnerabilità
- Informazioni su vulnerabilità note (avvisi di sicurezza)

# FLOWSIC500

# **2** Descrizione del prodotto

Principio di misura Componenti del sistema Software operativo FLOWgate<sup>TM</sup> Interfacce Totalizzatori Elaborazione dei dati Opzione del dispositivo Protezione dei parametri Apposizione di sigilli metrici PowerIn Technology<sup>TM</sup>

# 2.1 **Principio di misura**

#### 2.1.1 Misuratore di portata

Il FLOWSIC500 funziona in base al principio di misura della differenza fra il tempo di transito degli ultrasuoni.

Fig. 2 Principio di funzionamento

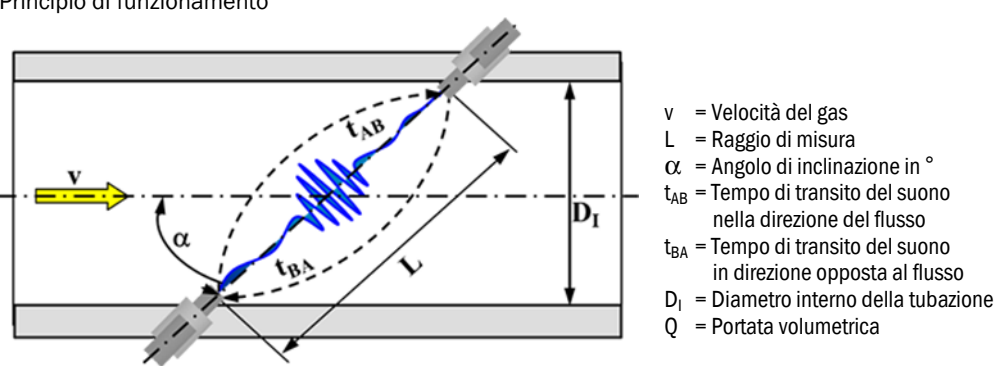

l tempi di transito del segnale di misura  $t_{AB}$  e  $t_{BA}$  dipendono dalla velocità istantanea del flusso del gas oltre che da pressione e temperatura del gas.

La velocità v del gas viene calcolata in base alla differenza tra i tempi di transito del segnale. Pertanto, con questo metodo di misura, le variazioni della velocità del suono causate da fluttuazioni di pressione o temperatura non influiscono sulla portata del gas calcolata.

Il FLOWSIC500 calcola internamente la portata volumetrica in base alla velocità del gas e al diametro della tubazione del misuratore di portata.

$$Q = \frac{\pi}{4}D_I^2 \cdot \frac{L}{2\cos\alpha} \cdot \frac{t_{BA} - t_{AB}}{t_{AB} \cdot t_{BA}}$$

#### 2.1.2 **Conversione della portata volumetrica (opzione)**

La funzione integrata di conversione della portata volumetrica converte la portata volumetrica non compensata alle condizioni di misura in portata volumetrica compensata alle condizioni di base.

Calcolo secondo EN 12405:

$$V_{b} = C \cdot V_{m}$$

$$V_{b} = \text{Totalizzatore della portata volumetrica compensata alle condizioni di base}$$

$$C = \frac{p}{p_{b}} \cdot \frac{T_{b}}{T} \cdot \frac{Z_{b}}{Z}$$

$$p = \text{Pressione del gas alle condizioni di misura}$$

$$p = \text{Pressione del gas alle condizioni di misura}$$

$$p_{b} = \text{Pressione alle condizioni di misura}$$

$$T = \text{Temperatura del gas alle condizioni di misura}$$

$$T_{b} = \text{Temperatura alle condizioni di base}$$

$$T_{b} = \text{Fattore di compressibilità} (o comprimibilità) alle condizioni di misura}$$

Le condizioni di misura vengono determinate utilizzando sensori di pressione e temperatura o immesse come costanti fisse.

Per facilitare la lettura, nel presente documento si potrebbero anche usare le seguenti forme abbreviate:

- Portata volumetrica compensata alle condizioni di base = Portata volumetrica di base
- Portata volumetrica non compensata alle condizioni di misura = Portata volumetrica di misura

+7

\_\_\_\_\_

# 2.2 Componenti del sistema

Il sistema di misura FLOWSIC500 è costituito da:

- misuratore di portata FLOWSIC500
- adattatore per il montaggio sulla tubazione
- sensori p&t opzionali per il dispositivo con conversione della portata.

#### Fig. 3 FLOWSIC500 Componenti del

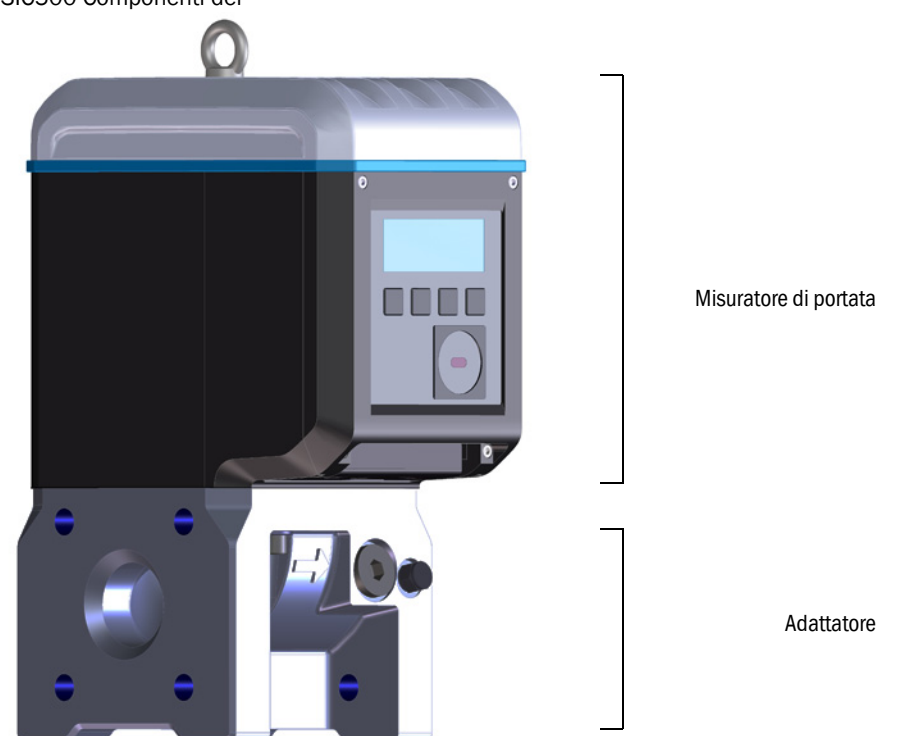

#### 2.2.1 Adattatore

Il tronchetto calibrato è disponibile con vari tipi di flange e lunghezze di montaggio per il collegamento del misuratore di portata alla tubazione.

A seconda della versione, l'adattatore viene realizzato per il montaggio su flange di tipo PN16 conformemente alla norma DIN EN 1092-1, CL150 conformemente alla norma ASME B16.5 o 1.6MPa conformemente alla norma GOST 12815-80.

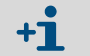

Lunghezze di montaggio disponibili: → pag. 158, §9.6.

#### 2.2.2 Misuratore di portata

Il flusso del gas viene regolato da un raddrizzatore di flusso all'interno del misuratore di portata, affinché i disturbi causati da curve presenti lungo le tubazioni di monte e valle ed eventuali componenti che sporgono all'interno di esse (ad esempio un pozzetto per sonda di temperatura) non influiscano sui risultati delle misure.

La sostituzione del misuratore di portata può essere effettuata senza rimuovere l'adattatore dalla tubazione.

All'interno del misuratore di portata sono alloggiate:

- Unità di controllo
- Interfacce ottiche ed elettriche
- Cella di misura con trasduttori a ultrasuoni
- Elettronica

La variante del prodotto con conversione della portata volumetrica e sensori di pressione e temperatura integrati è dotata di un sensore di pressione e di uno di temperatura tarati, già montati sul misuratore di portata.

#### 2.2.3 **Taglie del misuratore**

Taglie disponibili  $\rightarrow$  pag. 158, §9.6

# 2.3 Software operativo FLOWgate<sup>TM</sup>

Il software operativo FLOWgate<sup>™</sup> facilita l'accesso a tutti i valori misurati del dispositivo.

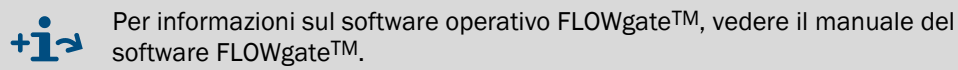

Il manuale del software è disponibile per il download.

 $\dot{E}$  inoltre accessibile tramite la funzione di guida del software operativo FLOWgate^TM.

#### 2.3.1 Panoramica

#### Funzioni del software

- Panoramica dei valori misurati
- Procedura guidata di configurazione dei campi
- Modifica dei parametri
- Gestione di registri e archivi
- Taratura
- Dati di diagnostica
- Operazioni di assistenza
- Browser di sessione

Fig. 4 Piattaforma software FLOWgate<sup>TM</sup> - Panoramica del FLOWSIC500

| SICK FLOWgate 1.6.0                                                                                                    |                                                                                                    | - 🗆 X                                                                                                    |
|----------------------------------------------------------------------------------------------------|----------------------------------------------------------------------------------------------------|----------------------------------------------------------------------------------------------------|
| DeviceManager Dresden, Germany x                                                                                                    |                                                                                                    | *0                                                                                                    |
| Author. User 1 7/3/2017 10:42:50 AM                                                                                                    | Q (acm/h) Q <sub>II</sub> (acm/h) p (bar) T ["C] VOG (m/s) SOS (m/s)<br>0 0 1 21.747 0.001 344.905                                                                                                    | ✓ OVERVIEW                                                                                                    |
| COUNTERS           Flowing conditions           m³         0200.10           Volume Vg           m³         0000.10           Error volume Vg, error           m³         0000.00           Volume Reverse | Base conditions           m³         0000.00]           Volume Vn         0000.09]           Error volume Vn, error         m³           m³         0000.09]           Total volume Vn, total         0000.09] | EVENT SUMMARY<br>Date/time invalid<br>Firmware changed<br>Device restarted<br>Configuration mode<br>Court Institution<br>T:57:49 AM 2/25/2000 |
| ELECTRONIC VOLUME CORRECTOR                                                                                                    | 0.9813913                                                                                                    | 1.000069                                                                                                    |
| DEVICE IDENTIFICATION<br>13348104 0x1C03<br>Serial Number<br>2.07.00 0xDF46<br>Firmware Version 0xF2CD<br>Adjust CRC                                                                                       | LOCATION<br>Dresden, Germany<br>Device name<br>Station / Description<br>Address                                                                                                    | 0 0 0 0 0 0 0 0 0 0 0 0 0 0 0 0 0 0 0                                                                                                    |
| TREND CHART                                                                                                    | •                                                                                                    | CICK sence.                                                                                                    |

#### 2.3.2 **Requisiti di sistema**

- Microsoft Windows 7/8/10
- CPU da 1,8 GHz minimo
- 1 GB di RAM minimo
- Circa 100 MB di spazio di memoria libero (senza .NET Framework)
- Interfaccia USB o seriale
- Risoluzione minima consigliata dello schermo: 1024 x 768 pixel; risoluzione ottimale: 1368 x 768 pixel

• Microsoft .NET Framework 4.6 e superiori

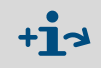

Per eseguire l'installazione del sistema, se l'utente non è un amministratore nel registro devono essere presenti o configurate le voci seguenti:

- AlwaysInstallElevated = 1
- EnableUserControl = 1

Supporto: http://msdn.microsoft.com/en-us/library/aa367561(v=vs.85).aspx

# 2.3.3 Diritti di accesso

| Funzioni del dispositivo                                       | Guest | User 3 | User 2 | User 1 | Auth. user 3 | Auth. user 2 | Auth. user 1 |
|----------------------------------------------------------------|-------|--------|--------|--------|--------------|--------------|--------------|
| Password standard                                              | -     | 1111   | 1111   | 1111   | 2222         | 2222         | 2222         |
| Disattivazione dell'utente                                     | -     | х      | х      | -      | х            | х            | -            |
| Lettura di parametri e valori<br>misurati                      | x     | x      | x      | x      | x            | x            | x            |
| Lettura dell'archivio dati                                     | -     | х      | х      | х      | х            | х            | x            |
| Modifica di parametri che non influiscono sulle misure fiscali | -     | x      | x      | x      | x            | x            | x            |
| Modifica di parametri che<br>influiscono sulle misure fiscali  | -     | -      | -      | -      | x            | x            | x            |
| Gestione degli utenti                                          | -     | -      | -      | -      | -            | -            | х            |
| Modalità di taratura                                           | -     | -      | -      | -      | х            | х            | х            |
| Modalità di configurazione                                     | -     | -      | -      | -      | x            | x            | x            |
| Test delle uscite digitali                                     | -     | -      | -      | -      | x            | x            | x            |

# 2.4 Interfacce

Il FLOWSIC500 supporta varie interfacce digitali e seriali. La configurazione delle interfacce utilizzata per ciascun dispositivo specifico è descritta nella documentazione fornita in dotazione.

 Tabella 1
 Configurazioni delle interfacce

| Codice<br>del tipo | I/0: F                                                                             | I/0: G                | I/0: H       | I/0:1oJ                              | I/0: K                | I/0: L     | I/0: M     | I/0: N     |
|--------------------|------------------------------------------------------------------------------------|-----------------------|--------------|--------------------------------------|-----------------------|------------|------------|------------|
|                    | BF                                                                                 | AF                    | Encoder + BF | RS485                                | Encoder + AF          | 2 x BF     | RS485 + AF | RS485 + BF |
| D0_0               | -                                                                                  | Impulsi AF            | Encoder      | -                                    | Encoder               | -          | Impulsi AF | -          |
| D0_1               | Funzionamento normale: avviso di diagnostica, modalità<br>di test: impulsi di test |                       | Impulsi AF   | Come per<br>config. F, G,<br>H, I, J | -                     | -          |            |            |
| D0_2               | Impulsi BF                                                                         | -                     | -            | -                                    | -                     | Impulsi BF | -          | Impulsi BF |
| D0_3               | Malfunziona-<br>mento                                                              | Malfunziona-<br>mento | Impulsi BF   | -                                    | Malfunziona-<br>mento | Impulsi BF | _          | -          |
| Seriale            | -                                                                                  | -                     | -            | RS485                                | -                     | -          | RS485      | RS485      |

Informazioni sulle caratteristiche tecniche antiesplosione e la tensione di targa → pag. 48, §3.4

 Informazioni sulle configurazioni standard disponibili per le interfacce → pag. 53, §3.4.6

### 2.4.1 Uscite a impulsi e di stato

Il FLOWSIC500 è dotato di quattro uscite digitali. Le uscite digitali D0\_0, D0\_2 e D0\_3 sono del tipo elettricamente isolato conformemente alla norma EN 60947-5-6.

In alternativa è possibile configurare le uscite digitali D0\_2 e D0\_3 come uscite a collettore aperto.

Se utilizzate come uscite a impulsi, l'uscita digitale DO\_0 può generare un valore massimo di 2 kHz, mentre le uscite digitali DO\_2 e DO\_3 un valore massimo di 100 Hz. Se utilizzate come uscite di stato, possono generare l'informazione relativa alla validità della misura o il risultato dell'autodiagnostica.

L'uscita digitale DO\_1 non è elettricamente isolata. Nella modalità normale genera l'avviso di diagnostica, mentre in modalità di test genera gli impulsi di test.

Le uscite digitali vengono aggiornate in modo sincrono alla frequenza di un secondo.

#### 2.4.2 **Totalizzatore a encoder**

In alternativa, l'uscita NAMUR DO\_0 può essere configurata in modo che il livello del totalizzatore Vm, lo stato e l'identificativo del misuratore vengano trasmessi mediante la linea di comunicazione seriale asincrona. Questa configurazione permette di collegare correttori della portata con ingresso adeguato per i totalizzatori a encoder.

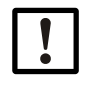

#### IMPORTANTE

Se si utilizza la comunicazione via encoder, verificare che il numero di cifre trasmesso o la risoluzione del totalizzatore possano essere elaborati dal correttore della portata collegato.

Quando lo switch di blocco dei parametri è aperto, è possibile modificare i parametri del FLOWSIC500 tramite il software operativo FLOWgate<sup>TM</sup>.

#### 2.4.3 Interfaccia seriale

L'interfaccia seriale è del tipo RS485 ad alimentazione esterna e necessita di un alimentatore esterno a sicurezza intrinseca.

Lunghezza massima del cavo per l'interfaccia RS485: 300 m

#### 2.4.4 Interfaccia ottica

Sul lato anteriore del FLOWSIC500 è presente un'interfaccia ottica conforme alla norma CEI 62056-21 per la trasmissione seriale in modalità asincrona.

Può essere utilizzata per la lettura dei dati e le impostazioni dei parametri, nonché per configurare il FLOWSIC500.

#### 2.5 Totalizzatori

#### 2.5.1 Stato del dispositivo e totalizzatori utilizzati

Nel FLOWSIC500 sono disponibili vari totalizzatori della portata volumetrica, che variano a seconda della configurazione in uso.

Per la configurazione come misuratore di portata si utilizza il totalizzatore V. In caso di malfunzionamento del misuratore, la portata volumetrica misurata viene registrata anche nel totalizzatore della portata volumetrica calcolata in condizioni di errore (errV).

Tabella 2

| Stato | del dispositivo | e totalizzatori | utilizzati |
|-------|-----------------|-----------------|------------|
|-------|-----------------|-----------------|------------|

| Stato            | Totalizzatore |      |  |
|------------------|---------------|------|--|
|                  | V             | errV |  |
| Funzionamento    | •             |      |  |
| Malfunzionamento | •             | •    |  |

In caso di configurazione come misuratore di portata con conversione integrata della portata volumetrica (opzione) vengono utilizzati i totalizzatori Vm (portata volumetrica non compensata), Vb (portata volumetrica compensata alle condizioni di base) e Vbtot (portata volumetrica compensata complessiva). Se si verifica un malfunzionamento, i valori misurati non vengono registrati nel totalizzatore della portata volumetrica compensata alle condizioni di base (Vb), ma nel totalizzatore della portata volumetrica compensata alle condizioni di base in condizioni di errore (errVb).

Tabella 3

Stato del dispositivo e totalizzatori utilizzati (con conversione della portata volumetrica opzionale)

| Stato            | Totalizzatore |       |   |   |   |  |  |
|------------------|---------------|-------|---|---|---|--|--|
|                  | Vb            | errVm |   |   |   |  |  |
| Funzionamento    | •             |       | • | • |   |  |  |
| Malfunzionamento |               | •     | • | • | • |  |  |

l totalizzatori della portata volumetrica calcolata in condizioni di errore possono essere azzerati dagli utenti autorizzati (livello di accesso "Authorized user"), vedere  $\rightarrow$  pag. 101, §5.2.11.

#### 2.5.2 **Portata inversa**

Il FLOWSIC500 è un misuratore di portata unidirezionale e prevede un valore massimo per il totalizzatore negativo che viene impostato dal produttore a  $1 \text{ m}^3$  (35 ft<sup>3</sup>).

In caso di portata inversa, i totalizzatori positivi vengono arrestati e tale portata volumetrica negativa viene conteggiata in un totalizzatore negativo separato; anche l'eventuale uscita impulsiva viene interrotta. Quando vengono ripristinate le normali condizioni operative, il totalizzatore negativo viene decrementato a mano a mano secondo la portata che sta transitando ed è solo quando questo totalizzatore negativo ritorna ad esser nullo (da negativo che era) che i totalizzatori positivi vengono nuovamente incrementati e l'eventuale uscita impulsiva viene ad esser nuovamente attivata.

Nelle condizioni di portata inversa, quando il totalizzatore negativo preconfigurato supera la soglia di 1 m<sup>3</sup>, il misuratore si porta nello stato di malfunzionamento e sul dispositivo viene visualizzato un messaggio di errore.

Il valore massimo (soglia di misura per bassa portata) e il totalizzatore negativo (valore limite per la portata inversa) possono essere regolati mediante il software operativo FLOWgate<sup>TM</sup> durante la messa in esercizio ( $\rightarrow$  pag. 75, §4.3.2.3), oppure dopo la messa in esercizio nell'area "Warning" (Avviso) del menu "Parameter Modification" (Modifica parametri).

# 2.6 Elaborazione dei dati

#### 2.6.1 Registri

II FLOWSIC500 memorizza eventi e modifiche dei parametri nei registri seguenti:

• Registro degli eventi

Tutti gli eventi con timestamp, utente che ha eseguito l'accesso e livello dei totalizzatori. Numero massimo di voci: 1000

Quando il registro degli eventi è pieno per il 90%, il FLOWSIC500 si porta nello stato di avviso e sul display viene visualizzato il messaggio W-2001.

Quando il registro degli eventi è completamente pieno, il FLOWSIC500 si porta nello stato di malfunzionamento e sul display viene visualizzato il messaggio E-3001 ( $\rightarrow$  pag. 104, §6.2, "Messaggi di stato").

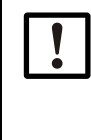

### IMPORTANTE

Se la funzionalità aggiuntiva "Load recording device with maximum load display" (Carica registrazioni con visualizzazione del carico massimo) è attivata e il registro degli eventi è pieno, l'orario del dispositivo può essere corretto anche se l'operazione non viene registrata. Il fatto che l'orario sia stato impostato è evidente dallo stato della voce relativa al periodo di misura. L'aggiornamento è responsabilità dell'operatore dell'impianto.

• Registro dei parametri

Tutte le modifiche apportate ai parametri con timestamp, utente che ha eseguito l'accesso, livello dei totalizzatori, valore precedente e attuale del parametro e numero del registro. Numero massimo di voci: 250

Quando il registro dei parametri è pieno, le voci più vecchie vengono sovrascritte.

Registro metrologico

Tutte le modifiche apportate a parametri che influiscono sulle misure fiscali ( $\rightarrow$  pag. 32, §2.8.2), con switch di blocco dei parametri attivato e timestamp, utente che ha eseguito l'accesso, livello dei totalizzatori, valore precedente e attuale del parametro e numero del registro. Numero massimo di voci: 100

Quando il registro metrologico è pieno, per apportare modifiche ai parametri che influiscono sulle misure fiscali è necessario aprire lo switch di blocco dei parametri. Il FLOWSIC500 si porta nello stato di avviso e sul display appare il messaggio W-2002 ( $\rightarrow$  pag. 104, §6.2, "Messaggi di stato").

• Registro della composizione del gas

Tutte le modifiche apportate ai parametri di composizione del gas per la conversione della portata con timestamp, utente che ha eseguito l'accesso, livello dei totalizzatori, valore precedente e attuale del parametro e numero del registro. Numero massimo di voci: 150

Quando il registro della composizione del gas è pieno, le voci più vecchie vengono sovrascritte.

I dati sono memorizzati in una memoria non volatile. Per visualizzare, memorizzare e azzerare i registri, utilizzare il software operativo FLOWgate<sup>TM</sup>. Per visualizzare il registro degli eventi è necessario eseguire l'accesso come "User" o "Authorized user".

Vengono visualizzati i parametri seguenti:

- Tipo di evento
- Numero di eventi
- Breve descrizione
- Timestamp

### 2.6.2 Archivi

La funzione integrata di registrazione dei dati memorizza i livelli dei totalizzatori, i valori massimi e altri dati negli archivi seguenti:

• Archivio del periodo di misura

Totalizzatori e dati salvati al termine dell'intervallo di misura (standard = 60 min). L'intervallo di misura è regolabile (vedere  $\rightarrow$  pag. 95, §5.2.6.9).

- Archivio giornaliero
   Totalizzatore e dati salvati all'orario prestabilito (standard = 06.00)
- Archivio mensile
   Totalizzatore e dati salvati nella giornata prestabilita (standard = 1° giorno del mese)

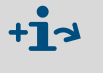

Per informazioni sulla struttura e la quantità di dati registrabili, vedere il bollettino tecnico relativo alla registrazione dei dati. Il documento è disponibile per il download.

# 2.7 **Opzione del dispositivo**

### 2.7.1 Conversione della portata volumetrica

Il misuratore di portata FLOWSIC500 con conversione della portata volumetrica del gas acquisisce la portata volumetrica non compensata alle condizioni di misura e la converte in portata volumetrica compensata alle condizioni di base.

Tale conversione della portata può essere eseguita a scelta (in base alle impostazioni di fabbrica) come conversione PTZ o TZ. La configurazione della conversione come portata in base alla temperatura utilizza per i calcoli il valore di pressione predefinito.

Le condizioni di misura vengono determinate mediante sensori di pressione e temperatura o immesse come costanti fisse.

Per impostazione predefinita, la registrazione dei valori di misura e il successivo calcolo del fattore di conversione vengono eseguiti ogni 30 secondi. L'intervallo di aggiornamento è regolabile (vedere  $\rightarrow$  pag. 93, §5.2.6.5, "Calculation (Calcolo)").

A seconda della configurazione, il fattore di compressibilità (fattore K) viene determinato utilizzando uno dei metodi di calcolo seguenti oppure può essere specificato come costante fissa.

- Costante fissa
- SGERG88
- AGA 8-G1
- AGA 8-G2
- AGA NX-19
- AGA NX-19MOD
- AGA NX-19MOD GOST
- GERG91MOD
- AGA8-92DC (formula AGA-8)

Il FLOWSIC500 controlla i valori di soglia immessi per i parametri relativi al metodo di calcolo scelto. Se uno dei valori non rientra nei limiti, il FLOWSIC500 si porta nello stato di malfunzionamento e calcola la portata volumetrica compensata alle condizioni di base utilizzando la costante fissa del fattore di compressibilità.

Le condizioni di misura vengono rilevate da un sensore di pressione assoluta EDT23 (o da un sensore di pressione relativa opzionale) o dal modello successivo compatibile EDT96 e da un sensore di temperatura EDT34 o dal modello successivo compatibile EDT87 che, mediante un'interfaccia digitale, trasmettono inoltre i dati relativi a tipo di sensore, valore misurato e stato.

Il FLOWSIC500 legge automaticamente il campo di misura valido e, a intervalli regolari, rileva lo stato e il valore misurato.

La misura dei sensori viene attivata soltanto quando il numero di serie configurato corrisponde a quello inviato dai sensori.

Se non viene rilevato alcun sensore o il sensore non funziona correttamente, il FLOWSIC500 utilizza automaticamente il valore predefinito (cioè la costante fissa) della variabile di stato.

In questo caso, il FLOWSIC500 si porta nello stato di malfunzionamento e, utilizzando il valore predefinito, memorizza la portata volumetrica compensata alle condizioni di base, determinata in funzione della pressione o della temperatura, nel totalizzatore della portata volumetrica calcolata in condizioni di errore.

Salvo richieste specifiche diverse, il FLOWSIC500 viene fornito con le impostazioni standard seguenti:

#### Tabella 4

| •                                                            |                                          |                                           |
|--------------------------------------------------------------|------------------------------------------|-------------------------------------------|
| Sistema di misura                                            | SI                                       | Imperiale                                 |
| Unità per temperatura                                        | °C                                       | °F                                        |
| Unità per pressione                                          | bar                                      | psi                                       |
| Simboli                                                      | EN 12405                                 | API                                       |
| Metodo di calcolo                                            | SGERG88                                  | AGA 8-G1                                  |
| Condizioni di riferimento per<br>densità e potere calorifico | (T1/T2/p2)<br>25 °C/0 °C/1.01325 bar (a) | (T1/T2/p2)<br>60 °F/60 °F/14.7300 psi (a) |
| Pressione di base                                            | 1,01325 bar (a)                          | 14,7300 psi (a)                           |
| Temperatura di base                                          | 0 °C                                     | 60 °F                                     |

#### 2.7.1.1 Sensori di pressione e temperatura integrati

Impostazioni standard

Il FLOWSIC500 con conversione della portata volumetrica e sensori di pressione e temperatura integrati non presenta componenti esterni. I sensori di pressione e temperatura interni vengono forniti già montati e tarati dal produttore. Le prese di misura si trovano sul misuratore di portata.

Ciò significa che il FLOWSIC500 non richiede l'installazione di alcun sensore per rilevare le condizioni di misura e, una volta configurata la conversione della portata volumetrica, è immediatamente pronto per entrare in funzione.

#### 2.7.1.2 Sensori di pressione e temperatura esterni

Nel caso in cui siano necessari test e/o tarature dei sensori di pressione e temperatura, si utilizza il FLOWSIC500 con conversione della portata volumetrica e sensori esterni collegati alle prese di misura.

Si consiglia di installare una valvola di test a tre vie che separi il sensore di pressione dalla pressione misurata e renda disponibile un raccordo di test da utilizzare per il sensore di pressione.

Nella  $\rightarrow$  Fig. 5 è illustrato un FLOWSIC500 con sensori esterni e una valvola di test BDA04 per temperature del gas fino a -25 °C.

Fig. 5 FLOWSIC500 con sensori esterni e valvola di test BDA04

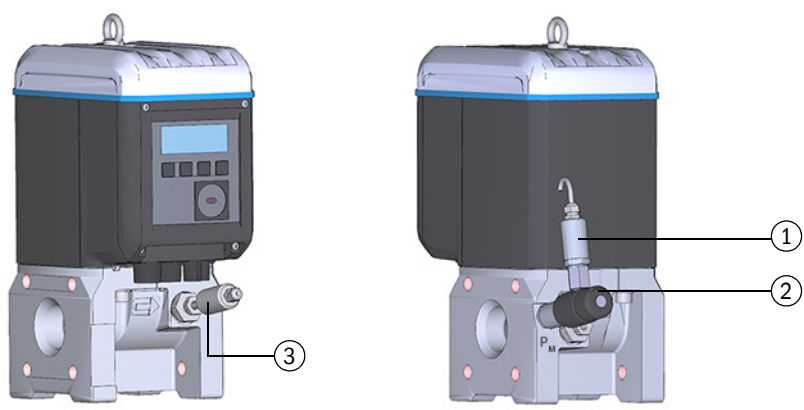

- 1 Sensore di pressione
- 2 Valvola di test BDA04
- 3 Sensore di temperatura

Per temperature del gas fino a -40 °C si utilizza una valvola di test a tre vie ( $\rightarrow$  Fig. 6) montata accanto al FLOWSIC500.

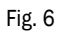

Valvola di test a tre vie con sensore di pressione e raccordo Minimess

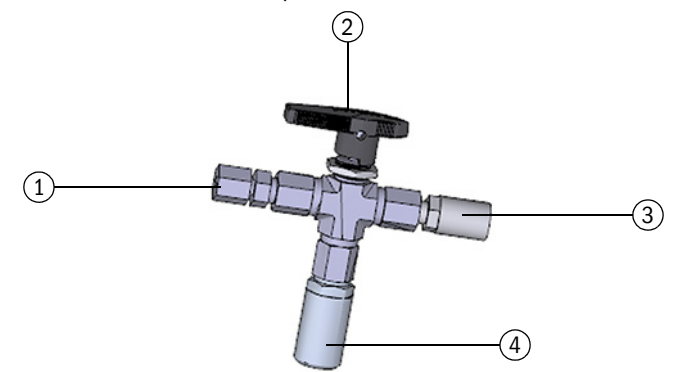

- 1 Raccordo filettato NPT 1/4" su tubo D06
  - o raccordo filettato NPT 1/4" su tubo da 1/4"
- 2 Leva
- 3 Raccordo di test (raccordo Minimess)
- 4~ Sensore di pressione, attacco filettato G 1/4"

#### 2.7.2 Caricamento delle registrazioni con visualizzazione del carico massimo

Per il FLOWSIC500 con conversione della portata volumetrica integrata è disponibile la funzionalità aggiuntiva "Load recording device with maximum load display". Questa funzionalità viene attivata dal produttore su richiesta ed estende le voci dell'archivio del periodo di misura, dell'archivio giornaliero e dell'archivio mensile con dettagli aggiuntivi, ad es. i timestamp di misura e le variabili di processo, T<sub>min</sub>,T<sub>max</sub>, e il tempo di flusso.

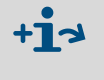

Per informazioni sulla struttura e la quantità di dati registrabili, vedere il bollettino tecnico relativo alla registrazione dei dati. Il documento è disponibile per il download.

Sul display è possibile visualizzare i contenuti degli archivi. È inoltre disponibile una funzione di ricerca (vedere  $\rightarrow$  pag. 102, §5.2.16). Tramite l'interfaccia RS485 è inoltre possibile eseguire interrogazioni dei dati di misura e la sincronizzazione con un orario esterno.

Quando il periodo di misura corrente scade, i valori di consumo e processo del periodo vengono usati per aggiornare i valori estremi giornalieri e mensili relativi al periodo di misura.

Al termine della giornata in corso, i valori di consumo e processo della giornata vengono utilizzati per aggiornare i valori estremi mensili correlati a quelli giornalieri.

Se la funzionalità "Load recording device with maximum load display" è attivata, il

FLOWSIC500 controlla se il periodo di misura o il periodo di misura o il periodo giornaliero è ancora valido al termine del periodo di misura o del periodo giornaliero. Se il periodo è valido, il relativo consumo viene utilizzato per aggiornare i valori estremi giornalieri e mensili.

La voce del periodo viene contrassegnata come non valida se si verificano gli eventi seguenti:

- malfunzionamento del dispositivo,
- durata desiderata della registrazione non rispettata,
- tempo impostato oltre il limite di sincronizzazione,
- differenza tra i timestamp di inizio e fine non corrispondente alla durata del periodo prefissata.

Per la funzione di carico massimo, i valori misurati archiviati per il periodo in corso e quello precedente (ad es. l'ultimo completato) possono essere visualizzati sul display (vedere  $\rightarrow$  pag. 98, §5.2.6.10).

I valori massimi (†) degli ultimi 24 mesi vengono comunque archiviati nell'archivio mensile e possono essere visualizzati sul display.

#### 2.7.3 Capacità di misura estesa fino al 30% di idrogeno

Nella configurazione standard, il FLOWSIC500 è in grado di misurare il contenuto di idrogeno nel gas naturale fino al 10%. A partire dalla versione 2.17.00 del firmware, questo intervallo può essere esteso fino al 30% con una licenza aggiuntiva. Viene comunque mantenuta un'accuratezza di classe 1.0.

La licenza può essere attivata quando si ordina il dispositivo o può essere richiesta successivamente a Endress+Hauser. Quando si attiva la licenza per i misuratore di portata del gas sul campo, è necessario tenere conto delle normative nazionali.

#### 2.7.4 Indicatore di qualità del gas (GQI)

In fase di messa in esercizio del FLOWSIC500 (a partire da FW2.15), è possibile impostare come parametro la composizione del gas e una deviazione consentita tramite l'indicatore di qualità del gas (GQI, Gas Quality Indicator) in FLOWgate™. La qualità del gas viene monitorata ininterrottamente. Se la composizione del gas viene modificata miscelando altri tipi di gas, ad es. biogas, l'operatore riceve informazioni di stato non appena l'indicatore di qualità del gas (GQI) del FLOWSIC500 supera la deviazione consentita impostata come parametro. È quindi possibile rilevare variazioni della qualità del gas.

A partire dal firmware 2.17, è possibile monitorare il contenuto di idrogeno nel gas naturale tramite un'opzione e relativa licenza con l'indicatore di qualità del gas. Come punto di riferimento per il monitoraggio è necessario impostare come parametro nel misuratore di portata la composizione del gas naturale utilizzando FLOWgate<sup>™</sup>. Se il valore di soglia impostato viene superato con fluttuazioni dell'idrogeno, il FLOWSIC500 segnala questa condizione all'operatore con un'informazione di stato. In questo modo, le variazioni del contenuto di idrogeno e quindi anche il potere calorifico possono essere rilevati in tempo reale. L'indicatore di qualità del gas basato su i-diagnostics<sup>™</sup> è l'elemento di base per garantire qualità del gas concordate contrattualmente laddove non è disponibile una misurazione della qualità per mezzo di un gascromatografo o il contenuto di idrogeno non viene misurato.

Per i misuratori sul campo, l'attivazione di questa funzionalità tramite una licenza Endress+Hauser è possibile solo conformemente alle normative nazionali.

# 2.8 **Protezione dei parametri**

#### 2.8.1 Switch di blocco dei parametri

Sulla scheda a circuito stampato è presente uno switch di blocco che impedisce la modifica dei parametri che influiscono sulle misure fiscali, vale a dire i valori che influiscono sulla misura e la conversione della portata volumetrica.

Fig. 7

Switch di blocco dei parametri sulla scheda a circuito stampato

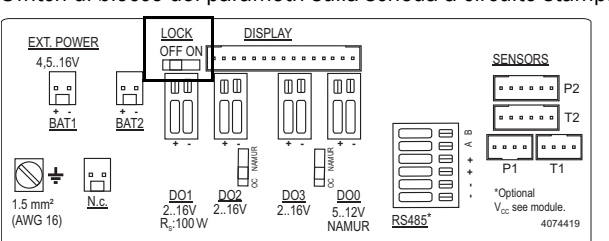

Lo switch di blocco dei parametri è protetto dal coperchio della morsettiera e da un sigillo.

#### 2.8.2 Registro metrologico

Quando lo switch di blocco dei parametri è chiuso, è possibile modificare alcuni parametri che influiscono sulle misure fiscali eseguendo l'accesso come utente autorizzato.

Ai fini della tracciabilità delle modifiche apportate a questi parametri, nel registro metrologico viene creata una voce contenente timestamp, valore precedente e nuovo valore, livello V del totalizzatore (per misuratori di portata) o Vb (per misuratori di portata con conversione della portata volumetrica opzionale) e utente che ha eseguito l'accesso.

Nel registro metrologico è possibile memorizzare un massimo di 100 voci. Quando il registro metrologico è pieno, il FLOWSIC500 si porta nello stato di avviso.

È possibile cancellare il registro metrologico aprendo lo switch di blocco dei parametri. Le modifiche apportate ai parametri seguenti vengono memorizzate nel registro metrologico a condizione che non sia stato superato il numero massimo di voci consentite.

Tabella 5 Parametri che influiscono sulle misure fiscali - Misuratore di portata

| Parametro                           | Descrizione                                                                        |
|-------------------------------------|------------------------------------------------------------------------------------|
| Max. reverse flow volume            | Massimo valore preconfigurato del totalizzatore negativo (caso di portata inversa) |
| Symbols for measured value displays | Simboli utilizzati sul display (simboli delle formule)                             |

| Parametro                           | Descrizione                                                                                                    |  |  |
|-------------------------------------|----------------------------------------------------------------------------------------------------|--|--|
| Max. reverse flow volume            | Massimo valore preconfigurato del totalizzatore negativo (caso d<br>portata inversa)                                            |  |  |
| Symbols for measured value displays | Simboli utilizzati sul display (simboli delle formule)                                                                          |  |  |
| Calculation interval                | Tempo di ciclo per l'aggiornamento dei valori misurati (pressione<br>e temperatura) e il calcolo del fattore di compressibilità |  |  |
| Calculation method                  | Metodo di calcolo per il fattore di compressibilità                                                                             |  |  |
| Value range check                   | Controllo dei parametri di ingresso per gli algoritmi di conversione                                                            |  |  |
| Reference conditions                | Condizioni di riferimento per densità e potere calorifico                                                                       |  |  |
| Heating value unit                  | Unità del potere calorifico                                                                                                    |  |  |
| Density value selection             | Selezione della densità relativa o standard                                                                                     |  |  |
| Basic pressure                      | Condizioni di pressione standard                                                                                                |  |  |
| Basic temperature                   | Condizioni di temperatura standard                                                                                              |  |  |
| K-factor (fixed)                    | Valore per il metodo "Fixed value" (Costante fissa) quando il calcolo del fattore K è errato                                    |  |  |
| Default value for Molar mass        | Valore predefinito quando il calcolo della massa molare è soggetto a disturbi                                                   |  |  |
| p Lower alarm limit                 | Soglia di avviso per la pressione minima impostabile dal cliente                                                                |  |  |
| p Upper alarm limit                 | Soglia di avviso per la pressione massima impostabile dal cliente                                                               |  |  |
| p Default value                     | Costante fissa della pressione di misura                                                                                        |  |  |
| p Unit                              | Unità per i valori di pressione                                                                                                 |  |  |
| Atmospheric pressure                | Pressione ambientale                                                                                                    |  |  |
| p Serial number                     | Numero di serie del sensore di pressione                                                                                        |  |  |
| p Offset                            | Offset per l'adattamento del sensore di pressione                                                                               |  |  |
| p Adjust factor                     | Fattore per l'adattamento del sensore di pressione                                                                              |  |  |
| T Lower alarm limit                 | Soglia di avviso per la temperatura minima impostabile dal cliente                                                              |  |  |
| T Upper alarm limit                 | Soglia di avviso per la temperatura massima impostabile dal cliente                                                             |  |  |
| T Default value                     | Costante fissa della temperatura di misura                                                                                      |  |  |
| T Unit                              | Unità per i valori di temperatura; utilizzata per l'immissione e la visualizzazione                                             |  |  |
| T Serial number                     | Numero di serie del sensore di temperatura                                                                                      |  |  |
| T Offset                            | Offset per l'adattamento del sensore di temperatura                                                                             |  |  |
| T Adjust factor                     | Fattore per l'adattamento del sensore di temperatura                                                                            |  |  |
| Measuring period                    | Periodo per l'archivio di tariffazione                                                                                          |  |  |
| Gas hour                            | Orario di tariffazione per l'archivio giornaliero                                                                               |  |  |
| Gas dav                             | Giorno di tariffazione per l'archivio mensile                                                                                   |  |  |

6 Parametri che influiscono sulle misure fiscali - Misuratore con conversione della portata volumetrica

### 2.8.3 Registro della composizione del gas

Tutte le modifiche apportate ai parametri della composizione del gas per la conversione della portata vengono salvati nel registro della composizione del gas.

Le voci includono timestamp, valore precedente e attuale del parametro modificato, livello del totalizzare Vb, utente che ha eseguito l'accesso e numero del registro. Nel registro della composizione del gas è possibile memorizzare un massimo di 150 voci. Quando il registro della composizione del gas è pieno, le voci più vecchie vengono sovrascritte.

È possibile cancellare il registro della composizione del gas aprendo lo switch di blocco dei parametri.

| Taballa 7 | Doromotri dollo | composiziono dol | doo nor lo | aanvaraiana | dollo portoto |
|-----------|-----------------|------------------|------------|-------------|---------------|
|           | Falametri uella | composizione dei | gas per la | conversione | μειία μυττατά |

| Parametro                            | Descrizione                                                                        |
|--------------------------------------|------------------------------------------------------------------------------------|
| Relative density                     | Relazione fra la densità del gas e quella dell'aria alle condizioni di riferimento |
| Reference density                    | Densità di riferimento del gas alle condizioni di riferimento                      |
| Heating value                        | Potere calorifico del gas (alle condizioni di riferimento)                         |
| Carbon dioxide (CO <sub>2</sub> )    | Quantità di CO <sub>2</sub> nel gas                                                |
| Hydrogen H <sub>2</sub>              | Quantità di H <sub>2</sub> nel gas                                                 |
| Nitrogen N <sub>2</sub>              | Quantità di N <sub>2</sub> nel gas                                                 |
| Methane CH <sub>4</sub>              | Quantità di metano nel gas                                                         |
| Ethane C <sub>2</sub> H <sub>6</sub> | Quantità di etano nel gas                                                          |
| Propane                              | Quantità di propano nel gas                                                        |
| Water H <sub>2</sub> 0               | Quantità di vapore acqueo nel gas                                                  |
| Hydrogen sulfide H <sub>2</sub> S    | Quantità di acido solfidrico nel gas                                               |
| Carbon monoxide CO                   | Quantità di monossido di carbonio nel gas                                          |
| Oxygen O <sub>2</sub>                | Quantità di ossigeno nel gas                                                       |
| i-butane                             | Quantità di i-butano nel gas                                                       |
| n-butane                             | Quantità di n-butano nel gas                                                       |
| i-pentane                            | Quantità di i-pentano nel gas                                                      |
| n-pentane                            | Quantità di n-pentano nel gas                                                      |
| n-hexane                             | Quantità di esano nel gas                                                          |
| n-heptane                            | Quantità di eptano nel gas                                                         |
| n-octane                             | Quantità di ottano nel gas                                                         |
| n-nonane                             | Quantità di nonano nel gas                                                         |
| n-decane                             | Quantità di decano nel gas                                                         |
| Helium                               | Quantità di elio nel gas                                                           |
| Argon                                | Quantità di argon nel gas                                                          |

# 2.9 Apposizione di sigilli metrici

Il produttore appone un sigillo sul coperchio del FLOWSIC500.

Misuratore di portata e adattatore possono essere bloccati lungo la circonferenza di giunzione applicando un sigillo (etichetta adesiva) all'incirca a metà fra misuratore di portata e adattatore.

Al termine dell'installazione, il cliente può inoltre decidere di bloccare il coperchio dell'elettronica al fine di impedire l'apertura non autorizzata.

Fig. 8 Sigillo di fabbrica sul coperchio del misuratore di portata

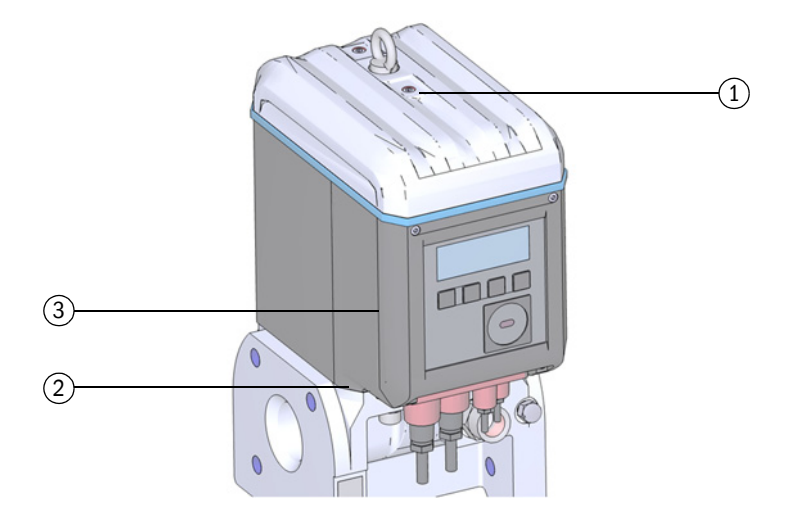

- 1 Posizione del sigillo
- 2 Posizione possibile del sigillo sull'adattatore
- 3 Posizione possibile del sigillo sul coperchio dell'elettronica

Sul FLOWSIC500 sono inoltre disponibili posizioni per i sigilli sul coperchio della morsettiera e su quello dei connettori a innesto.

Sul coperchio della morsettiera è presente un'etichetta adesiva che protegge le interfacce e lo switch di blocco dei parametri.

In fase di messa in esercizio, il coperchio dei connettori a innesto deve essere sigillato in base a quanto previsto dalle norme nazionali. Tale operazione può essere eseguita mediante un'etichetta adesiva applicata all'incirca a metà fra coperchio e custodia o, in alternativa, utilizzando viti forate trasversalmente e un sigillo con filo metallico.

#### Fig. 9 Sigilli apposti sulla morsettiera e sul coperchio dei connettori a innesto

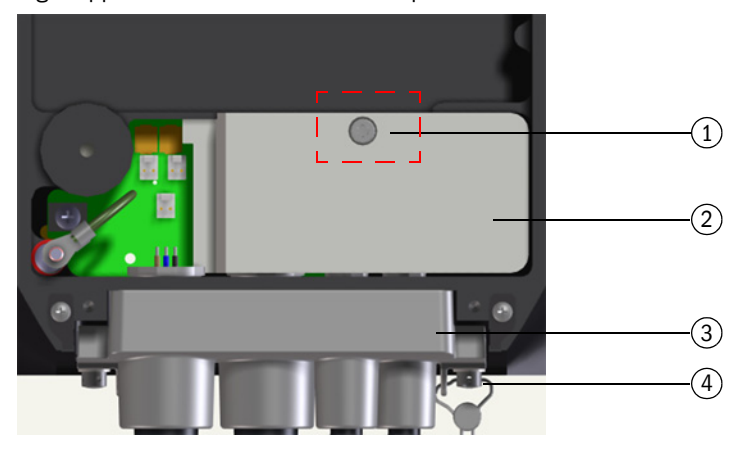

- 1 Posizione del sigillo
- 2 Coperchio della morsettiera (protezione della morsettiera)
- 3 Coperchio dei connettori a innesto
- 4 Vite forata trasversalmente, filo metallico e sigillo (protezione del coperchio dei connettori a innesto)

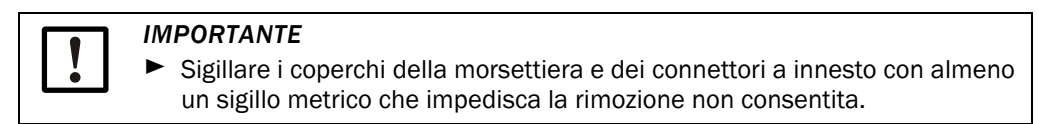

#### Fig. 10

#### Sigillo sul sensore di temperatura (esempio)

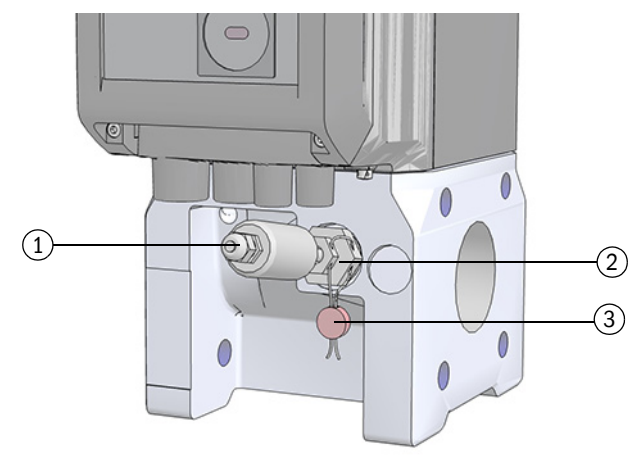

- 1 Sensore di temperatura
- 2 Controdado
- 3 Sigillo con filo metallico
#### Fig. 11

Sigillo sul sensore di pressione (esempio)

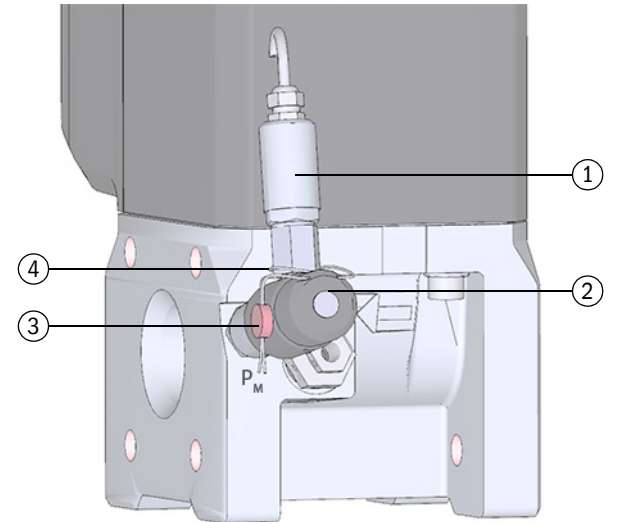

- 1 Sensore di pressione
- 2 Valvola di test BDA04

3 Sigillo con filo metallico4 Anello di filo metallico

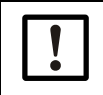

#### IMPORTANTE

Verificare che l'anello di filo metallico sia ben stretto intorno al sensore di pressione.

## 2.10 **PowerIn Technology<sup>TM</sup>**

Il FLOWSIC500 è disponibile in due configurazioni:

- Per l'uso con un'alimentazione esterna a sicurezza intrinseca e batteria di riserva (durata della batteria di riserva: circa 3 mesi).
- Configurazione con alimentazione autonoma: 2 batterie interne di lunga durata (in genere pari ad almeno 5 anni).

La seconda batteria viene attivata automaticamente quando la prima è completamente scarica e viene visualizzato un messaggio (→ pag. 82, §5.2).

## **FLOWSIC500**

# 3 Installazione

Pericoli durante l'installazione Informazioni generali Montaggio Installazione elettrica Montaggio dei sensori di pressione e temperatura esterni Montaggio della protezione per il display (opzione)

## 3.1 **Pericoli durante l'installazione**

#### ATTENZIONE - Rischi generici durante l'installazione

- ► Attenersi ai regolamenti, alle norme e alle linee guida generali applicabili.
- Attenersi alle norme di sicurezza locali, alle istruzioni operative e a eventuali regolamenti specifici.
- Attenersi alle norme di sicurezza riportate a → pag. 10, §1.1.
- Per l'installazione di dispositivi a pressione e dei relativi raccordi, attenersi ai requisiti di sicurezza della direttiva sugli apparecchi a pressione 2014/68/CE o ASME B31.3.
- Il personale che si occupa dell'installazione deve conoscere le direttive e le norme vigenti sulle tubazioni e aver ottenuto le relative certificazioni, ad esempio in base a quanto previsto dalla norma DIN EN 1591-4.

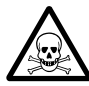

#### AVVERTENZA - Pericoli derivanti da gas presente nell'impianto

Il rischio può aumentare in caso di:

- Gas tossico o dannoso per la salute
- Gas esplosivo
- Gas ad alta pressione
- Eseguire gli interventi di installazione, manutenzione e riparazione solo quando il sistema non è pressurizzato.

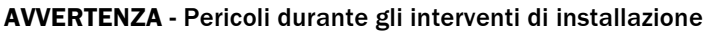

- ► Non eseguire saldature sulle tubazioni in cui sono montati i misuratori.
- Seguire scrupolosamente le procedure obbligatorie e approvate.
- Attenersi alle disposizioni dell'operatore dell'impianto.
- Controllare meticolosamente i lavori completati. Verificare la tenuta e la robustezza.

In caso contrario, la sicurezza operativa non è garantita a causa di potenziali pericoli.

## 3.2 Informazioni generali

#### 3.2.1 Fornitura

Il FLOWSIC500 viene fornito già preassemblato e protetto da un solido imballo.

- Durante il disimballo, verificare che il trasporto non abbia causato danni.
- Eventuali danni rilevati devono essere segnalati e documentati al produttore.

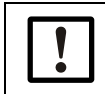

#### IMPORTANTE

Se si riscontrano danni, non mettere in funzione il FLOWSIC500.

Verificare che la fornitura sia completa.

#### La fornitura standard include:

- FLOWSIC500 (misuratore di portata e adattatore già montati)
- Batteria di riserva (se il dispositivo è configurato per l'alimentazione esterna) o
- 2 batterie (se il dispositivo è configurato per il funzionamento a batteria)

#### 3.2.2 Trasporto

- Per tutte le operazioni di trasporto e stoccaggio verificare che:
  - II FLOWSIC500 sia sempre perfettamente assicurato.
  - Siano state adottate misure per evitare danni meccanici.
  - Le condizioni ambientali rientrino nei limiti specificati.

#### 3.3 Installazione meccanica

#### ATTENZIONE - Rischi generici durante l'installazione

- Attenersi ai regolamenti, alle norme e alle linee guida generali applicabili.
- Attenersi alle norme di sicurezza locali, alle istruzioni operative e a eventuali regolamenti specifici.
- Attenersi alle norme di sicurezza riportate a  $\rightarrow$  pag. 10, §1.1.
- Per l'installazione di dispositivi a pressione e dei relativi raccordi, attenersi ai requisiti di sicurezza della direttiva sugli apparecchi a pressione 2014/68/CE o ASME B31.3.
- Il personale che si occupa dell'installazione deve conoscere le direttive e le norme vigenti sulle tubazioni e aver ottenuto le relative certificazioni, ad esempio in base a quanto previsto dalla norma DIN EN 1591-4.

Il FLOWSIC500 in genere non necessita di tratti rettilinei di monte/valle e può essere montato direttamente sulla tubazione a valle di una curva.

#### IMPORTANTE - Requisiti di installazione

- A monte dell'adattatore, entro una distanza di 5 DN, non devono essere presenti gli elementi elencati di seguito:
  - valvole che non siano sempre completamente aperte,
  - regolatori di pressione
- Il sensore di pressione deve essere posizionato dietro il misuratore di portata entro 5 DN al massimo. In alternativa, è possibile utilizzare nell'adattatore il sensore di temperatura inserito nelle tasche termometriche opzionali.
- Per quanto riguarda l'applicazione specifica, rispettare le limitazioni imposte dall'omologazione di tipo.

#### 3.3.1 Operazioni preliminari

- Scegliere una posizione di installazione adeguata. Verificare che le distanze di montaggio siano corrette (→ tabella 12).
- Per l'installazione del FLOWSIC500 è necessario predisporre i materiali e le attrezzature seguenti:
  - Attrezzatura di sollevamento con capacità adeguata alle specifiche di peso indicate a → pag. 158, §9.6.
  - Chiave a tubo di misura adeguata per il montaggio delle flange
  - Chiave dinamometrica
  - Guarnizioni per le flange
  - Lubrificante, privo di metalli o utilizzabile con l'alluminio (ad es. OKS 235), per evitare il grippaggio degli accoppiamenti filettati

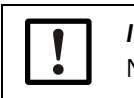

#### IMPORTANTE

Non utilizzare pasta di rame.

- Chiave a brugola SW3
- Rilevatore di perdite

#### 3.3.2 Scelta di flange, guarnizioni e altri componenti

Per gli accoppiamenti a flangia utilizzare esclusivamente flange, bulloni, dadi e guarnizioni adeguati per tubazioni e per la pressione e la temperatura d'esercizio massime, nonché per le condizioni ambientali e operative (corrosione esterna e interna).

Nella  $\rightarrow$  tabella 8 è riportato un elenco di bulloni consigliati, mentre nella  $\rightarrow$  tabella 9 un elenco di guarnizioni consigliate.

Per i dispositivi con omologazione GOST, nella  $\rightarrow$  tabella 10 è riportato un elenco di bulloni consigliati, mentre nella  $\rightarrow$  tabella 11 un elenco di guarnizioni consigliate.

S

Fig. 12 Dimensioni delle guarnizioni

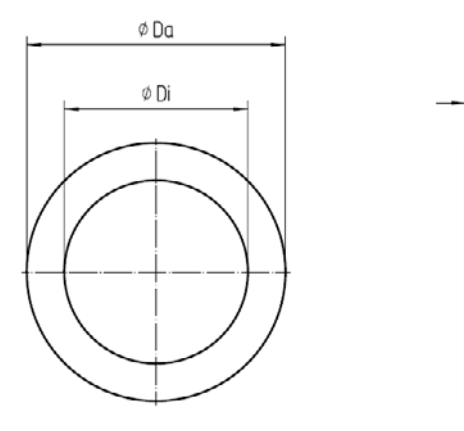

Tabella 8 Bul

Bulloni e coppie di serraggio

| Tipo di dispositivo/ | Bulloni                                                                                                    | Pondollo                                                                                                    | Dadi                                                                                                    | Connia di | corraddio        |
|----------------------|----------------------------------------------------------------------------------------------------|----------------------------------------------------------------------------------------------------|----------------------------------------------------------------------------------------------------|-----------|------------------|
| flangia              | Buildin                                                                                                    | Nondelle                                                                                                    | Daul                                                                                                    | Coppia u  | Senaggio         |
| PN16/EN1092-1        |                                                                                                    |                                                                                                    |                                                                                                    |           |                  |
| DN50/PN16            | DIN835-M16x45-A2-<br>70 (4 pz)                                                                                                    | DIN125-A17-A4<br>(4 pz)                                                                                                  | ISO4032-M16-<br>A4-70 (4 pz)                                                                             | 130 Nm    | 96 libbre.piede  |
| DN80/PN16            | DIN835-M16x45-A2-                                                                                                    | DIN125-A17-A4                                                                                                    | IS04032-M16-                                                                                             | 130 Nm    | 96 libbre niede  |
| DN100/PN16           | 70 (8 pz)                                                                                                    | (8 pz)                                                                                                    | A4-70 (8 pz)                                                                                             | 130 Mill  | 30 libble.piede  |
| DN150/PN16           | DIN835-M16x45-A2-<br>70 (8 pz)                                                                                                    | DIN125-A21-A2<br>(8 pz)                                                                                                  | ISO4032-M20-<br>A2-70 (8 pz)                                                                             | 250 Nm    | 184 libbre.piede |
| Classe 150/ASME      | 316.5                                                                                                    | ·                                                                                                    | ·                                                                                                    |           |                  |
| 2"/CI150             | Prigioniero filettato a<br>entrambe le estremità<br>Ø 5/8", lunghezza                                                                | Rondella piana<br>tipo A (serie<br>stretta) Ø 5/8" (4                                                                    | Dado esagonale<br>piatto (4 pz) (serie<br>UNC),                                                          |           |                  |
| 3"/CI150             | 3,5" (4 pz) -<br>ASME B18.31.2,<br>ASTM A193 qualità<br>B8M                                                                          | pz) -<br>ANSI B18.22.1,<br>acciaio<br>inossidabile<br>qualità 8                                                          | Ø 5/8" -<br>ANSI B18.2.2,<br>ASTM A194<br>qualità 8MA                                                    | 140 Nm    | 103 libbre.piede |
| 4"/CI150             | Prigioniero filettato a<br>entrambe le estremità<br>Ø 5/8", lunghezza<br>3,5" (8 pz) -<br>ASME B18.31.2,<br>ASTM A193 qualità<br>B8M | Rondella piana<br>tipo A (serie<br>stretta) Ø 5/8" (8<br>pz) -<br>ANSI B18.22.1,<br>acciaio<br>inossidabile<br>qualità 8 | Dado esagonale<br>piatto (8 pz) (serie<br>UNC),<br>Ø 5/8" -<br>ANSI B18.2.2,<br>ASTM A194<br>qualità 8MA | 140 Nm    | 103 libbre.piede |
| 6"/CI150             | Prigioniero filettato a<br>entrambe le estremità<br>Ø 3/4", lunghezza<br>4,0" (8 pz) -<br>ASME B18.31.2,<br>ASTM A193 qualità<br>B8M | Rondella piana<br>tipo A (serie<br>stretta) Ø 3/4" (8<br>pz) -<br>ANSI B18.22.1,<br>acciaio<br>inossidabile<br>qualità 8 | Dado esagonale<br>piatto (8 pz) (serie<br>UNC),<br>Ø 3/4" -<br>ANSI B18.2.2,<br>ASTM A194<br>qualità 8MA | 240 Nm    | 177 libbre.piede |

#### Tabella 9

Guarnizioni

| Tipo di dispositivo/<br>flangia | Da <sup>[1]</sup> [mm] | Di [mm] | S [mm] | Materiale                  |
|---------------------------------|------------------------|---------|--------|----------------------------|
| PN16/EN1092-1                   |                        |         |        |                            |
| DN50/PN16                       | 107                    | 61      |        |                            |
| DN80/PN16                       | 142                    | 90      | 2      | novapross@ ELEVIRI E / 815 |
| DN100/PN16                      | 162                    | 115     | 2      | novapress@ FLEXIBLE/ 013   |
| DN150/PN16                      | 218                    | 169     |        |                            |
| Classe 150/ASME B               | 16.5                   |         |        |                            |
| 2"/CI150                        | 105                    | 60      |        |                            |
| 3"/CI150                        | 137                    | 89      | 2      | novapross@ ELEVIRI E / 815 |
| 4"/CI150                        | 175                    | 114     | Ζ      | Hovapiess PLEXIBLE/015     |
| 6"/Cl150                        | 222                    | 168     |        |                            |

[1] Da = diametro esterno, Di = diametro interno, S = spessore  $\rightarrow$  Fig. 12

#### Bulloni e guarnizioni consigliate secondo GOST

Tabella 10

#### Bulloni e coppie di serraggio

| Tipo di dispositivo/<br>flangia | Bulloni                        | Rondelle                | Dadi                         | Coppia di serraggio |
|---------------------------------|--------------------------------|-------------------------|------------------------------|---------------------|
| PN16/GOST 12815-                | 80                             |                         |                              |                     |
| DN50/PN16<br>Serie 1+2          | DIN835-M16x45-A2-<br>70 (4 pz) | DIN125-A17-A4<br>(4 pz) | ISO4032-M16-<br>A4-70 (4 pz) | 130 Nm              |
| DN80/PN16<br>Serie 1            | DIN835-M16x45-A2-<br>70 (8 pz) | DIN125-A17-A4<br>(8 pz) | ISO4032-M16-<br>A4-70 (8 pz) | 130 Nm              |
| DN80/PN16<br>Serie 2            | DIN835-M16x45-A2-<br>70 (4 pz) | DIN125-A17-A4<br>(4 pz) | ISO4032-M16-<br>A4-70 (4 pz) | 130 Nm              |
| DN100/PN16<br>Serie 1+2         | DIN835-M16x45-A2-<br>70 (8 pz) | DIN125-A17-A4<br>(8 pz) | ISO4032-M16-<br>A4-70 (8 pz) | 130 Nm              |
| DN150/PN16                      | DIN835-M16x45-A2-<br>70 (8 pz) | DIN125-A21-A2<br>(8 pz) | ISO4032-M20-<br>A2-70 (8 pz) | 250 Nm              |
| PN16/EN1092-1                   |                                |                         |                              |                     |
| DN50/PN16                       | DIN835-M16x45-A2-<br>70 (4 pz) | DIN125-A17-A4<br>(4 pz) | ISO4032-M16-<br>A4-70 (4 pz) | 130 Nm              |
| DN80/PN16                       | DIN835-M16x45-A2-<br>70 (8 pz) | DIN125-A17-A4<br>(8 pz) | ISO4032-M16-<br>A4-70 (8 pz) | 130 Nm              |
| DN100/PN16                      | DIN835-M16x45-A2-<br>70 (8 pz) | DIN125-A17-A4<br>(8 pz) | ISO4032-M16-<br>A4-70 (8 pz) | 130 Nm              |
| DN150/PN16                      | DIN835-M16x45-A2-<br>70 (8 pz) | DIN125-A21-A2<br>(8 pz) | ISO4032-M20-<br>A2-70 (8 pz) | 250 Nm              |

#### Tabella 11

Guarnizioni

| Tipo di dispositivo/<br>flangia | Da <sup>[1]</sup> [mm] | Di [mm] | S [mm] | Materiale               |
|---------------------------------|------------------------|---------|--------|-------------------------|
| PN16/GOST 12815-                | 80                     |         |        | <u>`</u>                |
| DN50/PN16<br>Serie 1+2          | 107                    | 61      |        |                         |
| DN80/PN16<br>Serie 1            | 142                    | 90      |        |                         |
| DN80/PN16<br>Serie 2            | 142                    | 90      | 2      | novapress® FLEXIBLE/815 |
| DN100/PN16<br>Serie 1+2         | 162                    | 115     |        |                         |
| DN150/PN16<br>Serie 1+2         | 218                    | 169     |        |                         |
|                                 |                        |         |        |                         |
| PN16/EN1092-1                   |                        |         |        |                         |
| DN50/PN16                       | 107                    | 61      |        |                         |
| DN80/PN16                       | 142                    | 90      | 2      | novapress® ELEVIBLE/815 |
| DN100/PN16                      | 162                    | 115     | 2      |                         |
| DN150/PN16                      | 218                    | 169     |        |                         |

[1] Da = diametro esterno, Di = diametro interno, S = spessore  $\rightarrow$  Fig. 12

#### 3.3.3 Montaggio sulla tubazione

#### IMPORTANTE

Il golfare di sollevamento può essere utilizzato per la movimentazione del solo dispositivo di misura.

Non utilizzare questo golfare per sollevare o movimentare il FLOWSIC500 con carichi aggiuntivi.

- Durante la movimentazione evitare oscillazioni e inclinazioni del FLOWSIC500.
- Durante la movimentazione evitare rotazioni del FLOWSIC500 che potrebbero svitare il golfare.

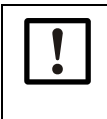

#### IMPORTANTE - Rispettare la direzione di flusso del gas

La direzione di flusso prestabilita è contrassegnata da una freccia stampigliata sull'adattatore.

La direzione indicata dalla freccia e quella del flusso del gas devono coincidere.

Installare il FLOWSIC500 nella direzione del flusso. In caso di installazione opposta alla direzione del flusso prestabilita, il FLOWSIC500 segnala un malfunzionamento.

Il FLOWSIC500 può essere installato sia in posizione orizzontale che verticale. L'unità di controllo può essere ruotata di  $\pm$  90° ( $\rightarrow$  pag. 51, §3.4.4).

#### Fig. 13 Esempi di installazione

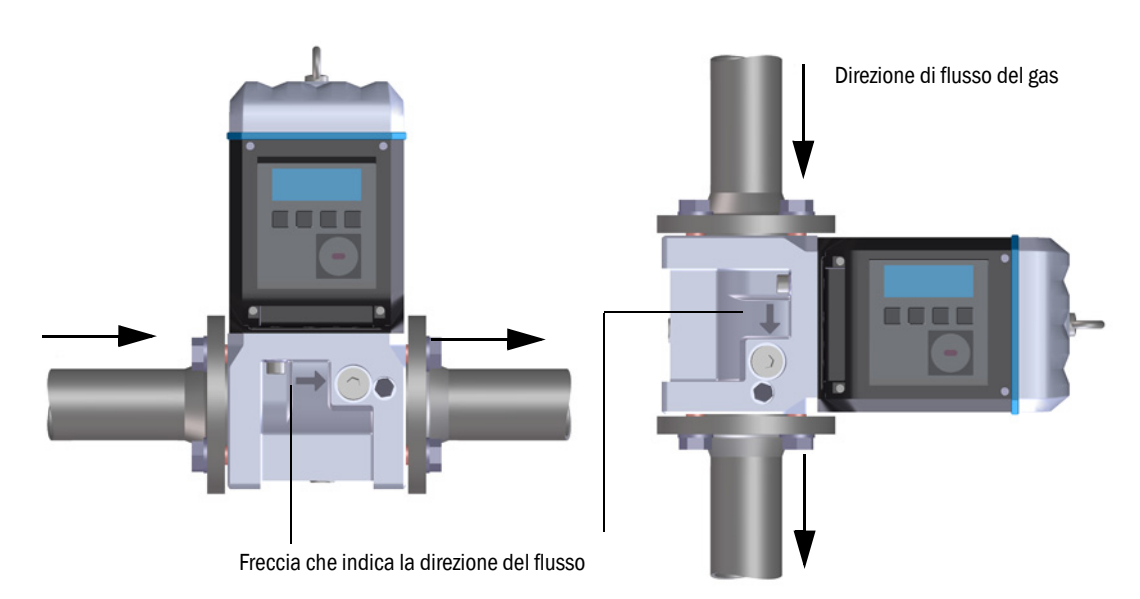

#### 3.3.3.1 Distanze di montaggio

Affinché sia disponibile lo spazio necessario per sostituire il misuratore di portata, è necessario rispettare alcune distanze di montaggio. La distanza sulla sommità è necessaria per rimuovere il misuratore di portata e riposizionarlo sull'adattatore. La distanza sul fondo è necessaria per allentare e rimuovere o reinserire le viti, oltre che per utilizzare gli utensili del caso.

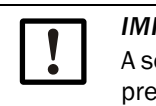

*IMPORTANTE* A seconda degli utensili utilizzati e della posizione di installazione, è necessario prevedere distanze adeguate anche sui lati.

Fig. 14

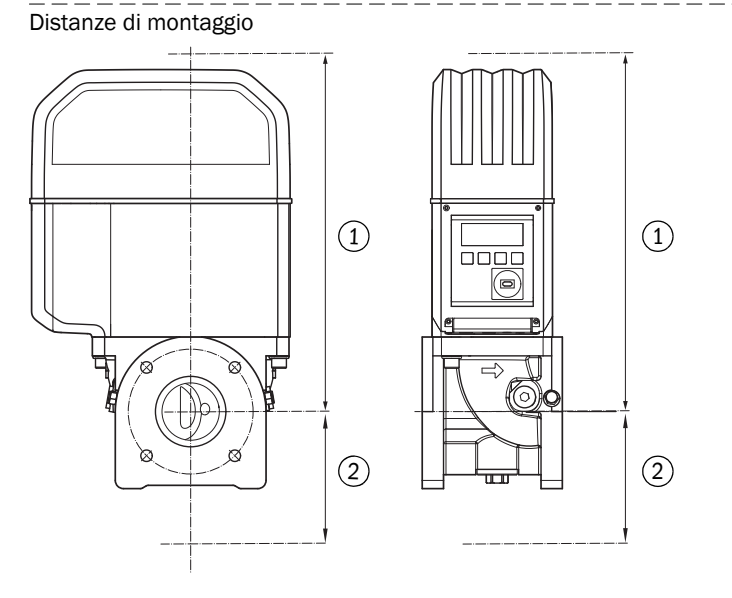

- 1 Distanza sulla sommità
- 2 Distanza sul fondo

Tabella 12Distanze minime necessarie a partire dall'asse del tubo

| Taglie<br>misuratore | Distanza sulla<br>sommità senza<br>golfare di<br>sollevamento |           | Distanza sulla<br>sommità con golfare<br>di sollevamento |           | Distanza sı | ul fondo  |
|----------------------|---------------------------------------------------------------|-----------|----------------------------------------------------------|-----------|-------------|-----------|
|                      | [mm]                                                          | [pollici] | [mm]                                                     | [pollici] | [mm]        | [pollici] |
| DN50/2"              | 300                                                           | 11,81     | 340                                                      | 13,39     | 200         | 7,87      |
| DN80/3"              | 460                                                           | 18,11     | 510                                                      | 20,08     | 250         | 9,84      |
| DN100/4"             | 520                                                           | 20,47     | 570                                                      | 22,44     | 320         | 12,6      |
| DN150/6"             | 520                                                           | 20,47     | 570                                                      | 22,44     | 320         | 12,6      |

#### 3.3.3.2 Coppia applicata sulla tubazione

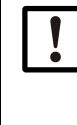

IMPORTANTE

Se il FLOWSIC500 viene installato con il misuratore di portata che sporge lateralmente rispetto alla tubazione, il peso del misuratore produce una coppia che viene applicata sulla tubazione stessa.

► Verificare che la tubazione sia in grado di sostenere il misuratore di portata (→ pag. 47, Tabella 13).

#### Tabella 13Coppia applicata sulla tubazione

| Taglie<br>misuratore | Сорріа |                |  |
|----------------------|--------|----------------|--|
|                      | [Nm]   | [libbre.piede] |  |
| DN50/2"              | 6      | 5              |  |
| DN80/3"              | 16     | 12             |  |
| DN100/4"             | 31     | 23             |  |
| DN150/6"             | 31     | 23             |  |

#### 3.3.3.3 Installazione sulla tubazione

- Scegliere bulloni adeguati.
   Bulloni consigliati → tabella 8
- 2 Posizionare il FLOWSIC500 sulla tubazione utilizzando l'attrezzatura di sollevamento. Posare la tubazione in modo che non eserciti sollecitazioni sul dispositivo da installare.
- 3 Inserire e allineare le guarnizioni.
- 4 Applicare del lubrificante sui bulloni.
- 5 Procedere serrando manualmente e a fondo i bulloni sull'adattatore.
  - Per i bulloni previsti dalla norma DIN 835, utilizzare l'estremità filettata più corta.
  - I bulloni previsti dalla norma ASME B18.31.2 possono essere utilizzati da entrambi i lati.
- 6 Verificare se la lunghezza della filettatura all'interno dell'adattatore viene utilizzata interamente.
- 7 Inserire le rondelle e i dadi e serrare a fondo manualmente.
- 8 Verificare se la lunghezza del filetto del dado viene utilizzata interamente. Se necessario, utilizzare un bullone di lunghezza diversa.
- 9 Controllare che le guarnizioni delle flange siano in posizione corretta.
- 10 Serrare i dadi uniformemente, procedendo a incrocio e in piccoli incrementi fino alla coppia specificata (→ tabella 8).

Verificare che la flangia non sia sottoposta a sollecitazioni.

- 11 Pressurizzare la tubazione procedendo lentamente. Gradiente: 3 bar/min (45 psi/min) max.
- 12 Eseguire una prova di tenuta della tubazione secondo quanto indicato nelle specifiche della società operatrice.

#### 3.4 Installazione elettrica

Έ)

#### 3.4.1 Requisiti per l'uso in atmosfere potenzialmente esplosive

**EX** II FLOWSIC500 è omologato per l'uso in atmosfere potenzialmente esplosive: ATEX: II 2G Ex ia [ia] IIB T4 Gb, II 2G Ex ia [ia] IIC T4 Gb, II 2G Ex op is IIC T4 Gb IECEx: Ex ia [ia] IIB T4 Gb, Ex ia [ia] IIC T4 Gb, Ex op is IIC T4 Gb US/C: classe I, divisione 1, gruppi C, D T4, Ex/AEx ia IIB T4 Ga

In caso di utilizzo del FLOWSIC500 in atmosfere potenzialmente esplosive:

Le operazioni di installazione, messa in esercizio, manutenzione e ispezione devono essere eseguite solo da personale qualificato che sia a conoscenza delle regole e delle norme applicabili per le atmosfere potenzialmente esplosive, in particolare:

- Tipi di protezione da innesco
- Disposizioni per l'installazione
- Categoria di classificazione
- ► Attenersi a tutte le norme CEI applicabili.

Il FLOWSIC500 è idoneo per la misura di gas combustibili e, in alcuni casi, infiammabili nelle zone 1 e 2.

#### Requisiti di base

- I documenti relativi alla classificazione in base alle zone secondo la norma CEI 60079-10 devono essere disponibili.
- L'idoneità del FLOWSIC500 in base alla posizione di installazione effettiva deve essere verificata e la marcatura Ex sul dispositivo deve essere conforme alle disposizioni.
- Dopo l'installazione e prima della messa in esercizio, è necessario ispezionare tutto l'impianto e le apparecchiature secondo guanto previsto dalla norma CEI 60079-17.

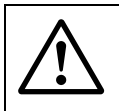

#### AVVERTENZA - Rischio di esplosione

Tutti i collegamenti elettrici del FLOWSIC500 sono omologati solo per l'allacciamento a circuiti di alimentazione a sicurezza intrinseca certificati.

È necessario attestare la sicurezza intrinseca secondo le disposizioni della norma CEI 60079-14 per i collegamenti ad apparecchiature esterne a sicurezza intrinseca.

In caso contrario la sicurezza intrinseca del FLOWSIC500 potrebbe essere compromessa, vale a dire che la protezione da innesco del FLOWSIC500 non sarebbe più garantita.

#### Condizioni di funzionamento per i sensori a ultrasuoni

Il FLOWSIC500 è stato progettato per l'uso in atmosfere potenzialmente esplosive solo in caso di condizioni atmosferiche normali entro i limiti indicati di seguito.

- Pressione ambientale da 0,8 bar (11,6 psi) a 1,1 bar (15,95 psi)
- Aria con tenore normale di ossigeno, in genere 21 percento per volume

La temperatura ambiente deve rientrare nell'intervallo specificato sulla targa identificativa.

Quando si installa il FLOWSIC500 sulla tubazione, il misuratore di portata diventa parte integrante della tubazione stessa.

Le pareti della tubazione e del misuratore di portata fungono quindi da barriera di separazione fra le diverse zone. Nella figura seguente sono illustrate diverse possibili situazioni applicative e le corrispondenti condizioni operative.

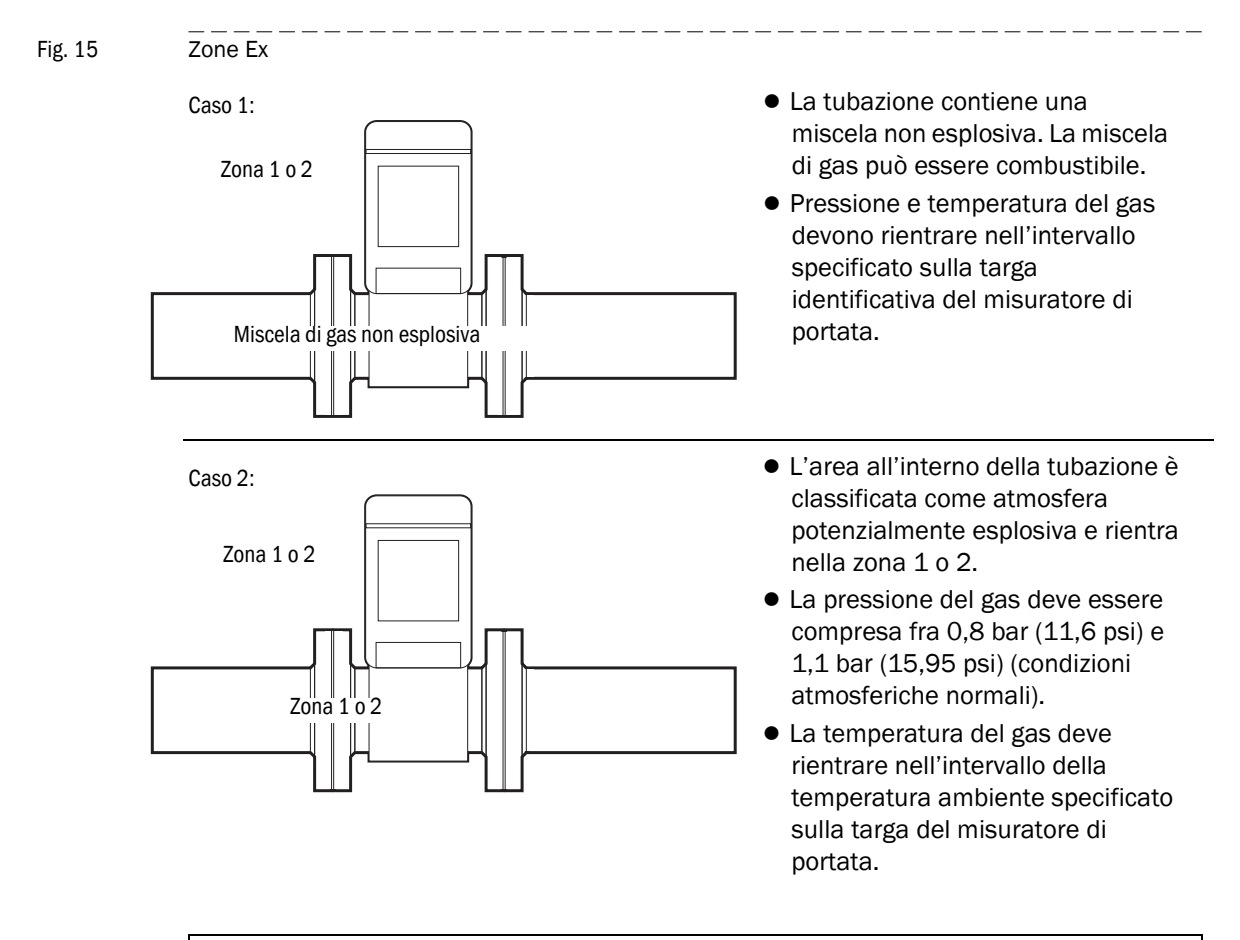

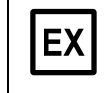

#### IMPORTANTE

Attenersi alle condizioni previste per l'uso in atmosfere potenzialmente esplosive ( $\rightarrow$  pag. 12, §1.3.3).

4 viti

#### 3.4.2 Criteri per il collegamento elettrico

Eseguire le operazioni di installazione illustrate a  $\rightarrow$  pag. 41, §3.3.

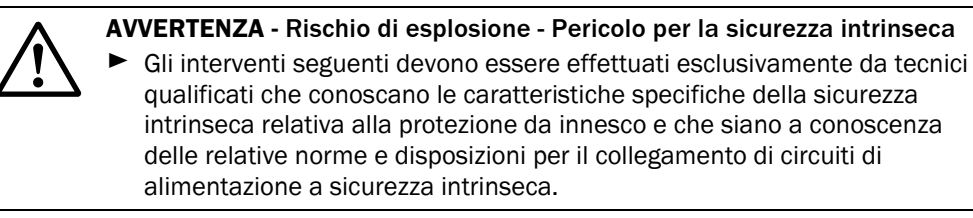

#### 3.4.3 Apertura e chiusura del coperchio dell'elettronica

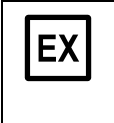

La morsettiera Ex i del FLOWSIC500 è accessibile aprendo il coperchio dell'elettronica. È possibile aprire il coperchio anche in presenza di tensione all'interno dell'area pericolosa. Non è però consentito violare la separazione fra i circuiti di alimentazione a sicurezza intrinseca.

#### Apertura del coperchio dell'elettronica

- 1 Allentare le 4 viti senza testa sul coperchio dell'elettronica utilizzando una chiave a brugola SW3.
- Fig. 16 Posizione delle viti del coperchio

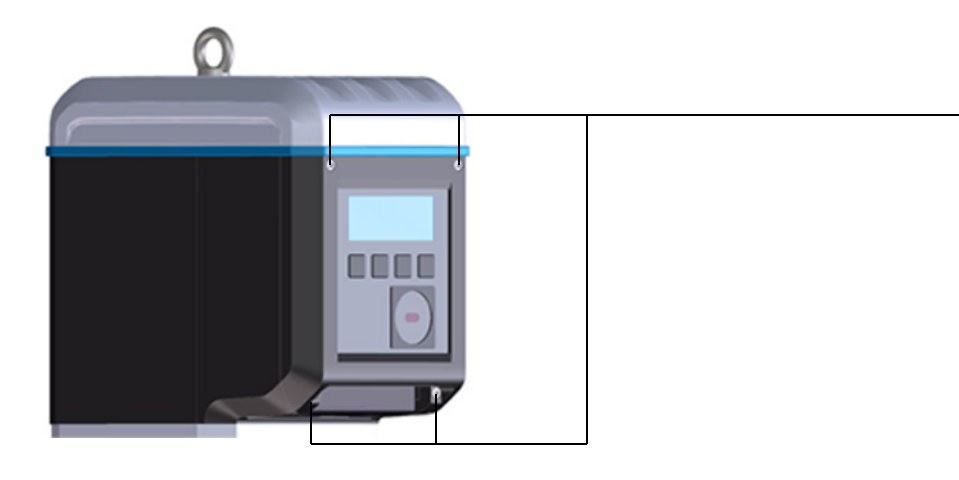

2 Aprire il coperchio dell'elettronica.

#### Chiusura del coperchio dell'elettronica

1 Chiudere il coperchio dell'elettronica.

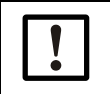

Verificare che i cavi di batterie e display non rimangano impigliati.

2 Riavvitare a fondo il coperchio dell'elettronica. Coppia di serraggio: 2,0 Nm (18 libbre.piede)

#### 3.4.4 Rotazione dell'unità di controllo

- 1 Aprire il coperchio dell'elettronica (→ pag. 48, §3.4).
- 2 Allentare le 4 viti del display utilizzando una chiave a brugola SW3 ( $\rightarrow$  Fig. 17).
- Fig. 17 Posizione delle viti del display

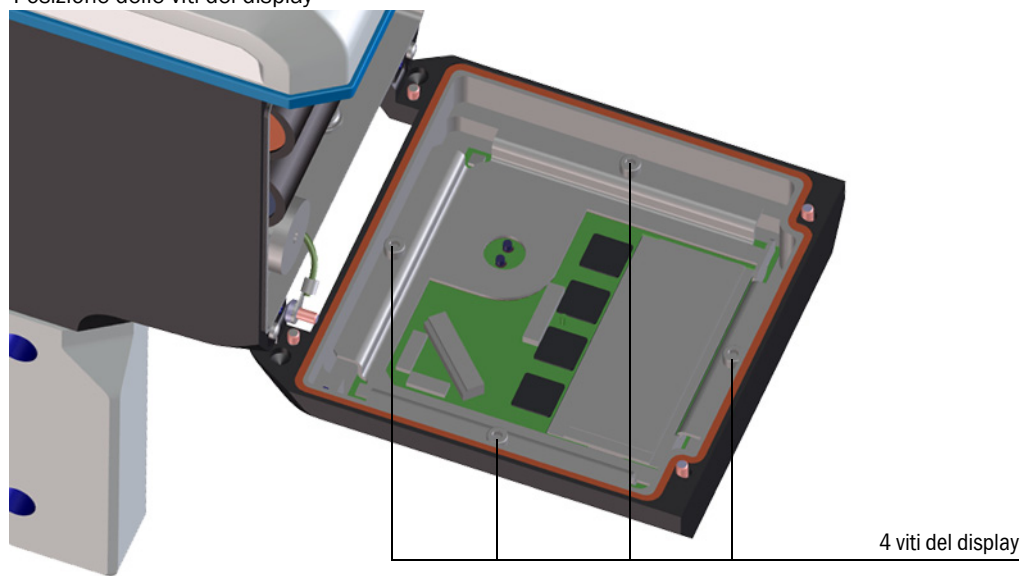

- 3 Controllare che il sigillo del display sia intatto e posizionato correttamente.
- 4 Se il sigillo del display è danneggiato è possibile ordinarne uno di ricambio (codice 2095177).
- 5 Ruotare il display verso la direzione desiderata e riposizionarlo.
- 6 Serrare uniformemente le viti del display. Coppia di serraggio: 1,0 Nm (9 libbre.piede)
- 7 Richiudere il coperchio dell'elettronica.

\_\_\_\_

#### 3.4.5 Collegamenti elettrici

Le interfacce del FLOWSIC500 sono accessibili dall'esterno mediante connettori esterni a innesto.

#### Fig. 18 Collegamenti

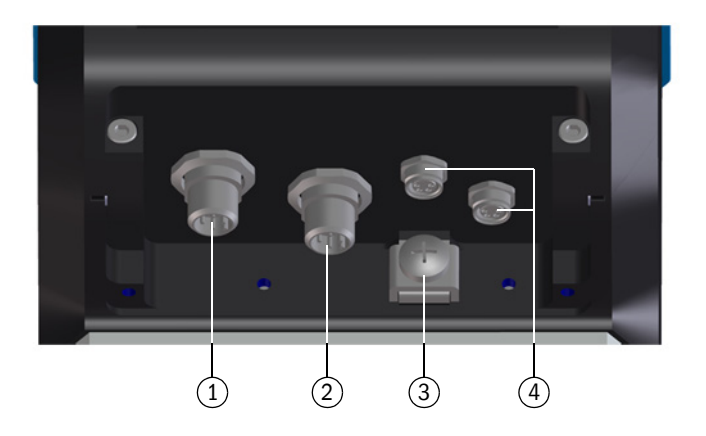

- 1 Connettore a innesto 1 (codifica B): alimentazione esterna e uscite
- 2 Connettore a innesto 2 (codifica A): uscita dei segnali
- 3 Vite di messa a terra
- 4 Connettori per i sensori di pressione/temperatura (opzione)

Fig. 19 Codifica del connettore a innesto M12

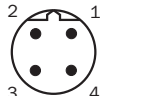

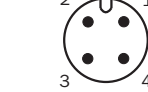

Connettore a C innesto 1 (codifica (i B)

Connettore a innesto 2 (codifica A)

| !         | <i>IMPORTANTE</i><br>I parametri relativi alla sicurezza sono validi per il collegamento di tutti i pin dei<br>connettori a innesto.                                                                                        |
|-----------|----------------------------------------------------------------------------------------------------|
| +1        | Il connettore a innesto 2 (codifica A) può essere configurato in fase di<br>ordinazione (opzioni di configurazione → pag. 53, §3.4.6).<br>La relativa configurazione è stampigliata sulla targa identificativa (→ pag. 56). |
| <b>+i</b> | Quando il FLOWSIC500 è alimentato dalle batterie interne non è necessario collegare l'alimentazione esterna.                                                                                                    |

#### 3.4.6 Assegnazione dei pin dei connettori a innesto

#### 3.4.6.1 Connettore a innesto 1: alimentazione esterna e uscite

#### Assegnazione dei pin per le configurazioni F, G, H, I, J, K, L

Tabella 14Assegnazione dei pin del connettore a innesto M12 1 (maschio, codifica B, 4 poli)

| Pin M12 | Ingresso/Uscita | Funzione/Segnale                                                                                | Parametri operativi                                                            | Parametri per la sicurezza                                                   |
|---------|-----------------|-------------------------------------------------------------------------------------------------|--------------------------------------------------------------------------------|------------------------------------------------------------------------------|
| 1       | PWR-            | Alimentazione                                                                                   | Tensione nominale in ingresso                                                  |                                                                              |
| 2       | PWR+            | Aimentazione                                                                                    | 4,5-16 V                                                                       | $U_i = 20 v$<br>$I_i = 667 mA$<br>$P_i = 753 mW$<br>$I_{L_i} = 8.2 V$        |
| 3       | D0_1-           | Avviso di diagnostica,<br>generazione di impulsi in<br>modalità di test (→                      | OC (collettore aperto)<br>Passiva, non elettricamente isolata                  | $I_0 = 0.83 \text{ mA}$<br>$P_0 = 1.7 \text{ mW}$<br>$C_0 = 7.6 \mu\text{F}$ |
| 4       | D0_1+           | tabella 1) e per<br>configurazione K<br>f <sub>max</sub> = 2 kHz al 120% di<br>Q <sub>max</sub> | 16 V max.<br>100 mA max.<br>R <sub>on</sub> < 110 Ω<br>R <sub>off</sub> > 1 MΩ | L <sub>o</sub> = 100 mH                                                      |

#### Assegnazione dei pin per la configurazione M

 Tabella 15
 Assegnazione dei pin del connettore a innesto M12 1 (maschio, codifica B, 4 poli)

| Pin M12 | Ingresso/Uscita | Funzione/Segnale                                                      | Parametri operativi                                                         | Parametri per la sicurezza                       |
|---------|-----------------|-----------------------------------------------------------------------|-----------------------------------------------------------------------------|--------------------------------------------------|
| 1       | PWR-            | Alimentazione                                                         | Tensione nominale in ingresso                                               |                                                  |
| 2       | PWR+            | Aimentazione                                                          | 4,5-16 V                                                                    | U <sub>i</sub> = 20 V<br>I <sub>i</sub> = 667 mA |
| 3       | D0_0-           | Impulsi AF                                                            | NAMUR, elettricamente e opto isolata<br>Tensione nominale in ingresso 8,2 V | P <sub>i</sub> = 753 mW                          |
| 4       | D0_0+           | f <sub>max</sub> configurabile a<br>2 kHz al 120% di Q <sub>max</sub> | I <sub>on</sub> = 3,4 mA<br>I <sub>off</sub> = 0,7 mA                       |                                                  |

#### Assegnazione dei pin per la configurazione N

Tabella 16 Assegnazione dei pin del connettore a innesto M12 1 (maschio, codifica B, 4 poli)

| Pin M12 | Ingresso/Uscita | Funzione/Segnale                                                                     | Parametri operativi                                                                                                    | Parametri per la sicurezza                                                  |
|---------|-----------------|--------------------------------------------------------------------------------------|----------------------------------------------------------------------------------------------------|-----------------------------------------------------------------------------|
| 1       | PWR-            | Alimentazione                                                                        | Tensione nominale in ingresso                                                                                                    |                                                                             |
| 2       | PWR+            | Aimentazione                                                                         | 4,5-16 V                                                                                                    |                                                                             |
| 3       | D0_2-           |                                                                                      | Passiva, non elettricamente isolata,<br>configurabile come:<br>OC (collettore aperto)                                                            | U <sub>i</sub> = 20 V<br>I <sub>i</sub> = 667 mA<br>P <sub>i</sub> = 753 mW |
| 4       | D0_2+           | Impulsi BF<br>f <sub>max</sub> configurabile a<br>100 Hz al 120% di Q <sub>max</sub> | 16 V max.<br>Corrente nominale 20 mA<br>o NAMUR:<br>Tensione nominale in ingresso 8,2 V<br>I <sub>on</sub> = 3,4 mA<br>I <sub>off</sub> = 0,7 mA |                                                                             |

| Tabella 17                                                                                                    | Assegnazione dei pin d                                       | el connettore a innesto M                                                  | 12 2 (maschio, codifica A, 4 poli)                                                       |                                                           |
|----------------------------------------------------------------------------------------------------|--------------------------------------------------------------|----------------------------------------------------------------------------|------------------------------------------------------------------------------------------|-----------------------------------------------------------|
| Pin M12                                                                                                    | Ingresso/Uscita                                              | Funzione/Segnale                                                           | Parametri operativi                                                                      | Parametri per la sicurezza                                |
| Configura                                                                                                    | nzione 1 della piedinatura: i                                | mpulsi BF e malfunziona                                                    | mento (elettricamente isolata), codio                                                    | ce del tipo l/O: F                                        |
| 1                                                                                                    | D0_2+                                                        | Impulsi BF                                                                 | Passiva, non elettricamente isolata, configurabile come:                                 |                                                           |
| 2                                                                                                    | D0_2-                                                        | m <sub>ax</sub> configurabile a<br>100 Hz al 120% di Q <sub>max</sub><br>( | OC (collettore aperto)<br>16 V max.                                                      | 11 - 20 V                                                 |
| 3                                                                                                    | D0_3-                                                        | _                                                                          | o NAMUR:                                                                                 | $P_i = 753 \text{ mW}$                                    |
| 4                                                                                                    | D0_3+                                                        | Malfunzionamento                                                           | Tensione nominale in ingresso 8,2 V $I_{on} = 3,4 \text{ mA}$ $I_{off} = 0,7 \text{ mA}$ |                                                           |
| Configura                                                                                                    | izione 2 della piedinatura: i                                | mpulsi AF e malfunziona                                                    | mento (elettricamente isolata), codio                                                    | e del tipo I/O: G                                         |
| 1                                                                                                    | D0_0+                                                        | Impulsi AF                                                                 | NAMUR, elettricamente e opto isolata<br>Tensione nominale in ingresso 8,2 V              |                                                           |
| 2                                                                                                    | D0_0-                                                        | f <sub>max</sub> configurabile a<br>2 kHz al 120% di Q <sub>max</sub>      | I <sub>on</sub> = 3,4 mA<br>I <sub>off</sub> = 0,7 mA                                    | U <sub>i</sub> = 20 V<br>P <sub>i</sub> = 753 mW          |
| 3                                                                                                    | D0_3-                                                        | Malfunzionamento                                                           | Passiva, elettricamente isolata,<br>configurabile come OC (collettore                    |                                                           |
| 4                                                                                                    | D0_3+                                                        |                                                                            | aperto)* o NAMUR. Per i parametri<br>operativi vedere la configurazione 1                |                                                           |
| Configura                                                                                                    | zione 3 della piedinatura: o                                 | encoder e impulsi BF (ele                                                  | ttricamente isolata), codice del tipo                                                    | I/O: H                                                    |
| 1                                                                                                    | D0_0+                                                        | – Registro encoder                                                         | NAMUR, elettricamente e opto isolata<br>Tensione nominale in ingresso 8,2 V              |                                                           |
| 2                                                                                                    | D0_0-                                                        |                                                                            | I <sub>on</sub> = 3,4 mA<br>I <sub>off</sub> = 0,7 mA                                    | $U_i = 20 V$<br>$P_i = 753 mW$                            |
| 3                                                                                                    | D0_3-                                                        | – Impulsi BF                                                               | Passiva, elettricamente isolata,<br>configurabile come OC (collettore                    |                                                           |
| 4                                                                                                    | D0_3+                                                        |                                                                            | operativi vedere la configurazione 1                                                     |                                                           |
| * Configur                                                                                                    | azione standard                                              |                                                                            |                                                                                          |                                                           |
| Configuration configuration configuration configuration contracted by the contracted by the contracted | izione 4 della piedinatura: i<br>a bassa tensione: codice de | nodulo RS485 (alimentaz<br>el tipo I/O: I                                  | zione esterna), versione standard: co                                                    | dice del tipo I/O: J,                                     |
| 1                                                                                                    | PWR+                                                         |                                                                            | Elettricamente isolata                                                                   | U <sub>i</sub> = 20 V                                     |
| 2                                                                                                    | Data A                                                       | Modulo RS485                                                               | Versione standard:<br>Tensione nominale in ingresso                                      | $P_i = 1,1 W$<br>IIC: $C_i = 0,22 \mu F$                  |
| 3                                                                                                    | PWR-                                                         | (alimentazione esterna)                                                    | Versione a bassa tensione:<br>Tensione nominale in ingresso                              | IIB: C <sub>i</sub> = 1,35 μF<br>L <sub>i</sub> = 0,03 mH |
| 4                                                                                                    | Data B                                                       |                                                                            | $U_b = 2,7 - 5 V$                                                                        |                                                           |

#### 3.4.6.2 **Connettore a innesto 2: uscita**

|             | Assegnazione dei pin de       |                                                                        | 12 2 (maschio, counca A, 4 poir)                                                                                       |                                                                                                    |
|-------------|-------------------------------|------------------------------------------------------------------------|----------------------------------------------------------------------------------------------------|----------------------------------------------------------------------------------------------------|
| Pin M12     | Ingresso/Uscita               | Funzione/Segnale                                                       | Parametri operativi                                                                                                    | Parametri per la sicurezza                                                                                                    |
| Configura   | zione 5 della piedinatura: e  | ncoder e impulsi AF (non                                               | elettricamente isolata), codice del t                                                                                  | tipo I/O: K                                                                                                    |
| Gli impulsi | AF sono disponibili sul conne | ttore a innesto 1 (DO_1), -                                            | ∙tabella 14.                                                                                                    |                                                                                                    |
| 1           | D0_0+                         | - Registro encoder                                                     | NAMUR, elettricamente e opto isolata<br>Tensione nominale in ingresso 8,2 V<br>$I_{on} = 3,4$ mA<br>$I_{off} = 0,7$ mA | U <sub>i</sub> = 20 V                                                                                                    |
| 2           | D0_0-                         |                                                                        |                                                                                                    |                                                                                                    |
| 3           | D0_3-                         | Malfunzionamento                                                       | Passiva, elettricamente isolata,<br>configurabile come OC (collettore                                                  | P <sub>i</sub> = 753 mW                                                                                                    |
| 4           | D0_3+                         |                                                                        | operativi vedere la configurazione 1                                                                                   |                                                                                                    |
| * Configur  | azione standard               |                                                                        |                                                                                                    |                                                                                                    |
| Configura   | zione 6 della piedinatura: i  | mpulsi BF e malfunziona                                                | mento (elettricamente isolata), codic                                                                                  | e del tipo I/O: L                                                                                                    |
| 1           | D0_2+                         | Impulsi BF                                                             | Passiva, non elettricamente isolata, configurabile come:                                                               | U <sub>i</sub> = 20 V<br>P <sub>i</sub> = 753 mW                                                                                          |
| 2           | D0_2-                         | f <sub>max</sub> configurabile a<br>100 Hz al 120% di Q <sub>max</sub> | OC (collettore aperto)<br>16 V max.                                                                                    |                                                                                                    |
| 3           | D0_3-                         | Impulsi BF                                                             |                                                                                                    |                                                                                                    |
| 4           | D0_3+                         | f <sub>max</sub> configurabile a<br>100 Hz al 120% di Q <sub>max</sub> | Tensione nominale in ingresso 8,2 V<br>$I_{on} = 3,4$ mA<br>$I_{off} = 0,7$ mA                                         |                                                                                                    |
| Configura   | zione 7 della piedinatura: n  | nodulo RS485 + impulsi /                                               | AF, codice del tipo I/O: M                                                                                             |                                                                                                    |
| Gli impulsi | AF sono disponibili sul conne | ttore a innesto 1 (DO_0), –                                            | ∙tabella 15.                                                                                                    |                                                                                                    |
| 1           | PWR+                          |                                                                        | Elettricamente isolata<br>Versione standard:<br>Tensione nominale in ingresso<br>U <sub>b</sub> = 4 - 16 V             | $\begin{array}{l} U_i = 20 \ V \\ P_i = 1,1 \ W \\ IIC: \ C_i = 0,22 \ \mu F \\ IIB: \ C_i = 1,35 \ \mu F \\ L_i = 0,03 \ mH \end{array}$ |
| 2           | Data A                        | Modulo RS485                                                           |                                                                                                    |                                                                                                    |
| 3           | PWR-                          | (alimentazione esterna)                                                |                                                                                                    |                                                                                                    |
| 4           | Data B                        |                                                                        |                                                                                                    |                                                                                                    |
| Configura   | zione 8 della piedinatura: n  | nodulo RS485 + impulsi l                                               | BF, codice del tipo I/O: N                                                                                             |                                                                                                    |
| Gli impulsi | BF sono disponibili sul conne | ttore a innesto 1 (DO_2), –                                            | ∙tabella 16.                                                                                                    |                                                                                                    |
| 1           | PWR+                          |                                                                        | Elettricamente isolata                                                                                                 | U <sub>i</sub> = 20 V                                                                                                    |
| 2           | Data A                        | Modulo RS485                                                           | Versione standard:                                                                                                    | P <sub>i</sub> = 1,1 W<br>IIC: C <sub>i</sub> = 0,22 μF                                                                                   |
| 3           | PWR-                          | (alimentazione esterna)                                                | $U_b = 4 - 16 V$                                                                                                    | $ \text{IIB: } C_i = 0.22  \mu\text{F} \\  \text{IIB: } C_i = 1.35  \mu\text{F} \\  \text{L}_i = 0.03  \text{mH} $                        |
| 4           | Data B                        |                                                                        |                                                                                                    |                                                                                                    |

 Tabella 17
 Assegnazione dei pin del connettore a innesto M12 2 (maschio, codifica A, 4 poli)

| Fig. 20 | Marcatura sulla   | targa identificativa | (esempio)    |
|---------|-------------------|----------------------|--------------|
|         | inal outaria ouna | carga laonanoa la    | (0000111010) |

| B coded                                        | A coded<br>$2 \qquad 0 \qquad 1 \qquad 0 \qquad 1 \qquad 0 \qquad 1 \qquad 0 \qquad 0 \qquad 0 \qquad 0$ |                                               |                                               |
|------------------------------------------------|----------------------------------------------------------------------------------------------------|-----------------------------------------------|-----------------------------------------------|
| Power                                          | Signal output                                                                                            | Sensor                                        | Sensor                                        |
| (1) PWR-<br>(2) PWR+<br>(3) DO_1-<br>(4) DO_1+ | (1) DO_2+<br>(2) DO_2-<br>(3) DO_3-<br>(4) DO_3+                                                         | (1) PWR+<br>(2) Data+<br>(3) GND<br>(4) Data- | (1) PWR+<br>(2) Data+<br>(3) GND<br>(4) Data- |

#### + Piedinatura interna → pag. 159, §9.7

#### 3.4.7 Switch di configurazione DO (collettore aperto - Namur)

Fig. 21

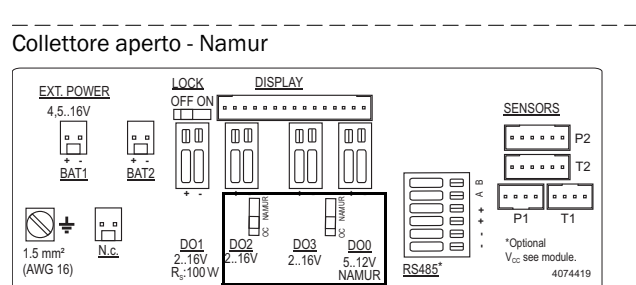

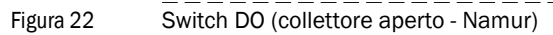

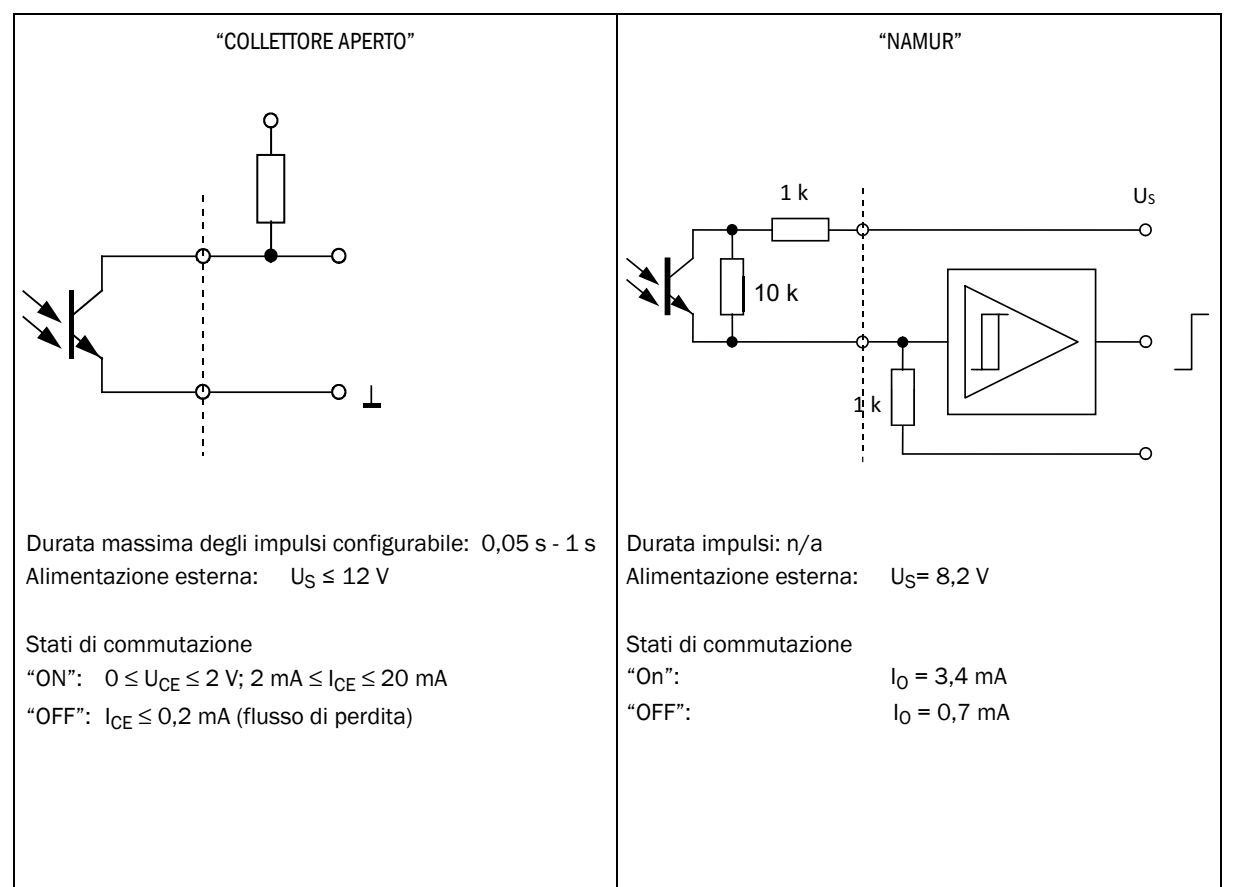

#### 3.4.8 Specifiche dei cavi

Quando si utilizzano i connettori acquistabili da Endress+Hauser è necessario scegliere un cavo di segnale schermato da  $4 \times 0.25 \text{ mm}^2$  di sezione con isolamento in PVC e diametro esterno di circa 5 mm.

#### AVVERTENZA - Requisiti relativi a cavi e installazione

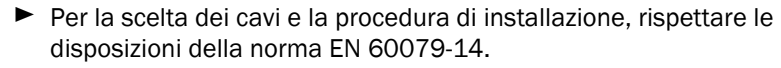

Per l'uso in atmosfere esplosive, è necessario rispettare ulteriori disposizioni di legge.

Endress+Hauser consiglia di utilizzare i cavi già preassemblati disponibili come accessori (→ pag. 138, §8.1).

#### Colori dei fili dei cavi disponibili come ricambi

Tabella 18 Cavo di alimentazione da collegare al connettore a innesto 1 (codifica B)

| Codice   | Pin | Colore del filo       | Connettore |
|----------|-----|-----------------------|------------|
|          | 1   | Marrone               |            |
| 2067424, | 2   | Bianco                |            |
| 2067425  | 3   | Blu                   | 1          |
|          | 4   | Nero (o giallo/verde) |            |
|          |     |                       |            |
|          | 1   | Bianco                |            |
| 2067632, | 2   | Marrone               | 4 3        |
| 2067633  | 3   | Verde                 |            |
|          | 4   | Giallo                |            |

Tabella 19

#### Cavo dati da collegare al connettore a innesto 2 (codifica A)

| Codice   | Pin | Colore del filo       | Connettore |
|----------|-----|-----------------------|------------|
|          | 1   | Marrone               |            |
| 2067422, | 2   | Bianco                |            |
| 2067423  | 3   | Blu                   |            |
|          | 4   | Nero (o giallo/verde) |            |
|          |     |                       |            |
|          | 1   | Bianco                |            |
| 2067630, | 2   | Marrone               | 4 3        |
| 2067631  | 3   | Verde                 | Ŧ Ŭ        |
|          | 4   | Giallo                |            |

#### 3.4.9 Funzionamento con alimentazione esterna

L'impianto elettrico del FLOWSIC500 è del tipo a sicurezza intrinseca.
 Dopo aver verificato che l'installazione sia stata eseguita correttamente, è possibile inserire e disinserire i connettori a innesto nell'area pericolosa anche in presenza di tensione.

#### 3.4.9.1 Collegamento all'alimentazione elettrica esterna

1 Collegare l'alimentazione elettrica esterna a sicurezza intrinseca al connettore a innesto M12 del FLOWSIC500.

Parametri importanti per la sicurezza  $\rightarrow$  pag. 53, §3.4.6

Fig. 23 Connettore per l'alimentazione esterna sotto il misuratore di portata

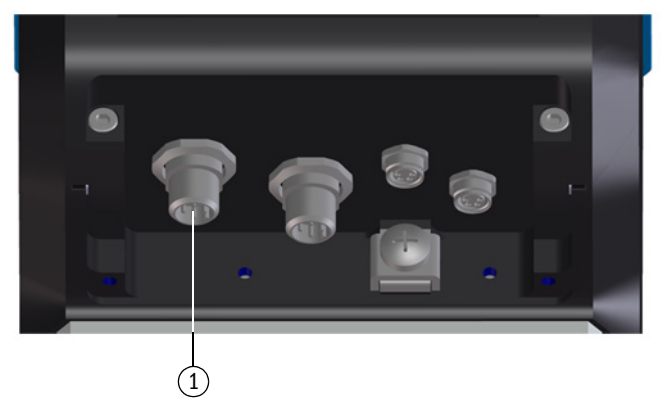

1 Alimentazione esterna e uscite

- 2 Attivare l'alimentazione elettrica. Il FLOWSIC500 viene inizializzato.
- 3 Il dispositivo inizia a misurare e appare il valore corrente di portata volumetrica del gas.
- 4 Impostare la data e l'ora ( $\rightarrow$  pag. 70, §4.2).

#### 3.4.9.2 Collegamento della batteria di riserva

- 1 Aprire il coperchio dell'elettronica ( $\rightarrow$  pag. 50, 3.4.3).
- 2 Collegare la batteria di riserva (codice 2065928) a BAT2 nella morsettiera (→ Fig. 24).
- **3** Richiudere il coperchio dell'elettronica.

#### Fig. 24 Batterie di riserva collegate

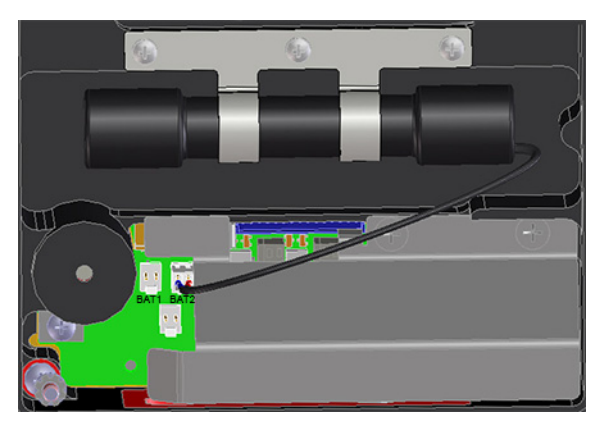

#### 3.4.10 **Funzionamento a batteria**

# AVVERTENZA - Pericolo causato da ricambi errati II FLOWSIC500 e le batterie fornite in dotazione sono a sicurezza intrinseca. Per alimentare il dispositivo è possibile utilizzare solo le batterie di ricambio Endress+Hauser codice 2064018 e la batteria di riserva codice 2065928. È possibile collegare e scollegare le batterie anche nell'area pericolosa. Collegare le batterie ai relativi morsetti presenti all'interno della morsettiera del FLOWSIC500. Non è consentito apportare modifiche ai componenti elettrici utilizzati per i collegamenti. IMPORTANTE Attenersi alle condizioni previste per l'uso in atmosfere potenzialmente esplosive (→ pag. 12, § 1.3.3).

#### 3.4.10.1 Collegamento delle batterie per l'alimentazione del FLOWSIC500

- 1 Aprire il coperchio dell'elettronica ( $\rightarrow$  pag. 50, §3.4.3).
- 2 Inserire le batterie (codice 2064018) come illustrato ed eseguire i collegamenti di BAT1 e BAT2 nella morsettiera.

II FLOWSIC500 viene inizializzato.

#### Fig. 25 Batterie collegate

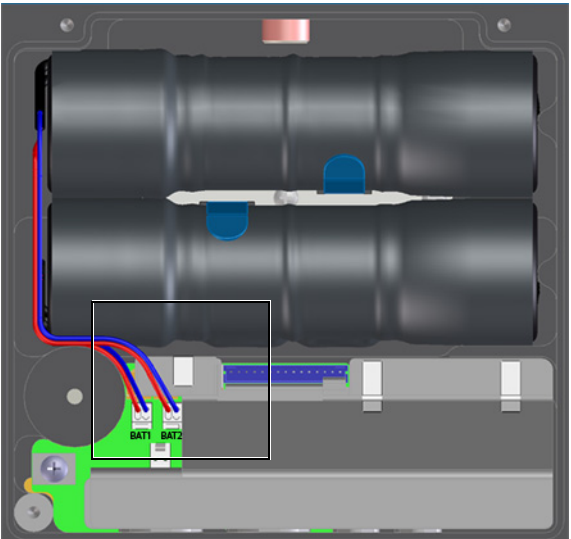

- 3 Richiudere il coperchio dell'elettronica.
- 4 Impostare la data e l'ora ( $\rightarrow$  pag. 70, §4.2).

#### 3.5 Montaggio dei sensori di pressione e temperatura esterni

Sull'adattatore del FLOWSIC500 sono disponibili prese di misura per la pressione e la temperatura.

#### IMPORTANTE

- La presa di pressione da usare per le misure è quella contrassegnata dal simbolo "P<sub>M</sub>". Sui misuratori con direzione del flusso da sinistra verso destra (→), la presa di misura contrassegnata per la pressione si trova sul retro dell'adattatore, mentre sui misuratori con direzione del flusso da destra verso sinistra (←) su trova sul lato anteriore.
  - È possibile sostituire i sensori di pressione e temperatura solo quando lo switch di blocco dei parametri è aperto.

```
Fig. 26
```

Prese di misura per pressione e temperatura (lato anteriore e posteriore)

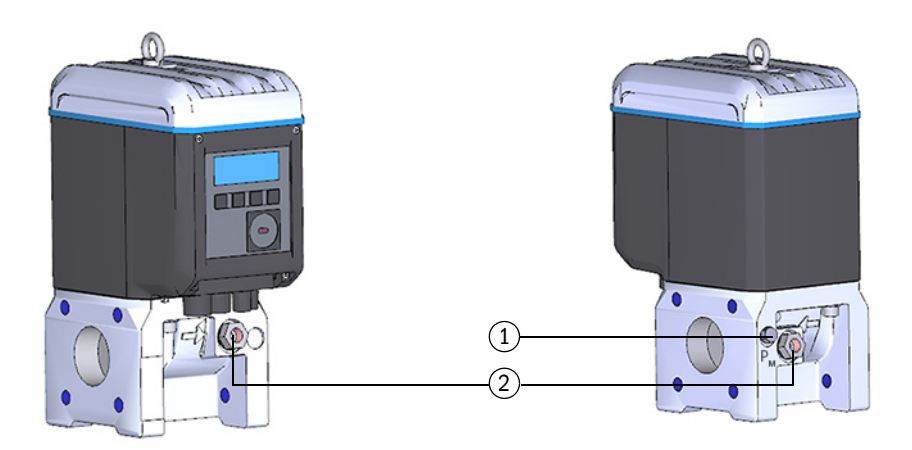

#### 1 Presa di misura della pressione

2 Prese di misura alternative per la temperatura

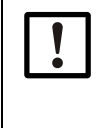

*IMPORTANTE* - Prevedere uno spazio sufficiente per il montaggio. Quando si installano i sensori, prevedere uno spazio sufficiente fra la parete o

altri componenti e le prese di misura posteriori.

La distanza minima consigliata dalla parete è di 0,3 m.

#### 3.5.1 Montaggio del coperchio dei connettori a innesto

Prima di montare i sensori, fissare il coperchio dei connettori a innesto.

- 1 Inserire i connettori dei sensori nelle aperture del coperchio.
- Fig. 27 Cop

Coperchio dei connettori a innesto

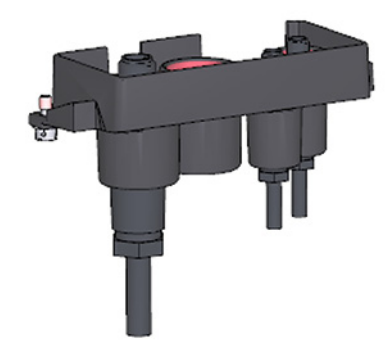

2 Collegare i connettori nelle apposite posizioni.

+1 Per misuratori di taglia DN50 e DN80 si consiglia di collegare il sensore di pressione al connettore M8 di destra e quello di temperatura al connettore M8 di sinistra.

Il FLOWSIC500 rileva automaticamente le posizioni in cui sono stati collegati i sensori di temperatura e pressione.

Fig. 28

Connettori per i sensori di pressione e temperatura

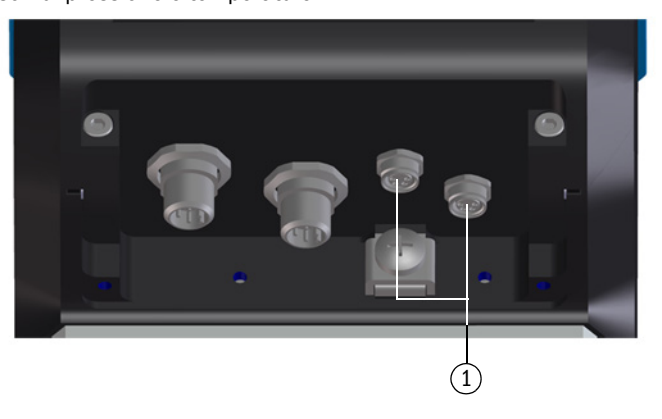

- 1 Connettori per i sensori di pressione e temperatura
- **3** Spingere il coperchio sui connettori a innesto e serrarlo con entrambe le viti forate trasversalmente.
- Fig. 29 Serraggio del coperchio dei connettori a innesto

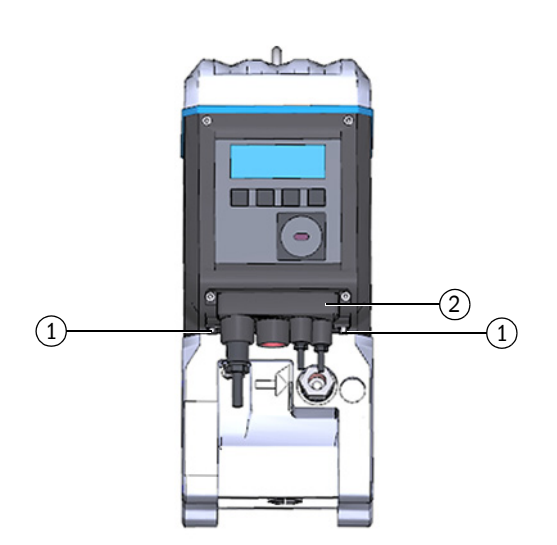

- 1 Vite forata trasversalmente
- 2 Coperchio dei connettori a innesto

62

\_\_\_\_\_

#### 3.5.2 Montaggio del sensore di pressione

Affinché sia possibile testare il sensore di pressione anche quando è installato, in genere si monta una valvola di test a tre vie. La porta di pressione da usare è solo quella contrassegnata dal simbolo " $P_M$ ".

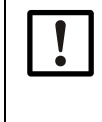

#### IMPORTANTE - Informazioni sul montaggio

Si consiglia di collegare il sensore di pressione alla valvola di test a tre vie o al FLOWSIC500 in modo da formare una curva discendente dal sensore stesso al punto di attacco e dalla valvola a tre vie al FLOWSIC500.

- Prima di installare un sensore di pressione, verificare se sul tronchetto calibrato è presente un attacco filettato G 1/4" o NPT 1/4".
- Il tipo di filettatura è stampigliato sul tronchetto calibrato:

Fig. 30

Marcatura sul tronchetto calibrato Attacco filettato G 1/4"

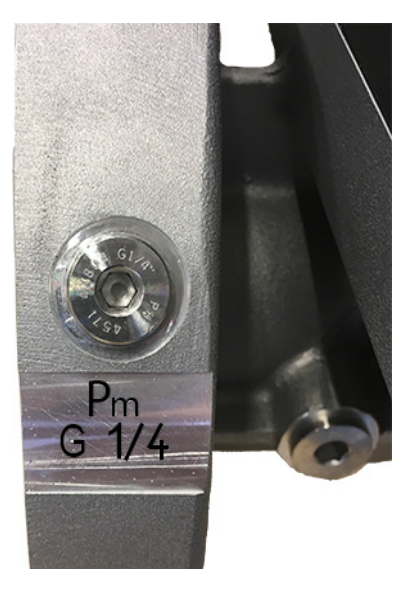

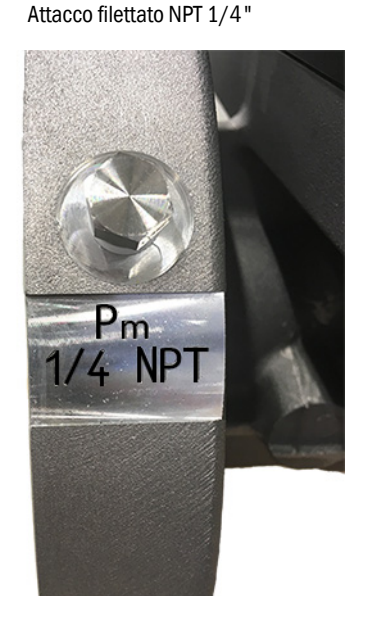

Se il tronchetto calibrato è dotato di attacco filettato NPT 1/4", prima di utilizzare gli accessori forniti da Endress+Hauser avvitare l'adattatore NPT 1/4"-G 1/4" (codice 2075562).

| ! |  |
|---|--|
|   |  |

#### IMPORTANTE

Se non si utilizza l'attacco filettato corretto, l'attacco filettato sul tronchetto calibrato si danneggia.

Verificare con attenzione la marcatura sul tronchetto calibrato.

Variante 1: installazione con valvola di test BDA04 (fino a -20 °C dinamico, fino a -30 °C statico)

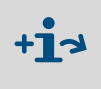

Per informazioni dettagliate sul montaggio della valvola di test BDA04, vedere il manuale d'uso del produttore.

Il documento è disponibile per il download.

- 1 Rimuovere il tappo cieco dalla presa di misura della pressione contrassegnata con " $P_m$ ".
- 2 Se il tronchetto calibrato è dotato di attacco filettato NPT 1/4", avvitare prima l'adattatore NPT 1/4"-G 1/4" (codice 2075562).

\_\_\_\_

**3** Montare la valvola di test BDA04.

Controllare che l'attacco del sensore di pressione sia allineato.

- 4 Montare il sensore di pressione sulla valvola di test BDA04 ( $\rightarrow$  Fig. 31).
- Fig. 31
- Valvola di test BDA04 con sensore di pressione montato

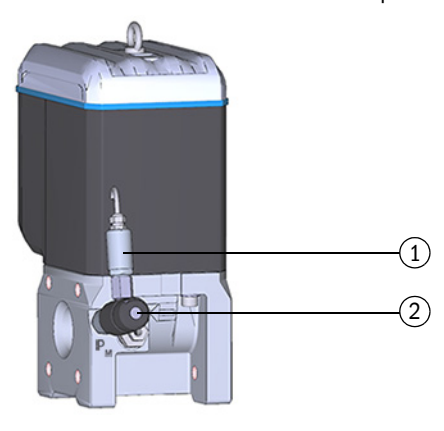

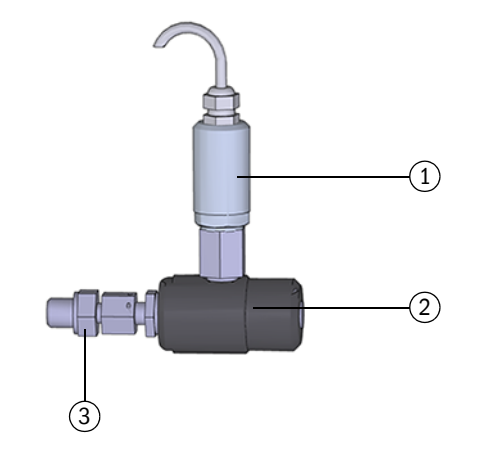

- 1 Sensore di pressione, attacco filettato G 1/4"
- 2 Valvola di test BDA04
- 3 Attacco del FLOWSIC500 (G 1/4" filettatura maschio)
- Tabella 20Posizioni della valvola di test BDA04

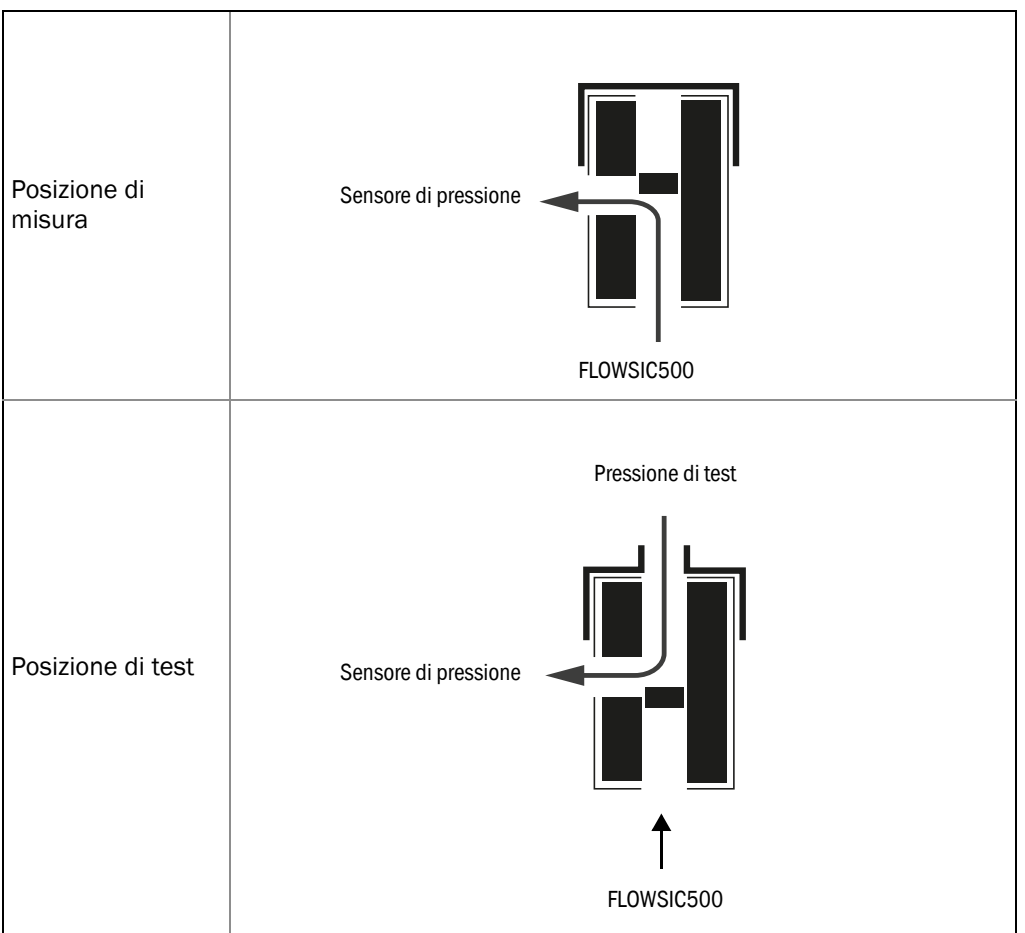

## Variante 2: montaggio con valvola di test a tre vie (soluzione usabile per temperature gas fino a -40 $^\circ\text{C})$

Per questa variante si utilizza una valvola di test a tre vie. La porta di pressione da usare è solo quella contrassegnata dal simbolo " $P_M$ ".

Installare la valvola di test a tre vie montando il sensore di pressione in posizione adeguata accanto al FLOWSIC500. Per collegare il raccordo di misura della pressione del FLOWSIC500 alla valvola di test a tre vie è necessaria una linea in pressione.

Sono disponibili due varianti del set di attacchi della pressione con valvola di test a tre vie. Il codice del tipo indica quale variante si deve selezionare.

- Controllare il codice del tipo nella posizione 6 "p-sensor connection" sulla targa identificativa (→ Fig. 1) del FLOWSIC500.
- ► Selezionare il set di attacchi adeguato per l'attacco di pressione sul FLOWSIC500, → pag. 138, §8.1.

| "Connection p-sensor" nel codice del tipo | Attacco della pressione         |
|-------------------------------------------|---------------------------------|
| 3                                         | Raccordo a vite su tubo da 1/4" |
| 4                                         | Raccordo a vite su tubo D6      |

▶ Per la descrizione completa del codice del tipo, vedere  $\rightarrow$  pag. 153, §9.4.

#### Fig. 32 Attacco della pressione sul FLOWSIC500

|     |   |   |   |   | 6 |   |   |   |    |    |    |    |    |    |    |    |    |    |    |    |    |    |    |    | 6 | Con | nectior | p-se | nsor |
|-----|---|---|---|---|---|---|---|---|----|----|----|----|----|----|----|----|----|----|----|----|----|----|----|----|---|-----|---------|------|------|
| FL5 | - |   |   | 1 | 2 |   |   |   |    |    |    |    |    |    |    |    |    |    |    |    |    |    |    | XX |   |     |         |      |      |
| 1   | 2 | 3 | 4 | 5 | 6 | 7 | 8 | 9 | 10 | 11 | 12 | 13 | 14 | 15 | 16 | 17 | 18 | 19 | 20 | 21 | 22 | 23 | 24 | 25 |   |     |         |      |      |

- 1 Fissare la valvola di test a tre vie in una posizione adeguata.
- Rimuovere il tappo cieco dalla presa di misura della pressione contrassegnata con "P<sub>m</sub>".
- 2 Se il tronchetto calibrato è dotato di attacco filettato NPT 1/4", avvitare prima l'adattatore NPT 1/4"-G 1/4" (codice 2075562).
- 3 Avvitare il raccordo filettato per tubo da 1/4" o D6.
- 4 Collegare la linea in pressione fra il FLOWSIC500 e la valvola di test a tre vie.
- 5 Montare il sensore di pressione sulla valvola di test a tre vie.
- Fig. 33 Montaggio del sensore di pressione sulla valvola di test a tre vie (-40 °C)

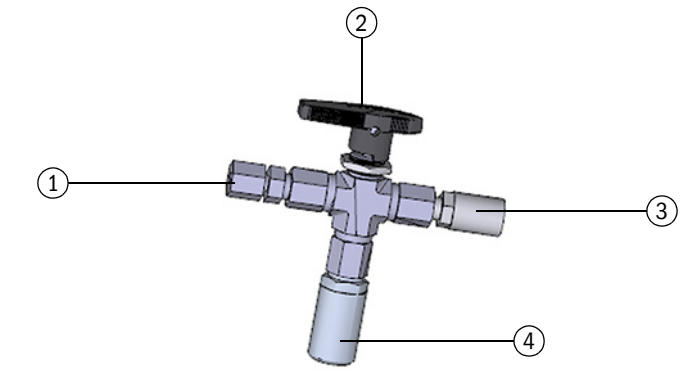

- 1 Raccordo filettato NPT 1/4" su tubo D06
  - o raccordo filettato NPT 1/4" su tubo da 1/4"
- 2 Leva
- 3 Raccordo di test (raccordo Minimess)
- 4 Sensore di pressione, attacco filettato G 1/4"

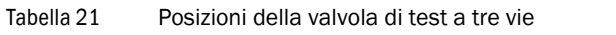

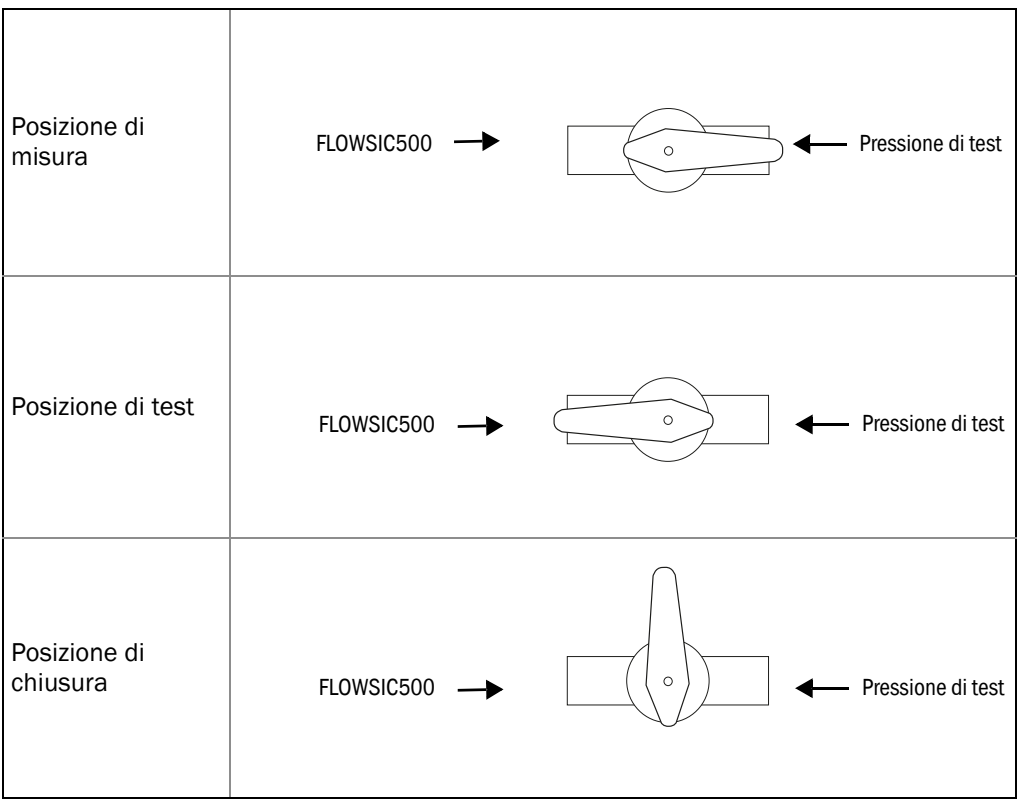

#### Variante 3: montaggio senza valvola di test a tre vie

In questo esempio il sensore di pressione è collegato direttamente al FLOWSIC500 alla porta di pressione contrassegnata dal simbolo " $P_M$ ".

- 1 Rimuovere il tappo cieco dalla presa di misura della pressione contrassegnata con " $P_m$ ".
- 2 Se il tronchetto calibrato è dotato di attacco filettato NPT 1/4", avvitare prima l'adattatore (codice 2075562).
- **3** Montare il sensore di pressione.

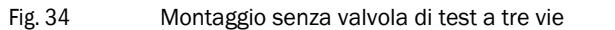

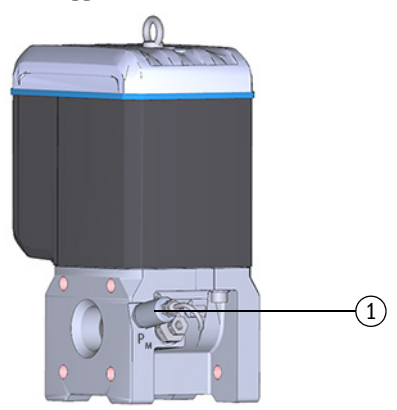

1 Sensore di pressione, attacco filettato G 1/4"

. \_ \_ \_ \_

#### 3.5.3 Montaggio del sensore di temperatura

#### IMPORTANTE

Endress+Hauser consiglia di collegare il sensore di temperatura alla presa di misura sullo stesso lato del display.

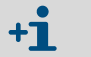

Per migliorare le prestazioni del sensore di temperatura è possibile applicare olio o pasta termoconduttivi.

- 1 Inserire il sensore di temperatura nella tasca termometrica fino a fine corsa.
- 2 Serrare il controdado.
- 3 Richiedere a un tecnico autorizzato di apporre il sigillo a filo metallico ( $\rightarrow$  Fig. 10).
- Fig. 35 Montaggio del sensore di temperatura

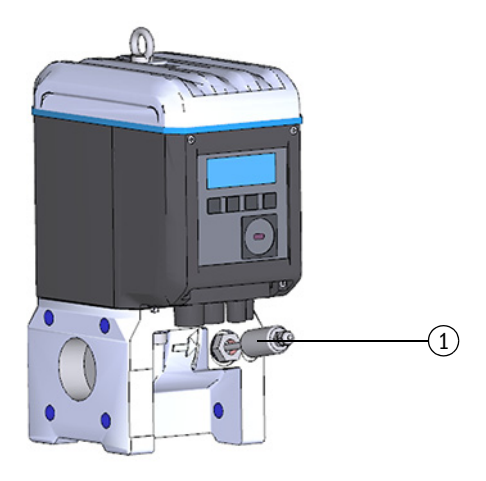

1 Sensore di temperatura

#### 3.6 Montaggio della protezione per il display (opzione)

La protezione per il display (codice 2085547) è disponibile come opzione se si desidera proteggere il display dalla luce ultravioletta.

Fig. 36

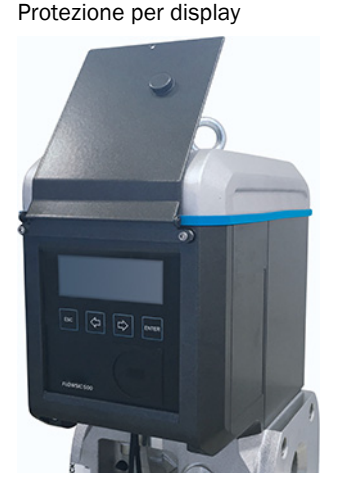

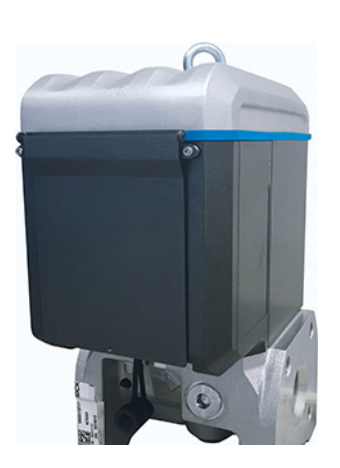

#### Utensili necessari

- Chiavi a brugola SW3 e 2,5
- Chiave a forchetta SW6

|   | La morsettiera Ex i del<br>FLOWSIC500 è accessibile aprendo il coperchio dell'elettronica. È possibile<br>aprire il coperchio anche in presenza di tensione all'interno dell'area<br>pericolosa. Non è però consentito violare la separazione fra i circuiti di<br>alimentazione a sicurezza intrinseca. |
|---|----------------------------------------------------------------------------------------------------|
| 1 | Svitare le due viti superiori del coperchio<br>dell'elettronica usando la chiave a brugola<br>SW3.                                                                                                    |
| 2 | Fissare le viti fornite usando la chiave a forchetta SW6.                                                                                                    |
| 3 | Montare la protezione per il display con le<br>viti premontate (senza testa) usando la<br>chiave a brugola SW2,5.                                                                                                    |

## **FLOWSIC500**

# 4 Messa in esercizio

Informazioni generali Messa in esercizio tramite display Messa in esercizio con il software operativo FLOWgate<sup>TM</sup>

#### 4.1 Informazioni generali

- Prima della messa in esercizio eseguire tutte le operazioni descritte nel capitolo 3 "Installazione".
- La messa in esercizio può essere eseguita direttamente sul dispositivo tramite il display (→ pag. 70, §4.2).
- La procedura guidata di configurazione dei campi del software operativo FLOWgate™ consente una messa in esercizio avanzata (→ pag. 73, §4.3).

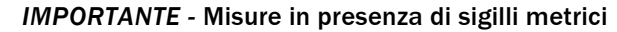

- Se previsto dalle normative nazionali, dopo la messa in esercizio è possibile eseguire le misure con il dispositivo protetto da sigilli metrici solo in presenza di un funzionario.
- Sarà quindi necessario coordinarsi con le autorità locali.
- Tutte le misure devono essere eseguite come specificato nel presente manuale.

#### 4.2 Messa in esercizio tramite display

#### 4.2.1 Sequenza di messa in esercizio

#### 4.2.1.1 Messa in esercizio del misuratore di portata

Per la messa in esercizio del FLOWSIC500, eseguire le operazioni seguenti nell'ordine specificato:

- ► Eseguire l'accesso come "Authorized user" (Utente autorizzato) (→ pag. 100, §5.2.7).
- ▶ Impostare la data e l'ora (→ pag. 71, §4.2.2).
- Controllare lo stato del dispositivo (→ pag. 72, §4.2.4).

#### 4.2.1.2 Messa in esercizio del misuratore con conversione della portata volumetrica opzionale

- ► Eseguire l'accesso come "Authorized user" (Utente autorizzato) (→ pag. 100, §5.2.7).
- ▶ Impostare la data e l'ora ( $\rightarrow$  pag. 71, §4.2.2).
- ▶ Impostare la modalità di configurazione (→ pag. 100, §5.2.9).
- ▶ Impostare le costanti fisse per pressione e temperatura (→ pag. 71, §4.2.3.1).
- ▶ Impostare i valori di riferimento (valori predefiniti: → tabella 4).
- ► Selezionare il metodo di calcolo (impostazione predefinita: → pag. 93, §5.2.6.5).
- ▶ Impostare la costante fissa del fattore di compressibilità (→ pag. 93, §5.2.6.5).
- Controllare la configurazione (→ pag. 72, §4.2.3.3).
- ► Configurare la composizione del gas ( $\rightarrow$  pag. 72, §4.2.3.3).
- ► Regolare le soglie di allarme per pressione e temperatura (→ pag. 94, §5.2.6.6 e → pag. 94, §5.2.6.7).

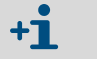

Le soglie di allarme vengono impostate dal produttore in base al campo del sensore scelto.

- ► Uscire dalla modalità di configurazione ( $\rightarrow$  pag. 100, §5.2.9).
- Controllare lo stato del dispositivo (→ pag. 72, §4.2.4).

#### Impostazione di data e ora 4.2.2

L'impostazione di data e ora deve essere eseguita dopo aver collegato l'alimentazione elettrica. Sul display del FLOWSIC500 rimane visualizzato l'errore E-3007 (orario non valido) fino a quando non si esegue l'impostazione.

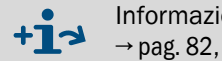

Informazioni dettagliate per l'utilizzo del display e la navigazione nei menu  $\rightarrow$  pag. 82, §5.2.

La funzione del fuso orario adatta l'ora in base al nuovo fuso orario +Ť impostato.

> Se si desidera modificare la data, l'ora e il fuso orario, iniziare da quest'ultimo.

- È possibile modificare data e ora senza accedere alla modalità di configurazione.
- 1 Eseguire l'accesso come "Authorized user" (Utente autorizzato) ( $\rightarrow$  pag. 100, §5.2.7).
- 2 Aprire il sottomenu "System settings" (Impostazioni di sistema) del menu FLOWSIC500.
- 3 Scegliere "Date" (Data).
- 4 Accedere alla modalità di modifica premendo ENTER. Il cursore lampeggia sotto la prima cifra della data.
- 5 Mediante i tasti freccia, aumentare o diminuire di un'unità la cifra selezionata fino a quando non appare il valore desiderato.
- 6 Confermare premendo ENTER. Il cursore lampeggia sotto la seconda cifra della data.
- 7 Ripetere la procedura per le altre cifre della data. La data viene salvata guando si conferma l'ultima cifra premendo ENTER.
- 8 Passare a "Time" (Ora).
- 9 Mediante i tasti freccia, aumentare o diminuire di un'unità la prima cifra dell'ora fino a quando non appare il valore desiderato.
- 10 Confermare premendo ENTER.
- 11 Ripetere la procedura per le altre cifre dell'ora.

L'ora viene salvata quando si conferma l'ultima cifra premendo ENTER.

#### Configurazione della conversione della portata (opzione) 4.2.3

#### 4.2.3.1 Impostazione delle costanti fisse

Le costanti fisse devono essere impostate in base alle condizioni di misura medie per pressione e temperatura:

- 1 Eseguire l'accesso come "Authorized user" (Utente autorizzato) (→ pag. 100, §5.2.7).
- 2 Accedere alla modalità di configurazione (→ pag. 100).
- 3 Nel menu FLOWSIC500, scegliere il sottomenu "Pressure parameters" (Parametri di pressione) o "Temperature parameters" (Parametri di temperatura).
- 4 Selezionare la voce "p Fixed value" o "T Fixed value".
- 5 Accedere alla modalità di modifica premendo ENTER.

Il cursore lampeggia sotto la prima cifra del parametro.

- 6 Mediante i tasti freccia, aumentare o diminuire di un'unità la cifra selezionata fino a quando non appare il valore desiderato.
- 7 Confermare premendo ENTER.

Il cursore lampeggia sotto la seconda cifra del parametro.

8 Ripetere la procedura per le altre cifre del parametro. La costante fissa viene salvata quando si conferma l'ultima cifra premendo ENTER.

#### 4.2.3.2 Controllo della configurazione

Il FLOWSIC500 viene fornito già configurato in base alle specifiche del cliente.

Si consiglia di controllare i parametri e le impostazioni che influiscono sulle misure fiscali. I parametri che influiscono sulle misure fiscali sono riportati nel relativo listato fornito in dotazione e possono essere confrontati con la configurazione corrente visualizzata sul display.

È inoltre possibile utilizzare il software operativo FLOWgate<sup>TM</sup> per creare un nuovo listato dei parametri:

- Aprire il menu "Parameter change" (Modifica parametri) nel software operativo FLOWgate<sup>TM</sup>.
- ► Fare clic su "Create Parameter report" (Crea listato parametri). Il listato viene generato.
- Archiviare il listato con la documentazione del dispositivo.

#### 4.2.3.3 Configurazione della composizione del gas

- 1 Eseguire l'accesso come "Authorized user" (Utente autorizzato) (→ pag. 100, §5.2.7).
- 2 Accedere alla modalità di configurazione ( $\rightarrow$  pag. 100).
- **3** Passare al sottomenu "Conversion/Gas composition" (Conversione/Composizione del gas) del menu FLOWSIC500.
- 4 Impostare i parametri per caratterizzare il gas da misurare in base al metodo scelto per il calcolo del numero K.

| IMPORTANTE                                                                   |
|------------------------------------------------------------------------------|
| La configurazione della composizione del gas può essere modificata solo una  |
| volta al giorno.                                                             |
| Modifiche più frequenti possono danneggiare la memoria interna dei parametri |
| (EEPROM) e quindi ridurre la vita utile del FLOWSIC500.                      |

+1 Le modifiche apportate ai parametri della composizione del gas vengono salvate nel registro della composizione del gas.

Per visualizzare il registro della composizione del gas, utilizzare il software operativo FLOWgate™ (menu "Logbook management" > "Gas composition logbook").

#### 4.2.4 Controllo dello stato del dispositivo

Verificare che il FLOWSIC500 sia in funzione e che non siano presenti errori:

- 1 Eseguire l'accesso come "Authorized user" (Utente autorizzato) (→ pag. 100, §5.2.7).
- 2 Controllare che non siano visualizzati avvisi o errori nella barra dei simboli sul display.

| ♪ | Nel dispositivo è presente un avviso.<br>Il FLOWSIC500 è nello stato "Warning" (Avviso).               |
|---|----------------------------------------------------------------------------------------------------|
| Ì | Nel dispositivo è presente un errore.<br>Il FLOWSIC500 è nello stato "Malfunction" (Malfunzionamento). |

- 3 Se sono presenti avvisi o errori, passare alla vista "Current events" (Eventi correnti) nella schermata principale:
  - Eliminare i malfunzionamenti (→ pag. 104, §6.2, "Messaggi di stato").
  - Per eventuali malfunzionamenti che non è possibile eliminare, rivolgersi al servizio di assistenza Endress+Hauser (→ pag. 104, §6.1, "Assistenza clienti").
- 4 Dopo aver eliminato tutti gli avvisi e gli errori è possibile cancellare la panoramica degli eventi (→ pag. 101, §5.2.12).
# 4.3 Messa in esercizio con il software operativo FLOWgate<sup>TM</sup>

### 4.3.1 Collegamento al dispositivo

Mediante l'interfaccia ottica e l'adattatore infrarossi/USB HIE-04 (codice 6050502) è possibile stabilire una connessione dati con il dispositivo.

L'interfaccia può essere utilizzata per configurare il FLOWSIC500. L'adattatore USB/ infrarossi è dotato di interfaccia USB 2.0, che consente il collegamento a un PC e la trasmissione dei dati del FLOWSIC500.

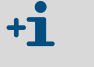

Per utilizzare l'adattatore con il PC è necessario installare prima di tutto l'apposito software del driver. Il software del driver del dispositivo è disponibile per il download.

- 1 Prima di collegare il connettore USB al PC, installare il software del driver.
- 2 Collegare il connettore USB al PC.
- 3 Inserire l'adattatore USB/infrarossi nella relativa interfaccia come illustrato ( $\rightarrow$  Fig. 37); un magnete integrato nella testina lo mantiene bloccato in posizione.

Fig. 37 Allineamento dell'adattatore a infrarossi

#### Allineamento corretto

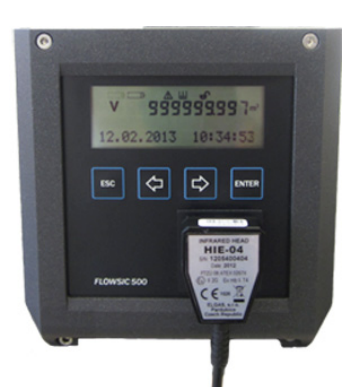

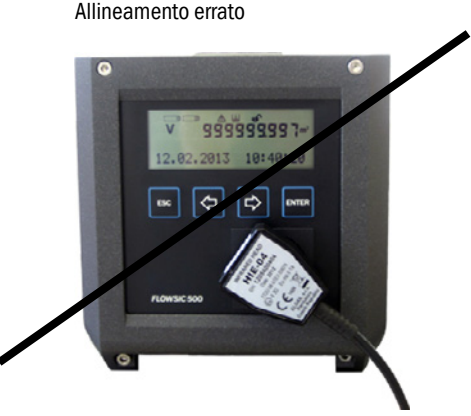

- Installare il software operativo FLOWgate<sup>TM</sup>.
   Anche il software operativo FLOWgate<sup>TM</sup> e il relativo manuale sono disponibili sul sito Web del produttore.
- 5 Per attivare l'interfaccia ottica del FLOWSIC500, premere un tasto qualsiasi del display. Quando la connessione viene stabilita mediante l'adattatore USB/infrarossi, l'interfaccia ottica del FLOWSIC500 rimane attiva fino a quando non si rimuove l'adattatore stesso.
- 6 Durante la connessione, il display e l'interfaccia ottica rimangono attive.
- 7 Per avviare FLOWgate<sup>TM</sup> fare clic sull'icona FLOWgate<sup>TM</sup>:

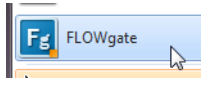

- 8 Aggiungere il FLOWSIC500 in Device Manager (Gestione dispositivi) del software operativo FLOWgate<sup>TM</sup> e creare una connessione con il dispositivo.
- 9 Eseguire l'accesso sul dispositivo come "Authorized User" (Utente autorizzato).

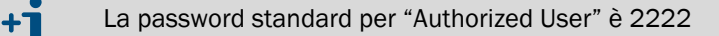

10 Avviare la procedura guidata e seguire le istruzioni.

# 4.3.2 Procedura guidata di configurazione dei campi

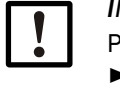

#### IMPORTANTE

Per modificare i parametri è necessario attivare la modalità di configurazione.
 Fare clic sul simbolo della barra degli strumenti per attivare la modalità di configurazione.

### 4.3.2.1 Identificazione del dispositivo

- Controllare il numero di serie e il codice del tipo del dispositivo confrontandoli con i dati della targa identificativa.
- ► Immettere un nome per il dispositivo. Il nome può essere scelto liberamente.

#### 4.3.2.2 Sistema e utenti

#### Data e ora

► Immettere la data e l'ora o eseguire la sincronizzazione con il PC.

Dopo aver completato la messa in esercizio, è possibile attivare e configurare le impostazioni relative all'ora legale (vedere  $\rightarrow$  pag. 78, §4.3.3).

#### Gestione degli utenti

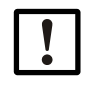

IMPORTANTE

Endress+Hauser consiglia di modificare la password preimpostata per "Authorized User" al fine di garantire la sicurezza.

Se necessario, è possibile attivare ulteriori utenti.

- Selezionare la casella di controllo corrispondente all'utente desiderato.
- Specificare una password. La password deve essere di 4 cifre.
  - $\grave{E}$  possibile attivare fino a tre utenti e tre utenti autorizzati. "Authorized User 1" e "User 1" sono sempre attivi.

Per i diritti dei singoli livelli di accesso, vedere  $\rightarrow$  pag. 22, §2.3.3.

#### Fig. 38 Esempio

| User              | Activate | Password |
|-------------------|----------|----------|
| User 1            |          |          |
| User 2            |          |          |
| User 3            |          |          |
| Authorized User 1 |          |          |
| Authorized User 2 |          |          |
| Authorized User 3 |          |          |

#### 4.3.2.3 Avvisi

L'area "Warnings" (Avvisi) si utilizza per impostare i valori di soglia oltre i quali il FLOWSIC500 deve generare uscite di avviso (portata) o errori (pressione e temperatura). È possibile impostare le soglie di:

- Portata
- Pressione
- Temperatura
- Portata inversa (totalizzatore negativo)
- Bassa portata (valore massimo per il totalizzatore negativo)

Inoltre, gli avvisi segnalati dal dispositivo possono essere attivati e disattivati singolarmente nell'area "User warnings activation" (Attivazione avvisi utente).

L'indicatore di qualità del gas consente di monitorare in tempo reale la qualità del gas. Facendo clic su "Set reference point" (Imposta punto di riferimento) il punto di riferimento viene impostato automaticamente in base ai valori misurati istantanei. È possibile configurare la percentuale di deviazione consentita. Se il valore di soglia viene superato o è inferiore alla soglia minima, il FLOWSIC500 genera un avviso. Per l'impostazione del punto di riferimento è necessario che nel FLOWSIC500 fluisca un gas di qualità standard. Se non viene fornito in fase di messa in esercizio, il punto di riferimento può essere impostato successivamente nel menu "Parameter modification/Warnings" (Modifica di parametri/ avvisi).

#### Fig. 39 Indicatore di qualità del gas

| GAS QUALITY INDICATOR      |       |
|----------------------------|-------|
| 6                          | 2     |
| imit Gas Quality Indicator |       |
| ${\cal O}$ Set reference   | point |

#### 4.3.2.4 Comunicazione

- La configurazione dei singoli connettori a innesto è preimpostata in base alla configurazione ordinata. Controllare la configurazione e adattarla secondo necessità.
- Per le uscite a impulsi, la frequenza massima e l'ampiezza minima degli impulsi devono essere impostate durante la messa in esercizio.
- Le uscite di stato sono configurate di serie in modo che in uscita sia presente lo stato "Measurement invalid" (Misura non valida). Lo stato "Measurement valid" (Misura valida) riduce significativamente la vita utile della batteria perché l'uscita è sempre attiva.

#### Connettore 1 (codifica B)

- È possibile eseguire la configurazione come uscita di stato o a impulsi. Selezionare la configurazione desiderata.
- In caso di configurazione come uscita a impulsi, immettere la frequenza massima e l'ampiezza minima degli impulsi in "Pulse 1" (Impulso 1).

Se si configura un'uscita a impulsi, verificare che la frequenza per sovraccarico pari al 120% di  $Q_{max}$  sia coperta e configurare di conseguenza anche il dispositivo collegato.

È necessario soddisfare le condizioni seguenti:

 "Maximum frequency" (Frequenza massima) deve essere impostato a un valore uguale o superiore a "Frequency at Qr" (Frequenza a Qr).  "Minimum pulse width" (Ampiezza minima impulso) deve essere impostato a un valore uguale o inferiore a 1/(2 x "Frequency at Qr").

#### Esempio

Frequency at Qr [Hz] Frequenza massima: Impostare "Maximum frequency" su un valore ≥ 382 Hz. Suggerimento: arrotondare a 400 Hz.

Ampiezza minima dell'impulso: 1 Hz corrisponde a 1000 ms 382 Hz corrisponde a 2,6 ms 1/(2 x "Frequency at Qr") = 1,3 ms Impostare "Minimum pulse width" su un valore intero < 1,3 ms. Suggerimento: impostare 1 ms.

Fig. 40 Esempio di impostazione dell'uscita a impulsi

| PULSE 1 SETTINGS            |                     |
|-----------------------------|---------------------|
| Corrected volume            |                     |
| Pulse Output Value          |                     |
| Hz 400                      | Hz 382              |
| Maximum Frequency           | Frequency at Qr     |
| Imp/m <sup>3</sup> 7162.509 | ms 1                |
| Meter Factor                | Minimum Pulse Width |

#### Connettore 2 (codifica A)

- È possibile eseguire la configurazione come uscita di stato o a impulsi. Selezionare la configurazione desiderata.
- In caso di configurazione come uscita a impulsi, immettere la frequenza massima e l'ampiezza minima degli impulsi in "Pulse 2" (Impulso 2).

Per la configurazione, vedere la sezione "Connettore 1 (codifica B)".

## Test della comunicazione

- Uscita a impulsi:
  - Immettere la frequenza di test desiderata.
  - Per avviare il test, portare il selettore su "On". La frequenza di test è disponibile su tutte le uscite a impulsi.

#### Fig. 41 Test dell'uscita a impulsi

| IMPULSE OUTPUT TEST     |     |  |
|-------------------------|-----|--|
| On Off                  |     |  |
| Impulse Test Activation |     |  |
| Hz                      | 100 |  |
| Pulse Test Frequency    |     |  |

- Portata
  - Immettere la portata desiderata e avviare il test.
- Uscita digitale
  - Selezionare l'uscita digitale desiderata.
  - Portare il selettore su "On".

# 4.3.2.5 Conversione della portata (solo per dispositivi con conversione della portata volumetrica opzionale)

Per la descrizione dettagliata dei parametri vedere la descrizione dei menu del FLOWSIC500 (pag. 93, §5.2.6.5).

- Stabilire i valori di riferimento.
- Immettere le specifiche relative alle caratteristiche del gas.
- Selezionare l'algoritmo e i parametri per calcolare il fattore di compressibilità.
- Impostare le costanti fisse.

### 4.3.2.6 Totalizzatori

#### Totalizzatori

- È possibile impostare e ripristinare i livelli dei totalizzatori.
- È possibile stabilire i limiti per la portata volumetrica inversa.

#### Impostazioni del misuratore

- Configurare le cifre significative del misuratore: Tutti i misuratori hanno un massimo di 9 cifre significative senza segno. Il numero di cifre significative può variare da 5 a 9.
- Stabilire la risoluzione del misuratore:

È possibile impostare la risoluzione dei totalizzatori nel campo compreso fra 0.001 e 100 in incrementi pari a un fattore 10 per la portata volumetrica non compensata e la portata volumetrica compensata alle condizioni di base. Per interpretare il livello del totalizzatore è quindi necessario moltiplicarlo per la corrispondente risoluzione.

#### IMPORTANTE

I livelli dei totalizzatori sono memorizzati nel sistema delle unità impostato nel dispositivo. Unità e risoluzione sono memorizzate in record di dati affinché i registri rimangano costanti quando si modificano queste impostazioni e non sia quindi necessario azzerarli.

Quando si modifica l'unità o la risoluzione, tutti i livelli dei totalizzatori vengono cancellati.

# 4.3.2.7 **Operazioni finali**

- È possibile svuotare registri e archivio:
  - Selezionare la casella di controllo dei registri o dell'archivio che si desidera svuotare.
  - Fare clic su "Clear selected" (Cancella selezionati).
- Controllare lo stato di acquisizione dei dati. Se desiderato, azzerare la panoramica degli eventi.
- Creare un listato dei parametri:
  - Fare clic su "Create Parameter report" (Crea listato parametri). Il listato viene generato.
  - Archiviare il listato con la documentazione del dispositivo.

Fig. 42

# 4.3.3 Attivazione e configurazione dell'ora legale

#### IMPORTANTE

Se è attivata la funzionalità opzionale "Load recording device with maximum load display", i periodi relativi all'ora legale sono preimpostati in fabbrica per 10 anni.

I periodi relativi all'ora legale devono essere aggiornati prima della scadenza di quelli preimpostati. Questa responsabilità ricade sull'operatore dell'impianto. Affinché le voci dell'archivio vengano visualizzate correttamente, è necessario conservare gli ultimi due anni per l'aggiornamento.

- Aprire il riquadro "System/User" (Sistema/Utente) nell'area "Parameter Modification" (Modifica parametri).
- 2 Attivare la modalità di configurazione.
- **3** Attivare l'ora legale.

| Attivazione o       | delle impostazioni | dell'ora legale |
|---------------------|--------------------|-----------------|
| DAYLIGHT SAV        | INGS TIME          |                 |
| On Of               | f                  |                 |
| Daylight savings ti | me                 |                 |
| â + 🖓               | Write to device    |                 |
| c                   | End                |                 |

- 4 Fare clic su "+" per immettere un nuovo intervallo di tempo per l'ora legale.
- 5 Utilizzare i tasti freccia per impostare l'inizio dell'ora legale. Il software operativo FLOWgate<sup>™</sup> aumenta o diminuisce la voce su cui si è fatto clic precedentemente, ad esempio quando si fa clic sul mese, il mese viene aumentato. Quando invece si fa clic sull'anno, viene aumentato l'anno. Il software operativo FLOWgate<sup>™</sup> aumenta il giorno di un'unità quando non si fa clic sulla casella di testo. È possibile immettere la data anche tramite la tastiera.
- Fig. 43 Impostazione dell'intervallo di tempo per l'ora legale

| DAYLIGHT SAVINGS T    | IME                   |
|-----------------------|-----------------------|
| On Off                |                       |
| Daylight savings time |                       |
| 💼 🕂 🖓 Write to a      | levice                |
| Start                 | End                   |
| 2018 Mar 25 02:00 🗢 💌 | 2018 Oct 28 03:00 🜩 🗸 |
| 2019 Mar 31 01:00 式 🕶 | 2019 Oct 27 03:00 🜩 🗸 |

- 6 Impostare quindi la fine del periodo dell'ora legale.
- 7 Per scrivere il periodo dell'ora legale nel FLOWSIC500, fare clic su "Write to device" (Scrivi nel dispositivo).
- 8 Immettere eventuali altri periodi secondo necessità. È possibile configurare l'inizio e la fine del periodo di ora legale con un massimo di 10 anni di anticipo.

## 4.3.4 **Configurazione della gestione dell'alimentazione**

Selezionare il tipo di alimentazione corrispondente alla configurazione del FLOWSIC500:

- Modalità dinamica (esterna + riserva): Frequenza di misura: 4 Hz
- Modalità a batteria (2 batterie):
   Frequenza di misura: 1 Hz, per sfruttare al massimo la vita utile delle batterie
- Modalità eco (esterna + riserva): Impostazione standard: la frequenza di misura è di 4 Hz quando è disponibile l'alimentazione esterna. Se l'alimentazione esterna è assente, la frequenza di misura viene impostata automaticamente a 1 Hz al fine di sfruttare al massimo la vita utile della batteria di riserva.

#### Fig. 44 Gestione dell'alimentazione

| Battery-Mode (2 x Battery) | 30s                |    |
|----------------------------|--------------------|----|
| Power mode                 | Response time      |    |
| Change battery (Batt 2)    | Filter size        | 20 |
| % 100<br>Battery 2 level   | Hz<br>Measure rate | 8  |
| Change battery (Batt 1)    |                    |    |
| % 0<br>Battery 1 level     |                    |    |

## 4.3.5 Controllo del funzionamento dopo la messa in esercizio

Controllare lo stato del dispositivo.

Tabella 22 Segnalazione dello stato del dispositivo in FLOWgate<sup>TM</sup>

| Stato | Descrizione                                                                                                    |
|-------|----------------------------------------------------------------------------------------------------|
|       | Funzionamento normale, senza avvisi né errori                                                                      |
| !     | Avviso di stato del dispositivo: nel dispositivo è presente almeno un<br>avviso ma il valore misurato è valido.    |
| ×     | Errore di stato del dispositivo: nel dispositivo è presente almeno un errore<br>e il valore misurato non è valido. |

Quando sono presenti avvisi o errori, fare clic sull'icona nella barra di stato.
 Si apre una panoramica dello stato corrente con informazioni dettagliate sulle operazioni da eseguire.

# **FLOWSIC500**

# **5** Funzionamento

Unità di controllo Utilizzo del display

# 5.1 Unità di controllo

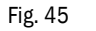

Tasti e visualizzazioni

- 1 Display
- 2 Tasti
- 3 Interfaccia ottica

# 5.2 Utilizzo del display

Per accendere il display, premere un tasto qualsiasi.

+1 In caso di alimentazione tramite batteria, il display e l'interfaccia ottica sono associati a un timeout e si spengono automaticamente dopo circa 60 secondi (impostazione predefinita) d'inattività, cioè se non si preme alcun tasto e non vengono trasmessi dati.

Con l'alimentazione esterna, il display e l'interfaccia ottica sono sempre attivi.

#### Tabella 23 Tasti

|       | Nei menu                                                                        | In modalità di modifica                                                                                |
|-------|---------------------------------------------------------------------------------|----------------------------------------------------------------------------------------------------|
| Esc   | Consente di tornare al livello superiore di menu.                               | Consente di annullare l'immissione di<br>un nuovo valore e di tornare al livello<br>superiore di menu. |
| ¢     | Consentono di passare da una voce di menu a un'altra nello stesso livello.      | Consentono di aumentare e diminuire                                                                    |
| ⇒     |                                                                                 | a un'altra opzione in caso di più voci.                                                                |
| ENTER | Consente di richiamare un sottomenu<br>e di accedere alla modalità di modifica. | Consente di confermare<br>un'impostazione.                                                             |

# 5.2.1 Icone che appaiono sul display

Icone

Tabella 24

| Icona             | Significato                                | Descrizione                                                                                                    |
|-------------------|--------------------------------------------|----------------------------------------------------------------------------------------------------|
|                   | Alimentazione esterna                      | Viene visualizzata solo quando il dispositivo è configurato per<br>l'alimentazione esterna.                                                                                                    |
|                   | Livello di carica, batteria 1              | Viene visualizzata quando il FLOWSIC500 è configurato per il funzionamento a batteria e indica lo stato della prima batteria.<br>Informazioni sul livello di carica della batteria $\rightarrow$ pag. 83, § 5.2.2 |
| <b>()        </b> | Livello di carica, batteria 2              | Con alimentazione esterna: stato della batteria di riserva.<br>Con funzionamento a batteria: stato della seconda batteria.<br>Informazioni sul livello di carica della batteria $\rightarrow$ pag. 83,<br>§ 5.2.2 |
| ( <b>L</b> ))     | Stato del dispositivo:<br>malfunzionamento | Errore del dispositivo, il valore misurato non è valido.                                                                                                    |
|                   | Stato del dispositivo: avviso              | Avviso del dispositivo, il valore misurato è comunque valido.                                                                                                    |
| i                 | Eventi memorizzati                         | Eventi che si sono verificati a partire dall'ultimo azzeramento del registro di riepilogo degli eventi.                                                                                                    |
| 0                 | Switch di blocco dei parametri<br>chiuso   | l parametri significativi dal punto di vista metrologico sono<br>protetti per impedirne la modifica e le modifiche vengono<br>memorizzate nel registro metrologico (→ pag. 32, §2.8.2).                           |
| Ð                 | Switch di blocco dei parametri<br>aperto   | l parametri significativi dal punto di vista metrologico<br>possono essere modificati e le modifiche non vengono<br>memorizzate nel registro metrologico.                                                         |
| ÷                 | Modalità di configurazione                 | È possibile modificare i parametri del dispositivo.                                                                                                    |

# IMPORTANTE

Negli stati "Malfunction" (Malfunzionamento) e "Warning" (Avviso) sul display lampeggiano le rispettive icone.

# 5.2.2 Visualizzazione del livello di carica della batteria

Quando la batteria si scarica, la relativa icona cambia.

Tabella 25

| Visualizzazione del livello di carica della batteria |
|------------------------------------------------------|
|------------------------------------------------------|

|          | Livello di carica della batteria > 75%       |
|----------|----------------------------------------------|
|          | Livello di carica della batteria > 50%       |
|          | Livello di carica della batteria > 25%       |
|          | Livello di carica della batteria < 25%       |
| <u> </u> | La batteria è quasi scarica ma ancora in uso |

- Quando il livello di carica della batteria scende sotto il 10%, l'ultimo segmento della relativa icona inizia a lampeggiare.
- Quando la batteria è completamente scarica, la relativa icona lampeggia e il FLOWSIC500 passa alla seconda batteria.

# 5.2.3 Schermata principale (dispositivi senza conversione della portata volumetrica)

- ► Per passare da una voce di menu a un'altra all'interno di un livello, utilizzare i tasti ⇐ e ➡.
- ► Per accedere al livello inferiore di menu, premere ENTER.

# Schermata principale

Nel livello superiore di menu del display vengono visualizzate le informazioni seguenti:

| Schermata principale                                                                                                    | Descrizione                                                                                                    |  |  |  |  |  |  |
|----------------------------------------------------------------------------------------------------|----------------------------------------------------------------------------------------------------|--|--|--|--|--|--|
|                                                                                                    |                                                                                                    |  |  |  |  |  |  |
| v 000000000 m <sup>3</sup>                                                                                                    | V = Totalizzatore della portata volumetrica non compensata,<br>valore assoluto che non può essere azzerato                                                                                      |  |  |  |  |  |  |
| 20.08.2021 10:30:52                                                                                                    |                                                                                                    |  |  |  |  |  |  |
| → Premere ENTER per accedere al menu FLOWSIC500.                                                                                                    |                                                                                                    |  |  |  |  |  |  |
| errV 00000000 m <sup>3</sup>                                                                                                    | <sup>err</sup> V = Totalizzatore della portata volumetrica non compensata<br>calcolato in condizioni di errore: volume conteggiato in<br>condizioni di malfunzionamento che può essere azzerato |  |  |  |  |  |  |
| 20.08.2021 10:30:52                                                                                                    | ·                                                                                                    |  |  |  |  |  |  |
| <ul> <li>→ Per accedere all'operazione "Rese<br/>errore), premere ENTER.</li> <li>→ "Azzeramento del totalizzatore ca</li> </ul>                                                                        | t error volume" (Azzera totalizzatore calcolato in condizioni di<br>alcolato in condizioni di errore" (pag. 101).                                                                               |  |  |  |  |  |  |
| Q 0.000 m3/h<br>VOG 0.000 m/s                                                                                                    | Q = Portata volumetrica (non compensata)<br>VOG = Velocità del gas                                                                                                    |  |  |  |  |  |  |
|                                                                                                    |                                                                                                    |  |  |  |  |  |  |
| Current events<br>1 Event                                                                                                    | Eventi correnti (1 evento segnalato)                                                                                                    |  |  |  |  |  |  |
| ➡ Per accedere all'elenco degli even<br>Per passare da un evento a un altro                                                                                                    | ti segnalati, premere ENTER.<br>9 fra quelli segnalati, utilizzare i tasti freccia.                                                                                                    |  |  |  |  |  |  |
| Event Summary<br>2 Events                                                                                                    | Messaggi di stato memorizzati: eventi che si sono verificati<br>dall'ultimo azzeramento del registro di riepilogo (2 eventi in<br>questo caso).                                                 |  |  |  |  |  |  |
| Per accedere all'elenco degli even<br>Per passare da un evento a un altro                                                                                                    | <ul> <li>Per accedere all'elenco degli eventi memorizzati, premere ENTER.</li> <li>Per passare da un evento a un altro fra quelli memorizzati, utilizzare i tasti freccia.</li> </ul>           |  |  |  |  |  |  |
| Last Event Reset<br>20.08.2021 10:30:52                                                                                                    |                                                                                                    |  |  |  |  |  |  |
| <ul> <li>→ Per accede all'operazione "Reset Event Summary" (Azzera registro di riepilogo eventi), premere ENTER.</li> <li>→ "Azzeramento del registro di riepilogo degli eventi" (pag. 101).</li> </ul> |                                                                                                    |  |  |  |  |  |  |
| IMPORTANTE<br>Un parametro nello stato di malfunzionamento viene visualizzato sul display<br>con un punto esclamativo lampeggiante dopo il parametro stesso (ad es. 0!).                                |                                                                                                    |  |  |  |  |  |  |

#### Struttura dei menu (per dispositivi senza conversione della portata volumetrica)

Alcune voci dei menu sono disponibili solo quando si effettua l'accesso con il livello "User" (Utente) o "Authorized User" (Utente autorizzato).

| Livello uten                                            | te:                  | G             | Guest (standard)                                   | Guest (standard) U User (1)<br>User (2)<br>User (3) |       |       |   | A1Authorized user (1)A2Authorized user (2)A3Authorized user (3) |    |                 |                     |
|---------------------------------------------------------|----------------------|---------------|----------------------------------------------------|-----------------------------------------------------|-------|-------|---|-----------------------------------------------------------------|----|-----------------|---------------------|
| Diritti di - Nessuna O Visu<br>accesso: visualizzazione |                      |               |                                                    | Visuali                                             | zzaz  | zione |   | •                                                               | A  | ccesso/Modifica |                     |
| Percorso                                                | ·                    |               |                                                    |                                                     |       | G     | U | A2                                                              | +3 | A1              | Per la spiegazione  |
| Schermata                                               | nrincir              | aler          | totalizzatore della nor                            | tata                                                |       |       | 0 | C                                                               | 5  | 0               |                     |
| volumetr                                                | ica non              | com           | pensata V                                          | uu                                                  |       |       |   |                                                                 |    | Ũ               |                     |
|                                                         | Menu                 | FLOW          | /SIC500: User                                      |                                                     |       | 2     | 0 | C                                                               |    | 0               |                     |
|                                                         | Liv                  | ello          | li accesso dell'utente                             |                                                     |       | •     | • | •                                                               |    | •               | → pag. 90, §5.2.6.1 |
|                                                         |                      | Log           | ţin                                                |                                                     |       | •     | • | •                                                               |    | •               |                     |
|                                                         |                      | Log           | gout                                               |                                                     |       | -     | • | •                                                               |    | •               |                     |
|                                                         | Menu                 | FLOW          | /SIC500: Device mode                               |                                                     |       | р     | 0 | C                                                               |    | 0               | → pag. 91, §5.2.6.2 |
|                                                         | Ca                   | librat        | tion mode                                          |                                                     |       | р     | 0 | •                                                               |    | •               |                     |
|                                                         | Co                   | nfigu         | ration mode                                        |                                                     |       | р     | 0 | •                                                               |    | •               |                     |
|                                                         | Menu                 | FLOW          | /SIC500: Device inform                             | nation                                              |       | 2     | 0 | C                                                               |    | 0               | → pag. 91, §5.2.6.3 |
|                                                         | Me                   | easur         | ing port                                           |                                                     |       | 2     | 0 | C                                                               |    | 0               |                     |
|                                                         | Se                   | rial n        | umber                                              |                                                     |       | 2     | 0 | C                                                               |    | 0               |                     |
|                                                         | Fir                  | mwa           | re Version                                         |                                                     |       | 2     | 0 | C                                                               |    | 0               |                     |
|                                                         | Fir                  | mwa           | re Date                                            |                                                     |       | 2     | 0 | C                                                               |    | 0               |                     |
|                                                         | Fir                  | mwa           | re CRC                                             |                                                     |       | 2     | 0 | C                                                               |    | 0               |                     |
|                                                         | Me                   | etrolo        | gy CRC                                             |                                                     |       | 2     | 0 | C                                                               |    | 0               |                     |
|                                                         | Mi                   | n. op         | er. pressure                                       |                                                     |       | 2     | 0 | C                                                               |    | 0               |                     |
|                                                         | Ma                   | ax. op        | er. pressure                                       |                                                     |       | 2     | 0 | C                                                               |    | 0               |                     |
|                                                         | Me                   | eter fa       | actor                                              |                                                     |       | 2     | 0 | C                                                               |    | 0               |                     |
|                                                         | Fre                  | equer         | ncy at Qr [Hz]                                     |                                                     |       | 2     | 0 | C                                                               |    | 0               |                     |
|                                                         | Me                   | eter fa       | actor 2                                            |                                                     |       | 2     | 0 | C                                                               |    | 0               |                     |
|                                                         | Menu                 | FLOW          | /SIC500: System setti                              | ngs                                                 |       | 2     | 0 | C                                                               |    | 0               | → pag. 91, §5.2.6.4 |
|                                                         | Po                   | wers          | upply (1) [%]                                      |                                                     |       | 2     | 0 | •                                                               |    | •               |                     |
|                                                         | Po                   | wers          | upply (2) [%]                                      |                                                     |       | 2     | 0 | •                                                               |    | •               |                     |
|                                                         | Da                   | te            |                                                    |                                                     |       | 2     | 0 |                                                                 |    | •               |                     |
|                                                         | Tir                  | ne            |                                                    |                                                     |       | D     | 0 | •                                                               |    | •               |                     |
|                                                         | Tir                  | nezor         | 10                                                 |                                                     |       | 2     | 0 | •                                                               |    | •               |                     |
|                                                         | La                   | ngua          | ge                                                 |                                                     |       | 2     | • | •                                                               |    | •               |                     |
|                                                         | Sy                   | mbol          | S                                                  |                                                     |       | 2     | 0 | C                                                               |    | 0               |                     |
|                                                         |                      | D tes         | t                                                  |                                                     |       | 2     | • |                                                                 |    | •               |                     |
|                                                         | Menu                 | FLOW          | /SIC500: Logbooks                                  |                                                     |       | D     | 0 | C                                                               |    | 0               |                     |
|                                                         | Ev                   | entic         | gbook                                              |                                                     |       |       | 0 | C                                                               |    | 0               |                     |
|                                                         |                      | Ele           | nco degli eventi memor                             | izzati                                              |       | -     | 0 | C                                                               |    | 0               |                     |
|                                                         | Pa                   | rame          | ter logbook                                        |                                                     |       |       | 0 | C                                                               |    | 0               |                     |
|                                                         | Me                   | etrolo        | gy logbook                                         |                                                     |       |       | 0 | C                                                               |    | 0               |                     |
| Schermata<br>volumetr<br>errore                         | i princip<br>ica non | ale:<br>comp  | totalizzatore della por<br>pensata calcolato in co | tata<br>Indizior                                    | ni di |       | 0 |                                                                 |    | •               |                     |
| Schermata<br>compens                                    | princip<br>ata/vel   | ale:<br>ocità | portata volumetrica no<br>del gas                  | n                                                   |       | o     | 0 | C                                                               |    | 0               |                     |
| Schermata                                               | princip              | ale:          | Current Events                                     |                                                     | (     | 2     | 0 | C                                                               |    | 0               |                     |
|                                                         | Elenco               | degl          | eventi correnti                                    |                                                     |       | 5     | 0 | C                                                               |    | 0               |                     |
| Schermata                                               | princip              | ale:          | Event Summary                                      |                                                     |       | o     | 0 | C                                                               |    | 0               |                     |
|                                                         | Elenco               | degl          | eventi memorizzati                                 |                                                     |       | >     | 0 | C                                                               |    | 0               |                     |
| Schermata                                               | princip              | ale:          | Last Event Reset                                   |                                                     | (     | 2     | 0 |                                                                 |    | •               | → pag. 101, §5.2.12 |

# 5.2.4 Schermata principale (dispositivi con conversione della portata volumetrica opzionale)

Per passare da una voce di menu a un'altra all'interno di un livello, utilizzare i tasti ⇐ e ➡.

Per accedere al livello inferiore di menu, premere ENTER.

**+i** 

l simboli visualizzati sul display sono quelli standard previsti della norma EN 12405.

È possibile configurare anche simboli locali specifici.

In questo manuale d'uso vengono utilizzati i simboli della norma EN 12405.

#### Schermata principale (dispositivi con conversione della portata volumetrica opzionale) Nel livello superiore di menu del displav vengono visualizzate le informazioni seguenti:

|                                                  | -                                                            |                                                                                                    |
|--------------------------------------------------|--------------------------------------------------------------|----------------------------------------------------------------------------------------------------|
| Schermata princip                                | bale                                                         | Descrizione                                                                                                    |
|                                                  |                                                              |                                                                                                    |
| Vb<br>20.08.2021                                 | 000000000 m <sup>3</sup><br>10:30:52                         | V <sub>b</sub> = Totalizzatore della portata volumetrica compensata alle<br>condizioni di base, non azzerabile                                                                                      |
|                                                  |                                                              |                                                                                                    |
| └→ Premere ENTE                                  | R per accedere al m                                          | enu FLOWSIC500.                                                                                                    |
| errVb                                            | 000000000 m <sup>3</sup>                                     | <sup>errV</sup> b = Totalizzatore della portata volumetrica compensata alle<br>condizioni di base in condizioni di errore                                                                           |
| 20.00.2021                                       | 10.30.32                                                     |                                                                                                    |
| → Per accedere<br>errore), preme<br>→ "Azzeramen | all'operazione "Rese<br>re ENTER.<br>to del totalizzatore ca | t error volume" (Azzera totalizzatore calcolato in condizioni di<br>alcolato in condizioni di errore" (pag. 101).                                                                                   |
| totalV <sub>b</sub><br>20.08.2021                | 000000000 m <sup>3</sup><br>10:30:52                         | $_{total}V_{b}$ = Totalizzatore della portata volumetrica compensata complessivo = V_{b} + errV_{b}                                                                                                 |
|                                                  |                                                              |                                                                                                    |
| V <sub>m</sub>                                   | 000000000 m <sup>3</sup>                                     | V <sub>m</sub> = Totalizzatore della portata volumetrica non compensata                                                                                                    |
| 20.00.2021                                       | 10.30.32                                                     |                                                                                                    |
| errV <sub>m</sub>                                | 000000000 m <sup>3</sup>                                     | <sup>errV</sup> m = Totalizzatore della portata volumetrica non compensata<br>calcolato in condizioni di errore:<br>volume conteggiato in condizioni di malfunzionamento che può<br>essere azzerato |
| 20.00.2021                                       | 10.30.32                                                     |                                                                                                    |
|                                                  |                                                              |                                                                                                    |
| Q<br>Qb                                          | 0.000 m3/h<br>0.000 m3/h                                     | Q = Portata volumetrica non compensata (detta anche alle<br>condizioni di misura)<br>Qb = Portata volumetrica compensata alle condizioni di base                                                    |
|                                                  |                                                              |                                                                                                    |
| SOS<br>VOG                                       | 430.00 m/s<br>0.000 m/s                                      | SOS = Velocità del suono misurata<br>VOG = Velocità del gas misurata                                                                                                    |

| Schermata principale                                                                                                    | Descrizione                                                                                                    |  |  |  |  |  |
|----------------------------------------------------------------------------------------------------|----------------------------------------------------------------------------------------------------|--|--|--|--|--|
|                                                                                                    |                                                                                                    |  |  |  |  |  |
| p 3.532 bar<br>T 25.42 °C                                                                                                    | p = Pressione utilizzata per la conversione della portata<br>volumetrica<br>T = Temperatura utilizzata per la conversione della portata<br>volumetrica                                                                                                    |  |  |  |  |  |
|                                                                                                    | C = Fattore di conversione                                                                                                    |  |  |  |  |  |
| C 25.7368<br>K 0.9541                                                                                                    | K = Fattore di compressibilità (o comprimibiltà) = Zb/Z                                                                                                    |  |  |  |  |  |
|                                                                                                    |                                                                                                    |  |  |  |  |  |
| Z 0.99830<br>Zb 0.99812                                                                                                    | Z = Fattore di compressibilità (o comprimibilità) alle condizioni di<br>misura utilizzato per la conversione della portata volumetrica<br>Zb = Fattore di compressibilità (o comprimibilità) alle condizioni<br>di base utilizzato per la conversione della portata volumetrica |  |  |  |  |  |
| Current events                                                                                                    | Eventi correnti (1 evento segnalato)                                                                                                    |  |  |  |  |  |
| 1 Event                                                                                                    |                                                                                                    |  |  |  |  |  |
| Per accedere all'elenco degli even<br>Per passare da un evento a un altro                                                                                                    | ti segnalati, premere ENTER.<br>5 fra quelli segnalati, utilizzare i tasti freccia.                                                                                                    |  |  |  |  |  |
| Event Summary<br>2 Events                                                                                                    | Messaggi di stato memorizzati: eventi che si sono verificati<br>dall'ultimo azzeramento del registro di riepilogo (2 eventi in<br>questo caso).                                                                                                    |  |  |  |  |  |
| ➡ Per accedere all'elenco degli even<br>Per passare da un evento a un altro                                                                                                    | ti memorizzati, premere ENTER.<br>o fra quelli memorizzati, utilizzare i tasti freccia.                                                                                                    |  |  |  |  |  |
| Last Event Reset<br>20.08.2021 10:30:52                                                                                                    |                                                                                                    |  |  |  |  |  |
| <ul> <li>→ Per accede all'operazione "Reset Event Summary" (Azzera registro di riepilogo eventi), premere ENTER.</li> <li>→ "Azzeramento del registro di riepilogo degli eventi" (pag. 101).</li> </ul> |                                                                                                    |  |  |  |  |  |
|                                                                                                    |                                                                                                    |  |  |  |  |  |
| IMPORTANTE<br>Un parametro nello stato di malfunzionamento viene visualizzato sul display<br>con un punto esclamativo lampeggiante dopo il parametro stesso (ad es. 0!).                                |                                                                                                    |  |  |  |  |  |

#### Struttura dei menu (per dispositivi con conversione della portata volumetrica opzionale)

Alcune voci dei menu sono disponibili solo quando si effettua l'accesso con il livello "User" (Utente) o "Authorized User" (Utente autorizzato).

| Livello uter  | nte:      | G Guest (standard)              | U    | User (1)<br>User (2)<br>User (3) |       |      | A1 A<br>A2 A<br>A3 A | uthorized user (1)<br>uthorized user (2)<br>uthorized user (3) |
|---------------|-----------|---------------------------------|------|----------------------------------|-------|------|----------------------|----------------------------------------------------------------|
| Diritti di ac | cesso:    | - Nessuna visualizzazione       | 0    | Visualizza                       | zione |      | • A                  | ccesso/Modifica                                                |
| Percorso      |           |                                 |      | G                                | U     | A2+3 | A1                   | Per la spiegazione                                             |
| Schermata     | a princip | oale: totalizzatore della porta | ta   | o                                | 0     | 0    | 0                    |                                                                |
| volumetr      | ica com   | pensata Vb                      |      |                                  |       |      |                      |                                                                |
|               | Menu      | FLOWSIC500: User                |      | 0                                | 0     | 0    | 0                    | → pag. 90, §5.2.6.1                                            |
|               | Liv       | vello di accesso dell'utente    |      | •                                | •     | •    | •                    |                                                                |
|               |           | Login                           |      | •                                | •     | •    | •                    |                                                                |
|               |           | Logout                          |      |                                  | •     | •    | •                    |                                                                |
|               | Menu      | FLOWSIC500: Device mode         |      | 0                                | 0     | 0    | 0                    | → pag. 91, §5.2.6.2                                            |
|               | Ca        | alibration mode                 |      | 0                                | 0     | •    | •                    |                                                                |
|               |           | onfiguration mode               |      | 0                                | 0     | •    | •                    |                                                                |
|               | Menu      | FLOWSIC500: Device informa      | tion | 0                                | 0     | 0    | 0                    | pag. 91, §5.2.6.3                                              |
|               | M         | easuring port                   |      | 0                                | 0     | 0    | 0                    |                                                                |
|               | 56        | erial number                    |      | 0                                | 0     | 0    | 0                    |                                                                |
|               | FII       | mware version                   |      | 0                                | 0     | 0    | 0                    |                                                                |
|               | Fil       | mware date                      |      | 0                                | 0     | 0    | 0                    |                                                                |
|               | Fit       | mware CRC                       |      | 0                                | 0     | 0    | 0                    |                                                                |
|               | M         | etrology CRC                    |      | 0                                | 0     | 0    | 0                    |                                                                |
|               | M         | in. oper. pressure              |      | 0                                | 0     | 0    | 0                    |                                                                |
|               | M         | ax. oper. pressure              |      | 0                                | 0     | 0    | 0                    |                                                                |
|               | M         | eter factor                     |      | 0                                | 0     | 0    | 0                    |                                                                |
|               | Fr        | equency at Qr                   |      | 0                                | 0     | 0    | 0                    |                                                                |
|               | M         | eter factor 2                   |      | 0                                | 0     | 0    | 0                    |                                                                |
|               | Menu      | FLOWSIC500: System setting      | S    | 0                                | 0     | 0    | 0                    | → pag. 91, §5.2.6.4                                            |
|               | PC        | ower supply (1)                 |      | 0                                | 0     | •    | •                    |                                                                |
|               | PC        | ower supply (2)                 |      | 0                                | 0     | •    |                      |                                                                |
|               | Da        | ate                             |      | 0                                |       | •    |                      |                                                                |
|               |           | ne                              |      | 0                                |       | •    |                      |                                                                |
|               |           | nezone                          |      | 0                                |       | •    |                      |                                                                |
|               | La        | inguage                         |      | 0                                |       |      |                      |                                                                |
|               | Sy        |                                 |      | 0                                |       |      |                      |                                                                |
|               | Monu      | D lest                          |      | 0                                |       |      |                      | $\rightarrow$ pag 02 85 2 6 5                                  |
|               |           | nvorsion: Poforoncos            |      | 0                                |       |      |                      | → pag. 93, 95.2.0.5                                            |
|               |           | Basic proceuro                  |      | 0                                |       |      |                      |                                                                |
|               |           | Basic tomporaturo               |      | 0                                |       |      |                      |                                                                |
|               |           | Ref conditions                  |      | 0                                |       |      |                      |                                                                |
|               |           | Atmospheric pressure            |      | 0                                |       |      |                      |                                                                |
|               | C         | nversion: Calculation           |      | 0                                |       |      |                      |                                                                |
|               |           | Calc methods                    |      | 0                                |       | ě    | ě                    |                                                                |
|               |           | Calc interval                   |      | 0                                |       | •    |                      |                                                                |
|               |           | K-factor (fixed)                |      | 0                                |       | •    |                      |                                                                |
|               | Co        | inversion: Gas composition      |      | 0                                | 0     | 0    | 0                    |                                                                |
|               |           | Density entry type              |      | 0                                | 0     | •    | •                    |                                                                |
|               |           | Reference density               |      | 0                                | 0     | •    | •                    |                                                                |
|               |           | Relative density                |      | 0                                | 0     | •    | •                    |                                                                |
|               |           | CO2 [mol%]                      |      | 0                                | 0     | •    | •                    |                                                                |
|               |           | N2 [mol%]                       |      | 0                                | 0     | •    | •                    |                                                                |
|               |           | H2 [mol%]                       |      | 0                                | 0     | •    | •                    |                                                                |
|               |           | Heating value                   |      | o                                | 0     | •    | •                    |                                                                |
|               |           | Heating value unit              |      | o                                | 0     | •    | •                    |                                                                |
|               | Menu      | FLOWSIC500: Pressure para       | nete | rs o                             | 0     | 0    | 0                    | → pag. 94, §5.2.6.6                                            |
|               |           | Sensor type                     |      | o                                | 0     | 0    | 0                    |                                                                |

| Percorso      |                                         | G    | U | A2+3 | A1 | Per la spiegazione   |
|---------------|-----------------------------------------|------|---|------|----|----------------------|
|               | p Sensor serial number                  | - ol | 0 | 0    | 0  |                      |
|               | p Lower alarm limit                     | - 0  | 0 | •    | •  |                      |
|               | p Upper alarm limit                     | - 0  | 0 | •    | •  |                      |
|               | p Default value                         | - o  | 0 | •    | •  |                      |
|               | p Unit                                  | - o  | 0 | •    | •  |                      |
|               | p Adjust offset                         | - o  | 0 | •    | •  |                      |
|               | p Adjust factor                         | - o  | 0 | •    | •  |                      |
| Me            | nu FLOWSIC500: Temperature<br>arameters | 0    | 0 | 0    | 0  | → pag. 94, §5.2.6.7  |
|               | T Sensor type                           | - o  | 0 | 0    | 0  |                      |
|               | T Sensor serial number                  | 0    | 0 | 0    | 0  |                      |
|               | T Lower alarm limit                     | 0    | 0 | •    | •  |                      |
|               | T Upper alarm limit                     | 0    | 0 | •    | •  |                      |
|               | T Default value                         | 0    | 0 | •    | •  |                      |
|               | TUnit                                   | _ 0  | 0 | •    | •  |                      |
|               | T Adjust offset                         | _ 0  | 0 | •    | •  |                      |
|               | T Adjust factor                         | _ 0  | 0 | •    | •  |                      |
| Me            | enu FLOWSIC500: Logbooks                | _ 0  | 0 | 0    | 0  |                      |
|               | Event logbook                           | _ 0  | 0 | 0    | 0  |                      |
|               | Elenco degli eventi memorizzati         |      | 0 | 0    | 0  |                      |
|               | Parameter logbook                       | _ 0  | 0 | 0    | 0  |                      |
|               | Metrology logbook                       | _ 0  | 0 | 0    | 0  |                      |
|               | Gas composition logbook                 | - 0  | 0 | 0    | 0  |                      |
| Me            | enu FLOWSIC500: Archives                | - 0  | 0 | 0    | 0  | → pag. 95, §5.2.6.9  |
|               |                                         | - 0  | 0 | 0    | 0  |                      |
|               | Gas hour                                | - 0  | 0 | •    | •  |                      |
|               | Gas day                                 | - 0  | 0 | •    | •  |                      |
|               | Measuring period probing                | -    |   | •    | •  |                      |
|               |                                         | -    |   | 0    |    |                      |
|               |                                         | -    |   |      | 0  |                      |
|               | Elenco delle voci memorizzate           | -    |   | 0    | 0  |                      |
|               | Monthly archive                         | - 0  | 0 | 0    | 0  |                      |
|               | Flenco delle voci memorizzate           | - 0  | 0 | 0    | 0  |                      |
| Me            | enu FLOWSIC500: Maximum load            | - 0  | 0 | 0    | 0  | → pag. 98, §5,2,6,10 |
|               | Current periods                         | - 0  | 0 | 0    | 0  | pag. 00, 30.210120   |
|               | Elenco di dati dettagliati              | - 0  | 0 | 0    | 0  |                      |
|               | Previous periods                        | - 0  | 0 | 0    | 0  |                      |
|               | Elenco di dati dettagliati              | - o  | 0 | 0    | 0  |                      |
| Schermata pri | ncipale: errVb                          | - o  | 0 | •    | •  | → pag. 101, §5.2.11  |
| Schermata pri | ncipale: totalVb                        | - o  | 0 | 0    | 0  |                      |
| Schermata pri | ncipale: Vm                             | 0    | 0 | 0    | 0  |                      |
| Schermata pri | ncipale: errVm                          | 0    | 0 | 0    | 0  |                      |
| Schermata pri | ncipale: Q/Qb                           | 0    | 0 | 0    | 0  |                      |
| Schermata pri | ncipale: SOS/VOG                        | 0    | 0 | 0    | 0  |                      |
| Schermata pri | ncipale: p/T                            | 0    | 0 | 0    | 0  |                      |
| Schermata pri | ncipale: fattore C                      | 0    | 0 | 0    | 0  |                      |
| Schermata pri | ncipale: Z/Zb                           | _ 0  | 0 | 0    | 0  |                      |
| Schermata pri | ncipale: Current Events                 | _ 0  | 0 | 0    | 0  |                      |
| Ele           | nco degli eventi correnti               | _    | 0 | 0    | 0  |                      |
| Schermata pri | ncipale: Event Summary                  | _ 0  | 0 | 0    | 0  |                      |
| Ele           | nco degli eventi memorizzati            | _ 0  | 0 | 0    | 0  |                      |
| Schermata pri | ncipale: Last Event Reset               | 0    | 0 | •    | •  | → pag. 101, §5.2.12  |

# 5.2.5 **Configurazione della visualizzazione principale**

La configurazione della visualizzazione principale può essere eseguita mediante il software operativo FLOWgate<sup>TM</sup>.

Sono disponibili le voci seguenti:

- Vuota (riga 1 impostazione di fabbrica)
- Data e ora (riga 2 impostazione di fabbrica)
- Pressione p
- Temperatura T
- Fattore di conversione C
- Fattore di comprimibilità K
- Portata effettiva Q
- Portata Qb relativa alle condizioni di base
- VOG
- SOS

#### Configurazione

- 1 Eseguire la connessione al dispositivo ( $\rightarrow$  pag. 73, §4.3.1).
- 2 Aprire il riquadro "System/User" (Sistema/Utente) nell'area "Parameter Modification" (Modifica parametri).
- 3 Accedere alla modalità di configurazione.
- 4 Selezionare i parametri desiderati nelle caselle "Contents display line" (Contenuto riga display) e "Contents bottom display line" (Contenuto ultima riga display).
- 5 Fare clic su "Write to device" (Scrivi nel dispositivo).
   I parametri vengono scritti nel dispositivo e i contenuti visualizzati adattati alla selezione effettuata.
- 6 Tornare alla modalità operativa.

# 5.2.6 Menu FLOWSIC500

#### 5.2.6.1 User (Utente)

|      | Livello di accesso dell'utente. Se non viene eseguito l'accesso: Guest<br>→ "Modifica del livello di accesso dell'utente" (pag. 100)                              |
|------|----------------------------------------------------------------------------------------------------|
| User | Accesso eseguito come:<br>• User (1)<br>• User (2)*<br>• User (3)*<br>• Authorized user (1)<br>• Authorized user (2)*<br>• Authorized user (3)*<br>* se abilitato |

#### 5.2.6.2 Device mode (Modalità del dispositivo)

|                    | Indica se la modalità di taratura per il controllo della portata è attiva<br>(apertura e chiusura della modalità di taratura).                                                                                                    |
|--------------------|----------------------------------------------------------------------------------------------------|
| Calibration mode   | In modalità di taratura, nella schermata principale lampeggia il<br>messaggio "CALIBRATION MODE" con il peso impulsivo utilizzato per la<br>taratura (impostato dal produttore).                                                              |
| Campration mode    | di 2 kHz al 120% di Q <sub>max</sub> sull'uscita digitale DO_1 (→ pag. 53, §3.4.6.1).                                                                                                    |
|                    | Per il controllo della portata e della taratura, vedere il documento<br>"9193003: Calibration Instructions for the Ultrasonic Gas Flow Meter<br>FLOWSIC500" (Istruzioni di taratura per il misuratore di portata a<br>ultrasuoni FLOWSIC500). |
| Configuration mode | Indica se la modalità di configurazione è attiva<br>(apertura e chiusura della modalità di configurazione).                                                                                                    |
|                    | → "Apertura della modalità di configurazione" (pag. 100)                                                                                                    |

# 5.2.6.3 **Device information (Informazioni sul dispositivo)**

| Measuring port      | Identificativo della presa di misura                                                                                                    |
|---------------------|----------------------------------------------------------------------------------------------------|
| Serial number       | Numero di serie del dispositivo                                                                                                    |
| Firmware Version    | Versione del firmware installato nel dispositivo                                                                                                    |
| Firmware Date       | Data della versione del firmware                                                                                                    |
| Firmware CRC        | Checksum del firmware                                                                                                    |
| Metrology CRC       | Checksum dei parametri metrologicamente significativi                                                                                                    |
| Min. oper. pressure | Pressione assoluta minima                                                                                                    |
| Max. oper. pressure | Pressione assoluta massima                                                                                                    |
| Meter factor        | Peso impulsivo: relazione fra frequenza e portata [Imp/m <sup>3</sup> ]                                                                                          |
| Frequency at Qr     | Frequenza per portata di sovraccarico Q <sub>r</sub> = 1,2 Q <sub>max</sub>                                                                                      |
| Meter factor 2      | Peso impulsivo: relazione fra frequenza e portata [Imp/m <sup>3</sup> ] per la seconda uscita a impulsi (per la configurazione dell'interfaccia L, 2 impulsi NF) |

# 5.2.6.4 System settings (Impostazioni di sistema)

| Power supply (1) | <ul> <li>Con funzionamento a batteria:         <ul> <li>Livello di carica della batteria 1 [%]</li> <li>Conferma della sostituzione della batteria 1.</li> <li>→ "Conferma della sostituzione della batteria" (pag. 102)</li> </ul> </li> <li>Con alimentazione esterna:         <ul> <li>Visuelizzazione: 100%</li> </ul> </li> </ul> |
|------------------|----------------------------------------------------------------------------------------------------|
|                  | → "Controllo dell'alimentazione elettrica esterna" (pag. 102)                                                                                                    |
| Power supply (2) | <ul> <li>Con funzionamento a batteria:</li> <li>Livello di carica della batteria 2 [%]</li> <li>Conferma della sostituzione della batteria 2.</li> <li>Con alimentazione esterna:</li> <li>Livello di carica della batteria di riserva</li> </ul>                                                                                      |
|                  | <ul> <li>Conferma della sostituzione della batteria di riserva.</li> <li>→ "Conferma della sostituzione della batteria" (pag. 102)</li> </ul>                                                                                                    |
| Date             | Data del dispositivo → "Messa in esercizio tramite display" (pag. 70)                                                                                                    |
| Time             | Ora del dispositivo $\rightarrow$ "Messa in esercizio tramite display" (pag. 70)                                                                                                    |
| Timezone         | Fuso orario impostato nel dispositivo                                                                                                    |
| Language         | Lingua dell'interfaccia<br>Lingue disponibili: inglese, tedesco e russo<br>→ "Impostazione della lingua" (nag. 100)                                                                                                    |
|                  | (pub. 100)                                                                                                    |

|                      | Simboli utilizzati nelle schermate di n         | nisura. È pos<br>ware operat | ssibile r          | nodifica<br>Wgate <sup>TN</sup> | re<br>1             |
|----------------------|-------------------------------------------------|------------------------------|--------------------|---------------------------------|---------------------|
|                      | Misuratore di portata:                          |                              |                    | inguto                          | •                   |
|                      |                                                 | EN 1240<br>5                 | PTB                | GOST                            | API                 |
|                      | Volume complessivo                              | V                            | V                  | V                               | Vf                  |
|                      | Volume in condizioni di errore                  | errV                         | errV               | errV                            | errVf               |
|                      | Portata                                         | Q                            | Q                  | Q                               | Qf                  |
|                      | Velocità del gas                                | VOG                          | VOG                | VOG                             | VOG                 |
|                      | Velocità del suono                              | SOS                          | SOS                | SOS                             | SOS                 |
|                      | Misuratore con conversione della por            | tata:                        |                    |                                 |                     |
|                      |                                                 | EN 1240                      | PTB                | GOST                            | API                 |
|                      | Volume complessivo (non<br>compensato)          | Vm                           | Vb                 | ۷                               | Vf                  |
|                      | Volume in condizioni di errore (non compensato) | errVm                        | errVb              | errV                            | errVf               |
| Symbols according to | Volume (compensato) senza<br>interruzione       | Vb                           | Vn                 | Vc                              | Vb                  |
| Symbols according to | Volume in condizioni di errore (compensato)     | errVb                        | <sup>err</sup> Vn  | errVc                           | errVb               |
|                      | Volume complessivo (compensato)                 | <sub>total</sub> Vb          | <sub>total</sub> V | <sub>total</sub> Vc             | <sub>total</sub> Vb |
|                      | Portata volumetrica (non compensata)            | Q                            | Q                  | Q                               | Qf                  |
|                      | Portata volumetrica (compensata)                | Qb                           | Qn                 | Qc                              | Qb                  |
|                      | Pressione (misura)                              | р                            | р                  | Р                               | Pf                  |
|                      | Pressione (base)                                | Pb                           | Pn                 | Рс                              | Pb                  |
|                      | Temperatura (misura)                            | Т                            | Т                  | Т                               | Tf                  |
|                      | Temperatura (base)                              | Tb                           | Tn                 | Tc                              | Tb                  |
|                      | Velocità del gas                                | VOG                          | VOG                | VOG                             | VOG                 |
|                      | Velocità del suono                              | SOS                          | SOS                | SOS                             | SOS                 |
|                      | Compressibilità                                 | К                            | Κ                  | K                               | S                   |
|                      | Fattore di conversione                          | С                            | С                  | С                               | С                   |
|                      | Fattore di compressibilità (non compensato)     | Z                            | z                  | Z                               | Zf                  |
|                      | Fattore di compressibilità<br>(compensato)      | Zb                           | zn                 | Zc                              | Zb                  |
| LCD test             | Test del display → "Test del display" (         | pag. 102)                    |                    |                                 |                     |

# 5.2.6.5 **Conversione (solo per dispositivi con conversione della portata volumetrica opzionale)**

#### References (Riferimenti)

| Basic pressure       | Pressione                                                                                                    | di base [unità s                                                                                                    | scelta per la visualiz | zazione]        |  |  |  |  |  |
|----------------------|----------------------------------------------------------------------------------------------------|----------------------------------------------------------------------------------------------------|------------------------|-----------------|--|--|--|--|--|
| Basic temperature    | Temperatu                                                                                                    | Temperatura di base [unità scelta per la visualizzazione]                                                                                                    |                        |                 |  |  |  |  |  |
|                      | Condizioni<br>Visualizzaz<br>T1 = Temp<br>T2 = Temp<br>p2 = Press                                                                                | Condizioni di riferimento per densità e potere calorifico<br>Visualizzazione: T1/T2/p2<br>T1 = Temperatura di riferimento, potere calorifico<br>T2 = Temperatura di riferimento, densità relativa/densità di riferimento<br>p2 = Pressione di riferimento, densità relativa/densità di riferimento |                        |                 |  |  |  |  |  |
| Ref. conditions      |                                                                                                    | T1 T2 p2                                                                                                    |                        |                 |  |  |  |  |  |
|                      | Impost. 1                                                                                                    | 25 °C                                                                                                    | 0 °C                   | 1,01325 bar (a) |  |  |  |  |  |
|                      | Impost. 2                                                                                                    | 0°C                                                                                                    | 0 °C                   | 1,01325 bar (a) |  |  |  |  |  |
|                      | Impost. 3                                                                                                    | 15 °C                                                                                                    | 15 °C                  | 1,01325 bar (a) |  |  |  |  |  |
|                      | Impost. 4                                                                                                    | 60 °F                                                                                                    | 60 °F                  | 14,7347 psi (a) |  |  |  |  |  |
|                      | Impost. 5                                                                                                    | 60 °F                                                                                                    | 60 °F                  | 14,7300 psi (a) |  |  |  |  |  |
|                      | 1,01325 bar (a)                                                                                                    |                                                                                                    |                        |                 |  |  |  |  |  |
| Atmospheric pressure | Pressione ambientale [unità scelta per la visualizzazione]<br>Per la versione con sensore di pressione relativa, è necessaria<br>l'impostazione. |                                                                                                    |                        |                 |  |  |  |  |  |

#### Calculation (Calcolo)

| Calculation method   | Metodo di calcolo per il fattore di compressibilità<br>Opzioni disponibili:<br>SGERG88<br>AGA 8-G1<br>AGA 8-G2<br>AGA NX-19<br>AGA NX-19MOD<br>AGA NX-19MOD GOST<br>GERG91MOD<br>AGA8-92DC<br>Fixed value |
|----------------------|----------------------------------------------------------------------------------------------------|
| Calculation interval | Tempo di ciclo per l'aggiornamento dei valori misurati (pressione e<br>temperatura), calcolo del fattore di compressibilità<br>Opzioni disponibili: 3 s, 10 s, 20 s, 30 s e 60 s                          |
| K-factor (fixed)     | Immissione del fattore K per il metodo "Fixed value" (Costante fissa)<br>quando il<br>calcolo del fattore K è errato.                                                                                     |

# Gas composition (Composizione del gas) (solo per dispositivi con conversione della portata volumetrica opzionale

| Density entry type | Opzioni disponibili:<br>Reference density (Densità di riferimento) e Relative density (Densità<br>relativa)<br>A seconda della selezione viene visualizzata la voce di menu "Reference<br>density" o "Relative density". |
|--------------------|----------------------------------------------------------------------------------------------------|
| Reference density  | Densità di riferimento del gas alle condizioni di riferimento                                                                                                    |
| Relative density   | Densità relativa (rapporto fra densità del gas e densità dell'aria) alle condizioni di riferimento                                                                                                    |
| C02                | CO <sub>2</sub> - quantità presente nel gas [mol%]                                                                                                    |
| N2                 | N <sub>2</sub> - quantità presente nel gas [mol%]                                                                                                    |
| H2                 | H <sub>2</sub> - quantità presente nel gas [mol%]                                                                                                    |

| Heating value      | Potere calorifico del gas (alle condizioni di riferimento)                                                                                  |
|--------------------|----------------------------------------------------------------------------------------------------|
| Heating value unit | Unità del potere calorifico<br>Opzioni disponibili: Default, MJ/m³, kWh/m³, BTU/ft³                                                         |
|                    | Default (Valore predefinito) = Impostazione standard in base al sistema<br>di misura scelto (SI o USA), configurato in funzione dell'ordine |
|                    |                                                                                                    |

+1 Il metodo di calcolo selezionato determina i limiti consentiti per la composizione del gas e anche per la pressione e la temperatura.

# 5.2.6.6 **Pressure parameters (Parametri di pressione) (solo per dispositivi con conversione della** portata volumetrica opzionale)

| p Sensor type          | Visualizzazione del tipo di sensore di pressione configurato                                                                                                    |
|------------------------|----------------------------------------------------------------------------------------------------|
| p Sensor serial number | Numero di serie del sensore di pressione che il dispositivo deve ricevere (preimpostato)                                                                                                    |
| p Lower alarm limit    | Soglia di allarme del sensore per pressione minima                                                                                                    |
| p Upper alarm limit    | Soglia di allarme del sensore per pressione massima                                                                                                    |
|                        | Costante fissa per la pressione di misura [unità scelta per la visualizzazione]                                                                                                    |
| p Default value        | Il valore immesso viene utilizzato come costante fissa per la<br>configurazione della conversione TZ e per i malfunzionamenti relativi alla<br>misura della pressione.                                                                                                    |
| p Unit                 | Unità per i valori di pressione; utilizzata per l'immissione e la<br>visualizzazione<br>Opzioni disponibili:<br>Default, bar, psia, kPa, MPa, kg/cm <sup>2</sup> , psig<br>Default (Valore predefinito) = Impostazione standard in base al sistema<br>di misura scelto (SI o imperiale), configurato in base all'ordine |
| p Adjust offset        | Offset di taratura per il sensore di pressione [unità scelta per la visualizzazione]                                                                                                    |
| p Adjust factor        | Fattore di taratura per il sensore di pressione                                                                                                    |

# 5.2.6.7 **Temperature parameters (Parametri di temperatura) (solo per dispositivi con** conversione della portata volumetrica opzionale)

| T Sensor type          | Visualizzazione del tipo di sensore di temperatura configurato                                                                                     |
|------------------------|----------------------------------------------------------------------------------------------------|
| T Sensor serial number | Numero di serie del sensore di temperatura che il dispositivo deve ricevere (preimpostato)                                                         |
| T Lower alarm limit    | Soglia di allarme del sensore per temperatura minima                                                                                               |
| T Upper alarm limit    | Soglia di allarme del sensore per temperatura massima                                                                                              |
| T Default value        | Costante fissa per la temperatura di misura [unità scelta per la<br>visualizzazione]<br>Il valore immesso viene utilizzato come costante fissa per |
|                        | malfunzionamenti relativi alla misura della temperatura.                                                                                           |
| T Unit                 | Unità per i valori di temperatura; utilizzata per l'immissione e la<br>visualizzazione<br>Opzioni disponibili:<br>Default, ° C, ° F, K, °R         |
|                        | Default (Valore predefinito) = Impostazione standard in base al sistema<br>di misura scelto (SI o imperiale), configurato in base all'ordine       |
| T Adjust offset        | Offset di taratura per il sensore di temperatura [unità scelta per la visualizzazione]                                                             |
| T Adjust factor        | Fattore di taratura per il sensore di temperatura                                                                                                  |

## 5.2.6.8 Logbooks (Registri)

| Event logbook           | Numero di voci memorizzate/numero massimo<br>Per accedere alla vista dettagliata, premere ENTER.<br>Nella vista dettagliata vengono visualizzati il tipo di evento, una breve<br>descrizione e il timestamp. |
|-------------------------|----------------------------------------------------------------------------------------------------|
| Parameter logbook       | Numero di voci memorizzate/numero massimo                                                                                                    |
| Metrology logbook       | Numero di voci memorizzate/numero massimo                                                                                                    |
| Gas composition logbook | Numero di voci memorizzate/numero massimo                                                                                                    |

# 5.2.6.9 Archives (Archivi) (solo per dispositivi con conversione della portata volumetrica opzionale)

#### **Configuration (Configurazione)**

| Gas hour         | Orario di tariffazione per l'archivio giornaliero<br>Intervallo: 00:00 - 23:59<br>Valore predefinito: 06:00                                               |
|------------------|----------------------------------------------------------------------------------------------------|
| Gas day          | Giorno di tariffazione per l'archivio mensile<br>Intervallo: 1 - 28<br>Valore predefinito: 1                                                              |
| Measuring period | Consente di definire il periodo per l'archivio di tariffazione<br>Opzioni disponibili: 3 min, 5 min, 15 min, 30 min, 60 min<br>Valore predefinito: 60 min |

# Measuring period archive (Archivio del periodo di misura)

| Elenco di voci<br>(0 - 6000) |                    | Voce x: voce di indice, timestamp,<br>Stato della checksum OK o Invalid (Non valida)                                                                                      |
|------------------------------|--------------------|----------------------------------------------------------------------------------------------------|
|                              | Date/Time          | Timestamp della voce<br>Per avviare l'editor della funzione di ricerca, premere ENTER.                                                                                    |
|                              | Entry ID           | ID di voce, identico all'ID nell'archivio di FLOWgate<br>Per avviare l'editor della funzione di ricerca, premere ENTER.                                                   |
|                              | Entry status       | Stato sotto forma di valore esadecimale e dicitura "valido/non valido".                                                                                                   |
|                              | Device status      | Stato complessivo del sistema all'orario della fine del periodo di misura                                                                                                 |
|                              | VbMP               | Valore del totalizzatore della portata volumetrica compensata alle<br>condizioni di base V <sub>b</sub><br>Per avviare l'editor della funzione di ricerca, premere ENTER. |
|                              | VbMPΔ              | Incremento del totalizzatore V <sub>b</sub> del periodo di misura                                                                                                    |
|                              | VbErrMP            | Portata volumetrica compensata alle condizioni di base calcolato in condizioni di errore <sup>err</sup> V <sub>b</sub>                                                    |
|                              | VbErrMPA           | Incremento del totalizzatore <sup>errV</sup> b del periodo di misura                                                                                                    |
|                              | VmMP               | Valore del totalizzatore della portata volumetrica non compensata alle condizioni di misura V <sub>m</sub>                                                                |
|                              | VmMPΔ              | Incremento del totalizzatore V <sub>m</sub> del periodo di misura                                                                                                    |
|                              | VmErrMP            | Valore del totalizzatore della portata volumetrica non compensata alle condizioni di misura calcolato in condizioni di errore <sup>err</sup> V <sub>m</sub>               |
|                              | VmErrMPΔ           | Incremento del totalizzatore <sup>err</sup> V <sub>m</sub> del periodo di misura                                                                                          |
|                              | QbMP↑              | Portata massima alle condizioni di base durante il periodo di misura                                                                                                    |
|                              | QMP↑               | Portata massima alle condizioni di misura durante il periodo di misura                                                                                                    |
|                              | pMP↑<br>pMP↓       | Pressione massima<br>e minima durante il periodo di misura                                                                                                    |
|                              | pMPØ<br>TMPØ       | Pressione e<br>temperatura medie (rapportate al flusso)                                                                                                    |
|                              | KMPØ<br>CMPØ       | Fattore di compressibilità<br>e di conversione medio (rapportato al flusso)                                                                                               |
|                              | SOSMPØ<br>Flowtime | Velocità del suono media,<br>Tempo di flusso (tempo con Q > LowFlowCutOff)                                                                                                |

# Daily archive (Archivio giornaliero)

| nco di voci<br>· 600) | Voce y: voce di indice, timestamp,<br>Stato della checksum OK o Invalid (Non valida)                                                                          |
|-----------------------|----------------------------------------------------------------------------------------------------|
| Date/Time             | Timestamp della voce<br>Per avviare l'editor della funzione di ricerca, premere ENTER.                                                                        |
| Entry ID              | ID di voce, identico all'ID nell'archivio di FLOWgate<br>Per avviare l'editor della funzione di ricerca, premere ENTER.                                       |
| Entry status          | Stato sotto forma di valore esadecimale e dicitura "valido/non valido".                                                                                       |
| Device status         | Stato complessivo del sistema all'orario di fine giornata                                                                                                    |
| VbDy                  | Valore del totalizzatore della portata volumetrica compensata alle condizioni di base $V_b$<br>Per avviare l'editor della funzione di ricerca, premere ENTER. |
| VbDy∆                 | Incremento del totalizzatore V <sub>b</sub> della giornata (Dy)                                                                                               |
| VbErrDy               | Portata volumetrica compensata alle condizioni di base calcolato in condizioni di errore ${}^{\rm err}\!V_b$                                                  |
| VbErrDy∆              | Incremento del totalizzatore <sup>err</sup> V <sub>b</sub> della giornata                                                                                     |
| VmDy                  | Valore del totalizzatore della portata volumetrica non compensata alle condizioni di misura $\ensuremath{V_m}$                                                |
| VmDy∆                 | Incremento del totalizzatore V <sub>m</sub> della giornata                                                                                                    |
| VmErrDy               | Valore del totalizzatore della portata volumetrica non compensata alle condizioni di misura calcolato in condizioni di errore <sup>err</sup> V <sub>m</sub>   |
| VmErrDy∆              | Incremento del totalizzatore <sup>err</sup> V <sub>m</sub> della giornata                                                                                     |
| QbDy↑                 | Portata massima alle condizioni di base durante la giornata                                                                                                   |
| QbDy↑ Date/Time       | Timestamp della portata massima alle condizioni di base durante la giornata                                                                                   |
| QbDy↓                 | Portata minima alle condizioni di base durante la giornata                                                                                                    |
| QbDy↓ Date/Time       | Timestamp della portata minima alle condizioni di base durante la giornata                                                                                    |
| QDy↑                  | Portata massima alle condizioni di misura durante la giornata                                                                                                 |
| QDy↑ Date/Time        | Timestamp della portata massima alle condizioni di misura durante la giornata                                                                                 |
| QDy↓                  | Portata minima alle condizioni di misura durante la giornata                                                                                                  |
| QDy↓ Date/Time        | Timestamp della portata minima alle condizioni di misura durante la giornata                                                                                  |
| pDy↑                  | Pressione massima durante la giornata                                                                                                    |
| pDy↑ Date/Time        | Timestamp della pressione massima durante la giornata                                                                                                    |
| pDy↓                  | Pressione minima durante la giornata                                                                                                    |
| pDy↓ Date/Time        | Timestamp della pressione minima durante la giornata                                                                                                    |
| pDyØ                  | Pressione media durante la giornata (rapportata al flusso)                                                                                                    |
| TDyØ                  | Temperatura media durante la giornata                                                                                                    |
| TDy↑                  | Temperatura massima durante la giornata                                                                                                    |
| TDy↑ Date/Time        | Timestamp della temperatura massima durante la giornata                                                                                                    |
| TDy↓                  | Temperatura minima durante la giornata                                                                                                    |
| TDy↓ Date/Time        | Timestamp della temperatura minima durante la giornata                                                                                                    |
| KDyØ<br>CDvØ          | Fattore di compressibilità<br>e di conversione (rapportato al flusso) durante la giornata                                                                     |
| SOSDvØ                | Velocità del suono media durante la giornata                                                                                                    |
|                       |                                                                                                    |

| enco di voci<br> - 25) |                 | Voce z: voce di indice, timestamp,<br>Stato della checksum OK o Invalid (Non valida)                                                                          |
|------------------------|-----------------|----------------------------------------------------------------------------------------------------|
| Dat                    | te/Time         | Timestamp della voce<br>Per avviare l'editor della funzione di ricerca, premere ENTER.                                                                        |
| Ent                    | ry ID           | ID di voce, identico all'ID nell'archivio di FLOWgate<br>Per avviare l'editor della funzione di ricerca, premere ENTER.                                       |
| Ent                    | ry status       | Stato sotto forma di valore esadecimale e dicitura "valido/non valido".                                                                                       |
| De                     | /ice status     | Stato complessivo del sistema all'orario di fine mese                                                                                                    |
| VbN                    | Мо              | Valore del totalizzatore della portata volumetrica compensata alle condizioni di base $V_b$<br>Per avviare l'editor della funzione di ricerca, premere ENTER. |
| VbN                    | ΔοΝ             | Incremento del totalizzatore V <sub>b</sub> per mese (Mo)                                                                                                    |
| VbN                    | MP↑             | Incremento massimo di V <sub>b</sub> per periodo di misura                                                                                                    |
|                        | VbMP↑ Date/Time | Timestamp dell'incremento massimo di $\mathrm{V}_\mathrm{b}$ per periodo di misura durante il mese                                                            |
| VbD                    | Dy↑             | Incremento massimo di V <sub>b</sub> per giorno durante il mese                                                                                               |
|                        | VbDy↑ Date/Time | Timestamp dell'incremento massimo di V <sub>b</sub> per giorno durante il mese                                                                                |
| VbE                    | ErrMo           | Portata volumetrica compensata alle condizioni di base calcolato in condizioni di errore ${}^{\rm err}{\rm V}_{\rm b}$                                        |
| VbE                    | ErrMoΔ          | Incremento del totalizzatore enV <sub>b</sub> del mese                                                                                                    |
| Vm                     | Мо              | Valore del totalizzatore della portata volumetrica non compensata alle condizioni di misura $\mathrm{V}_\mathrm{m}$                                           |
| Vm                     | МоΔ             | Incremento del totalizzatore V <sub>m</sub> del mese                                                                                                    |
| Vm                     | MP↑             | Incremento massimo di V <sub>m</sub> in un periodo di misura del mese                                                                                         |
|                        | VmMP↑ Date/Time | Timestamp dell'incremento massimo di V <sub>m</sub> in un periodo di misura del mese                                                                          |
| Vm                     | Dy↑             | Incremento massimo di V <sub>m</sub> in un giorno del mese                                                                                                    |
|                        | VmDy↑ Date/Time | Timestamp dell'incremento massimo di V <sub>m</sub> in un giorno del mese                                                                                     |
| Vm                     | ErrMo           | Valore del totalizzatore della portata volumetrica non compensata alle condizioni di misura calcolato in condizioni di errore <sup>err</sup> V <sub>m</sub>   |
| Vm                     | ErrMo∆          | Incremento del totalizzatore <sup>errV</sup> m del mese                                                                                                    |
| Qbl                    | Mo↑             | Portata massima alle condizioni di base durante il mese                                                                                                    |
|                        | QbMo↑ Date/Time | Timestamp della portata massima alle condizioni di base durante il mese                                                                                       |
| Qbl                    | Mo↓             | Portata minima alle condizioni di base durante il mese                                                                                                    |
|                        | QbMo↓ Date/Time | Timestamp della portata minima alle condizioni di base durante il mese                                                                                        |
| QM                     | 01              | Portata massima alle condizioni di misura durante il mese                                                                                                    |
|                        | QMo↑ Date/Time  | Timestamp della portata massima alle condizioni di misura durante il mese                                                                                     |
| QM                     | 0↓              | Portata minima alle condizioni di misura durante il mese                                                                                                    |
|                        | QMo↓ Date/Time  | Timestamp della portata minima alle condizioni di misura durante il mese                                                                                      |
| pМ                     | <b>o</b> ↑      | Pressione massima nel corso di un mese                                                                                                    |
|                        | pMo↑ Date/Time  | Timestamp della pressione massima nel corso di un mese                                                                                                    |
| рΜ                     | o↓              | Pressione minima nel corso di un mese                                                                                                    |
|                        | pMo↓ Date/Time  | Timestamp della pressione minima nel corso di un mese                                                                                                    |
| рΜ                     | oØ              | Pressione media durante il mese (rapportata al flusso)                                                                                                    |
| TM                     | οØ              | Temperatura media durante il mese                                                                                                    |
| TM                     | D↑              | Temperatura massima nel corso di un mese                                                                                                    |
|                        | TMo↑ Date/Time  | Timestamp della temperatura massima nel corso di un mese                                                                                                    |
| TM                     | b↑              | Temperatura minima nel corso di un mese                                                                                                    |
|                        | TMo↓ Date/Time  | Timestamp della temperatura minima nel corso di un mese                                                                                                    |
| KM                     | oØ              | Fattore di compressibilità                                                                                                    |
| CM                     | oØ              | e di conversione (rapportato al flusso) durante il mese                                                                                                    |

#### 5.2.6.10 Maximum load (Carico massimo)(solo per dispositivi con conversione della portata volumetrica opzionale)

# Periodi correnti

| VbMPa∆ |                   | Incremento del totalizzatore V <sub>b</sub> del periodo di misura corrente                                |
|--------|-------------------|----------------------------------------------------------------------------------------------------|
|        | MP remaining time | Tempo residuo del periodo di misura corrente                                                              |
| VbDya∆ |                   | Incremento del totalizzatore V <sub>b</sub> del giorno corrente                                           |
| Vbl    | Moa∆              | Incremento del totalizzatore V <sub>b</sub> del mese corrente                                             |
| Vbl    | MPa↑              | Incremento massimo di V <sub>b</sub> in un periodo di misura del mese corrente                            |
|        | VbMPa个 Date/Time  | Timestamp dell'incremento massimo di $\mathrm{V}_\mathrm{b}$ in un periodo di misura del mese corrente    |
| VbDya个 |                   | Incremento massimo di V <sub>b</sub> in un giorno del mese corrente                                       |
|        | VbDya↑ Date/Time  | Timestamp dell'incremento massimo di V <sub>b</sub> in un giorno del mese corrente                        |
| VmMPa∆ |                   | Incremento del totalizzatore V <sub>m</sub> del periodo di misura corrente                                |
| VmDya∆ |                   | Incremento del totalizzatore di portata volumetrica di misura $\mathrm{V}_\mathrm{m}$ del giorno corrente |
| VmMoa∆ |                   | Incremento del totalizzatore V <sub>m</sub> del mese corrente                                             |
| VmMPa个 |                   | Incremento massimo di V <sub>m</sub> in un periodo di misura del mese corrente                            |
|        | VmMPa个 Date/Time  | Timestamp dell'incremento massimo di V <sub>m</sub> in un periodo di misura del mese corrente             |
| VmDya个 |                   | Incremento massimo di V <sub>m</sub> in un giorno del mese corrente                                       |
|        | VmDya个 Date/Time  | Timestamp dell'incremento massimo di V <sub>m</sub> in un giorno del mese corrente                        |

#### Periodi precedenti

| •  |   |
|----|---|
| +] | _ |

Negli archivi giornaliero e mensile corrispondenti sono disponibili i valori massimi di giorni e mesi ulteriormente antecedenti (→ pag. 95, §5.2.6.9).

| VbMPA |                 | Incremento del totalizzatore V <sub>b</sub> del periodo di misura precedente                             |
|-------|-----------------|----------------------------------------------------------------------------------------------------|
|       | VbMP∆ Date/Time | Timestamp dell'incremento massimo di $V_{\rm b}$ nel periodo di misura precedente                        |
| Vb    | DyΔ             | Incremento del totalizzatore V <sub>b</sub> del giorno precedente                                        |
|       | VbDy∆ Date/Time | Timestamp di incremento del totalizzatore V <sub>b</sub> del giorno precedente                           |
| Vb    | MoΔ             | Incremento del totalizzatore V <sub>b</sub> del mese precedente                                          |
|       | VbMo∆ Date/Time | Timestamp di incremento del totalizzatore V <sub>b</sub> del mese precedente                             |
| Vb    | MP个             | Incremento massimo di V <sub>b</sub> in un periodo di misura del mese precedente                         |
|       | VbMP个 Date/Time | Timestamp dell'incremento massimo di $\mathrm{V}_\mathrm{b}$ in un periodo di misura del mese precedente |
| Vb    | Dy个             | Incremento massimo di V <sub>b</sub> in un giorno del mese precedente                                    |
|       | VbDy个 Date/Time | Timestamp dell'incremento massimo di V <sub>b</sub> in un giorno del mese precedente                     |
| VmMP∆ |                 | Incremento del totalizzatore V <sub>m</sub> del periodo di misura precedente                             |
|       | VmMP∆ Date/Time | Timestamp di incremento del totalizzatore V <sub>m</sub> del periodo di misura precedente                |
| VmDy∆ |                 | Incremento del totalizzatore V <sub>m</sub> del giorno precedente                                        |
|       | VmDy∆ Date/Time | Timestamp di incremento del totalizzatore V <sub>m</sub> del giorno precedente                           |
| VmMo∆ |                 | Incremento del totalizzatore V <sub>m</sub> del mese precedente                                          |
|       | VmMo∆ Date/Time | Timestamp di incremento del totalizzatore V <sub>m</sub> del mese precedente                             |
| Vm    | MP个             | Incremento massimo di V <sub>m</sub> in un periodo di misura del mese precedente                         |
|       | VmMP个 Date/Time | Timestamp dell'incremento massimo di V <sub>m</sub> in un periodo di misura del mese precedente          |
| Vm    | Dy个             | Incremento massimo di V <sub>m</sub> in un giorno del mese precedente                                    |
|       | VmDy个 Date/Time | Timestamp dell'incremento massimo di V <sub>m</sub> in un giorno del mese precedente                     |

## 5.2.7 Modifica del livello di accesso dell'utente

- 1 Richiamare la voce di menu "User" (Utente).
- 2 Accedere alla modalità di modifica premendo ENTER.
- 3 Selezionare il livello utente desiderato mediante i tasti freccia.
- 4 Confermare premendo ENTER.

Il cursore lampeggia sotto la prima cifra della password.

- 5 Per immettere la password:
  - Mediante i tasti freccia, aumentare o diminuire di un'unità la prima cifra della password fino a quando non appare il valore desiderato.
  - Confermare premendo ENTER.
     Il cursore lampeggia sotto la seconda cifra della password.
  - Ripetere la procedura per le altre cifre della password.
  - Dopo aver confermato l'ultima cifra della password, viene eseguito l'accesso con il livello selezionato.

Di seguito sono elencati gli utenti preimpostati:

- User (1), password: 1111
- Authorized user (1), password: 2222
- Dopo aver eseguito il primo accesso, modificare la password utilizzando il software operativo FLOWgate<sup>TM</sup>.

#### 5.2.8 Impostazione della lingua

+1

- 1 Aprire il sottomenu "System settings" (Impostazioni di sistema) del menu FLOWSIC500.
- 2 Scegliere "Language" (Lingua).
- 3 Accedere alla modalità di modifica premendo ENTER.
- 4 Selezionare la lingua desiderata mediante i tasti freccia.
- 5 Confermare premendo ENTER.Il testo dell'interfaccia viene visualizzato nella lingua selezionata.

#### 5.2.9 Modifica della modalità del dispositivo

Le modalità di configurazione e taratura possono essere attivate indipendentemente l'una dall'altra nel FLOWSIC500.

#### 5.2.9.1 Apertura e chiusura della modalità di configurazione

#### Apertura della modalità di configurazione

- 1 Selezionare il sottomenu "Device Mode" (Modalità dispositivo) nel menu FLOWSIC500.
- 2 Richiamare il menu "Configuration Mode" (Modalità di configurazione).
- 3 Accedere alla modalità di modifica premendo ENTER.
- 4 Selezionare ON mediante i tasti freccia.
- 5 Confermare premendo ENTER.
   La modalità di configurazione viene attivata.
   Sulla barra dei simboli appare l'icona \*.

#### Chiusura della modalità di configurazione

- 1 Richiamare il menu "Configuration Mode" (Modalità di configurazione).
- 2 Selezionare OFF mediante i tasti freccia.
- 3 Confermare premendo ENTER.La modalità di configurazione viene disattivata.

#### 5.2.9.2 Apertura e chiusura della modalità di taratura

Per attivare e disattivare la modalità di taratura procedere come descritto per quella di configurazione ( $\rightarrow$  pag. 101, §5.2.9.2).

In modalità di taratura, nella schermata principale lampeggia il messaggio "CALIBRATION MODE" con il peso impulsivo utilizzato per la taratura (impostato dal produttore).

II FLOWSIC500 genera impulsi di test a una frequenza massima possibile di 2 kHz al 120% di  $Q_{max}$  sull'uscita digitale D0\_1 ( $\rightarrow$  pag. 34, § 3.4.6.1).

# 5.2.10 Modifica dei parametri

## Valori numerici

- 1 Accedere alla modalità di configurazione (→ pag. 100).
- 2 Selezionare il parametro desiderato nel menu.
- 3 Accedere alla modalità di modifica premendo ENTER.Il cursore lampeggia sotto la prima cifra del parametro.
- 4 Mediante i tasti freccia, aumentare o diminuire di un'unità la cifra selezionata fino a quando non appare il valore desiderato.
- 5 Confermare premendo ENTER.Il cursore lampeggia sotto la seconda cifra del parametro.
- 6 Ripetere la procedura per le altre cifre del parametro.

#### Elenchi di selezione

- 1 Accedere alla modalità di configurazione ( $\rightarrow$  pag. 100).
- 2 Selezionare il parametro desiderato nel menu.
- 3 Accedere alla modalità di modifica premendo ENTER.
- 4 Effettuare la selezione desiderata mediante i tasti freccia.
- 5 Confermare premendo ENTER.

## 5.2.11 Azzeramento del totalizzatore calcolato in condizioni di errore

- 1 Passare alla visualizzazione del totalizzatore calcolato in condizioni di errore.
- 2 Accedere alla modalità di modifica premendo ENTER.
- 3 Selezionare OK mediante i tasti freccia.
- 4 Confermare premendo ENTER.

Il totalizzatore calcolato in condizioni di errore viene azzerato.

## 5.2.12 Azzeramento del registro di riepilogo degli eventi

- 1 Scegliere "Event Summary" (Riepilogo eventi) nella schermata principale.
- 2 Per aprire l'elenco degli eventi memorizzati, premere ENTER.
- 3 Accedere alla modalità di modifica premendo ENTER.
- 4 Selezionare OK mediante i tasti freccia.
- 5 Confermare premendo ENTER.

Il registro di riepilogo degli eventi viene azzerato.

# 5.2.13 Conferma della sostituzione della batteria

Dopo la sostituzione della batteria, confermare l'operazione sul display.

- 1 Aprire il sottomenu "System settings" (Impostazioni di sistema) del menu FLOWSIC500.
- 2 Passare all'indicatore di stato della batteria sostituita, ad es. "Power Supply (1)" (Alimentazione 1)".
- 3 Accedere alla modalità di modifica premendo ENTER.
- 4 Selezionare OK mediante i tasti freccia.
- **5** Confermare premendo ENTER.

# 5.2.14 Controllo dell'alimentazione elettrica esterna

Per controllare un alimentatore esterno collegato al misuratore procedere come segue:

- 1 Aprire il sottomenu "System settings" (Impostazioni di sistema) del menu FLOWSIC500.
- 2 Selezionare "Power supply (1)" (Alimentazione 1) mediante i tasti freccia e confermare premendo ENTER.
- **3** Selezionare "Check ext.power supply" (Controlla alimentatore esterno) e confermare premendo ENTER.

## 5.2.15 Test del display

- 1 Aprire il sottomenu "System settings" (Impostazioni di sistema) del menu FLOWSIC500.
- 2 Scegliere "LCD Test" (Test LCD).
- 3 Avviare il test del display premendo ENTER. Tutti i segmenti del display vengono attivati e disattivati per tre volte, affinché sia possibile rilevare quelli eventualmente difettosi.

### 5.2.16 Ricerca nelle voci di archivio

È possibile effettuare una ricerca nell'archivio del periodo di misura, nell'archivio giornaliero e negli archivi mensili utilizzando i valori seguenti:

- Timestamp (formato di immissione: AA/MM/GG\*hh:mm)
- ID di voce (formato di immissione: XXXXXXX)
- Valori dei totalizzatori della portata volumetrica di base (formato di immissione: NNNNNN.XXX)

La funzione di ricerca è disponibile solo se l'archivio visualizzato contiene almeno due voci. Le maschere di ricerca degli editor sono uguali per tutti gli archivi e funzionano allo stesso modo.

1 Per avviare l'editor, premere ENTER in corrispondenza del tipo di voce desiderata nel menu in cui effettuare la ricerca.

Premere ENTER per il tipo di voce desiderata.

Nell'ultima riga, il valore della voce di archivio corrente viene preimpostato come valore iniziale per la modifica.

- 2 Nell'ultima riga del display, da sinistra verso destra, utilizzare i tasti freccia per impostare il valore desiderato.
  - Per confermare l'immissione, premere ENTER dopo ciascuna cifra.

3 Per avviare la ricerca, confermare l'ultima cifra premendo ENTER.

Mentre la ricerca è in corso, viene visualizzata la dicitura "Search... NNNN" (NNNN indica il numero di voci in cui la ricerca è già stata effettuata).

Per interrompere la modifica o la ricerca in corso, premere ESC. La visualizzazione torna all'ultima voce di archivio visualizzata.

La prima corrispondenza esatta viene visualizzata come risultato della ricerca.

Se non vi sono corrispondenze esatte, viene selezionata la voce di archivio più simile al valore cercato. Se non vengono trovate voci corrispondenti, il sistema torna all'ultima voce visualizzata.

# **FLOWSIC500**

# 6 Eliminazione dei malfunzionamenti

Assistenza clienti Messaggi di stato Ulteriori messaggi del registro degli eventi Creazione di una sessione di diagnostica

# 6.1 Assistenza clienti

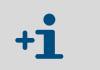

Per eventuali malfunzionamenti che non è possibile eliminare, rivolgersi al servizio di assistenza Endress+Hauser.

Per aiutare il servizio di assistenza a capire i malfunzionamenti che si sono verificati, il software operativo FLOWgate<sup>TM</sup> consente di creare una sessione di diagnostica (→ pag. 107, § 6.4).

# 6.2 Messaggi di stato

- Gli errori e gli avvisi attivi appaiono lampeggianti sul display LCD. Per richiamare gli errori o gli avvisi correnti è possibile accedere a "Device status" (Stato dispositivo) > "Current events" (Eventi correnti) e utilizzare il codice dell'errore.
- Tramite il software operativo FLOWgate<sup>TM</sup> è possibile accedere a informazioni dettagliate sui messaggi di stato scegliendo l'opzione "Status Diagnostics" (Diagnostica di stato) del menu "Diagnostics" (Diagnostica).

Tabella 26

Messaggi informativi

| Messaggio di<br>stato | Descrizione/Eliminazione                                                                                        |
|-----------------------|----------------------------------------------------------------------------------------------------|
| I-1017                | Il firmware del dispositivo è stato modificato.                                                                 |
| I-1018                | Il dispositivo è stato avviato.                                                                                 |
| I-1019                | Modalità di configurazione attiva (→ pag. 100, §5.2.9.1"Apertura e chiusura della modalità di configurazione"). |
| I-1020                | Lo switch di blocco dei parametri è aperto ( $\rightarrow$ pag. 32, §2.8.1 "Switch di blocco dei parametri").   |
|                       |                                                                                                    |

#### Tabella 27 Messaggi di avviso

| Messaggio di<br>stato | Descrizione/Eliminazione                                                                                                    |
|-----------------------|----------------------------------------------------------------------------------------------------|
| W-2001                | Il registro degli eventi è pieno al 90%.<br>Per visualizzare, salvare e azzerare il registro degli eventi, utilizzare il software<br>operativo FLOWgate <sup>TM</sup> .                                                                                                    |
| W-2002                | II registro metrologico è pieno.<br>Per apportare modifiche ai parametri che influiscono sulle misure fiscali è<br>necessario aprire lo switch di blocco dei parametri.<br>Per azzerare il registro metrologico, utilizzare il software operativo FLOWgate <sup>TM</sup> .<br>→ pag. 103, § 6 "Eliminazione dei malfunzionamenti" |
| W-2003                | Sull'uscita a impulsi sono presenti più impulsi di quelli consentiti.<br>Verificare se la portata attuale è superiore a quella massima.<br>Se la portata rientra nel campo consentito, controllare se il fattore di scala (peso<br>impulsivo) è corretto.<br>→ pag. 104, § 6.1 "Assistenza clienti"                               |
| W-2008                | Misura della portata in condizione di avviso.<br>Far controllare il dispositivo al servizio di assistenza.<br>→ pag. 104, § 6.1 "Assistenza clienti"                                                                                                    |
| W-2009                | La portata misurata non rientra nelle soglie di avviso impostate.<br>Controllare le condizioni di misura o regolare le soglie.<br>È possibile modificare questa impostazione mediante il software operativo.                                                                                                    |
| W-2010                | FLOWgate™.<br>W-2009 = Portata inferiore alla soglia di avviso                                                                                                    |
| W-2016                | Guasto della batteria 1.<br>$\rightarrow$ pag. 113, § 7.3.2 "Sostituzione delle batterie"                                                                                                    |

Tabella 28

| Messaggio di<br>stato | Descrizione/Eliminazione                                                                                                    |
|-----------------------|----------------------------------------------------------------------------------------------------|
| W-2017                | Guasto della batteria 2.<br>● Con alimentazione esterna:<br>→ pag. 112, § 7.2.2 "Sostituzione della batteria di riserva"<br>● Con funzionamento a batteria:<br>→ pag. 113, § 7.3.2 "Sostituzione delle batterie"                                                                                                    |
| W-2018                | Guasto dell'alimentazione esterna.<br>Controllare il collegamento e il funzionamento dell'alimentazione esterna.<br>→ pag. 58, §3.4.9 "Funzionamento con alimentazione esterna".                                                                                                    |
| Messaggi di erro      | ore                                                                                                    |
| Messaggio di<br>stato | Descrizione/Eliminazione                                                                                                    |
| E-3001                | Il registro degli eventi è pieno.<br>Controllare il registro degli eventi. È possibile modificare questa impostazione<br>mediante il software operativo FLOWgate <sup>TM</sup> .                                                                                                    |
| E-3006                | Errore di checksum.<br>$\rightarrow$ pag. 104, § 6.1 "Assistenza clienti".                                                                                                    |
| E-3007                | Orario non valido.<br>→ pag. 70, §4.2 "Messa in esercizio tramite display".                                                                                                    |
| E-3009                | II FLOWSIC500 è in modalità di taratura.<br>→ pag. 101, §5.2.9.2, "Apertura e chiusura della modalità di taratura".                                                                                                    |
| E-3010                | Guasto del sensore di temperatura.<br>II FLOWSIC500 utilizza il valore predefinito specificato.<br>→ pag. 134, § 7.6 "Sostituzione di un sensore di pressione o temperatura esterno"<br>→ pag. 104, § 6.1 "Assistenza clienti".                                                                                                  |
| E-3012                | Guasto del sensore di pressione.<br>Il FLOWSIC500 utilizza il valore predefinito specificato.<br>→ pag. 134, § 7.6 "Sostituzione di un sensore di pressione o temperatura esterno"<br>→ pag. 104, § 6.1 "Assistenza clienti".                                                                                                    |
| E-3013                | Il dispositivo ha superato il campo di pressione consentito per la misura.<br>Controllare Pmin/Pmax rispetto alla pressione.                                                                                                    |
| E-3014                | Misura della portata in condizione di malfunzionamento.<br>→ pag. 104, § 6.1 "Assistenza clienti".                                                                                                    |
| E-3017                | Impossibile calcolare il fattore K.<br>Controllare i valori immessi per la composizione del gas rispetto alle condizioni di<br>riferimento e alle condizioni di base.<br>→ pag. 86, §5.2.4 "Schermata principale (dispositivi con conversione della portata<br>volumetrica opzionale)".                                          |
| E-3018                | Portata inversa<br>La portata inversa misurata è superiore al totalizzatore negativo preconfigurato<br>(→ pag. 23).<br>Nel caso in cui si verifichino regolarmente casi di portata inversa superiore, rivolgersi<br>al servizio di assistenza per regolare la portata preconfigurata.<br>→ pag. 104, § 6.1 "Assistenza clienti". |
| E-3019                | La pressione e/o la temperatura del gas non rientrano nelle soglie consentite.<br>E-3019 = Temperatura del gas al di sotto della soglia di allarme                                                                                                    |
| E-3020                | E-3020 = Temperatura del gas al di sopra della soglia di allarme<br>E-3021 = Pressione del gas al di sotto della soglia di allarme                                                                                                    |
| E-3021                | E-3022 = Pressione del gas al di sopra della soglia di allarme                                                                                                    |
| E-3022                | Controllare i valori di soglia impostati per gli allarmi.<br>→ pag. 94, §5.2.6.7 "Parametri di temperatura"                                                                                                    |
| E-3023                | L'orario non è preciso.<br>Controllare la sincronizzazione dell'orario.                                                                                                    |

# 6.3 Ulteriori messaggi del registro degli eventi

Nel registro degli eventi vengono salvati tutti i messaggi di stato (→ pag. 104, §6.2) e altri messaggi aggiuntivi relativi a eventi e variazioni dello stato.

Accanto a ciascun codice del messaggio è riportato un segno (+) per indicare che si tratta di un messaggio in entrata e un segno (-) per indicare che si tratta di un messaggio in uscita.

| Tabe | lla 29 | Μ |
|------|--------|---|
|      |        |   |

Messaggi informativi nel registro degli eventi

| Messaggio di<br>stato | Descrizione/Eliminazione                                                 |
|-----------------------|--------------------------------------------------------------------------|
| I-1001                | Il registro degli eventi è stato azzerato.                               |
| I-1002                | Il registro dei parametri è stato azzerato.                              |
| I-1003                | Il registro metrologico è stato azzerato.                                |
| I-1004                | L'archivio del periodo di misura è stato azzerato.                       |
| I-1005                | L'archivio giornaliero è stato azzerato.                                 |
| I-1006                | L'archivio mensile è stato azzerato.                                     |
| I-1010                | La panoramica degli eventi è stata azzerata*).                           |
| I-1011                | L'orario è stato azzerato*).                                             |
| I-1012                | I totalizzatori sono stati azzerati.                                     |
| I-1013                | l totalizzatori calcolati in condizioni di errore sono stati azzerati*). |
| I-1014                | È stato eseguito l'azzeramento di un gruppo o di tutti i parametri*).    |
| I-1021                | La batteria (1) è stata sostituita.                                      |
| I-1022                | La batteria (2) è stata sostituita.                                      |
| I-1023                | l totalizzatori sono stati preimpostati*).                               |
| I-1025                | Il registro della composizione del gas è stato azzerato.                 |
| I-1026                | l parametri del gas sono stati modificati.                               |

Tabella 30

Messaggi di avviso nel registro degli eventi

| Messaggio di<br>stato | Descrizione/Eliminazione                                                                                                    |
|-----------------------|----------------------------------------------------------------------------------------------------|
| W-2011                | Il numero di misure valide (prestazioni di misura del misuratore di portata) è nettamente inferiore al valore normale <sup>*).</sup> |
| W-2012                | La misura della portata viene eseguita con una precisione ridotta*).                                                                 |
| W-2013                | La portata è superiore a 120% di Q <sub>max</sub> .                                                                                  |
| W-2021                | Voce con CRC non valida nell'archivio del periodo di misura.                                                                         |
| W-2022                | Voce con CRC non valida nell'archivio giornaliero.                                                                                   |
| W-2023                | Voce con CRC non valida nell'archivio mensile.                                                                                       |

Tabella 31

Messaggi di errore nel registro degli eventi

| Messaggio di<br>stato | Descrizione/Eliminazione                                                                                     |
|-----------------------|----------------------------------------------------------------------------------------------------|
| E-3002                | Checksum dei totalizzatori non valida.                                                                       |
| E-3003                | Checksum del firmware non valida.                                                                            |
| E-3004                | Parametro non valido*).                                                                                      |
| E-3005                | Checksum dei registri e degli archivi non valida <sup>*)</sup> .                                             |
| E-3015                | Errore hardware nella misura della portata <sup>*</sup> ).                                                   |
| E-3016                | Il numero di misure valide (prestazioni di misura del misuratore di portata) è insufficiente <sup>*)</sup> . |

Nel registro degli eventi vengono salvati anche altri dati, quali, ad esempio, stato, livelli dei totalizzatori, valori misurati e parametri nel momento in cui si verificano determinati eventi. Questi eventi e messaggi sono contrassegnati con \*). Per visualizzare e salvare i dati, utilizzare il software operativo FLOWgate<sup>TM</sup> ( $\rightarrow$  pag. 80, §4.3.5).

\_\_\_\_\_

# 6.4 Creazione di una sessione di diagnostica

- 1 Per avviare una sessione di diagnostica, fare clic sull'icona 🐑 nella barra degli strumenti.
- 2 Selezionare la durata dell'acquisizione dati e immettere una descrizione.Si consiglia di selezionare una durata dell'acquisizione dati di almeno 5 minuti.

```
Fig. 46 Durata dell'acquisizione dati per la sessione di diagnostica
```

| Diagnostic Session          |        |
|-----------------------------|--------|
| 5 minutes                   | Υ.     |
| Duration of Data Collection |        |
| Test session                |        |
| Description                 |        |
|                             |        |
| Start                       | Cancel |
| Start                       | Cancel |

 Per avviare la registrazione, fare clic su "Start".
 Una volta che la sessione di diagnostica è stata creata, viene visualizzato il messaggio seguente con il percorso di memorizzazione dei dati acquisiti.

```
Fig. 47 Registrazione di diagnostica completata
```

Save as

E-mail

| D  | iagnostic session successfully created. Stored at:                                                                                                    |
|----|----------------------------------------------------------------------------------------------------|
| C  | :\Users\Public\Documents\SICK\FLOWgate\FLOWSIC500_13348104/                                                                                                    |
| Fl | LOWSIC500_13348104_Diagnostic_Session_7_3_2017_1_20_35_PM.sfgsession                                                                                                    |
| 4  | Per confermare il messaggio, fare clic su "OK".                                                                                                    |
| 5  | Memorizzare la sessione di diagnostica o inviarla tramite e-mail.                                                                                                    |
| 4  | Le sessioni di diagnostica vengono salvate per impostazione predefinita cor<br>file con estensione .sfgsession in:<br>C:\Users\Public\Documents\SICK\FLOWgate.<br>Il nome della cartella di memorizzazione è composto dal tipo e dal numero<br>serie del dispositivo. |
| Me | morizzazione della sessione di diagnostica o invio tramite e-mail                                                                                                    |

- 6 Se non si desidera modificare il percorso di memorizzazione del file, fare clic su "Close" (Chiudi).
  - Per selezionare un percorso diverso in cui salvare la registrazione della diagnostica, fare clic su "Save as" (Salva con nome). Selezionando l'opzione "Save .zip as" (Salva come .zip) le registrazioni dei parametri e i file dei registri vengono salvati in un unico archivio compresso.

Fig. 48

 Per inviare il file tramite e-mail, fare clic su "E-mail". Se è disponibile un client di posta elettronica, il file viene allegato a un messaggio e-mail. Per selezionare un percorso in cui salvare la registrazione della diagnostica, fare clic su "Save as" (Salva con nome). Selezionando l'opzione "Save .zip as" (Salva come .zip) le registrazioni dei parametri e i file dei registri vengono salvati in un unico archivio compresso.
# FLOWSIC500

# 7 Manutenzione e sostituzione del misuratore

Informazioni sulla gestione delle batterie al litio Manutenzione da effettuare quando si utilizza l'alimentazione esterna Manutenzione da effettuare quando si utilizza l'alimentazione a batteria Sostituzione del misuratore Controllo del funzionamento di un sensore di pressione o temperatura Sostituzione di un sensore di pressione o temperatura esterno

## 7.1 Informazioni sulla gestione delle batterie al litio

AVVERTENZA - Rischio di esplosione - Pericolo per la sicurezza intrinseca

- Per alimentare il dispositivo è possibile utilizzare solo le batterie di ricambio Endress+Hauser codice 2064018 e la batteria di riserva codice 2065928.
- Non utilizzare batterie danneggiate e smaltirle in modo corretto.

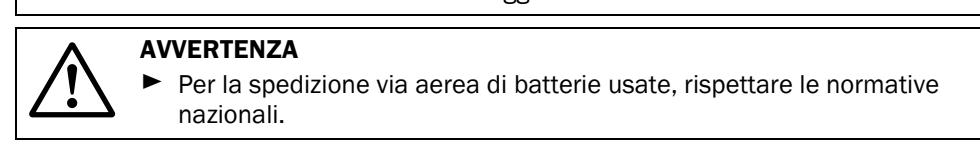

Sulle batterie sono riportate informazioni importanti per la conservazione e lo smaltimento. Marcatura

#### Tabella 32

| Marcalura |                                      |  |
|-----------|--------------------------------------|--|
| Simbolo   | Significato                          |  |
| X         | Non smaltire come rifiuto domestico. |  |
| A A       | Riciclare                            |  |

#### Fig. 49

Targhetta delle batterie

| Made in Germany            | Endress+Hauser 🖽                                                                                                    |
|----------------------------|----------------------------------------------------------------------------------------------------|
| FLOWSIC500                 | Endress+Hauser SICK GmbH+Co. KG<br>Bergener Ring 27, 01458 Ottendorf-Okrilla, Germany                                                                                        |
| Backup battery 2R6         | cell type: TADIRAN SL-860                                                                                                    |
| Part no.: 2065928          | WARNING: Fire, explosion, and servere burn hazard.<br>Do not recharge, disassemble,heat above 100°C,<br>incinerate or expose contents to water.                              |
| Serial no.: 00<br>Date: 01 | Disposal in EU: Batteries shall be properly disposed<br>and recycled according to guideline 2006/66/EC.<br>Upon request a disposal service is offered by Tadiran<br>Germany. |
|                            | Disposal in US: Spent batteries shall be treated by<br>an authorized, professional disposal company<br>It is recommended to contact the local EPA office.                    |
|                            | Refer to FLOWSIC500 user manual for further information.                                                                                                    |
| X & D                      | 02                                                                                                    |

| Variable       | Description                 |                       |
|----------------|-----------------------------|-----------------------|
| 00             | Serial No.                  | Part No.              |
| 01             | Date                        | Serial No.            |
| 02<br>DMC-Code | $\rightarrow$ Part No. + 00 | $\rightarrow$ 00 + 01 |
| 03             |                             | Date                  |

#### 7.1.1 Informazioni sulla conservazione e il trasporto

- Non cortocircuitare i morsetti delle batterie:
  - Riporre e trasportare le batterie negli imballi originali.
  - In alternativa, coprire i morsetti con nastro adesivo isolante.
- Conservare al fresco (temperatura inferiore a 21 °C (70 °F)) e all'asciutto, senza fluttuazioni significative di temperatura.
- Evitare l'esposizione costante alla luce del sole.
- Non immagazzinare in prossimità di fonti di calore.

#### 7.1.2 Informazioni sullo smaltimento

#### Nell'UE:

- Smaltire le batterie al litio conformemente alle disposizioni della direttiva 2006/66/UE sulle batterie.
- È inoltre possibile conferire le batterie al centro locale per la raccolta differenziata.
  - In alternativa, il produttore tedesco Tadiran Germany offre, dietro richiesta, un servizio di raccolta.

Dati di contatto:

Telefono: +49 (0)6042/954-122

Fax: +49 (0)6042/954-190

www.tadiranbatteries.de

#### Negli USA:

Le batterie devono essere conferite a un'azienda appositamente autorizzata a effettuare lo smaltimento.

Identificativi per le batterie al litio:

- Nome da utilizzare per la spedizione: Waste lithium batteries (Batterie al litio esauste)
- Numero UN: 3090
- Indicazioni da riportare sull'etichetta: MISCELLANEOUS, HAZARDOUS WASTE (RIFIUTI PERICOLOSI VARI)
- Codice di smaltimento: D003
- ► In caso di dubbi, rivolgersi alla sede locale dell'EPA (Environmental Protection Agency).

#### In altri Paesi:

Attenersi alle disposizioni locali per lo smaltimento delle batterie al litio.

### 7.2 Manutenzione da effettuare quando si utilizza l'alimentazione esterna

#### 7.2.1 Durata delle batterie di riserva

Le batterie di riserva nuove hanno una capacità che consente di sostituire l'alimentazione esterna per un periodo massimo di 3 mesi. In assenza di interruzioni della tensione, hanno una durata di almeno 10 anni, se mantenute a circa 25 °C (77 °F).

Le interruzioni di tensione ripetute, anche se di breve durata, riducono la capacità residua della batteria e, pertanto, si consiglia di sostituirla.

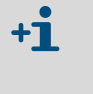

In caso di interruzione dell'alimentazione esterna e di esaurimento della batteria di riserva, le impostazioni dell'orario vengono cancellate e il FLOWSIC500 cessa di eseguire le misure. I livelli dei totalizzatori fino a tale momento e le impostazioni dei parametri rimangono memorizzati.

#### 7.2.2 Sostituzione della batteria di riserva

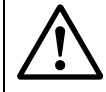

AVVERTENZA - Rischio di esplosione - Pericolo per la sicurezza intrinseca
 È possibile utilizzare solo le batterie di ricambio Endress+Hauser codice 2064018 e la batteria di riserva codice 2065928.

- 1 Verificare che l'alimentazione esterna sia presente.
- 2 Aprire il coperchio dell'elettronica ( $\rightarrow$  pag. 50, §3.4.3).
- 3 Allentare il collegamento della batteria di riserva.
- 4 Rimuovere la batteria di riserva.
- 5 Inserire una nuova batteria di riserva e collegarla al morsetto BAT2.
- 6 Chiudere il coperchio dell'elettronica ( $\rightarrow$  pag. 50, §3.4.3).
- 7 Confermare la sostituzione della batteria sul display (→ pag. 102, §5.2.13).
- 8 In alternativa, confermare la sostituzione della batteria mediante il software operativo FLOWgate<sup>TM</sup>:
  - Eseguire la connessione al dispositivo ( $\rightarrow$  pag. 73, §4.3.1).
  - Aprire il riquadro "System/User" (Sistema/Utente) nell'area "Parameter Modification" (Modifica parametri).
  - Accedere alla modalità di configurazione.
  - Fare clic su "Battery change Source 2" (Sostituzione batteria sorgente 2) nell'area "Power supply" (Alimentazione).
  - Tornare alla modalità operativa.

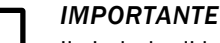

Il simbolo di batteria completamente carica appare sul display subito dopo la sostituzione.

Il controllo dello stato effettivo della batteria richiede invece 20 minuti.

# 7.3 Manutenzione da effettuare quando si utilizza l'alimentazione a batteria

### 7.3.1 **Durata delle batterie**

In condizioni operative normali, la durata prevista di entrambe le batterie è di almeno 5 anni.

In caso di esaurimento di entrambe le batterie, le impostazioni dell'orario vengono cancellate e il FLOWSIC500 cessa di eseguire le misure.
 I livelli dei totalizzatori misurati fino a tale momento e le impostazioni dei parametri rimangono memorizzati.

L'assorbimento del FLOWSIC500 è superiore:

- in caso di utilizzo frequente del display
- in caso di utilizzo dell'interfaccia a infrarossi
- in caso di utilizzo frequente dell'uscita dell'encoder (cicli di scansione < 15 min).

Quando si utilizza l'uscita NAMUR elettricamente isolata (DO\_0) si consiglia di usare un'alimentazione esterna, a causa dell'assorbimento elettrico nettamente superiore. Le condizioni climatiche sfavorevoli, ad esempio le temperature nettamente al di sopra o al di sotto dei 25°C (77°F), riducono la capacità delle batterie.

#### 7.3.2 Sostituzione delle batterie

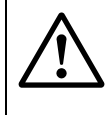

Tabella 33

AVVERTENZA - Rischio di esplosione - Pericolo per la sicurezza intrinseca
 ▶ Per alimentare il dispositivo è possibile utilizzare solo le batterie di ricambio

Endress+Hauser codice 2064018 e la batteria di riserva codice 2065928.

Non utilizzare batterie danneggiate e smaltirle in modo corretto.

Il livello di carica della batteria è indicato dalla rispettiva icona visualizzata sul display.

| Icona     | Significato                                           | Descrizione                                                  |
|-----------|-------------------------------------------------------|--------------------------------------------------------------|
|           | Livello di carica della batteria 1<br>(morsetto BAT1) | Informazioni sul livello di carica della batteria → pag. 83, |
| <b></b> p | Livello di carica della batteria 2<br>(morsetto BAT2) | §5.2.2                                                       |

La seconda batteria viene attivata automaticamente quando la prima è completamente scarica.

Quando una delle due batterie è scarica, si consiglia di sostituire almeno quella. La sostituzione di entrambe le batterie deve essere effettuata al più tardi quando il livello di carica della seconda è basso.

- 1 Verificare sul display quale batteria è scarica.
- **2** Aprire il coperchio dell'elettronica ( $\rightarrow$  pag. 50, §3.4.3).
- 3 Allentare solo il morsetto corrispondente alla batteria esausta.

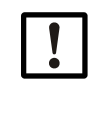

#### IMPORTANTE

Per non interrompere la tensione di alimentazione, allentare un morsetto alla volta.

Se è necessario sostituire entrambe le batterie contemporaneamente, procedere prima con quella scarica e quindi passare a quella ancora in uso.

Fig. 50

Morsetti delle batterie sulla scheda a circuito stampato

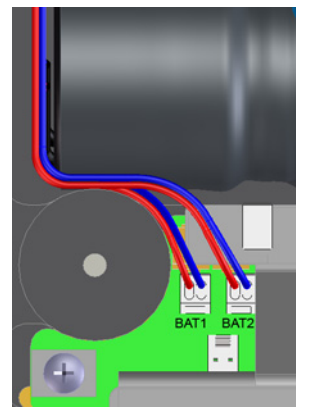

- 4 Rimuovere la batteria e sostituirla con una nuova.
- 5 Riallacciare i collegamenti elettrici.
   II FLOWSIC500 continuerà a utilizzare la seconda batteria per poi passare a quella nuova.
- 6 Chiudere il coperchio dell'elettronica ( $\rightarrow$  pag. 50, §3.4.3).
- 7 Confermare la sostituzione della batteria sul display ( $\rightarrow$  pag. 102, §5.2.13).
- 8 In alternativa, confermare la sostituzione della batteria mediante il software operativo FLOWgate<sup>TM</sup>:
  - Eseguire la connessione al dispositivo ( $\rightarrow$  pag. 73, §4.3.1).
  - Eseguire l'accesso sul dispositivo come "Authorized User" (Utente autorizzato).
  - Aprire il riquadro "System/User" (Sistema/Utente) nell'area "Parameter Modification" (Modifica parametri).
  - Accedere alla modalità di configurazione.
  - Dopo aver sostituito la batteria di "BAT2", fare clic su "Battery change Source 2" (Sostituzione batteria sorgente 2) nell'area "Power supply" (Alimentazione).
  - Dopo aver sostituito la batteria di "BAT1", fare clic su "Battery change Source 1" (Sostituzione batteria sorgente 1) nell'area "Power supply" (Alimentazione).
- 9 Tornare alla modalità operativa.

### IMPORTANTE

Il simbolo di batteria completamente carica appare sul display subito dopo la sostituzione.

Il controllo dello stato effettivo della batteria richiede invece 20 minuti.

### 7.4 Sostituzione del misuratore

#### 7.4.1 **Prerequisiti per la sostituzione del misuratore**

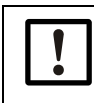

#### IMPORTANTE

Accertarsi che la sostituzione del misuratore avvenga in conformità alle norme nazionali per le applicazioni Ex e in pressione.

#### 7.4.2

#### Pericoli durante la sostituzione del misuratore

AVVERTENZA - Pericoli causati da gas combustibili o pressioni elevate Durante il funzionamento all'interno del misuratore di portata fluisce gas naturale alla pressione della tubazione. Il misuratore può essere sostituito soltanto a impianto fermo. Prima di effettuare le operazioni di installazione: Verificare che la tubazione non sia sotto pressione e che al suo interno non siano presenti gas combustibili. Se necessario, flussare la tubazione con gas inerte. Attenersi alle norme di sicurezza riportate nel §1.1 (→ pag. 10) e nel §3.1 (→ pag. 40). **IMPORTANTE** La sostituzione del misuratore di portata è consentita solo a tecnici competenti i quali, grazie alla formazione e alle competenze tecniche acquisite nella posa di tubazioni e alla conoscenza delle norme applicabili, siano in grado di valutare le operazioni che devono effettuare e riconoscerne i rischi. • Attenersi alle informazioni riportate nel  $\S1.4 (\rightarrow pag. 14)$ . In caso di dubbi, rivolgersi al servizio di assistenza Endress+Hauser di zona.

#### 7.4.3 Sequenza di sostituzione del misuratore

Per sostituire il misuratore di portata procedere come segue:

- 1 Scaricare la configurazione specifica del misuratore di portata installato (→ pag. 118, §7.4.6).
- 2 Scollegamento dei collegamenti elettrici (→ pag. 119, §7.4.7)
- 3 Smontaggio del misuratore di portata installato (→ pag. 120, §7.4.8)
- 4 Installazione del misuratore di portata sostitutivo (→ pag. 124, §7.4.9)
- 5 Procedura di controllo della tenuta (→ pag. 126, § 7.4.10)
- 6 Collegare il nuovo misuratore di portata all'impianto elettrico (→ pag. 48, §3.4).
- 7 Caricare nel nuovo misuratore di portata la configurazione specifica di quello precedentemente installato (→ pag. 129, § 7.4.11).
- 8 Controllare il funzionamento del misuratore di portata ( $\rightarrow$  pag. 133, §7.4.12).
- **9** Se necessario, apporre i sigilli metrici ( $\rightarrow$  pag. 133, §7.4.13).

#### 7.4.4 Utensili necessari e materiale ausiliario

- Kit per la sostituzione del misuratore (codici  $\rightarrow$  pag. 140, §8.2.1) contenente:
  - Tappo di test per la taglia specifica del misuratore (→ Fig. 51, elemento n. 9)
  - Chiave a bussola
  - Chiave a brugola

#### Tabella 34 Aperture

| Taglie misura-<br>tore | Chiave a bussola | Chiave a brugola |
|------------------------|------------------|------------------|
| DN50/2"                | 19               | 8                |
| DN80/3"                | 24               | 10               |
| DN100/4"               | 30               | 14               |
| DN150/6"               |                  |                  |

- Chiave dinamometrica
- Protezione per il trasporto del misuratore di portata con cinghia di sicurezza (codici → pag. 139, §8.1.3)
- Grasso al silicone
- Rilevatore di perdite spray
- Lubrificante, privo di metalli o utilizzabile con l'alluminio (ad es. OKS 235), per evitare il grippaggio degli accoppiamenti filettati

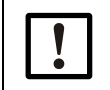

#### IMPORTANTE

Non utilizzare pasta di rame.

#### Panoramica 7.4.5

Componenti per la sostituzione di un misuratore taglia DN50/2" (esempio) Fig. 51

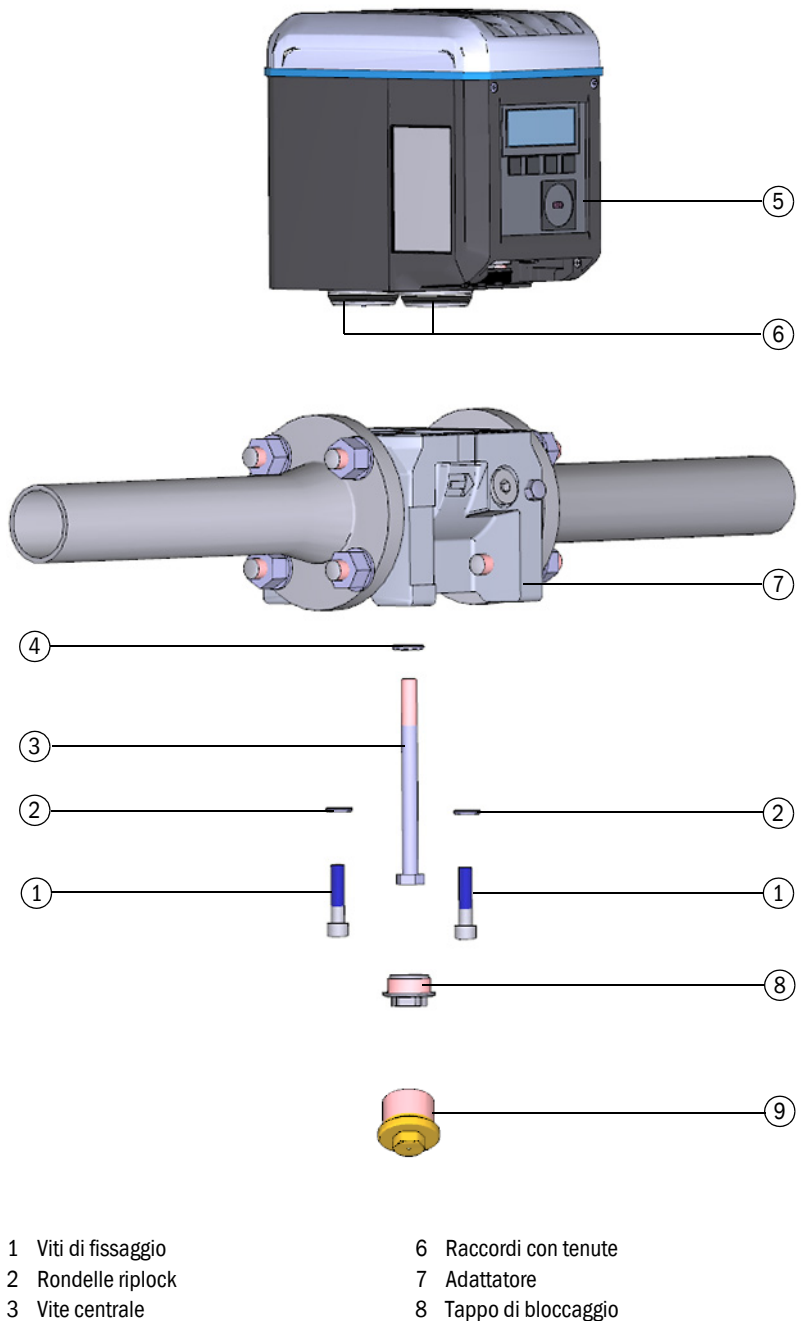

- 4 Rondella riplock
- 5 Misuratore di portata
- 8 Tappo di bloccaggio
- 9 Tappo di test

| 7.4.6   | <ul> <li>Backup della confi</li> <li>1 Eseguire la connes</li> <li>2 Aprire il riquadro "l<br/>(Assistenza).</li> <li>3 Per eseguire il bac<br/>"Backup Parameter"</li> </ul> | i <b>gurazione spec</b><br>ssione al dispositiv<br>Meter Replacemen<br>kup dei parametri<br>er" (Backup param | ifica del misuratore di portat<br>no (→ pag. 73, §4.3.1).<br>nt" (Sostituzione misuratore) nel m<br>del misuratore di portata installat<br>etri). | ta installato<br>nenu "Service"<br>o, fare clic su |
|---------|----------------------------------------------------------------------------------------------------|----------------------------------------------------------------------------------------------------|----------------------------------------------------------------------------------------------------|----------------------------------------------------|
| Fig. 52 | ig. 52 Backup dei parametri                                                                                                    |                                                                                                    |                                                                                                    |                                                    |
|         | Backup Parameter 🕜 Swi                                                                                                    | itch To Operation Mode                                                                                        | E                                                                                                    | rocess                                             |
|         | SELECT REPLACEMENT VALUE Parameter File                                                                                                    | F SOURCE                                                                                                    |                                                                                                    |                                                    |
|         | VALUES TO REPLACE                                                                                                    |                                                                                                    |                                                                                                    |                                                    |
|         | Register Name                                                                                                    | Value in Device                                                                                               | Value from Source Unit                                                                                                    |                                                    |
|         | Firmware_CRC                                                                                                    | 0x1C03                                                                                                    |                                                                                                    |                                                    |
|         | Parameter_CRC_User                                                                                                    | 0xF2DB                                                                                                    |                                                                                                    |                                                    |
|         | <ul> <li>4 Per salvare il file di - Fare clic su "Sa parametri.</li> <li>- Per inviare il file posta elettronio</li> </ul>                                                    | ei parametri:<br>ve as" (Salva con i<br>e tramite e-mail, fa<br>ca, il file viene alle                        | nome) e scegliere il percorso in cui<br>are clic su "E-mail". Se è disponibil<br>gato a un messaggio e-mail.                                      | salvare il file dei<br>e un client di              |
| Fig. 53 | Salvataggio dei file dei p                                                                                                    | arametri                                                                                                    |                                                                                                    |                                                    |
|         | Output: Save or Send per e                                                                                                    | -mail<br>Close                                                                                                |                                                                                                    |                                                    |
|         | 5 Dopo aver salvato                                                                                                    | il file CSV, fare clio                                                                                        | e su "Close" (Chiudi).                                                                                                    |                                                    |

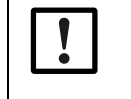

#### IMPORTANTE

Il set di parametri è necessario in caso di sostituzione del misuratore di portata per trasferire i parametri specifici del cliente o del dispositivo.

### 7.4.7 Scollegamento dei collegamenti elettrici

Attenersi alle norme di sicurezza riportate nel §3.4 ( $\rightarrow$  pag. 48).

- A seconda della configurazione del FLOWSIC500, procedere come segue:
- Scollegare il cavo di equalizzazione del potenziale in corrispondenza del morsetto esterno di messa a terra (sulla destra dei collegamenti a innesto M12) della custodia dell'elettronica (→ Fig. 18, pag. 52).
- 2 Se presente, rimuovere il coperchio dei connettori a innesto. Per eseguire questa operazione, allentare le viti forate trasversalmente (→ Fig. 29, pag. 62).
- 3 Se presenti, allentare manualmente e rimuovere i connettori a innesto M12 per alimentazione esterna e uscita dei segnali (→ Fig. 18, pag. 52).
- 4 Se presenti, allentare manualmente e rimuovere i connettori a innesto dei sensori di pressione e temperatura (→ Fig. 18, pag. 52).
- 5 Aprire il coperchio dell'elettronica ( $\rightarrow$  pag. 50, §3.4.3).
  - Configurazione con alimentazione esterna e batteria di riserva: Impostare la batteria di riserva su "N.c.".

Fig. 54 Impostazione della batteria di riserva

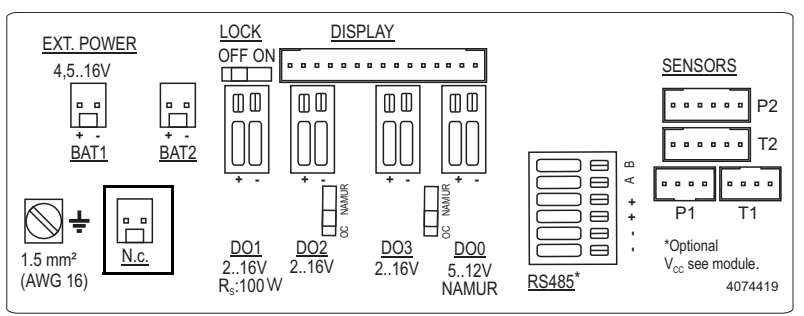

Configurazione con alimentazione autosufficiente tramite batterie: Rimuovere le batterie e smaltirle o riporle correttamente come indicato a → pag. 110, §7.1.

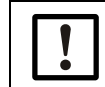

Endress+Hauser consiglia di inserire batterie nuove tutte le volte che si sostituisce un misuratore.

6 Richiudere il coperchio dell'elettronica (→ pag. 50, §3.4.3).

7.4.8

| <ul> <li>AVVERTENZA - Pericoli causati da gas combustibili o pressioni elevate</li> <li>Durante il funzionamento all'interno del misuratore di portata fluisce gas naturale alla pressione della tubazione. Il misuratore può essere sostituito soltanto a impianto fermo.</li> <li>Prima di effettuare le operazioni di installazione:</li> <li>Verificare che la tubazione non sia sotto pressione e che al suo interno i siano presenti gas combustibili.</li> <li>Se necessario, flussare la tubazione con gas inerte.</li> <li>Attenersi alle norme di sigurezza riportate nel paragrafi 1 1 e 3 1</li> </ul> |
|----------------------------------------------------------------------------------------------------|
|                                                                                                    |
| <ul> <li>Prima di allentare i fissaggi, mettere in sicurezza il misuratore di portata</li> <li>Prima di allentare i fissaggi, mettere in sicurezza il misuratore di portata esempio appoggiandolo su un supporto o richiedendo l'aiuto di un'altra persona che lo sostenga.</li> </ul>                                                                                                    |
|                                                                                                    |

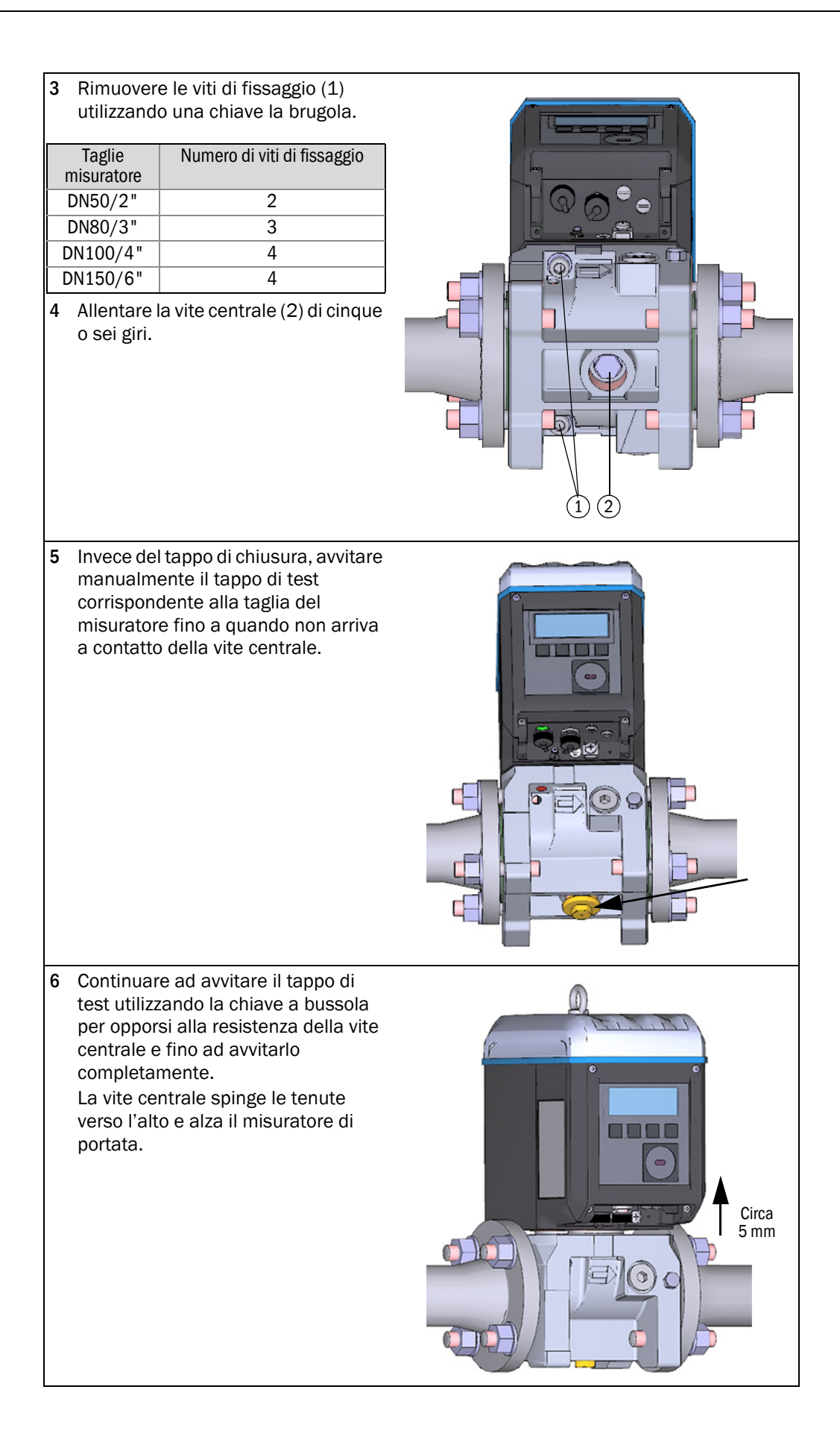

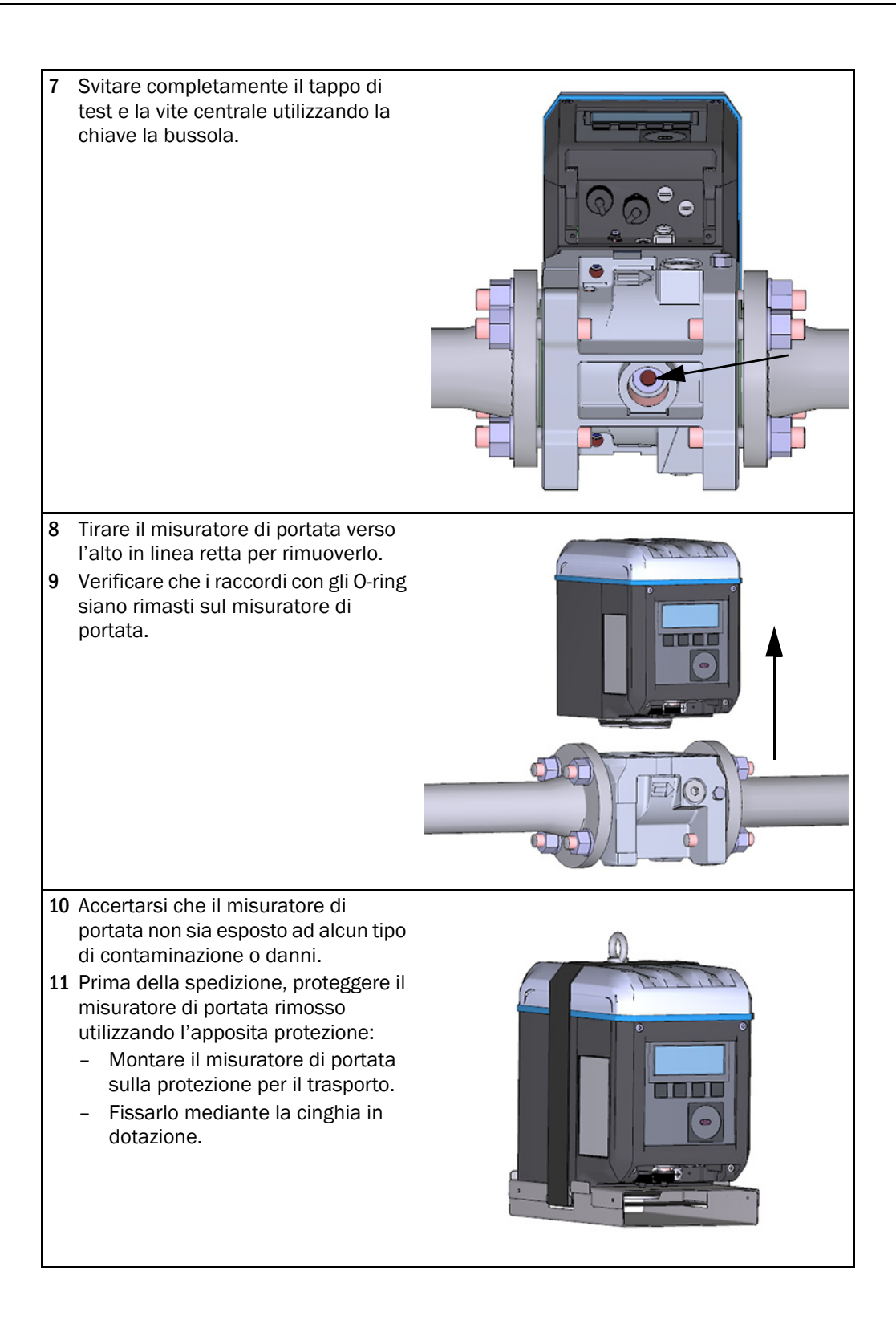

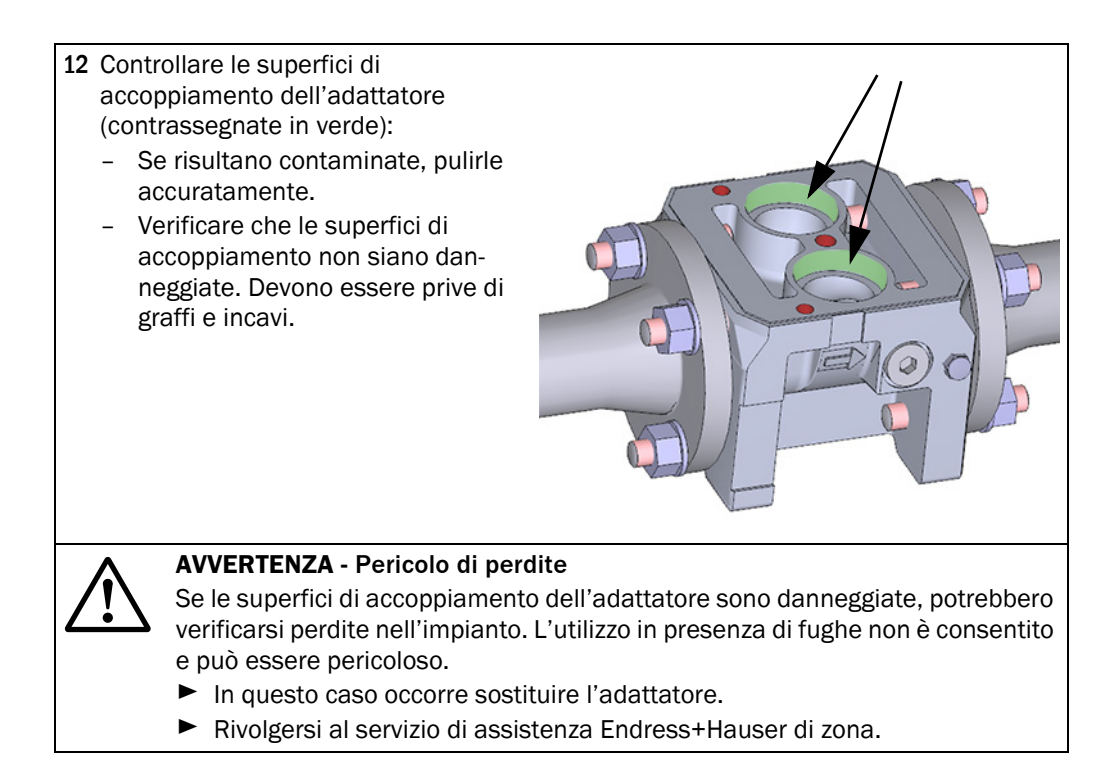

| 7.4.9 | Installazione del misuratore di portata sostitutivo                                                                                                    |  |
|-------|----------------------------------------------------------------------------------------------------|--|
|       | IMPORTANTE<br>Dopo aver pulito le superfici di accoppiamento con un detergente, attendere<br>che evapori completamente.                                                                                                    |  |
|       | 1 Rimuovere con cautela la protezione per il trasporto del nuovo misuratore di portata. Verificare la posizione degli O-ring (1) e delle piastre di supporto (2).                                                                                                    |  |
|       | <ul> <li>2 Controllare che la superficie esterna del misuratore di portata sostitutivo non presenti danni causati dal trasporto.</li> <li>È consentito installare solo misuratori di portata non danneggiati.</li> <li>3 Verificare che la tenuta piatta (1) e gli O-ring dei raccordi (2) non siano danneggiati.</li> <li>4 Verificare che tutti i filetti dei componenti non siano danneggiati.</li> </ul> |  |
|       | <ul><li>5 Applicare grasso al silicone sulle superfici di accoppiamento dell'adattatore.</li><li>6 Applicare grasso al silicone sugli O-ring dei raccordi.</li></ul>                                                                                                    |  |
|       | <ul> <li>7 Montare il misuratore di portata sull'adattatore con cautela. Verificare che il misuratore di portata sia orientato correttamente. La posizione della vite centrale consente una sola direzione di montaggio.</li> </ul>                                                                                                    |  |

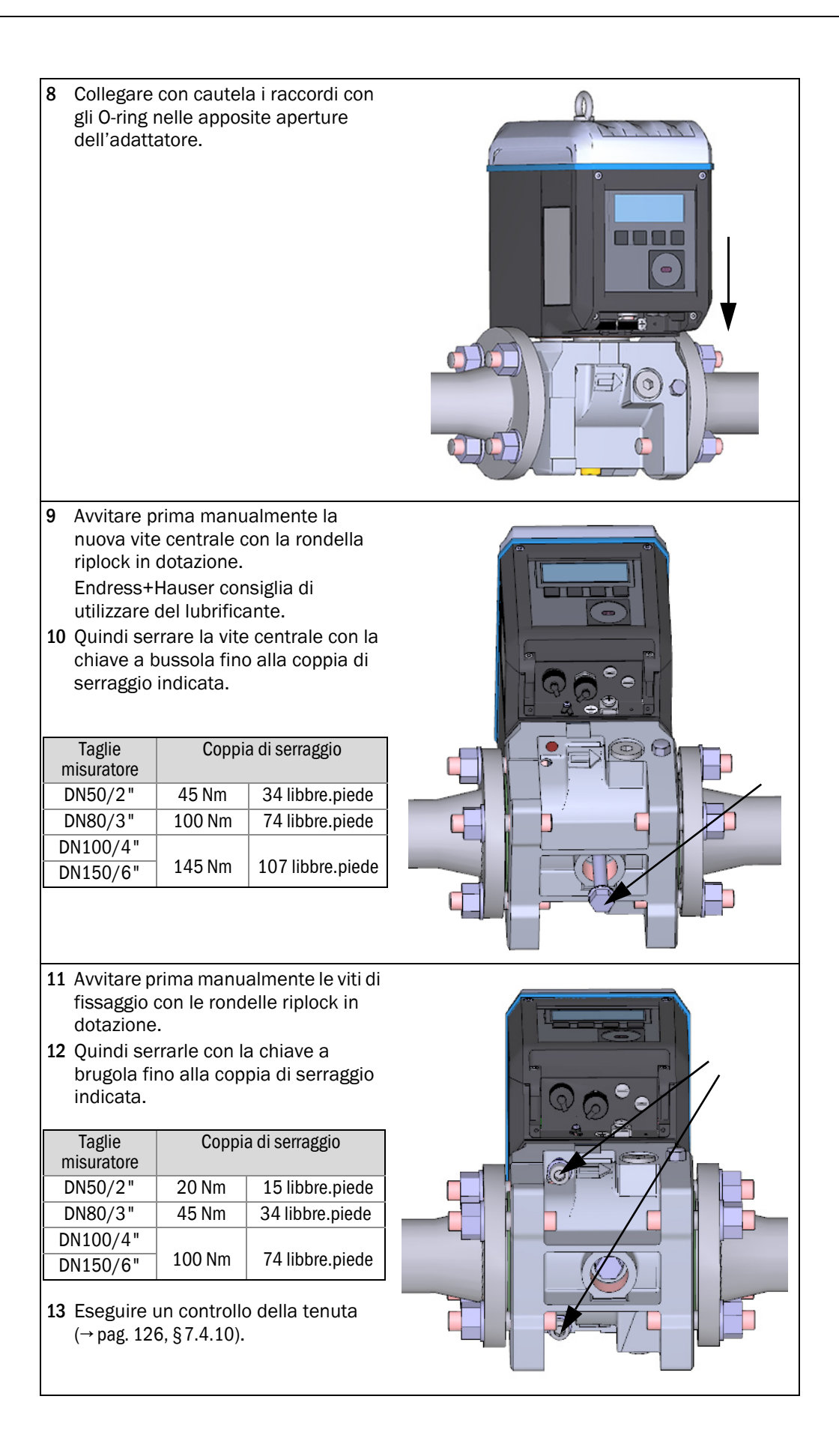

- 14 Se il controllo della tenuta ha esito positivo, collegare il misuratore di portata sostitutivo all'impianto elettrico (vedere § 3. 4 "Installazione elettrica").
- **15** Se necessario, caricare nel nuovo misuratore di portata la configurazione di quello precedentemente installato (→ pag. 118, § 7.4.6).
- 16 Eseguire le operazioni specificate in Controllo del funzionamento del nuovo misuratore di portata, → pag. 133, §7.4.12.
- **17** Se necessario, apporre i sigilli metrici (→ pag. 133, §7.4.13).

#### 7.4.10 Procedura di controllo della tenuta

Dopo aver sostituito il misuratore di portata, controllare che sia stato installato correttamente ed eseguire una prova di tenuta del dispositivo di misura.

Per controllare la tenuta è necessario utilizzare il tappo di test corrispondente alla taglia del misuratore ( $\rightarrow$  pag. 116, §7.4.4).

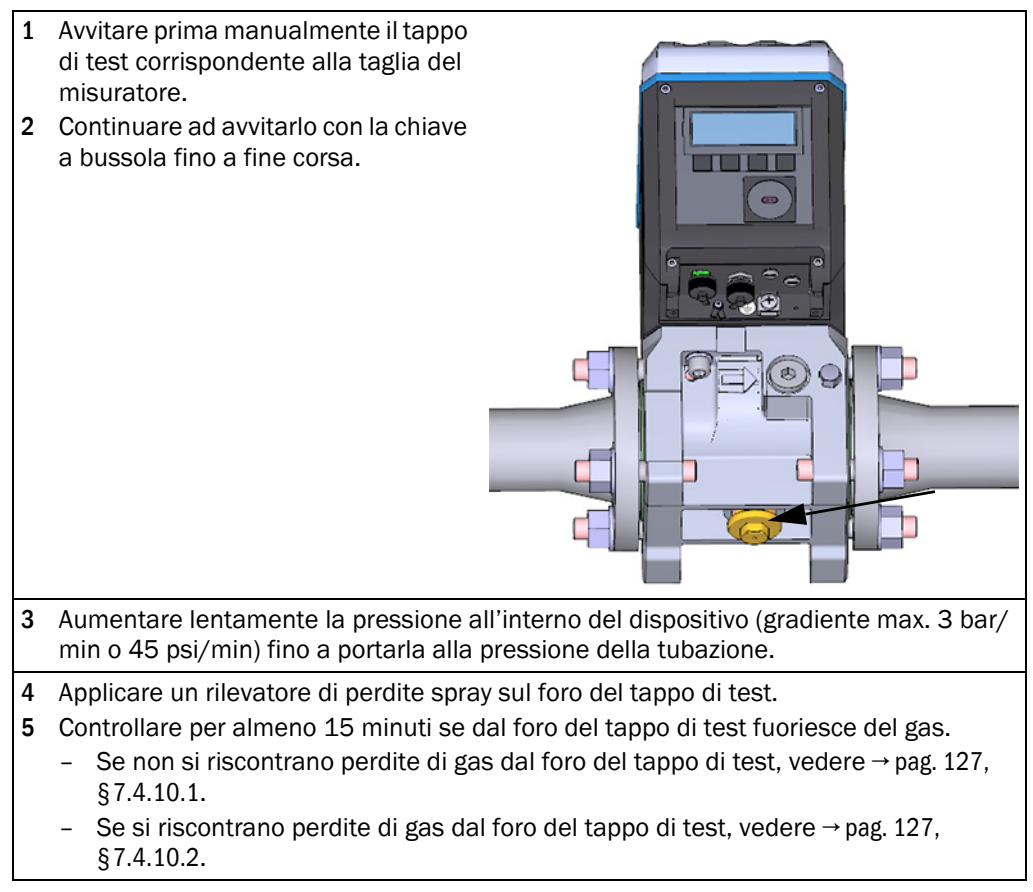

#### 7.4.10.1 Prova di tenuta riuscita

1 Rimuovere il tappo di test utilizzando la chiave a bussola.
2 Avvitare il tappo di chiusura.
3 Collegare il misuratore di portata sostitutivo all'impianto elettrico (vedere § 3. 4 "Installazione elettrica").

#### 7.4.10.2 Prova di tenuta non riuscita

- 1 Chiudere la tubazione e depressurizzare il dispositivo.
- 2 Areare l'area.
- 3 Rimuovere il misuratore di portata dall'adattatore come descritto (vedere → pag. 120, §7.4.8).
- 4 Controllare la tenuta piatta (1) e gli O-ring sui raccordi (2) per verificare che siano presenti, integri e montati correttamente. In caso di danni è possibile richiedere un set di ricambio.

| Taglie<br>misuratore | Codice articolo |
|----------------------|-----------------|
| DN50                 | 2067394         |
| DN80                 | 2067395         |
| DN100                |                 |
| DN150                | 2067396         |
|                      |                 |
|                      |                 |

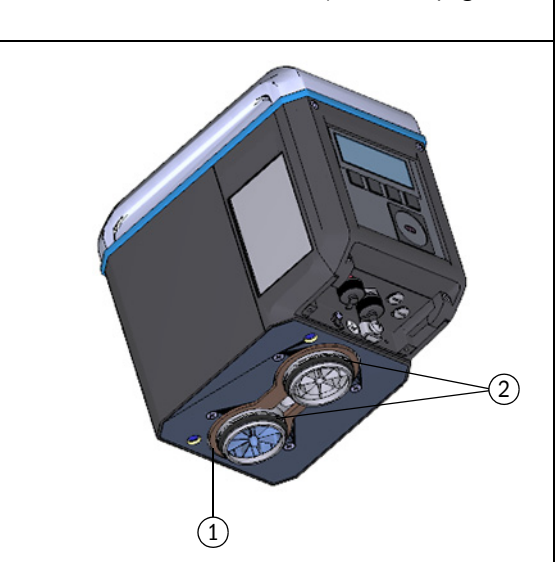

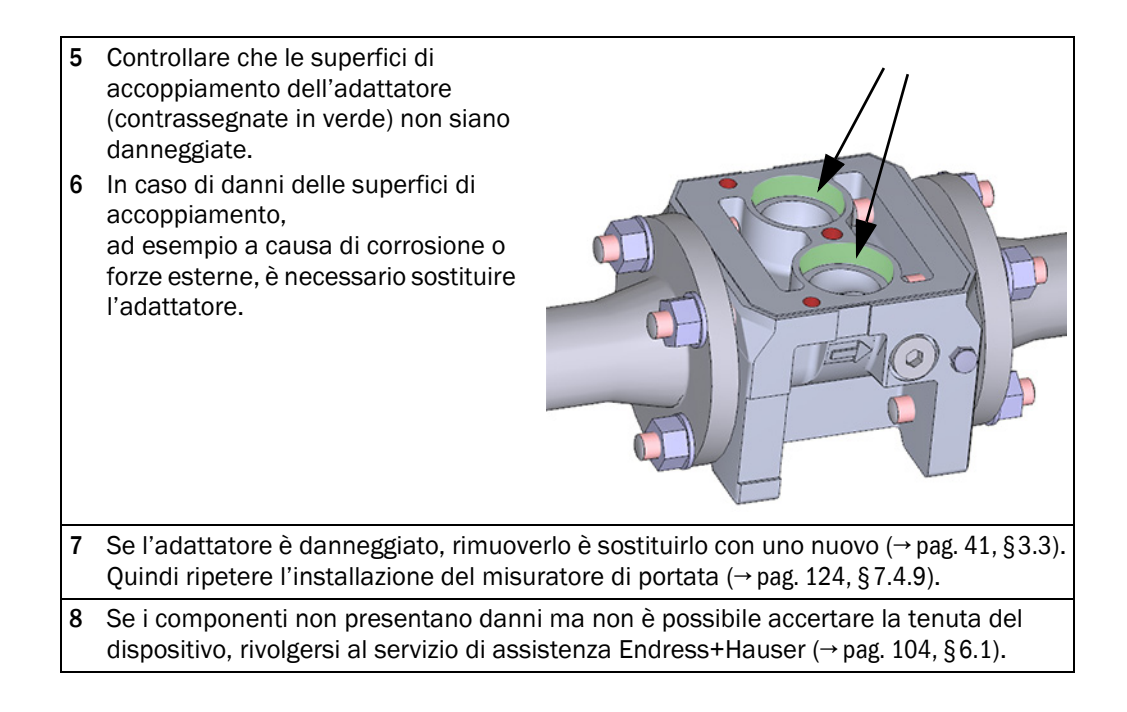

Fig. 55

### 7.4.11 Caricamento del backup dei parametri

#### IMPORTANTE - Protezione dei parametri

- Controllare la posizione dello switch di blocco dei parametri (vedere → pag. 83, §5.2.1).
- Se è aperto, eseguire l'operazione del punto 1.
- Se è chiuso, i valori dei totalizzatori e la configurazione delle uscite digitali non possono essere scritti nel misuratore.
   Quando i parametri vengono scritti, appare un messaggio informativo. Se non è necessario scrivere ulteriori parametri, fare clic su "OK" per confermare il messaggio informativo.
- 1 Eseguire la connessione al dispositivo ( $\rightarrow$  pag. 73, §4.3.1).
- 2 Aprire il riquadro "Meter Replacement" (Sostituzione misuratore) nel menu "Service" (Assistenza).
- **3** Impostare l'origine per la sostituzione dei parametri su "Parameter file" (File dei parametri).
- 4 Selezionare il file dei parametri salvato prima di sostituire il misuratore (→ pag. 118, § 7.4.6).

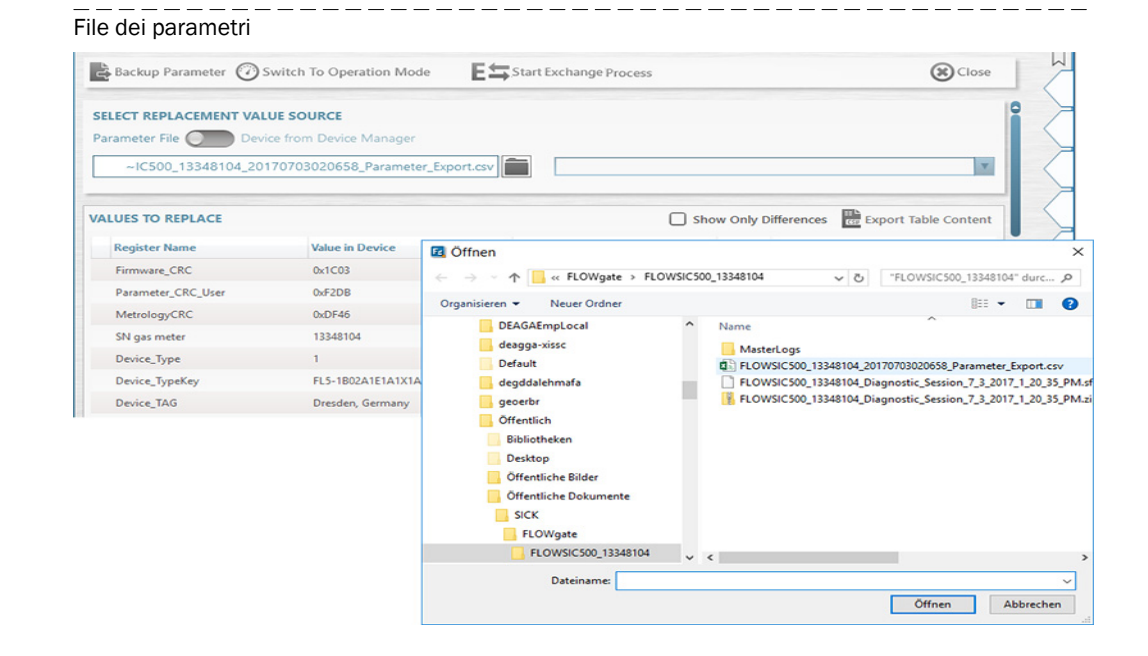

- 5 In "Values to replace" (Valori da sostituire) viene visualizzata una panoramica dei valori vecchi e nuovi. Selezionare la casella di controllo "Show only differences" (Mostra solo differenze) per visualizzare solo le differenze.
- 6 Attivare la modalità di configurazione.
- 7 Per caricare il backup dei parametri, fare clic su "Start Value Exchange" (Avvia sostituzione valori).

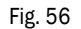

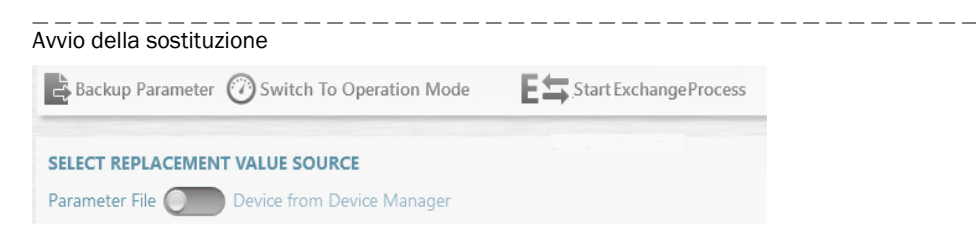

8 Nella finestra di dialogo che si apre, selezionare se si desidera utilizzare i livelli dei totalizzatori provenienti dal set di parametri salvato o se si desidera azzerarli. La società operatrice ha la responsabilità di stabilire se accettare o azzerare i totalizzatori della portata volumetrica.

\_\_\_\_\_

\_\_\_\_\_

| Fig. 57 | Valori dei totalizzatori |
|---------|--------------------------|
| 1.9.01  |                          |

| COUNTER VALUES               |  |  |
|------------------------------|--|--|
| m <sup>3</sup> 0200.10       |  |  |
| Volume at flowing conditions |  |  |
| m³/Cnt -2                    |  |  |
| Resolution measure           |  |  |
| m <sup>3</sup> 0000.00       |  |  |
| Volume at base conditions    |  |  |
| m³/Cnt -2                    |  |  |
| Resolution base              |  |  |
| Transfer Reset               |  |  |
| OK Cancel                    |  |  |

- 9 Confermare premendo "OK".
- 10 Per i misuratori di portata con sensori di pressione e temperatura esterni vengono richiesti i relativi numeri di serie.

Fig. 58 Numeri di serie dei sensori di pressione e temperatura

| EXTERNAL P/T SENSORS                              |                                                  |  |  |
|---------------------------------------------------|--------------------------------------------------|--|--|
| 1582200068<br>Pressure Sensor Serial In Device    | 1582200070<br>Pressure Sensor Serial To Write    |  |  |
| 1384100169<br>Temperature Sensor Serial In Device | 1284100112<br>Temperature Sensor Serial To Write |  |  |
| Keep values in device Write values                |                                                  |  |  |
| ОК                                                | Cancel                                           |  |  |

- 11 Controllare i numeri di serie.
- 12 Se non corrispondono a quelli dei sensori di pressione e temperatura installati, immettere i nuovi numeri di serie.
- 13 Confermare premendo "OK".
- 14 Controllare il numero di serie dell'adattatore e, se risulta diverso da quello memorizzato, immetterlo.

Fig. 59 Numero di serie dell'adattatore

| SN OF ADAPTER                       |                                   |
|-------------------------------------|-----------------------------------|
| 3320                                | 123                               |
| SN of adapter in device             | SN adapter (will be written)      |
| 13348104                            | 13320120                          |
| SN of gas meter in connected device | SN of gas meter (replaced device) |
| ОК                                  | Cancel                            |

- 15 Una barra di avanzamento mostra l'andamento del trasferimento dei valori dei parametri.
- 16 Al termine dell'upload, confermare l'operazione con "OK".

Viene creato il rapporto di sostituzione del misuratore.

17 Salvare il rapporto come file PDF o CSV, oppure inviarlo tramite e-mail.

\_ \_ \_

\_\_\_\_\_ Fig. 60 Salvataggio del rapporto di sostituzione del misuratore

| Output | Save or | Send per e-ma | ail   |
|--------|---------|---------------|-------|
|        | pdf     |               |       |
|        | CSV     |               |       |
| 5      | ave as  | E-mail        | Close |

\_ \_ \_ \_ \_ \_ \_ \_ \_ \_ \_ \_

#### Fig. 61 Rapporto di sostituzione del misuratore (esempio)

| FLOWSIC500            | Meter Replace                  | ment Report          |                      |
|-----------------------|--------------------------------|----------------------|----------------------|
|                       | ID 10101                       | 00000                |                      |
| Device name           | Dresden, Germany               | Device Type          | Ultrasonic gas meter |
| Station / Description |                                | Manufacturer         | SICK                 |
| SN gas meter          | 13348104                       | Nominal Diameter     | DN50   2"            |
| Device Type Key       | FL5-1B02A1E1A1X1A1C2D3B1C1L2XX | Firmware Version     | 2.07.00              |
| Company               |                                | Firmware CRC         | 0x1C03               |
| Address               |                                | Metrology CRC        | 0xDF46               |
| ZIP Code, City        |                                | Adjust Parameter CRC | 0xF2CD               |
| Country               |                                | Created with         | FLOWgate 1.6.0.4604  |
| GPS                   | Lat: 0.00000   Lon: 0.00000    |                      |                      |

|                    | Replaced meter                 | New meter                      |
|--------------------|--------------------------------|--------------------------------|
| SN gas meter       | 13348104                       | 13348104                       |
| Device Type Key    | FL5-1B02A1E1A1X1A1C2D3B1C1L2XX | FL5-1B02A1E1A1X1A1C2D3B1C1L2XX |
| Parameter CRC User | 0xF2DB                         | 0xF2DB                         |
| Metrology CRC      | 0xDF46                         | 0xDF46                         |
| Firmware CRC       | 0x1C03                         | 0x1C03                         |

| Register              | Initial value in device | New value        | Unit | Transfer state | Remark                |
|-----------------------|-------------------------|------------------|------|----------------|-----------------------|
| Device_TAG            | Dresden, Germany        | Dresden, Germany |      | no Transfer    | kept (no differences) |
| Serial number adapter | 00003320                | 123              |      | Success        |                       |
| Service_TimeOut       | 15                      | 15               | min  | no Transfer    | kept (no differences) |
| UserEnable            | 7                       | 7                |      | no Transfer    | kept (no differences) |
| Pwd_User_1            | ***                     | ***              |      | no Transfer    | kept (no differences) |
| Pwd_User_2            | ***                     | ***              |      | no Transfer    | kept (no differences) |
| Pwd_User_3            | ***                     | ****             |      | no Transfer    | kept (no differences) |
| Pwd_AuthorizedUser_1  | ***                     | ***              |      | no Transfer    | kept (no differences) |
| Pwd_AuthorizedUser_2  | ***                     | ****             |      | no Transfer    | kept (no differences) |
| Pwd_AuthorizedUser_3  | ***                     | ***              |      | no Transfer    | kept (no differences) |
| DO.0_Configuration    | 0                       | 0                |      | no Transfer    | kept (no differences) |
| DO.1_Configuration    | 2                       | 2                |      | no Transfer    | kept (no differences) |
| DO.2_Configuration    | 5                       | 5                |      | no Transfer    | kept (no differences) |
| DO.3_Configuration    | 8                       | 8                |      | no Transfer    | kept (no differences) |
| PulseSource           | 1                       | 1                |      | no Transfer    | kept (no differences) |
| PulseSource2          | 0                       | 0                |      | no Transfer    | kept (no differences) |
| PulseFrequencyLimit   | 400                     | 400              | Hz   | no Transfer    | kept (no differences) |
| PulseFrequencyLimit2  | 10                      | 10               | Hz   | no Transfer    | kept (no differences) |

Data date: 7/3/2017 2:38:02 PM

Print date: 7/3/2017 2:38:02 PM

Page 1 of 4

#### 7.4.12 Controllo del funzionamento del nuovo misuratore di portata

Verificare se sul display sono visualizzati messaggi di malfunzionamento o avviso:

| (()) | Stato del dispositivo:<br>malfunzionamento | Errore del dispositivo, il valore misurato non è valido.      |
|------|--------------------------------------------|---------------------------------------------------------------|
|      | Stato del dispositivo: avviso              | Avviso del dispositivo, il valore misurato è comunque valido. |

- ► Se sono presenti segnalazioni di malfunzionamento o avviso, eliminare la causa (→ pag. 103, §6).
- In alternativa, controllare lo stato del dispositivo mediante il software operativo FLOWgate<sup>TM</sup> (→ pag. 80, §4.3.5).
- Creare una sessione di diagnostica e archiviarla con la documentazione del dispositivo (→ pag. 107, §6.4).

### 7.4.13 Apposizione dei sigilli metrici

- Misuratore di portata e adattatore possono essere bloccati lungo la circonferenza di giunzione applicando un sigillo (etichetta adesiva) (→ pag. 35, §2.9).
- Se durante la sostituzione del misuratore è stato aperto lo switch di blocco dei parametri, bloccarlo nuovamente con il sigillo metrico (→ Fig. 9, pag. 36).

### 7.5 **Controllo del funzionamento di un sensore di pressione o temperatura**

La condizione di errore di un sensore viene visualizzata sul dispositivo come evento.

- 1 Passare alla schermata "Current events" (Eventi correnti).
- 2 Verificare se nell'elenco è presente un evento del tipo "E-3010" (guasto del sensore di temperatura) o

"E-3012" (guasto del sensore di pressione).

Se è presente uno di questi errori, sostituire il sensore guasto (→ pag. 134, §7.6).

Reimpostare il misuratore di portata nella configurazione del dispositivo con sensori di pressione e temperatura interni.

Se non vengono visualizzati errori, è possibile controllare il funzionamento del sensore confrontando il valore misurato sul FLOWSIC500 con quello di un sensore di riferimento.

7.6

# Sostituzione di un sensore di pressione o temperatura esterno

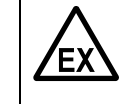

+7

#### AVVERTENZA - Pericolo causato da ricambi errati

Il FLOWSIC500 e i sensori di pressione e temperatura forniti in dotazione sono a sicurezza intrinseca.

- È possibile utilizzare soltanto sensori di pressione e temperatura forniti da Endress+Hauser (→ pag. 140, §8.2.2).
- È possibile collegare e scollegare i sensori di pressione e temperatura anche nell'area pericolosa.
- Per collegare i sensori di pressione e temperatura utilizzare soltanto i connettori a innesto M8 appositamente contrassegnati sul FLOWSIC500.
- Non è consentito apportare modifiche ai componenti elettrici utilizzati per i collegamenti.

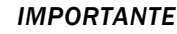

È possibile sostituire i sensori di pressione e temperatura solo quando lo switch di blocco dei parametri è aperto.

#### 7.6.1 Sostituzione del sensore di pressione

- Valvola di test a tre vie: spostare la leva in posizione di test (→ tabella 21).
   Valvola di test: montare l'adattatore sul raccordo di test (codice 2071841).
- 2 Svitare il sensore dalla valvola di test a tre vie.
  - A questo punto, allentare lentamente il raccordo a vite per scaricare gradualmente la pressione.
- 3 Svitare il coperchio dei connettori a innesto.
- 4 Scollegare il connettore.
- 5 Collegare il connettore nella posizione M8 sul FLOWSIC500.
- 6 Riavvitare a fondo il coperchio dei connettori a innesto.
- 7 Montare un nuovo sensore di pressione sulla presa di misura della pressione contrassegnata con "P<sub>M</sub>" (→ pag. 63, §3.5.2).
- 8 Immettere il numero di serie del nuovo sensore nel FLOWSIC500 utilizzando il software operativo FLOWgate™.
  - Eseguire la connessione al dispositivo ( $\rightarrow$  pag. 73, §4.3.1).
  - Aprire il riquadro "Device Identification" (Identificazione dispositivo) nel menu "Parameter Modification" (Modifica parametri).
  - Accedere alla modalità di configurazione.

- Immettere il nuovo numero di serie nel campo "Pressure sensor serial number" (Numero di serie sensore di pressione).
- Tornare alla modalità operativa. Il nuovo numero di serie viene scritto nel dispositivo.
- **9** Controllare il funzionamento confrontando il punto di lavoro o il valore visualizzato (rimuovere l'adattatore dal raccordo di test) con una misura di riferimento.

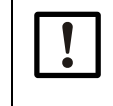

#### IMPORTANTE - Prova di tenuta

Dopo la sostituzione del sensore Endress+Hauser consiglia di eseguire una prova di tenuta.

#### 7.6.2 Sostituzione del sensore di temperatura

- +1 Per migliorare le prestazioni del sensore di temperatura è possibile applicare olio o pasta termoconduttivi.
- 1 Allentare il controdado ed estrarre il sensore di temperatura dalla guaina protettiva.
- 2 Svitare il coperchio dei connettori a innesto.
- 3 Scollegare il connettore.
- 4 Inserire il connettore del nuovo sensore nel coperchio.
- 5 Collegare il connettore nella posizione M8 sul FLOWSIC500.
- 6 Riavvitare a fondo il coperchio dei connettori a innesto.
- 7 Montare il nuovo sensore di temperatura all'interno della guaina protettiva (→ pag. 67, §3.5.3).
- 8 Immettere il numero di serie del nuovo sensore nel FLOWSIC500 utilizzando il software operativo FLOWgate<sup>™</sup>.
  - Eseguire la connessione al dispositivo ( $\rightarrow$  pag. 73, §4.3.1).
  - Aprire il riquadro "Device Identification" (Identificazione dispositivo) nel menu "Parameter Modification" (Modifica parametri).
  - Accedere alla modalità di configurazione.
  - Immettere il nuovo numero di serie nel campo "Temperature sensor serial number" (Numero di serie sensore di temperatura).
  - Tornare alla modalità operativa. Il nuovo numero di serie viene scritto nel dispositivo.
- **9** Controllare il funzionamento confrontando il punto di lavoro o il valore visualizzato (rimuovere l'adattatore dal raccordo di test) con una misura di riferimento.

# **FLOWSIC500**

# 8 Accessori e ricambi

Accessori Ricambi

## 8.1 Accessori

# 8.1.1 Accessori per misuratore di portata

| Descrizione                                                                                                    | Codice  |
|----------------------------------------------------------------------------------------------------|---------|
| Kit per installazione misuratore 2 "/DN50 con flangia tipo ANSI150 (ASME B16.5)                                                                                                    | 2067402 |
| Kit per installazione misuratore 3 "/DN80 con flangia tipo ANSI150 (ASME B16.5)                                                                                                    | 2067403 |
| Kit per installazione misuratore 4"/DN100 con flangia tipo ANSI150 (ASME B16.5)                                                                                                    | 2067404 |
| Kit per installazione misuratore 6"/DN150 con flangia tipo ANSI150 (ASME B16.5)                                                                                                    | 2067405 |
| Kit per installazione misuratore 2"/DN50 con flangia tipo PN16 (EN1092-1)                                                                                                    | 2067406 |
| Kit per installazione misuratore 3 "/DN80 con flangia tipo PN16 (EN1092-1)                                                                                                    | 2067407 |
| Kit per installazione misuratore 4"/DN100 con flangia tipo PN16 (EN1092-1)                                                                                                    | 2067408 |
| Kit per installazione misuratore 6"/DN150 con flangia tipo PN16 (EN1092-1)                                                                                                    | 2067409 |
| Kit per installazione misuratore 2"   DN50 con flangia tipo PN16 (GOST 12815-80 e<br>GOST 33259–2015); faccia flangia V1 serie 1/2                                                                                                    | 2067411 |
| Kit per installazione misuratore 3"   DN80 con flangia tipo PN16 (GOST 12815-80) per faccia flangia V1 serie 1; o con flangia tipo PN16 (GOST 33259–2015) per faccia flangia versione B serie 2                                                         | 2067412 |
| Kit per installazione misuratore 3"   DN80 con flangia tipo PN16 (GOST 12815-80) per faccia flangia V1 serie 2; o con flangia tipo PN16 (GOST 33259–2015) per faccia flangia versione B serie 2                                                         | 2067413 |
| Kit per installazione misuratore 4"   DN100 con flangia tipo PN16 (GOST 12815-80 e<br>GOST 33259–2015); faccia flangia V1 serie 1/2                                                                                                    | 2067414 |
| Kit per installazione misuratore 6"   DN150 con flangia tipo PN16 (GOST 12815-80 e GOST 33259–2015); faccia flangia V1 serie 1/2                                                                                                    | 2067416 |
| Tappo cieco per attacco pressione NPT 1/4"                                                                                                    | 2067398 |
| Tappo cieco per attacco temperatura G1/2"                                                                                                    | 2067401 |
|                                                                                                    |         |
| Connettore M12 (codifica A) per trasmissione dati                                                                                                    | 2067419 |
| Connettore M12 (codifica B) per alimentazione                                                                                                    | 2067420 |
| Cavo di collegamento di 2 m per trasmissione dati; -25 °C - +60 °C/-13 °F - +140 °F;<br>con connettore (codifica A) e boccole                                                                                                    | 2067422 |
| Cavo di collegamento di 5 m per trasmissione dati; -25 °C - +60 °C/-13 °F - +140 °F;<br>con connettore (codifica A) e boccole                                                                                                    | 2067423 |
| Cavo di collegamento di 2 m per trasmissione dati; -40 °C - +70 °C/-40 °F - +158 °F;<br>con connettore (codifica A) e boccole                                                                                                    | 2067630 |
| Cavo di collegamento di 5 m per trasmissione dati; -40 °C - +70 °C/-40 °F - +158 °F;<br>con connettore (codifica A) e boccole                                                                                                    | 2067631 |
| Cavo di collegamento di 10 m per alimentazione; -25 °C - +60 °C/-13 °F - +140 °F; con connettore (codifica B) e boccole                                                                                                    | 2067424 |
| Cavo di collegamento di 20 m per alimentazione; -25 °C - +60 °C/-13 °F - +140 °F; con connettore (codifica B) e boccole                                                                                                    | 2067425 |
| Cavo di collegamento di 10 m per alimentazione; -40 °C - +70 °C/-40 °F - +158 °F; con connettore (codifica B) e boccole                                                                                                    | 2067632 |
| Cavo di collegamento di 20 m per alimentazione; -40 °C - +70 °C/-40 °F - +158 °F; con connettore (codifica B) e guaine                                                                                                    | 2067633 |
| Barriera Zener Z715; tensione d'esercizio 13 V a 10 μA; ATEX II (1) GD [Ex ia Ga] IIC;<br>per guida DIN;<br>grado di protezione IP20: temperatura d'esercizio da -20 a +60 °C   da -4 a +140 °F                                                         | 6079581 |
| Barriera di sicurezza a canale singolo serie 9001; tensione d'esercizio 12 V DC; ATEX II 3<br>(1) G Ex nA [ia Ga] IIC/IIB T4 Gc; CSA classe I, divisione 2, gruppi A, B, C, D; grado di<br>protezione IP20/40; temperatura d'esercizio: -20 °C - +60 °C | 6050603 |

138

| Descrizione                                                                                                    | Codice  |
|----------------------------------------------------------------------------------------------------|---------|
| Alimentatore da 253 V AC/12 V DC; tensione d'esercizio 12 V DC/1 A; monofase; attacco<br>a vite; per guida DIN NS 35, EN 60715; omologazione CUL; grado di protezione IP20;<br>temperatura d'esercizio: -25 °C - 70 °C | 6050642 |
|                                                                                                    |         |
| Adattatore infrarossi/USB HIE-04; trasmissione dati fino a 38400 baud; USB 2.0;<br>lunghezza cavo 2,25 m; ATEX II 2G Ex mb IIC T4; temperatura d'esercizio -25 °C - +60 °C<br>grado di protezione IP30                 | 6050602 |
| Protezione antimanomissione per connettori                                                                                                    | 2067397 |
|                                                                                                    |         |
| Protezione per display del FLOWSIC500 (anche per retrofit)                                                                                                    | 2085547 |

# 8.1.2 Accessori per conversione della portata (opzione)

| Descrizione                                                                                                    | Codice  |
|----------------------------------------------------------------------------------------------------|---------|
| Set attacchi pressione, da -40 °C a 70 °C: rubinetto a tre vie, raccordo con boccola 6 mm, raccordo di test (raccordo Minimess)                                                       | 2066281 |
| Set attacchi pressione, da -40 °C a 70 °C: rubinetto a tre vie, raccordo con boccola 1/<br>4", raccordo di test (raccordo Minimess)                                                   | 2071770 |
| Set attacchi pressione, da -25 °C a 60 °C: valvola di test BDA04 (G1/4 "), raccordo con boccola                                                                                       | 2071098 |
| Set attacchi tubo DN4 RP1/4                                                                                                    | 2071841 |
| Pozzetto per sonda per larghezze nominali da DN50 a DN100   da 2 " a 4"<br>Sigillo per temperature da -40 °C a 70 °C                                                                  | 2068309 |
| Pozzetto per sonda per larghezza nominale DN150   6"<br>Sigillo per temperature da -40 °C a 70 °C                                                                                     | 2093697 |
| Pozzetto per sonda per larghezze nominali da DN50 a DN100   da 2 " a 4"<br>Sigillo per temperature da -40 °C a 70 °C<br>Inclusi test di tenuta/robustezza conformemente a DIN 30690-1 | 2095155 |
| Pozzetto per sonda per larghezza nominale DN150   6"<br>Sigillo per temperature da -40 °C a 70 °C<br>Inclusi test di tenuta/robustezza conformemente a DIN 30690-1                    | 2095156 |

### 8.1.3 Accessori per il trasporto

| Descrizione                                                           | Codice  |
|-----------------------------------------------------------------------|---------|
| Protezione per il trasporto del misuratore di portata taglia DN50/2"  | 2079021 |
| Protezione per il trasporto del misuratore di portata taglia DN80/3"  | 2079001 |
| Protezione per il trasporto del misuratore di portata taglia DN100/4" | 2079022 |
| Protezione per il trasporto del misuratore di portata taglia DN150/6" |         |

#### Ricambi 8.2

#### Ricambi per misuratore di portata 8.2.1

# Doscriziono

| Descrizione                                                                                                    | Codice  |
|----------------------------------------------------------------------------------------------------|---------|
| Batteria (7,2 V; 19 Ah) per alimentazione autonoma<br>(Batteria $2R20 \rightarrow 6050492$ Tadiran SL-2880)                                 | 2064018 |
| Batteria di riserva (7,2 V; 2,7 Ah) per alimentazione principale a sicurezza intrinseca (Batteria $2R6 \rightarrow 6049966$ Tadiran SL-860) | 2065928 |
|                                                                                                    |         |
| Modulo display per FLOWSIC500; per configurazione delle uscite "A-E" (codice del tipo)                                                      | 2066077 |
| Modulo display per FLOWSIC500; per configurazione delle uscite "F-L" (codice del tipo)                                                      | 2092947 |
| Sigillo del display                                                                                                    | 2095177 |
| Modulo RS485; tensione d'ingresso nominale 4-16 V; per configurazione delle uscite "J"<br>(codice del tipo)                                 | 2087946 |
| Modulo RS485; tensione d'ingresso nominale 2,7-5 V; per configurazione delle uscite "l"<br>(codice del tipo)                                | 2087945 |
|                                                                                                    |         |
| Set di utensili per sostituzione misuratore di portata 2"/DN50                                                                              | 2067510 |
| Set di utensili per sostituzione misuratore di portata 3"/DN80                                                                              | 2067511 |
| Set di utensili per sostituzione misuratore di portata 4"/DN100 + 6"/DN150                                                                  | 2067512 |
|                                                                                                    |         |
| Kit di guarnizioni per sostituzione misuratore di portata 2"/DN50                                                                           | 2067394 |
| Kit di guarnizioni per sostituzione misuratore di portata 3"/DN80                                                                           | 2067395 |
| Kit di guarnizioni per sostituzione misuratore di portata 4"/DN100 e 6"/DN150                                                               | 2067396 |

#### Ricambi per conversione della portata (opzione) 8.2.2

| Descrizione                                                                                            | Codice  |
|----------------------------------------------------------------------------------------------------|---------|
| EDT23 - Sensore di pressione digitale; sovrapressione da 0 a 4 bar; G 1/4 " filettatura maschio        | 2071175 |
| EDT23 - Sensore di pressione digitale; sovrapressione da 0 a 10 bar; G $1/4$ " filettatura maschio     | 2071174 |
| EDT23 - Sensore di pressione digitale; sovrapressione da 0 a 20 bar; G $1/4$ " filettatura maschio     | 2071176 |
| EDT23 - Sensore di pressione digitale; pressione assoluta da 0,8 a 5,2 bar; G 1/4" filettatura maschio | 2071178 |
| EDT23 - Sensore di pressione digitale; pressione assoluta da 2 a 10 bar; G 1/4" filettatura maschio    | 2071179 |
| EDT23 - Sensore di pressione digitale; pressione assoluta da 4 a 20 bar; G 1/4" filettatura maschio    | 2071180 |
| EDT96 - Sensore di pressione digitale; pressione assoluta da 0,8 a 20 bar; G 1/4" filettatura maschio  | 2115920 |
| EDT24 Concerto di temporatura digitale de 25 80 e 160 80                                               | 2071101 |
|                                                                                                    | 2071101 |
| ED134 - Sensore di temperatura digitale da -40 °C a +70 °C                                             | 20/1/// |
| Tappo a tenuta NPT 1/4"                                                                                | 2067398 |
| Tappo a tenuta G1/4"                                                                                   | 2067400 |
| Raccordo a vite per diametro tubo di 6 mm                                                              | 2071771 |
| Raccordo a vite per diametro tubo di 1/4"                                                              | 2069071 |
| Adattatore da NPT 1/4 " filettatura maschio-G1/4 " filettatura femmina                                 | 2075562 |

# FLOWSIC500

# 9 Allegato

Conformità e dati tecnici Campi di applicazione Conversione della portata volumetrica: variabili di ingresso e valori di soglia degli algoritmi Codice del tipo Targhe identificative Disegni dimensionali Assegnazione interna dei morsetti Esempi di installazione Schemi di collegamento del FLOWSIC500 per l'utilizzo secondo CSA Schemi di collegamento del FLOWSIC500 per l'utilizzo secondo ATEX/IECEx

# 9.1 Conformità e dati tecnici

### 9.1.1 Certificazione CE

Il FLOWSIC500 è stato sviluppato, prodotto e testato in conformità alle seguenti direttive UE:

- Direttiva sugli apparecchi a pressione 2014/68/UE
- Direttiva ATEX 2014/34/UE
- Direttiva EMC 2014/30/UE
- Direttiva sugli strumenti di misura 2014/32/UE

È stata accertata la conformità del dispositivo con le direttive di cui sopra e apposto il marchio CE.

#### 9.1.2 Compatibilità con le norme

Il FLOWSIC500 è conforme alle norme e raccomandazioni seguenti:

- OIML R137-1&2, 2012
   Contatori di gas Parte 1: requisiti tecnici e metrologici; Parte 2 controlli metrologici e test prestazionali
- EN 60079-0:2012/A11:2013, EN 60079-11:2012, EN 60079-28:2007 Atmosfere esplosive - Parte 0: apparecchiature - Regole generali. Parte 11: apparecchiature con modo di protezione a sicurezza intrinseca "i". Parte 28: protezione delle apparecchiature e dei sistemi di trasmissione che utilizzano radiazione ottica
- CEI 60079-0 2011, CEI 60079-28: 2011 (6<sup>a edizione)</sup>
   Atmosfere esplosive Parte 0: apparecchiature Regole generali. Parte 28: protezione delle apparecchiature e dei sistemi di trasmissione che utilizzano radiazione ottica
- CEI 60079-11 2011+Cor.: 2012 (6ª edizione) Atmosfere esplosive - Parte 11: apparecchiature con modo di protezione a sicurezza intrinseca "i"
- EN 61326-1:2006

Apparecchi elettrici di misura, controllo e laboratorio - Prescrizioni di compatibilità elettromagnetica - Parte 1: prescrizioni generali (CEI 61326-1:2005)

CEI 61326:2005

Apparecchi elettrici di misura, controllo e laboratorio - Prescrizioni di compatibilità elettromagnetica

- EN 61010-1:2010 Prescrizioni di sicurezza per apparecchi elettrici di misura, controllo e per utilizzo in laboratorio - Parte 1: prescrizioni generali (CEI 61010-1:2010)
- CEI 61010-1:2010 + Cor.: 2011 Prescrizioni di sicurezza per apparecchi elettrici di misura, controllo e per utilizzo in laboratorio - Parte 1: requisiti generali
- EN 12405-1+A2:2010-10 Misuratori di gas - Dispositivi di conversione - Parte 1: conversione della portata volumetrica

## 9.1.3 Dati tecnici

| Caratteristiche del misuratore e para | metri di misura                                                                                                    |                                                                                        |  |  |
|---------------------------------------|----------------------------------------------------------------------------------------------------|----------------------------------------------------------------------------------------|--|--|
| Variabile misurata                    | Totalizzatore e portata volumetrica non compensati                                                                                                    |                                                                                        |  |  |
| Principio di misura                   | Misura della differenza fra il tempo di transito degli ultrasuoni                                                                                                    |                                                                                        |  |  |
| Mezzo misurato                        | Gas naturale (secco, odorizzato), azoto, aria, fino al 30% di idrogeno nel gas naturale                                                                                                    |                                                                                        |  |  |
|                                       | Portata volumetrica non comp., DN50/2"                                                                                                    | 1,0 - 160 m³/h (35 - 5.650 cf/h)                                                       |  |  |
|                                       | Portata volumetrica non comp., DN80/3"                                                                                                    | 2,5 - 400 m <sup>3</sup> /h (88 - 14.125 cf/h)                                         |  |  |
|                                       | Portata volumetrica non comp., DN100/4"                                                                                                    | 4,0 - 650 m <sup>3</sup> /h (141 - 22.955 cf/h)                                        |  |  |
|                                       | Portata volumetrica non comp., DN150/6"                                                                                                    | 4,0 - 1.000 m <sup>3</sup> /h (141 - 35.314 cf/h)                                      |  |  |
| Ripetibilità                          | ≤0,1%                                                                                                    |                                                                                        |  |  |
| Precisione                            | Classe di precisione 1, soglie di errore tipicheDa $Q_{min}$ fino a 0,1 $Q_{max}$ : $\leq \pm 1,0\%$ Da 0,1 $Q_{max}$ fino a $Q_{max}$ : $\leq \pm 0,5\%$ Classe di precisione 1, soglie di errore massime consentite:                                                                                                    |                                                                                        |  |  |
|                                       | Da $Q_{min}$ fino a 0,1 $Q_{max}$ : $\leq \pm 2\%$<br>Da 0,1 $Q_{max}$ fino a $Q_{max}$ : $\leq \pm 1\%$<br>Dopo la taratura con portata ad alta pressione: $\pm 0,2\%$ alla pressione di test,<br>$\pm 0,5\%$ negli altri casi                                                                                                    |                                                                                        |  |  |
| Funzioni di diagnostica               | Monitoraggio costante dei valori misurati                                                                                                    |                                                                                        |  |  |
| Temperatura del gas                   | -25 °C - +60 °C (-13 °F - 140 °F);<br>Opzionale: -40 °C - +70 °C (-40 °F - 158 °F)                                                                                                    |                                                                                        |  |  |
| Pressione d'esercizio                 | PN16 (EN 1092-1, GOST 12815-80): 0 bar (g) - 16 bar (g)<br>Classe 150 (ASME B16.5): 0 bar (g) - 20 bar (g)                                                                                                    |                                                                                        |  |  |
| Condizioni ambientali                 |                                                                                                    |                                                                                        |  |  |
| Temperatura ambiente                  | -25 °C - +60 °C (-13 °F - 140 °F);<br>Opzionale: -40 °C - +70 °C (-40 °F - 158 °F)                                                                                                    |                                                                                        |  |  |
| Temperatura di stoccaggio             | -40 °C - +80 °C (-40 °F - 176 °F)                                                                                                    |                                                                                        |  |  |
| Condizioni elettromagnetiche (EMC)    | E2 conformemente a OIML R137-1&2, 2012                                                                                                    |                                                                                        |  |  |
| Condizioni meccaniche                 | M2 conformemente a OIML R137-1&2, 2012                                                                                                    |                                                                                        |  |  |
| Omologazioni                          |                                                                                                    |                                                                                        |  |  |
| Conformità                            | → pag. 142, §9.1                                                                                                    |                                                                                        |  |  |
|                                       | IECEx                                                                                                    | Ex ia [ia] IIB T4 Gb, Ex ia [ia] IIC T4 Gb,<br>Ex op is IIC T4 Gb                      |  |  |
| Omologazioni Ex                       | ATEX                                                                                                    | II 2G Ex ia [ia] IIB T4 Gb, II 2G Ex ia [ia] IIC T4<br>Gb,<br>II 2G Ex op is IIC T4 Gb |  |  |
|                                       | NEC/CEC (USA/CA)                                                                                                    | CSA: I. S. per<br>classe I, divisione 1, gruppi C, D T4,<br>Ex/AEx ia IIB T4 Ga        |  |  |
| Grado di protezione IP                | IP 66                                                                                                    |                                                                                        |  |  |
| Uscite e interfacce                   |                                                                                                    |                                                                                        |  |  |
|                                       | <ul> <li>Configurazioni:</li> <li>Impulsi BF + malfunzionamento, elettricamente isolata (f<sub>max</sub> = 100 Hz)</li> <li>Impulsi AF + malfunzionamento, elettricamente isolata (f<sub>max</sub> = 2 kHz)</li> <li>Encoder + impulsi BF, elettricamente isolata (f<sub>max</sub> = 100 Hz)</li> <li>Encoder (elettricamente isolato) + impulsi AF, non elettricamente isolata (f<sub>max</sub> = 2 kHz)</li> <li>2 impulsi BF, elettricamente isolata (f<sub>max</sub> = 100 Hz)</li> </ul>                                                             |                                                                                        |  |  |
| Uscite digitali e interfacce          | <ul> <li>Modulo RS485, alimentazione esterna, alternativo alle uscite digitali<br/>Protocollo Modbus RTU<br/>Assegnazione dei registri: Modbus ENRON, DSfG-Instance-F</li> <li>Modulo RS485, alimentazione esterna + impulsi AF, elettricamente isolato<br/>(f<sub>max</sub> = 2 kHz)</li> <li>Modulo RS485, alimentazione esterna + impulsi BF, elettricamente isolato<br/>(f<sub>max</sub> = 100 Hz)</li> <li>Interfaccia ottica (conforme a EN 62056-21, sezione 4.3)</li> <li>Opzione del dispositivo: modulo RS485, alimentazione interna</li> </ul> |                                                                                        |  |  |

| Installazione                     |                                                                                        |  |  |  |
|-----------------------------------|----------------------------------------------------------------------------------------|--|--|--|
| Dimensioni (L x H x P)            | Vedere i disegni dimensionali (→ pag. 158, §9.6)                                       |  |  |  |
| Peso                              | Vedere i disegni dimensionali (→ pag. 158, §9.6)                                       |  |  |  |
| Materiali a contatto con il mezzo | Alluminio AC-42100-S-T6                                                                |  |  |  |
| Montaggio                         | Montaggio orizzontale o verticale con tratti rettilinei di monte/valle                 |  |  |  |
| Collegamento elettrico            |                                                                                        |  |  |  |
| Tensione                          | Alimentazione a sicurezza intrinseca: 4,5 - 16 V DC                                    |  |  |  |
|                                   | Con batteria tampone per 3 mesi                                                        |  |  |  |
| Assorbimento elettrico            | ≤ 100 mW                                                                               |  |  |  |
| Informazioni generali             |                                                                                        |  |  |  |
| Opzioni                           | Misuratore con alimentazione autonoma (durata tipica delle batterie: oltre 5 anni)     |  |  |  |
| Fornitura                         | Il contenuto della fornitura dipende dall'applicazione e dalle specifiche del cliente. |  |  |  |
| Informazioni generali             |                                                                                        |  |  |  |
| Tipi di batterie                  | Batteria $2R6 \rightarrow 6049966$ Tadriran SL-860                                     |  |  |  |
|                                   | Batteria $2R20 \rightarrow 6050492$ Tadiran SL-2880                                    |  |  |  |
| Chimica della batteria            | Cella al litio cloruro di tionile $\rightarrow$ Li/SOCl2                               |  |  |  |

[1] Portata volumetrica non comp. secondo AGA 9 DN50/2": 1,6 - 160 m<sup>3</sup>/ora (57 - 5.650 cf/h) DN80/3": 4,0 - 400 m<sup>3</sup>/ora (141 - 14.125 cf/h) DN100/4": 6,5 - 650 m<sup>3</sup>/ora (230 - 22.955 cf/h) DN150/6": 6,5 - 1,000 m<sup>3</sup>/ora (230 - 35.314 cf/h)

| Tabella 35 Dati technol (aggiuntivi per dispositivi con conversione della portata volumetrica opziona | Tabella 35 | Dati tecnici (aggiuntivi per | dispositivi con cor | versione della por | rtata volumetrica op: | zionale) |
|----------------------------------------------------------------------------------------------------|------------|------------------------------|---------------------|--------------------|-----------------------|----------|
|----------------------------------------------------------------------------------------------------|------------|------------------------------|---------------------|--------------------|-----------------------|----------|

| Conversione della portata volumetrica                                                             |                                                                                                    |                                                                                                    |  |  |  |
|---------------------------------------------------------------------------------------------------|----------------------------------------------------------------------------------------------------|----------------------------------------------------------------------------------------------------|--|--|--|
| Precisione                                                                                        | Classe di precisione 0,5<br>Soglia di errore massima consentita per fattore di conversione C: $\leq \pm 0,5\%$<br>(alle condizioni di riferimento)                                                 |                                                                                                    |  |  |  |
| Metodo di conversione                                                                             | PTZ o TZ                                                                                                    |                                                                                                    |  |  |  |
| Metodi di calcolo                                                                                 | <ul> <li>Costante fissa</li> <li>SGERG88</li> <li>AGA 8-G1</li> <li>AGA 8-G2</li> <li>AGA NX-19</li> </ul>                                                                                         | <ul> <li>AGA NX-19MOD</li> <li>AGA NX-19MOD GOST</li> <li>GERG91MOD</li> <li>AGA8-92DC (formula AGA-8)</li> </ul> |  |  |  |
| Registri e archivi                                                                                |                                                                                                    |                                                                                                    |  |  |  |
| Registri                                                                                          | <ul> <li>Registro degli eventi (1.000 voci)</li> <li>Registro dei parametri (250 voci)</li> <li>Registro metrologico (100 voci)</li> <li>Registro della composizione del gas (150 voci)</li> </ul> |                                                                                                    |  |  |  |
| Archivi                                                                                           | <ul> <li>Archivio di tariffazione (6.000 voci)</li> <li>Archivio giornaliero (600 voci)</li> <li>Archivio mensile (25 voci)</li> </ul>                                                             |                                                                                                    |  |  |  |
| Sensore di pressione (solo per dispositivi con conversione della portata volumetrica opzionale)   |                                                                                                    |                                                                                                    |  |  |  |
| Campi di misura                                                                                   | Sensori di pressione assoluti                                                                                                    | Sensori di pressione relativi                                                                                     |  |  |  |
|                                                                                                   | 0,8 - 5,2 bar (a)                                                                                                    | 0 - 4 bar (g)                                                                                                    |  |  |  |
|                                                                                                   | 2,0 - 10,0 bar (a)                                                                                                    | 0 - 10 bar (g)                                                                                                    |  |  |  |
|                                                                                                   | 4,0 - 20,0 bar (a)                                                                                                    | 0 - 20 bar (g)                                                                                                    |  |  |  |
|                                                                                                   | 0,8 - 20,0 bar (a)                                                                                                    |                                                                                                    |  |  |  |
| Sensore di temperatura (solo per dispositivi con conversione della portata volumetrica opzionale) |                                                                                                    |                                                                                                    |  |  |  |
| Campi di misura                                                                                   | -25 - +60° C                                                                                                    |                                                                                                    |  |  |  |
|                                                                                                   | -40 - +70° C (opzionale)                                                                                                    |                                                                                                    |  |  |  |
\_\_\_\_

### 9.1.4 **Temperatura e pressione nominali**

Per i valori effettivi di pressione e temperatura nominali per il dispositivo specifico, fare riferimento al certificato del test di accettazione (EN 10204 - 3.1) in dotazione e alla targa identificativa sull'adattatore.

## FLOWSIC500: Inspection Certificate

Certificate No.: 24460012, EN 10204-3.1

| General      |                                |                             |           |  |
|--------------|--------------------------------|-----------------------------|-----------|--|
| Product name | FLOWSIC500                     | Max. operating pressure     | 16 bar    |  |
| Туре         | FL5-1A01C1E1A1X1A1C3E1E1B2M6XX | Ambient temperature         | -25 60 °C |  |
| Meter ID     | 7 EHS21 2446 0012              | Gas temperature             | -25 60 °C |  |
| Diameter     | DN 50   2"                     | Fluid group                 | 1         |  |
| Year         | 2024                           | Pressure equipment category | I         |  |
|              |                                |                             |           |  |

Fig. 63

Esempio di targhe identificative dell'adattatore

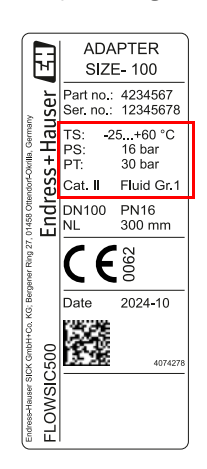

- TS Temperatura nominale minima/massima
- PS Pressione nominale massima

PT Pressione di test

Fig. 62 Esempio di certificato di test di accettazione (EN10204 – 3.1)

### 9.1.5 Portate

Portate

Tabella 36

| Taglie misura-<br>tore | Classe G | Campo di misura [m <sup>3</sup> /h] | Campo di misura [cf/h] | Rangeability |
|------------------------|----------|-------------------------------------|------------------------|--------------|
|                        | G 40     | 1,3 - 65                            | 45,9 - 2295,5          | 1:50         |
|                        | G 65     | 2,0 - 100                           | 70,6 - 3530,5          | 1:50         |
| DN50/2"                | G 100    | 3,2 - 160                           | 113,0 - 5650,3         | 1:50         |
|                        | G 100    | 1,6 - 160                           | 56,5 - 5650,3          | 1: 100       |
|                        | G 100    | 1,0 - 160                           | 35,3 - 5650,0          | 1: 160       |
|                        | G 100    | 3,2 - 160                           | 113,0 - 5650,0         | 1:50         |
|                        | G 160    | 5,0 - 250                           | 176,6 - 8828,7         | 1:50         |
|                        | G 160    | 2,5 - 250                           | 88,3 - 8828,7          | 1: 100       |
| DINOU/ 3               | G 250    | 8,0 - 400                           | 282,5 - 14125,9        | 1:50         |
|                        | G 250    | 4,0 - 400                           | 141,3 - 14125,9        | 1: 100       |
|                        | G 250    | 2,5 - 400                           | 88,3 - 14125,9         | 1: 160       |
|                        | G 160    | 5,0 - 250                           | 176,6 - 8828,7         | 1:50         |
|                        | G 250    | 8,0 - 400                           | 282,5 - 14125,9        | 1:50         |
| DN10074"               | G 250    | 4,0 - 400                           | 141,3 - 14125,9        | 1: 100       |
| DN100/4                | G 400    | 13,0 - 650                          | 459,1 - 22954,5        | 1:50         |
|                        | G 400    | 6,5 - 650                           | 229,5 - 22954,5        | 1: 100       |
|                        | G 400    | 4,0 - 650                           | 141,3 - 22954,5        | 1: 160       |
|                        | G 250    | 8,0 - 400                           | 282,5 - 14125,9        | 1:50         |
|                        | G 250    | 4,0 - 400                           | 141,3 - 14125,9        | 1: 100       |
|                        | G 400    | 13,0 - 650                          | 459,1 - 22954,5        | 1: 50        |
|                        | G 400    | 6,5 - 650                           | 229,5 - 22954,5        | 1: 100       |
| DN150/6"               | G 400    | 4,0 - 650                           | 141,3 - 22954,5        | 1: 160       |
| 0,001100               | G 650    | 20,0 - 1000                         | 706,3 - 35314,7        | 1:50         |
|                        | G 650    | 10,0 - 1000                         | 353,1 - 35314,7        | 1: 100       |
|                        | G 650    | 6,2 - 1000                          | 219,0 - 35314,7        | 1: 160       |
|                        | G 650    | 5,0 - 1000                          | 176,6 - 35314,7        | 1:200        |
|                        | G650     | 4,0 - 1000                          | 141,3 35314,7          | 1:250        |

### 9.1.6 **Protezione contro i sovraccarichi**

Tabella 37

### Protezione contro i sovraccarichi

| Taglie<br>misuratore | Q <sub>max</sub> |        | Protezione contro i sovraccarichi |                     | ni      |
|----------------------|------------------|--------|-----------------------------------|---------------------|---------|
|                      | [m³/h]           | [cf/h] |                                   | [m <sup>3</sup> /h] | [cf/h]  |
| DN50/2"              | 160              | 5650   | 150% Q <sub>max</sub>             | 240                 | 8475    |
| DN80/3"              | 400              | 14125  | 150% Q <sub>max</sub>             | 600                 | 21187,5 |
| DN100/4"             | 650              | 22955  | 150% Q <sub>max</sub>             | 975                 | 34432,5 |
| DN150/6"             | 1000             | 35314  | 120% Q <sub>max</sub>             | 1,200               | 42376,8 |

## 9.2 Campi di applicazione

Gli schemi seguenti descrivono le caratteristiche di misura nominali del FLOWSIC500 in relazione a composizioni di gas e condizioni di processo diverse. Tali schemi sono utili per controllare l'idoneità del dispositivo prima dell'installazione.

Le caratteristiche indicate negli schemi devono essere interpretate come linee guida e non come valori limite assoluti. Per la valutazione dell'applicazione specifica, contattare il rappresentante Endress+Hauser.

### 9.2.1 Perdita di pressione

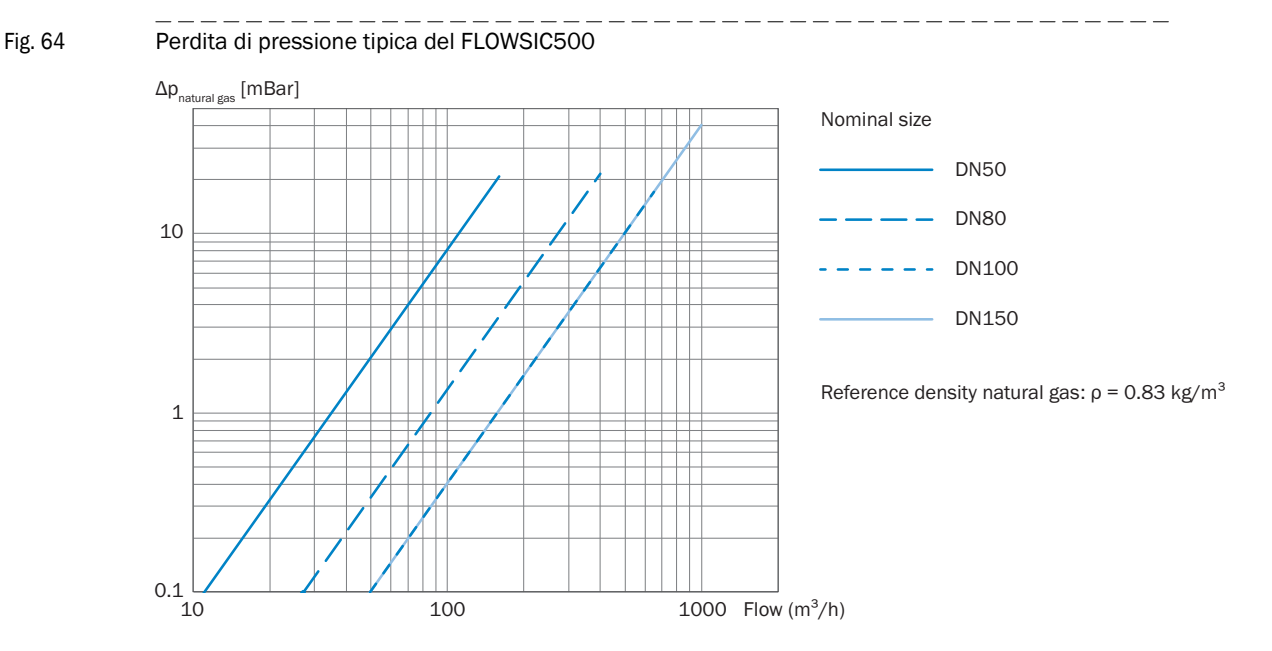

### 9.2.2 Concentrazione di metano (CH<sub>4</sub>) nel gas naturale

In caso di concentrazioni di metano particolarmente elevate, il FLOWSIC500 necessita di una pressione d'esercizio minima per misuratori di taglia da DN80 a DN150. Il metano ha un effetto di smorzamento sulla trasmissione del segnale.

### Misuratore di taglia DN50

Fig. 65 Pressione d'esercizio minima DN50

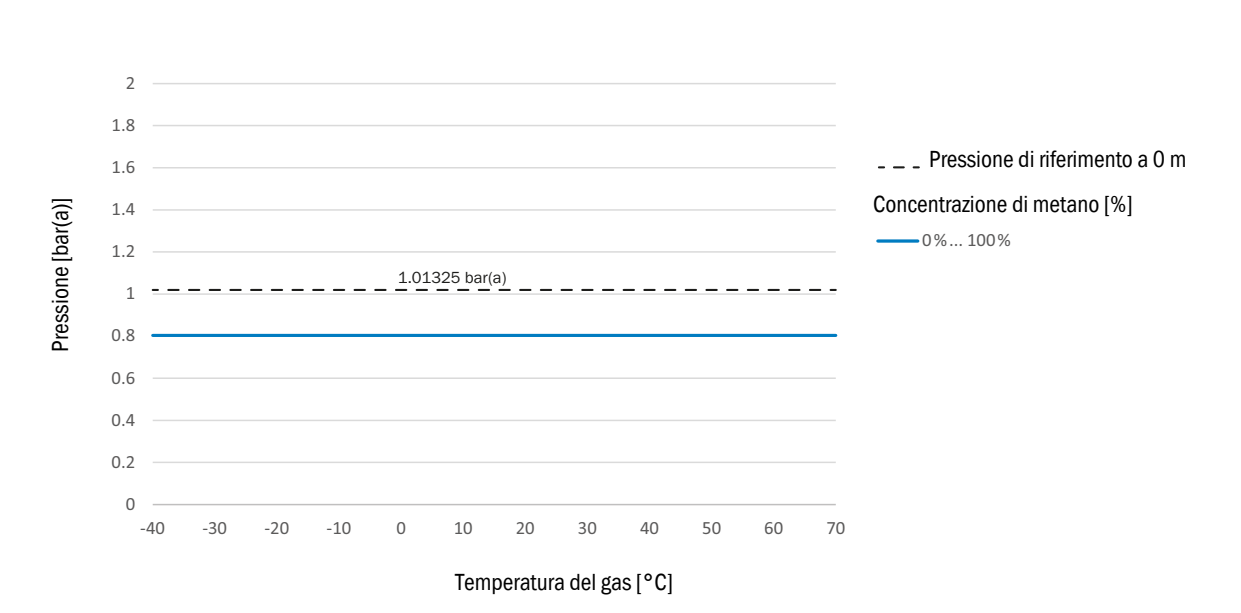

### Misuratore di taglia DN80/DN100/DN150

Fig. 66 Pressione d'esercizio minima DN80/DN100/DN150

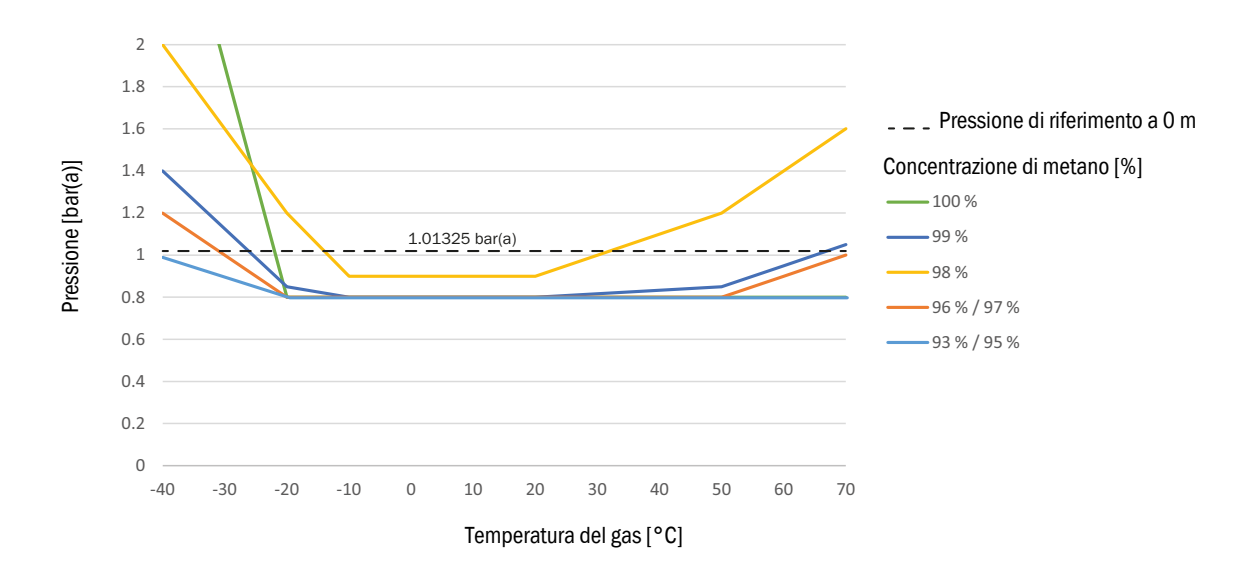

### 9.2.3 Concentrazione di biossido di carbonio (CO<sub>2</sub>) nel gas naturale

La capacità di misura del FLOWSIC500 è limitata dalla concentrazione massima di biossido di carbonio.

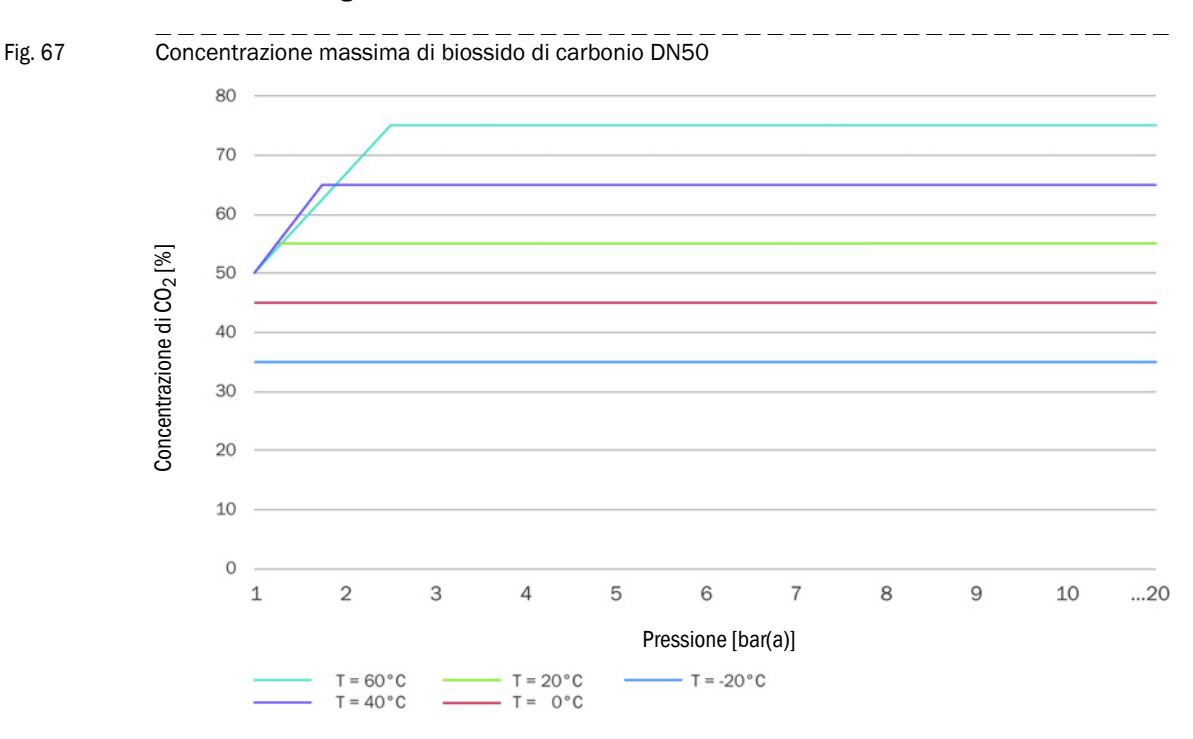

### Misuratore di taglia DN50

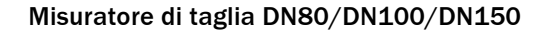

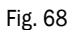

Concentrazione massima di biossido di carbonio DN80/DN100/DN150

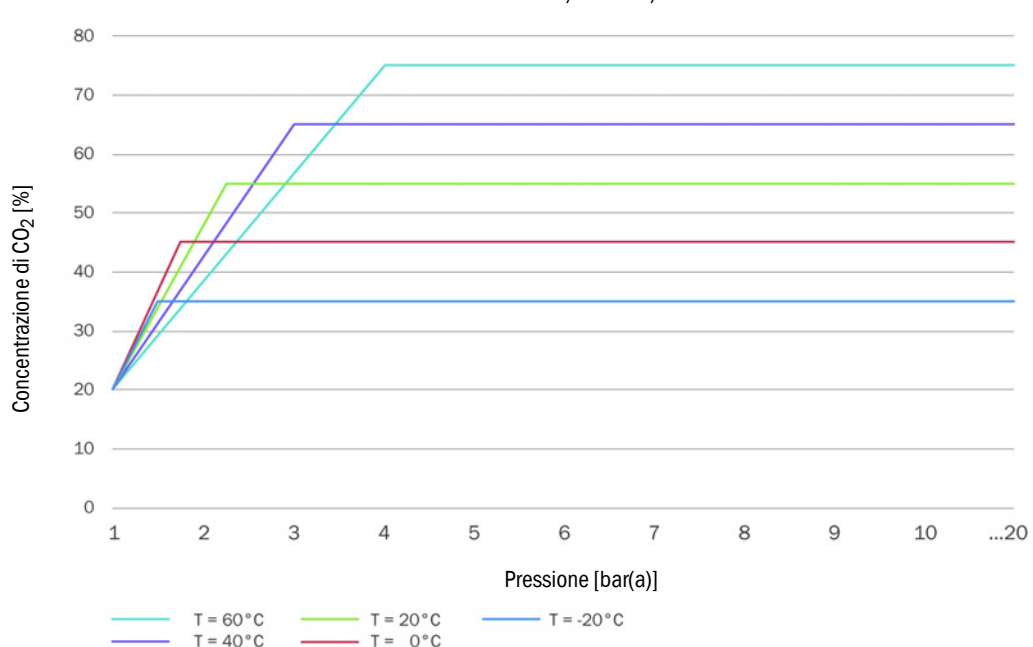

## 9.2.4 Velocità del suono

La velocità del suono del gas misurato deve essere nell'intervallo tra 300 m/s e 600 m/s.

# 9.3 Conversione della portata volumetrica: variabili di ingresso e valori di soglia degli algoritmi

### 9.3.1 SGERG88

| Parametro         | Campo normale | Campo esteso | Unità             |
|-------------------|---------------|--------------|-------------------|
| Heating value     | 30-45         | 20-48        | MJ/m <sup>3</sup> |
| Relative density  | 0,55-0,8      | 0,55-0,9     | -                 |
| Mole fraction CO2 | 0-0,2         | 0-0,3        | mol/mol           |
| Mole fraction H2  | 0-0,1         | 0-0,1        | mol/mol           |
| Pressure          | 0-120         | 0-120        | bar(a)            |
| Temperature       | -10-65        | -10-65       | °C                |

### 9.3.2 AGA 8 Gross metodi 1 e 2

| Parametro         | AGA Gross 1 | AGA Gross 2 | Unità             |
|-------------------|-------------|-------------|-------------------|
| Heating value     | 18,7-45,1   | -           | MJ/m <sup>3</sup> |
| Relative density  | 0,554-0,87  | 0,554-0,87  | -                 |
| Mole fraction CO2 | 0-0,3       | 0-0,3       | mol/mol           |
| Mole fraction N2  | -           | 0-0,5       | mol/mol           |
| Mole fraction H2  | 0-0,1       | 0-0,1       | mol/mol           |
| Pressure          | 0-120       | 0-120       | bar(a)            |
| Temperature       | -8-62       | -8-62       | °C                |

### 9.3.3 AGA NX-19 e NX-19mod.

| Parametro         | NX19       | NX19mod    | NX19mod.BR.korr.3H | Unità             |
|-------------------|------------|------------|--------------------|-------------------|
| Heating value     | -          | 31,8-39,8  | 39,8-46,2          | MJ/m <sup>3</sup> |
| Relative density  | 0,554-1,0  | 0,554-0,75 | 0,554-0,691        | -                 |
| Mole fraction CO2 | 0-0,15     | 0-0,15     | 0,025              | mol/mol           |
| Mole fraction N2  | 0-0,15     | 0-0,15     | 0,07               | mol/mol           |
| Pressure          | 0-344,74   | 0-137,9    | 0-80               | bar(a)            |
| Temperature       | -40-115,56 | -40-115,6  | 0-30               | °C                |

### 9.3.4 AGA NX-19MOD GOST

| Parametro         | NX19mod-GOST | Unità             |
|-------------------|--------------|-------------------|
| Reference density | 0,66-1,0     | kg/m <sup>3</sup> |
| Mole fraction CO2 | 0-0,15       | mol/mol           |
| Mole fraction N2  | 0-0,2        | mol/mol           |
| Pressure          | 0-120        | bar(a)            |
| Temperature       | -23,15-66,85 | °C                |

### 9.3.5 **GERG91MOD**

| Parametro         | Campo normale | Campo esteso | Unità             |
|-------------------|---------------|--------------|-------------------|
| Reference density | 0,66-1,05     | 0,66-1,05    | kg/m <sup>3</sup> |
| Mole fraction CO2 | 0-0,2         | 0-0,2        | mol/mol           |
| Mole fraction N2  | 0-0,2         | 0-0,2        | mol/mol           |
| Pressure          | 0-75          | 0-120        | bar(a)            |
| Temperature       | -23,15-76,85  | -23,15-76,85 | °C                |

### AGA8-92DC (formula AGA-8) 9.3.6

| Parametro                      | Campo normale            | Campo esteso                              | Unità   |
|--------------------------------|--------------------------|-------------------------------------------|---------|
| Mole fraction Methane          | 0,45 - 1,0               | 0 - 1                                     | mol/mol |
| Mole fraction N2               | 0 - 0,5                  | 0 - 1                                     | mol/mol |
| Mole fraction CO2              | 0 - 0,3                  | 0 - 1                                     | mol/mol |
| Mole fraction Ethane           | 0-0,1                    | 0 - 1                                     | mol/mol |
| Mole fraction Propane          | 0 - 0,04                 | 0 - 0,12                                  | mol/mol |
| Mole fraction Water            | 0 - 0,0005               | 0 - punto di rugiada <sup>[4]</sup>       | mol/mol |
| Mole fraction HydrogenSulphide | 0 - 0,0002               | 0 - 1                                     | mol/mol |
| Mole fraction H2               | 0 - 0,1                  | 0 - 1                                     | mol/mol |
| Mole fraction CarbonMonoxide   | 0 - 0,03                 | 0 - 0,03                                  | mol/mol |
| Mole fraction Oxygen           | -                        | 0 - 0,21                                  | mol/mol |
| Mole fraction i-Butane         | 0 - 0,01[1]              | 0 - 0,06[1]                               | mol/mol |
| Mole fraction n-Butane         | 0 - 0,01[1]              | 0 - 0,06[1]                               | mol/mol |
| Mole fraction i-Pentane        | 0 - 0,003[2]             | 0 - 0,04[2]                               | mol/mol |
| Mole fraction n-Pentane        | 0 - 0,003[2]             | 0 - 0,04[2]                               | mol/mol |
| Mole fraction n-Hexane         | 0 - 0,002 <sup>[3]</sup> | 0 - punto di<br>rugiada <sup>[3][4]</sup> | mol/mol |
| Mole fraction n-Heptane        | 0 - 0,002 <sup>[3]</sup> | 0 - punto di<br>rugiada <sup>[3][4]</sup> | mol/mol |
| Mole fraction n-Octane         | 0 - 0,002[3]             | 0 - punto di<br>rugiada <sup>[3][4]</sup> | mol/mol |
| Mole fraction n-Nonane         | 0 - 0,002 <sup>[3]</sup> | 0 - punto di<br>rugiada <sup>[3][4]</sup> | mol/mol |
| Mole fraction n-Decane         | 0 - 0,002[3]             | 0 - punto di<br>rugiada <sup>[3][4]</sup> | mol/mol |
| Mole fraction Helium           | 0 - 0,002                | 0 - 0,03                                  | mol/mol |
| Mole fraction Argon            | -                        | 0 - 0,01                                  | mol/mol |
| Pressure                       | 0 - 1379                 | 0 - 1379                                  | bar(a)  |
| Temperature                    | -129 - 204               | -129 - 204                                | °C      |

[1] La somma di tutte le frazioni di butano non deve superare il limite specificato.

[2] La somma di tutte le frazioni di pentano non deve superare il limite specificato.
[3] La somma di tutte le frazioni idrocarburiche ≥ esano non deve superare il limite specificato.

[4] L'algoritmo è valido solo fino al punto di rugiada. Prima di applicare l'algoritmo, accertarsi che il gas sia completamente nella fase gassosa (sotto il punto di rugiada).

## 9.4 Codice del tipo

Fig. 69

Codice di tipo del FLOWSIC500 (panoramica)

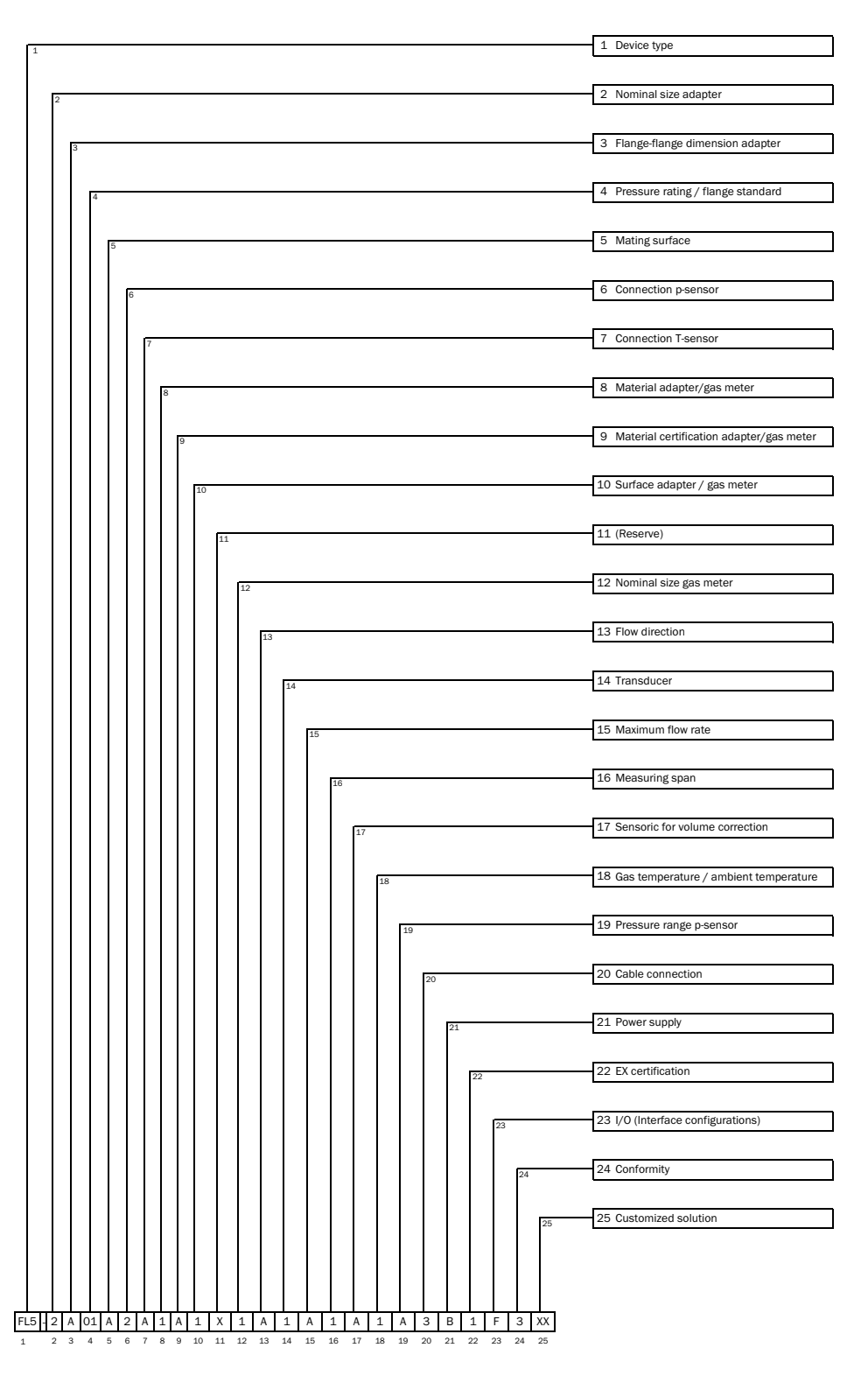

### Fig. 70 Codice di tipo del FLOWSIC500 (spiegazione)

| 1          | Device   | type                                  |
|------------|----------|---------------------------------------|
|            | FL5      | FLOWSIC500                            |
| 2          | Nomin    | al size adapter                       |
|            | X        | Replacement meter only                |
|            | 1        | DN 50 / 2"                            |
|            | 2        | DN 80 / 3"                            |
|            | 2        | DN100 / 4"                            |
|            | 5        | DN100/4                               |
| 2          | D.       | DN150/0, adapter 4                    |
| 3          | Flange   | -nange dimension adapter              |
|            | X        | Replacement meter only                |
|            | A        | 50 mm                                 |
|            | В        | 171 mm                                |
|            | E        | 241 mm                                |
|            | G        | 300 mm                                |
|            | L        | 450 mm                                |
| 4          | Pressu   | ire rating / flange standard          |
|            | 1        | PN16 / EN1092-1                       |
|            | 2        | Class 150 / ASME B16.5                |
|            | 3        | PN16 / GOST 12815-80                  |
|            | 4        | PN16 / GOST 33259-2015                |
| 5          | Mating   | surface                               |
|            | Х        | Replacement meter only                |
|            | А        | Flat face, smooth finish              |
|            | В        | Raised face, smooth finish            |
|            | С        | Form A / DIN EN 1092-1                |
|            | D        | Form B1 / DIN EN 1092-1               |
|            | F        | GOST V1 Series 2                      |
|            | F        | GOST V1 Series 1                      |
|            | G        | COST VE Series 1                      |
|            | u<br>u   | COST VB Series 2                      |
| 6          | 0.00000  | dust vb series 2                      |
| 0          | Conne    | Cuon p-sensor                         |
|            | <u> </u> |                                       |
|            | 1        | Plug NPT 1/4"                         |
|            | 2        | Plug G1/4"                            |
|            | 3        | Compression fitting 1/4"              |
|            | 4        | Compression fitting D6                |
| 7          | Conne    | ction T-sensor                        |
|            | Х        | Replacement meter only                |
|            | A        | without                               |
|            | в        | 2xG1/2" 1x temperature pocket (left-  |
|            |          | right), 1x blind plug                 |
|            | C        | 2xG1/2" 1x temperature pocket (right- |
|            | C        | left), 1x blind plug                  |
|            | D        | 2xG1/2" 2x temperature pocket         |
|            | E        | 2x G 1/2" plug                        |
| 8          | Materi   | al adapter/gas meter                  |
|            | 1        | Aluminum / aluminum                   |
| 9          | Materi   | al certification adapter/gas meter    |
|            | Δ        | 31/31                                 |
| 10         | Surfac   | o adapter/das meter                   |
| <b>T</b> 0 | Jundo    |                                       |
|            | _1       | Shot-peened / standard                |
| 11         | Reserv   | /e                                    |
|            | Х        | -                                     |
| 12         | Nomin    | al size gas meter                     |
|            | 1        | DN 50 / 2"                            |
|            | 2        | DN 80 / 3"                            |
|            | 3        | DN100 / 4"                            |
|            | С        | DN150 / 6"                            |
| 13         | Flow d   | irection                              |
|            | A        | Left - right                          |
|            | В        | Right - left                          |
| 14         | Transc   | lucer                                 |
|            | 1        | Type 1: 300 kHz                       |
| 15         | Maxim    | um flow rate                          |
| -          | A        | Qmax 65 m <sup>3</sup> /h             |
|            | В        | Qmax 100 m <sup>3</sup> /h            |
|            | C        | Omax 160 m <sup>3</sup> /h            |
|            | D        | Omax 250 m <sup>3</sup> /h            |
|            | F        | Omax 400 m <sup>3</sup> /h            |
|            | F        | 0max 650 m <sup>3</sup> /h            |
|            | G        | 0max 1000 m <sup>3</sup> /h           |
|            | u        |                                       |

| 16 | Meas                           | uring span                                            |  |  |  |  |
|----|--------------------------------|-------------------------------------------------------|--|--|--|--|
|    | 1                              | 1:50                                                  |  |  |  |  |
|    | 2                              | 1:100                                                 |  |  |  |  |
|    | 2                              | 1.100                                                 |  |  |  |  |
|    | 3                              | 1:160                                                 |  |  |  |  |
|    | 4                              | 1:200                                                 |  |  |  |  |
|    | 5                              | 1:320                                                 |  |  |  |  |
|    | 6                              | 1:400                                                 |  |  |  |  |
|    | -                              | 1.400                                                 |  |  |  |  |
|    | 1                              | 1:406                                                 |  |  |  |  |
|    | 8                              | 1:625                                                 |  |  |  |  |
|    | 9                              | 1:250                                                 |  |  |  |  |
| 17 | Senso                          | pric for volume correction                            |  |  |  |  |
|    | ^                              |                                                       |  |  |  |  |
|    | A                              | -<br>-                                                |  |  |  |  |
|    | В                              | I-Sensor external                                     |  |  |  |  |
|    | С                              | I-Sensor Internal                                     |  |  |  |  |
|    | D                              | p/T-Sensoren external                                 |  |  |  |  |
|    | Е                              | p/T-Sensoren internal                                 |  |  |  |  |
| 18 | Gast                           | emperature/ambient temperature                        |  |  |  |  |
| 10 | 4                              |                                                       |  |  |  |  |
|    | 1                              | -25°C +60°C/ -25°C +60°C                              |  |  |  |  |
|    | 3                              | -40°C +70°C / -40°C +70°C                             |  |  |  |  |
| 19 | Press                          | ure range p-Sensor                                    |  |  |  |  |
|    | А                              | -                                                     |  |  |  |  |
|    | В                              | absolute 0.8 5.2 bar                                  |  |  |  |  |
|    | C                              | absolute 2.0 10.0 hor                                 |  |  |  |  |
|    | 0                              |                                                       |  |  |  |  |
|    | D                              | absolute 4.0 20,0 bar                                 |  |  |  |  |
|    | E                              | absolute 0.8 20,0 bar                                 |  |  |  |  |
|    | F                              | relative 0 4.0 bar / 0 58,0 PSI                       |  |  |  |  |
|    | G                              | relative 0 10.0 bar / 0 145.0 PSI                     |  |  |  |  |
|    | н                              | relative 0 25.0 bar / 0 362.6 PSI                     |  |  |  |  |
| 20 | 0-1-1-                         |                                                       |  |  |  |  |
| 20 | Cable                          | connection                                            |  |  |  |  |
|    | 1                              | 2x M12 , 2x M8                                        |  |  |  |  |
|    | 3                              | 2x M12                                                |  |  |  |  |
| 21 | Powe                           | r supply                                              |  |  |  |  |
|    | B                              | External with backup battery                          |  |  |  |  |
|    | 0                              | Autoritie with bottom modil (F years)                 |  |  |  |  |
| ~~ | C                              | Autarkic with Dattery pack (5 years)                  |  |  |  |  |
| 22 | EX ce                          | rtification                                           |  |  |  |  |
|    | 1                              | ATEX Zone 1 / IEC-Ex Zone 1, Group IIB                |  |  |  |  |
|    | 2                              | ATEX Zone 1 / IEC-Ex Zone 1, Group IIC                |  |  |  |  |
|    | 3                              | CSA Class 1 Div 1, Group CD                           |  |  |  |  |
|    | 0                              |                                                       |  |  |  |  |
| 23 | I/O (Interface configurations) |                                                       |  |  |  |  |
|    |                                |                                                       |  |  |  |  |
|    |                                |                                                       |  |  |  |  |
|    | F                              | Impulse LF + Status (galvanically isolated)           |  |  |  |  |
|    | G                              | Impulse HF + Status (galvanically isolated)           |  |  |  |  |
|    | н                              | Encoder + Impulse I E (galvanically isolated)         |  |  |  |  |
|    | 1                              | BC485 Madula, botton, newared (automol)               |  |  |  |  |
|    |                                | R5485 Module - ballery powered (external)             |  |  |  |  |
|    | J                              | RS485 Module - line powered (external)                |  |  |  |  |
|    | Κ                              | Encoder + Impulse HF (not galvanically isolated)      |  |  |  |  |
|    | L                              | 2 x LF-Impulses (galvanically isolated)               |  |  |  |  |
|    | N/                             | PS/85 Module_line_newared (external) + Impulse HE     |  |  |  |  |
|    | IVI                            | R3485 Module - Ille powereu (external) + Illipuise nr |  |  |  |  |
|    | N                              | RS485 Module - line powered (external) + Impulse LF   |  |  |  |  |
| 24 | Confo                          | ormity                                                |  |  |  |  |
|    | 2                              | PED                                                   |  |  |  |  |
|    | 2                              |                                                       |  |  |  |  |
|    | 3                              |                                                       |  |  |  |  |
|    | 4                              | PED, CIS                                              |  |  |  |  |
|    | 6                              | PED, China                                            |  |  |  |  |
|    | 7                              | PED, Ukraine                                          |  |  |  |  |
|    | 8                              | PED India                                             |  |  |  |  |
|    | 9                              | PED TR CI                                             |  |  |  |  |
|    | ^                              | Customized                                            |  |  |  |  |
|    | A                              | Customized                                            |  |  |  |  |
|    | В                              | Customized                                            |  |  |  |  |
|    | С                              | Customized                                            |  |  |  |  |
| 25 | Custo                          | mized solution                                        |  |  |  |  |
|    | XX                             | -                                                     |  |  |  |  |
|    |                                |                                                       |  |  |  |  |

\_\_\_\_\_

### **Targhe identificative** 9.5

### 9.5.1 Targhe identificative metrologica e dell'elettronica

Fig. 71 Legenda delle targhe

| Variable | Bezeichnung                           | Description                             |
|----------|---------------------------------------|-----------------------------------------|
| 00       | Typschlüssel                          | Type code                               |
| 01       | Artikelnummer Gaszähler (Materialnr.) | Part number gas meter (material number) |
| 02       | Seriennummer                          | Serial number                           |
| 02.1     | Seriennummer (XXXX XXXX)              | Serial number (XXXX XXXX)               |
| 03       | Datum (MM/JJJJ)                       | date (MM/YYYY)                          |
| 04       | Min. Umgebungstemperatur              | Min. ambient temperature                |
| 05       | Max Umgebungstemperatur               | Max. ambient temperature                |
| 06       | Min. Mediumstemperatur                | Min. gas temperature                    |
| 07       | Max. Mediumstemperatur                | Max. gas temperature                    |
| 08       | Max. Durchfluss                       | Max. flow rate                          |
| 09       | Min. Durchfluss                       | Min. flow rate                          |
| 10       | Trenndurchfluss                       | Transition flow rate                    |
| 11       | Nennweite                             | Size                                    |
| 12       | Jahr (metrologisch) (JJ)              | Year (metrological) (YY)                |
| 13       | Datamatrix-Code 01(M)+02(S)           | Datamatrix-Code 01(M)+02(S)             |
|          | Format: MMMMMMMSSSSSSSS               | Format: MMMMMMMSSSSSSSS                 |
| 13.1     | Datamatrix-Code 01(M)+7SIC00+02(S)    | Datamatrix-Code 01(M)+7SIC00+02(S)      |
|          | Format: MMMMMMM7SIC00SSSSSSSS         | Format: MMMMMMM7SIC00SSSSSSSS           |
|          |                                       |                                         |
|          |                                       |                                         |
| 16       | Belegung PIN 1_1                      | PIN assignment 1_1                      |
| 17       | Belegung PIN 1_2                      | PIN assignment 1_2                      |
| 18       | Belegung PIN 2_1                      | PIN assignment 2_1                      |
| 19       | Belegung PIN 2_2                      | PIN assignment 2_2                      |
| 20       | Belegung PIN 2_3                      | PIN assignment 2_3                      |
| 21       | Belegung PIN 2_4                      | PIN assignment 2_4                      |
| 22       | Platzhalter Angaben EVCD              | Placeholder label EVCD                  |
| 23       | Platzhalter Angaben CE                | Placeholder label CE                    |
| 24       | Platzhalter variable Kennzeichnung    | Placeholder variable sign               |
| 25       | Durchmesser - 7/8*DNXX                | diameter - 7/8*DNXX                     |
| 26       | Gewicht Gaszähler, inkl. Adapter      | Weight gas meter, including adapter     |
|          |                                       |                                         |
| 30       | Einheit der Temperatur 04/05/06/07    | unit of temperature 04/05/06/07         |
| 31       | Einheit des Volumenstroms 08/09/10    | unit of volume flow 08/09/10            |
| 32       | Einheit der Länge 25                  | unit of lenght 25                       |
| 33       | Einheit des Gewichts 26               | unit of weight (26)                     |
|          |                                       | · · · · · · · · · · · · · · · · · · ·   |

### 9.5.1.1 Identificazione secondo ATEX/IECEx

Fig. 72

Targhe identificative metrologica e dell'elettronica (esempio)

| Made in Germany                                                                                                    | Endress+Hauser 🖽                                                                      |
|----------------------------------------------------------------------------------------------------|---------------------------------------------------------------------------------------|
| FLOWSIC500                                                                                                    | Endress+Hauser SICK GmbH+Co, KG<br>Bergener Ring 27, 01458 OttendorF-Dkrilla, Germany |
| Type code:         FL5-20           Serial no.:         123456           Part no.:         123456                                                                          | 01D1E1A2x2A1DA33A1B1F<br>578<br>57                                                    |
| Ext. power supply:                                                                                                    | U = 20 V                                                                              |
| U <sub>nom</sub> = 4.516<br>I <sub>max</sub> = 50 mA                                                                                                    | P = 753 mW                                                                            |
| Material: Alumin<br>Diameter: 87.5 m<br>Max.weight: 18.3 kg                                                                                                    | um FW: 01.00.00<br>m<br>g (incl. adapter)                                             |
| $\label{eq:Q_min} \begin{array}{ c c }\hline Q_{min} & = 2.5 \ m^3 / t \\ Q_t & = 40 \ m^3 / t \\ Q_{max} & = 400 \ m^3 \\ \hline For \ value \ Pe \ and \ Cp \end{array}$ | h Τ <sub>*</sub> -40+70 °C<br>h Τ <sub>ρ</sub> -40+70 °C<br>/h<br>see display.        |
| GAS METER SIZE-10<br>TEC: DE-15-MI002-P<br>M2, E2, MPE 1.0 %                                                                                                    | <u>00</u><br>TB001                                                                    |
| VOLUME CONVERS<br>TEC: DE-15-MI002-P<br>MPE 0.5% EN12403<br>at reference condition<br>more info: press key                                                                 | ION DEVICE<br>TB003<br>5-1<br>Is                                                      |
| <b>C € M22</b>                                                                                                    | <u>к @ @ X</u>                                                                        |
| ID: 7 EHS24 080                                                                                                    | 3 2100 Date: 2024-10<br>Only use with:<br>ADAPTER SIZE-100!                           |
|                                                                                                    |                                                                                       |

| Made in Germany                                                                                                 | Endress+Hauser 🖽                                                                      |
|----------------------------------------------------------------------------------------------------|---------------------------------------------------------------------------------------|
| FLOWSIC500                                                                                                    | Endress+Hauser SICK GmbH+Co. KG<br>Bergener Ring 27, 01458 Ottendorf-Okrilla, Germany |
| Type code:         FL5-           Serial no.:         02           Part no.:         01                         | 00<br>] 13                                                                            |
| Ext. power supply:<br>U <sub>nom</sub> = 4.516 V D<br>L <sub>max</sub> = 50 mA                                  | $U_i = 20 V$<br>$DC = I_i = 667 mA$<br>$P_i = 753 mW$                                 |
| Material: Aluminum<br>Diameter: 25 32<br>Max. weight: 26 33 (inc                                                | I. adapter)                                                                           |
| $\begin{array}{c} Q_{mn} & = & 09 \\ Q_{t} & = & 10 \\ Q_{max} & = & 08 \\ \end{array}$ For value Pe and Cp see | T <sub>e</sub> 04.0530<br>T <sub>p</sub> 06.0730<br>31<br>display.                    |
| GAS METER SIZE 11<br>TEC: DE-15-MI002-PTB0<br>M2, E2, MPE 1.0 %                                                 | 01                                                                                    |
| 22                                                                                                    | Verification mark                                                                     |
| 23                                                                                                    | LK 🖉 🕲 🕱                                                                              |
| 13,1 ID: 02.1                                                                                                   | Date: 03                                                                              |
|                                                                                                    |                                                                                       |
| ·                                                                                                    |                                                                                       |

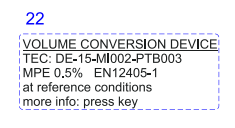

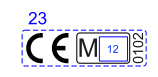

### Fig. 73 Assegnazione dei pin dei connettori a innesto (esempio)

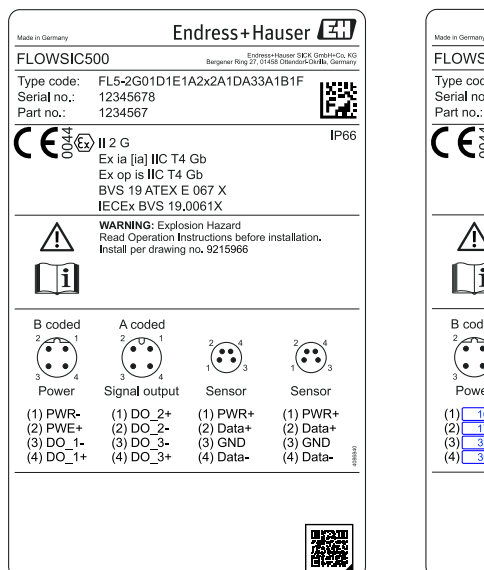

|                                                 | 500                                                                              | Endree                                          | s+Hauser SICK GmbH+Co                         |
|-------------------------------------------------|----------------------------------------------------------------------------------|-------------------------------------------------|-----------------------------------------------|
| Type code:<br>Serial no.:<br>Part no.:          | FL5-<br>02<br>01                                                                 | 00                                              | 13                                            |
| <b>C €</b> §®                                   | II 2 G<br>Ex ia [ia] IIC T4<br>Ex op is IIC T4<br>BVS 19 ATEX E<br>IECEx BVS 19. | Gb<br>Gb<br>: 067 X<br>0061X                    | ΙP                                            |
| $\wedge$                                        | WARNING: Explos<br>Read Operation In<br>Install per drawing                      | sion Hazard<br>structions before<br>no. 9215966 | installation.                                 |
| l                                               |                                                                                  |                                                 |                                               |
| B coded                                         | A coded                                                                          | 1<br>1<br>3                                     | 1<br>1<br>3                                   |
| Power                                           | Signal output                                                                    | Sensor                                          | Sensor                                        |
| (1) <u>16</u><br>(2) <u>17</u><br>(3) <u>35</u> | $ \begin{array}{c ccccccccccccccccccccccccccccccccccc$                           | (1) PWR+<br>(2) Data+<br>(3) GND<br>(4) Data-   | (1) PWR+<br>(2) Data+<br>(3) GND<br>(4) Data- |

### 9.5.1.2 Identificazione secondo CSA

Fig. 74 Targa identificativa metrologica (esempio)

|                                                                        |                                                                             | 01035.110                        |                                |
|------------------------------------------------------------------------|-----------------------------------------------------------------------------|----------------------------------|--------------------------------|
| FLOWSIC                                                                | 500                                                                         | Bergener Ring 27, 01458          | Ottendorf-Okrilla, Germany     |
| Type code:<br>Serial no.:<br>Part no.:                                 | FL5-2G01D1E1A<br>12345678<br>1234567                                        | 2x2A1DA33A                       | IB1F                           |
| Ext. power s<br>U <sub>nom</sub><br>I <sub>max</sub><br>Material:      | = 4.516 V DC=<br>= 50 mA<br>Aluminum                                        | U, =<br>I, =<br>P, =             | : 20 V<br>: 667 mA<br>: 772 mW |
| Diameter:<br>Max. weight                                               | 3.445"<br>: 40.3 lb (incl. ada                                              | pter)                            |                                |
| Q <sub>min</sub><br>Q <sub>t</sub><br>Q <sub>max</sub><br>For value Pe | = 88.29 cft/h<br>= 1412.59 cft/h<br>= 14125.87 cft/h<br>e and Cp see displa | T <sub>a</sub><br>T <sub>p</sub> | -40+158 °F<br>-40+158 °F       |
| GAS METE<br>TEC: DE-15<br>M2, E2, MP                                   | <u>R SIZE-100</u><br>-MI002-PTB001<br>E 1.0 %                               |                                  |                                |
| VOLUME C<br>TEC: DE-15<br>MPE 0.5%<br>at reference<br>more info: p     | ONVERSION DEVI<br>-MI002-PTB003<br>EN12405-1<br>conditions<br>ress key      | CE                               |                                |
|                                                                        |                                                                             | Ø                                | B                              |
|                                                                        |                                                                             |                                  |                                |

| Made in Germany EII                                                                                                    | لىك <b>ا</b> aress+Hauser                                                                                                    |
|----------------------------------------------------------------------------------------------------|----------------------------------------------------------------------------------------------------|
| FLOWSIC500                                                                                                    | Endress+Hauser SICKGmbH+Co. Ki<br>Bergener Ring 27, 01458 Ottendorf Okrilia, German                                                 |
| Type code:         FL5-[           Serial no.:         02           Part no.:         01                                                                                                    | 00 13                                                                                                    |
| Ext. power supply:<br>U <sub>nom</sub> = 4.516 V DC==<br>I <sub>max</sub> = 50 mA                                                                                                    | U, = 20 V<br>I, = 667 mA<br>P, = 772 mW                                                                                             |
| Material: Aluminum<br>Diameter: 25 32<br>Max. weight: 26 33(incl. adap                                                                                                    | oter)                                                                                                    |
| Qmm         =         09         31           Qt         =         10         131           Qmm         =         08         31           For value Pe and Cp see displa         GAS METER SIZE-11         TEC: DE-15-MI002-PTB001           M2, E2, MPE 1.0 %         %         % | T <sub>et</sub> 041         05         90           T <sub>p</sub> 061         07         90           y.         Verification mark |
| 22                                                                                                    | Verification mark                                                                                                    |
|                                                                                                    |                                                                                                    |
| 13.1 ID:                                                                                                    | Only use with:<br>ADAPTER SIZE-11!                                                                                                  |

22 VOLUME CONVERSION DEVICE TEC: DE-15-MI002-PTB003 MPE 0.5% EN12405-1 at reference conditions more info: press key

- - - -

| Made in Germany                                                                                                    | Er                                                                                                    | ndress+Ha                                                         | auser 🖽                                                           | ·) | Made in Germany                                                         | E                                                                                                    | ndress+H                                                                                                 | auser 🖽                                                                          |
|----------------------------------------------------------------------------------------------------|----------------------------------------------------------------------------------------------------|-------------------------------------------------------------------|-------------------------------------------------------------------|----|-------------------------------------------------------------------------|----------------------------------------------------------------------------------------------------|----------------------------------------------------------------------------------------------------|----------------------------------------------------------------------------------|
| FLOWSIC5                                                                                                    | 00                                                                                                    | Endres<br>Bergener Ring 27, 01                                    | s+Hauser SICK GmbH+Co. KG<br>458 Ottendorf-Okrilla, Germany       |    | FLOWSIC5                                                                | 00                                                                                                    | Endree<br>Bergener Ring 27, 01                                                                           | ss+Hauser SICK GmbH+Co, Ki<br>1458 Ottendorf-Okrilla, German                     |
| Type code:<br>Serial no.:<br>Part no.:                                                                                                    | FL5-2G01D1E1<br>12345678<br>1234567                                                                                                    | A2x2A1DA33                                                        |                                                                   | -  | Type code:<br>Serial no.:<br>Part no.:                                  | FL5-                                                                                                    | 00                                                                                                    | 13                                                                               |
|                                                                                                    | Cl. I, Div. 1, Gro<br>Ex ia IIB T4 Ga<br>Cl. I, Zone 0, AB<br>CSA13CA2566                                                                          | ups C, D T4<br>Ex ia IIB T4 Ga<br>240                             | IP66<br>Type 3R                                                   | -  |                                                                         | Cl. I, Div. 1, Gro<br>Ex ia IIB T4 Ga<br>Cl. I, Zone 0, AI<br>CSA13CA2566                                                                                            | oups C, D T4<br>Ex ia IIB T4 Ga<br>240                                                                   | IP66<br>Type 3F                                                                  |
| i                                                                                                    | WARNING:<br>Substitution of com<br>safety.Install per dr<br>AVERTISSEMENT<br>La substitution de d<br>securite intrinseque<br>Installer selon le de | ponents may imp<br>awing no. 92159<br>composants peut             | e intrinseque<br>pair intrinsic<br>65.<br>compromettre la         | -  | i                                                                       | Exia Intrinsicali<br>WARNING:<br>Substitution of con<br>safety.Install per di<br>AVERTISSEMENT<br>La substitution de<br>securite intrinsequ<br>Installer selon le di | y Sate/ Securit<br>nponents may imp<br>rawing no. 92159<br>f:<br>composants peut<br>e.<br>essin 9215965. | e Intrinseque<br>pair intrinsic<br>65.                                           |
| B coded<br>2<br>3<br>9<br>0<br>4<br>9<br>0<br>4<br>1<br>9<br>0<br>4<br>1<br>9<br>0<br>4<br>1<br>9<br>0<br>9<br>1<br>1<br>1<br>9<br>0<br>1<br>1<br>9<br>0<br>1<br>1<br>1<br>1<br>1<br>1<br>1<br>1<br>1<br>1<br>1<br>1<br>1 | A coded<br>2<br>3<br>3<br>4<br>Signal output<br>(1) DO 2+<br>(2) DO 2-<br>(3) DO 3-<br>(4) DO 3+                                                   | 2<br>3<br>Sensor<br>(1) PWR+<br>(2) Data+<br>(3) GND<br>(4) Data- | 2<br>3<br>Sensor<br>(1) PWR+<br>(2) Data+<br>(3) GND<br>(4) Data- | -  | B coded<br>2<br>3<br>4<br>Power<br>(1) 16<br>(2) 17<br>(3) 35<br>(4) 36 | A coded<br>2<br>3<br>3<br>4<br>Signal output<br>(1) 18<br>(2) 19<br>(3) 20<br>(4) 21                                                                                 | 2<br>3<br>Sensor<br>(1) PWR+<br>(2) Data+<br>(3) GND<br>(4) Data-                                        | <sup>2</sup> (1) 2) 3<br>Sensor<br>(1) PWR+<br>(2) Data+<br>(3) GND<br>(4) Data- |

### Fig. 75 Targa identificativa dell'elettronica (esempio)

### Targa identificativa relativa alla direttiva sugli apparecchi a pressione 9.5.2

Fig. 76

Targa identificativa secondo la direttiva sugli apparecchi a pressione (esempio)

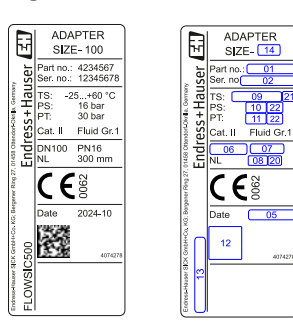

| Variable | Bezeichnung                                  | Description                           |
|----------|----------------------------------------------|---------------------------------------|
| 01       | Artikelnummer (Adapter)                      | Part number (Adapter)                 |
| 02       | Seriennummer (SSSSSSS) (Adapter)             | Serial number (SSSSSSS) (Adapter)     |
| 05       | Jahr (MM/YYYY)                               | Year (MM/YYYY)                        |
| 06       | Nennweite Adapter                            | Adapter size                          |
| 07       | Druckstufe                                   | Pressure rating                       |
| 08       | Nennlänge                                    | Flange to flange dimension            |
| 09       | Einsatztemperaturbereich (Format: -min/+max) | Temperature range (format: -min/+max) |
| 10       | Max. Betriebsüberdruck                       | Max. operating overpressure           |
| 11       | Prüfüberdruck                                | Pressure                              |
| 12       | Datamatrix-Code 01(M) + 02(S)                | Datamatrix-Code •01(M) + 02(S)        |
|          | Format: MMMMMMMSSSSSSSS                      | Format: MMMMMMMSSSSSSSS               |
| 13       | Label Gerätetyp                              | Label device type                     |
| 14       | Nennweite                                    | Size                                  |
|          |                                              |                                       |
| 20       | Einheit zur Nennlänge 08                     | Unit of nominal length 08             |
| 21       | Einheit zur Temperatur 09                    | Unit of temperature 09                |
| 22       | Einheit zum Druck 10 & 11                    | Unit of pressure 10 & 11              |
|          |                                              |                                       |

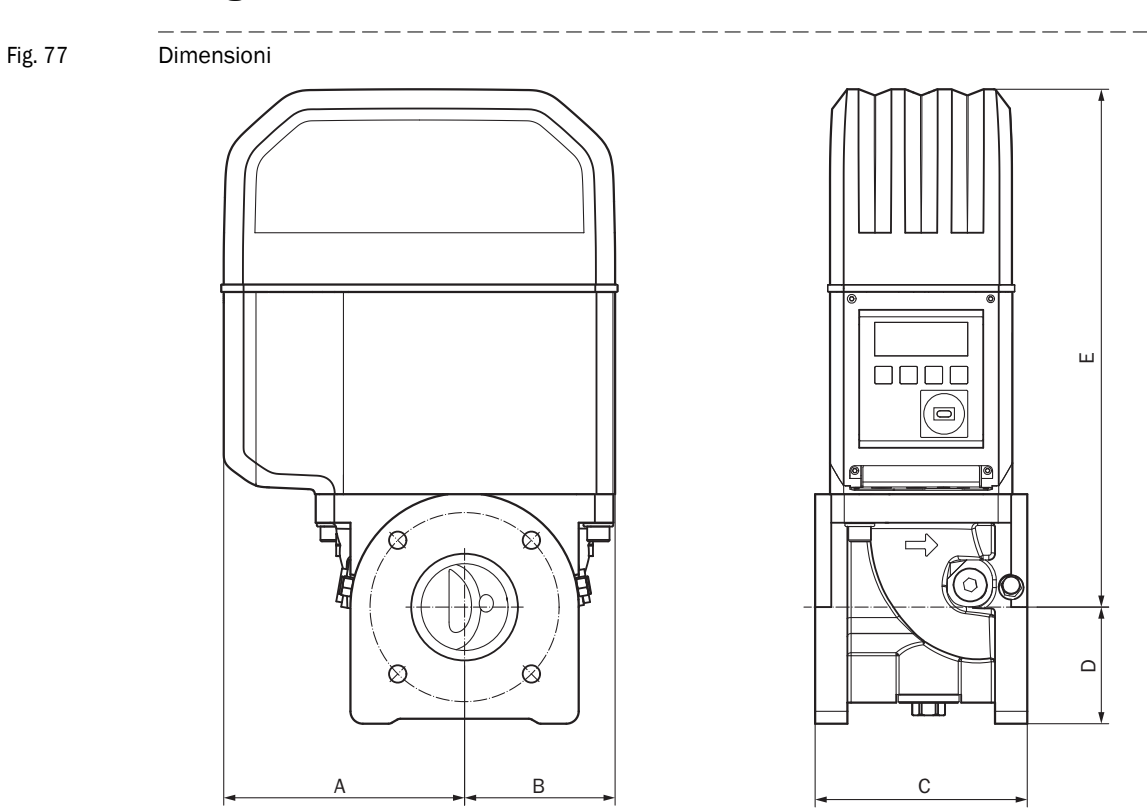

## 9.6 Disegni dimensionali

Tabella 38

## Dimensioni metriche (imperiali)<sup>[1]</sup>

|              | DN50    | )(2")   | DN80   | )(3")  | DN10   | 0(4")   | DN150(6") |
|--------------|---------|---------|--------|--------|--------|---------|-----------|
| A            | 15      | 53      | 19     | 94     | 23     | 31      | 232       |
|              | (6,     | 02)     | (7,0   | 64)    | (9,0   | 09)     | (9,13)    |
| В            | 7       | 8       | 12     | 21     | 15     | 59      | 158       |
|              | (3,0    | 07)     | (4,    | 76)    | (6,2   | 26)     | (6,22)    |
| <b>C</b> [2] | 150     | 171     | 171    | 241    | 241    | 300     | 450       |
|              | (5,91)  | (6,73)  | (6,73) | (9,49) | (9,49) | (11,81) | (17,72)   |
| D            | 7       | 1       | 9      | 4      | 10     | )8      | 143       |
|              | (2,3    | 80)     | 3,7    | 70)    | (4,2   | 25)     | (5,63)    |
| E            | 27      | 72      | 41     | l7     | 47     | 76      | 476       |
|              | (10     | ,71)    | (16,   | ,42)   | (18    | ,74)    | (18,74)   |
| Peso         | 11      | 11      | 19     | 21     | 28     | 30      | 35        |
|              | (24,25) | (24,25) | (42)   | (46,3) | (61,7) | (66,1)  | (77,1)    |
|              |         |         |        |        |        |         |           |

[1] Quote in mm (pollici), pesi in kg (libbre)

[2] C = lunghezza di montaggio, due lunghezze disponibili per misuratori dalla taglia DN50 (2") alla taglia DN100 (4").

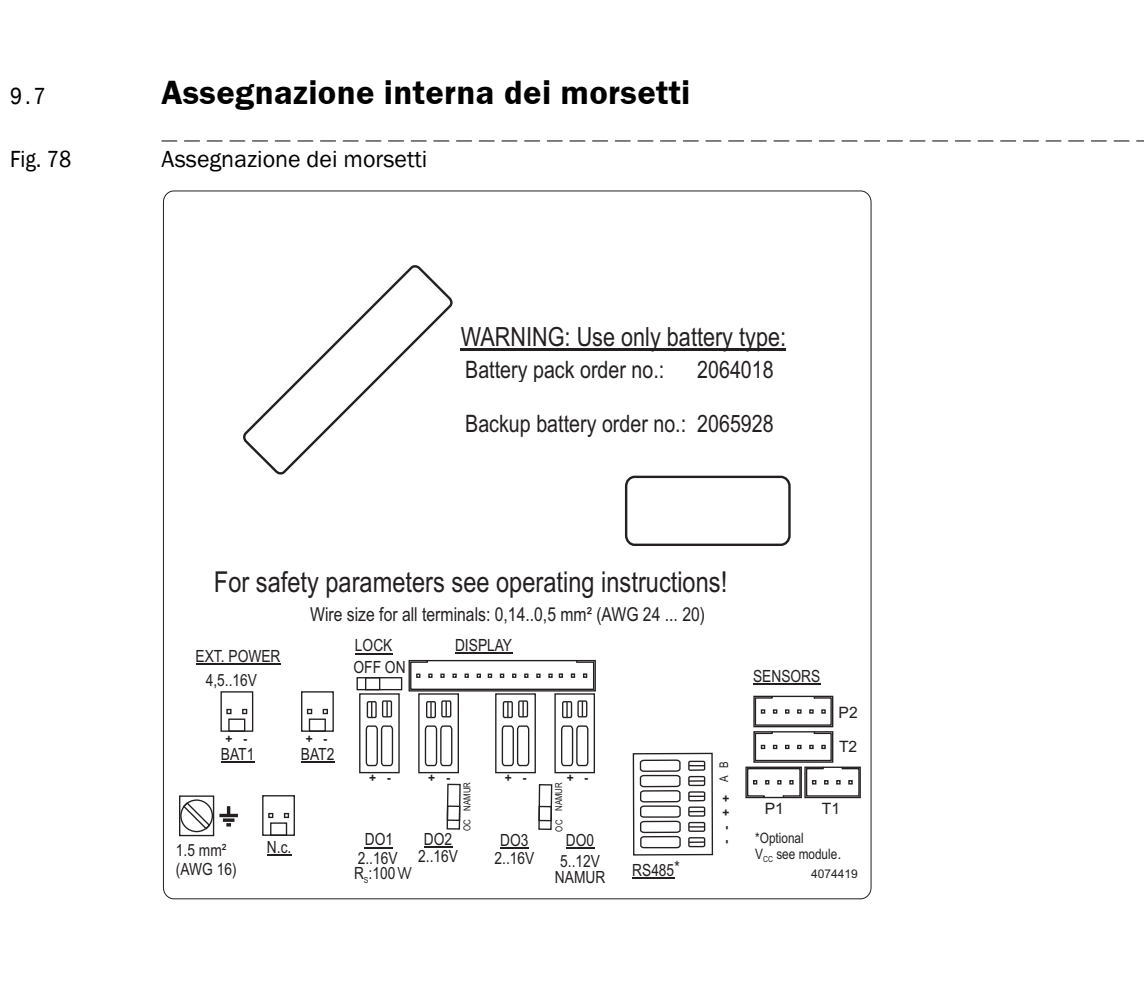

### 9.8 Esempi di installazione

Fig. 79 Funzionamento a batteria

# FLOWSIC500 with LF output connected to electronic volume corrector (both battery powered and intrinsically safe)

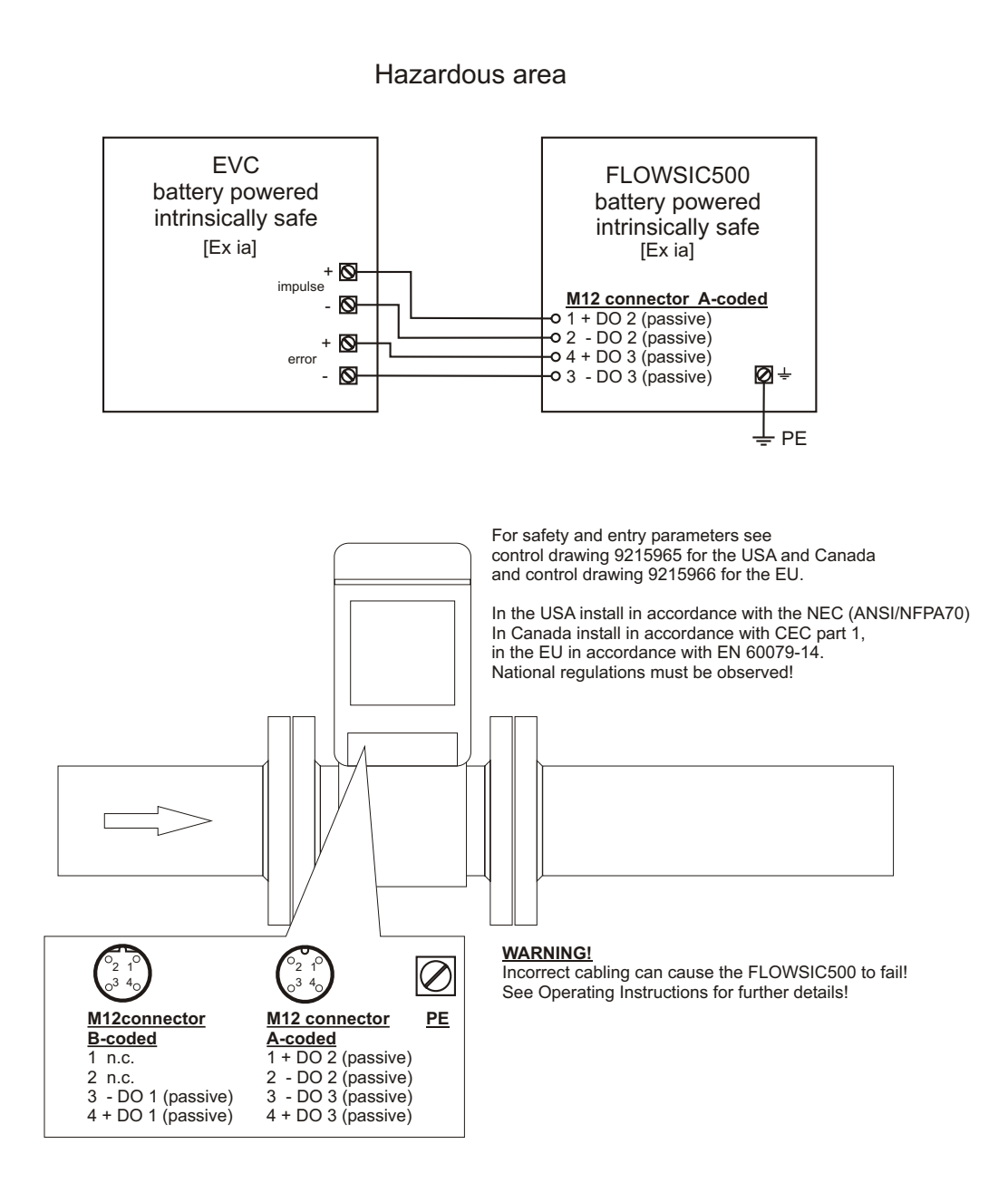

Fig. 80

Funzionamento con barriera di sicurezza e alimentazione esterna

FLOWSIC500 with HF output powered with safety barrier and external power supply, connected to electronic volume corrector

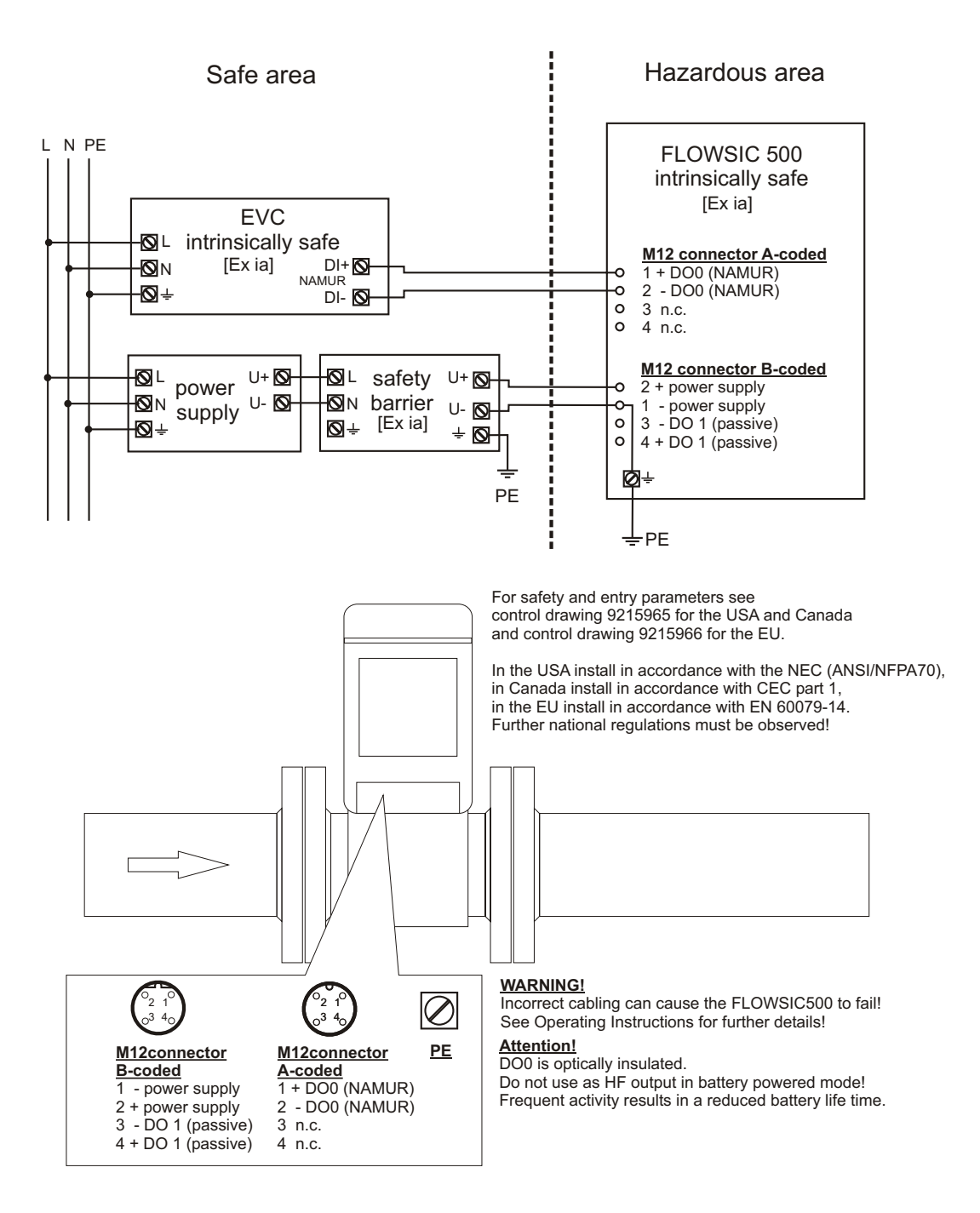

Fig. 81 Funzionamento con alimentazione esterna (a sicurezza intrinseca)

FLOWSIC500 externally powered (IS) and connected to electronic volume corrector, RS485 externally powered

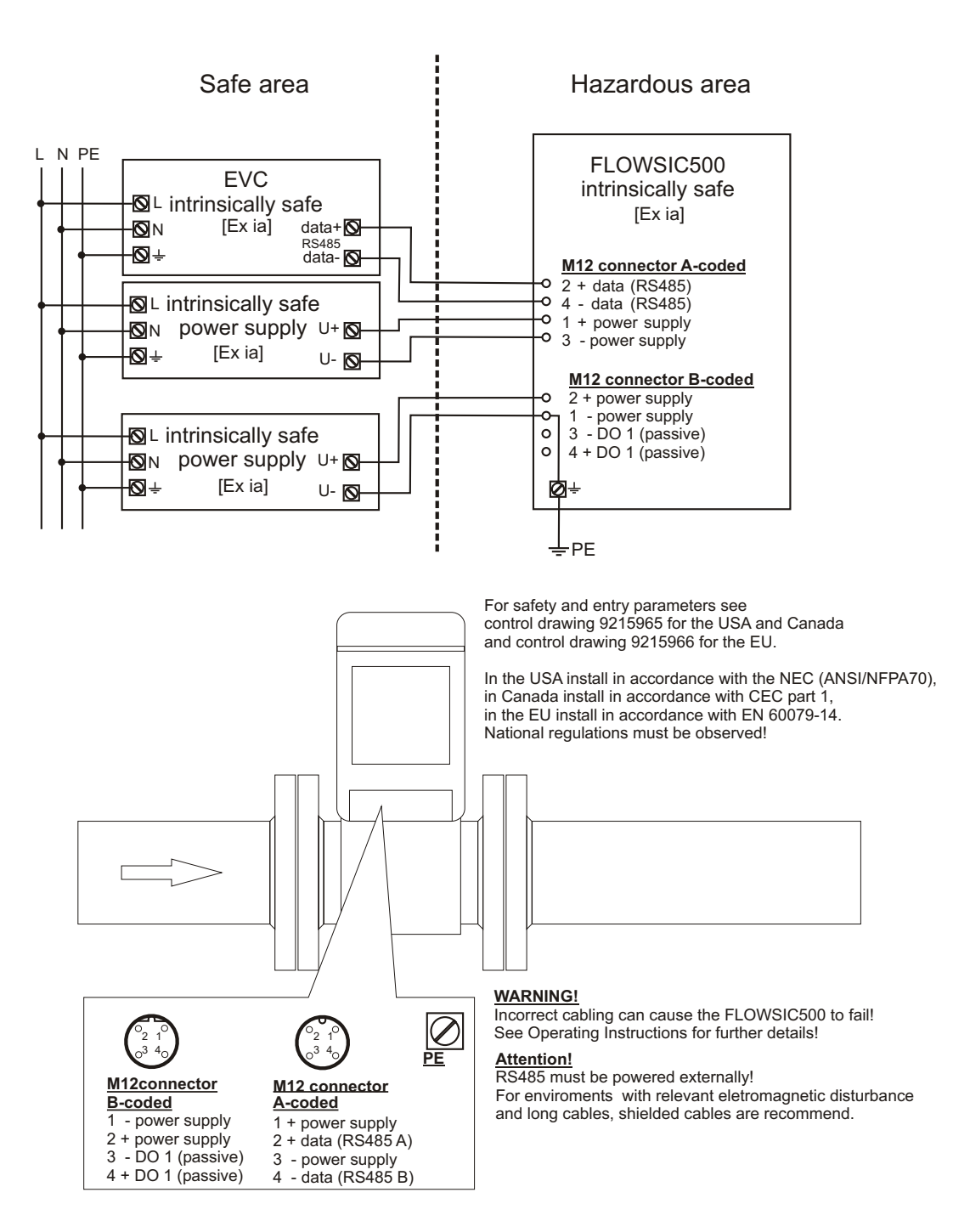

## 9.9 Schemi di collegamento del FLOWSIC500 per l'utilizzo secondo CSA

Fig. 82 Disegno del sistema di controllo 9215965 (pagina 1)

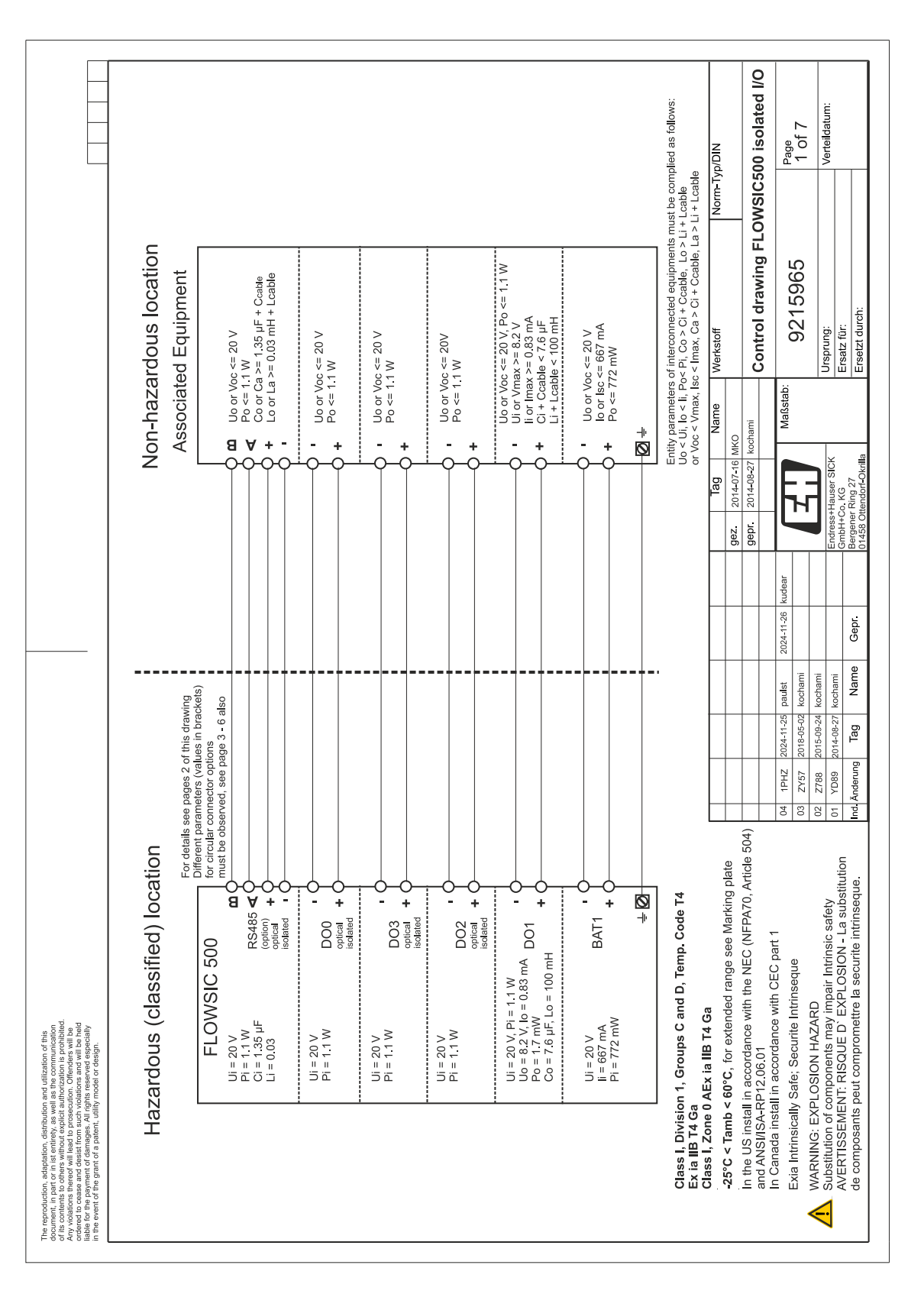

| or ma vuerse to vorte service requirementation estimation.<br>Any violations to vorte service values more monitoring to a protection.<br>Redeed to cases and cases from such values and will be held<br>table for the grant of a patient, utility model or design.                                                                                                    |                          |                                                                                                    |                                                                                                    |                                                                          |                                              |                           |                  |                          |                |            |                |          |
|----------------------------------------------------------------------------------------------------|--------------------------|----------------------------------------------------------------------------------------------------|----------------------------------------------------------------------------------------------------|--------------------------------------------------------------------------|----------------------------------------------|---------------------------|------------------|--------------------------|----------------|------------|----------------|----------|
| Optionally Exia<br>Pressure sensor                                                                                                    |                          | [Ex ia] Associate<br>Only for interconr<br>Entity parameters<br>Vo < Vir, Io < II, P.<br>Voc < Vmax, Isc. | ud Equipment<br>rection with an Exi equipris<br>of interconnected equip<br>S Ph, Co > Ci + Ccable,<br>Thax, Ca > Ci + Ccable,<br>ifth interal p & T sensors | ment or an [f<br>ments must<br>Lo > Li + Lc<br>, La > Li + L<br>approved | Exi] assoc<br>be compli<br>table or<br>cable | ated equip<br>ed as follo | ment<br>vs:      |                          |                |            |                |          |
| Ultrasonic Transducents                                                                                                    |                          | Entity param                                                                                              | naters for external                                                                                                    | connect                                                                  | ions in                                      | the Exi                   | termina          | compa                    | rtment         |            |                |          |
| and pressure range<br>see Marking plate                                                                                                    |                          | Terminal/<br>Connector*)                                                                                  | Function                                                                                                    | Voc<br>Voc                                                               | lo<br>(mA)                                   | Po<br>(mW)                | Co<br>Ca<br>(uF) | a<br>D⊃⊃⊂<br>E<br>U<br>H | nax Inc<br>(m/ | A) (mW     | Ci<br>(µF]     | (mH)     |
|                                                                                                    |                          | BAT1 +/-<br>Terminal /<br>connector                                                                       | Battery pack 1 or<br>external power<br>supply                                                                                                    | 1                                                                        | 1                                            | 1                         | -                |                          | 0 001          | 772        | n.s.           | n.s      |
|                                                                                                    |                          | BAT2 +/-<br>connector                                                                                     | Battery pack 2 resp<br>backup barrery                                                                                                    | -                                                                        | 1                                            | 1                         | 1                | - 50                     | 99 0           | 320        | n.s            | n.s      |
|                                                                                                    |                          | DO0 +/-<br>terminal                                                                                       | Digital output 0<br>optical isolated                                                                                                    | 1                                                                        | 1                                            | 1                         | 1                | - 5(                     | 1              | 1100       | n.s.           | n.s      |
| Wire size for all terminates: 0,14U.5 mmr (AWG 24 20)<br>EVT POMIER LOCK DISPLAY                                                                                                    |                          | DO1 +/-<br>terminal                                                                                       | Digital output 1                                                                                                    | 8.2                                                                      | 0.83                                         | 1.7                       | 7.6              | 100 2(                   | 1              | 1100       | n.s            | n.s      |
| A.I. POWER<br>4.5.16V                                                                                                    | SENSORS                  | DO2 +/-<br>terminal                                                                                       | Digital output 2<br>optical isolated                                                                                                    | I                                                                        | 1                                            | ı                         | 1                | - 50                     | 1              | 1100       | n.s            | n.s      |
|                                                                                                    | •••••• P2                | DO3 +/-<br>terminal                                                                                       | Digital output 3<br>optical isolated                                                                                                    | 1                                                                        | 1                                            | 1                         | 1                | - 50                     | 1              | 1100       | n.s            | n.s      |
|                                                                                                    | P1 T1                    | RS485<br>-/-/+//A/B                                                                                       | RS485 Data<br>interface (option)<br>ontical isolated                                                                                                    | 1                                                                        | 1                                            | 1                         | 1                | 5                        | 1              | 1100       | 1.35           | 0.03     |
| Image: Team         Left         Left <thleft< th="">         Left         Left</thleft<> | tser manual)             | P1/T1 sensor                                                                                              | RS 485 included<br>power supply<br>for p & T sensors                                                                                                    | 8.2                                                                      | 396                                          | 716                       | 6.4              | 0.2                      | 1              | 1          | 1              | 1        |
| 4 mm² (AWG 12) 4                                                                                                    |                          | P2/T2 sensor                                                                                              | SPI included<br>power supply<br>for p & T sensors                                                                                                    | 8.2                                                                      | 407                                          | 739                       | 7.6              |                          | 1              | 1          | i              | 1        |
| Class I, Division 1, Groups C and D, Temp. Code T4<br>Ex ia IIB T4 Govers : In T4 C2                                                                                                    |                          | *) connectors                                                                                             | for internal connection                                                                                                    | ylno nc                                                                  |                                              |                           |                  | ۲<br>۲                   | s.: denot      | es negligi | ole small      |          |
| class i, cone v AtX ia lip 14 ca<br>-25°C < Tamb < 60°C, for extended range see Marking plate                                                                                                    |                          |                                                                                                    |                                                                                                    | gez. 201                                                                 | ag<br>1-07-16 MK                             | Name                      | Werks            | off                      |                | Norm-T     | /p/DIN         |          |
| In the US install in accordance with the NEC (NFPA70, Article 504)<br>and ANSA-RP12.06.01                                                                                                    |                          |                                                                                                    |                                                                                                    | gepr. 201-                                                               | 1-08-27 ko                                   | chami                     | Con              | rol drav                 | ving FL        | owsic      | ioo isol       | ated I/C |
| In Canada instail in accordance with CEC part I<br>Exia Intrinscent) Safe; Securite Intrinseque                                                                                                    | 04 1PHZ 20<br>03 ZY57 20 | 24-11-25 paulst<br>18-05-02 kochami                                                                       | 2024-11-26 kudear                                                                                                    | Н                                                                        |                                              | Maßsta                    | ä                | 92159                    | 65             |            | Page<br>2 of 7 |          |
| VARNING: EAFLOSION PAZAKU<br>Substitution of components may impair Intrinsic safety<br>AVCEPTISSEMENT: DISOULE D' EVEN CSION 1 - substitution                                                                                                    | 02 Z788 20<br>01 YD89 20 | 15-09-24 kochami<br>14-08-27 kochami                                                                      |                                                                                                    | Endress+Haus                                                             |                                              |                           | Urspru           | ug:                      |                |            | Verteilda      | tum:     |
| de composants peut compromettre la securite intrinseque.                                                                                                    | Ind. Änderung            | Tag Name                                                                                                  | Gepr.                                                                                                    | Bergener Ring                                                            | 27                                           |                           | Ersetz           | durch:                   |                |            |                |          |

### Fig. 83 Disegno del sistema di controllo 9215965 (pagina 2)

164

|                                                                                                    |                                                                                    | Safety<br>parameters*)                  | Ui = 20 V<br>li = 667 mA<br>Pi = 772 mW        | Ui = 20 V<br>Pi = 1 1 W          | Uo = 8.2 V<br>Io = 8.2 V<br>Po = 1.7 mW<br>Co = 7.6 µF                                               |    |                                | Ui = 20 V      | Pi = 1.1 W                                                                      |                                                                   |                                                                          |                                                                                                    | Typ/DIN                                                                                      | 500 isolated I/O                                                                           | Pade                                            | 3 of 7                                        | Verteildatum:               |                                                                                                    |
|----------------------------------------------------------------------------------------------------|------------------------------------------------------------------------------------|-----------------------------------------|------------------------------------------------|----------------------------------|----------------------------------------------------------------------------------------------------|----|--------------------------------|----------------|---------------------------------------------------------------------------------|-------------------------------------------------------------------|--------------------------------------------------------------------------|----------------------------------------------------------------------------------------------------|----------------------------------------------------------------------------------------------|--------------------------------------------------------------------------------------------|-------------------------------------------------|-----------------------------------------------|-----------------------------|----------------------------------------------------------------------------------------------------|
|                                                                                                    | :                                                                                  | Operating<br>parameters                 | nominal<br>input voltage<br>4.516 V            | passive,<br>non-isolated,        | Low side switch<br>max 16 V<br>nom 20 mA<br>Ron < 110 0hm<br>Roff >1 MOhm                            | _  | passive,<br>optically isolated | max.16 V       | nom. 20 mA<br>switchable as                                                     | NAMUR                                                             | loff = 0.7 mA                                                            | ach connector                                                                                                   | Norm                                                                                         | awing FLOWSIC                                                                              |                                                 | 965                                           |                             |                                                                                                    |
|                                                                                                    | ors M12, male                                                                      | ernal connection                        | \T1 –" terminal<br>\T1 +" terminal             | 01 – "terminal<br>01 + "terminal |                                                                                                    |    |                                | 02 +" terminal | 02 –" terminal<br>03 –" terminal                                                | 03 +" terminal                                                    |                                                                          | ircuits within e                                                                                                | Werkstoff                                                                                    | Control dr                                                                                 | tab:                                            | 9215                                          | Ursprung:                   | Ersatz für:<br>Ersetzt durch:                                                                                   |
|                                                                                                    | onnectc                                                                            | Inte                                    | Aa"<br>BA                                      |                                  | 3                                                                                                    |    |                                | ,<br>,         |                                                                                 | 2<br>Q<br>Q                                                       |                                                                          | of all ci                                                                                                    | Name                                                                                         | AKO<br>kochami                                                                             | Maßst                                           |                                               |                             |                                                                                                    |
|                                                                                                    | cular cc                                                                           |                                         | (GND)                                          | (GND)                            |                                                                                                    |    |                                |                |                                                                                 |                                                                   |                                                                          | nection                                                                                                    | Tag                                                                                          | 2014-07-16 N<br>2014-08-27 H                                                               |                                                 | ้า                                            | Hauser SICK                 | r. KG<br>Ring 27<br>endorf-Okrilla                                                                              |
|                                                                                                    | n for cir<br>utputs l                                                              | jnal                                    | <u>.+,                                    </u> | . DO1<br>. +                     | -                                                                                                    |    | n<br>puts LF"                  | DO2 "+"        | . D02 "-"<br>D03 "-"                                                            | : DO3 "+"                                                         |                                                                          | iterconr                                                                                                    |                                                                                              | gepr.                                                                                      | l                                               |                                               | Endress+                    | GmbH+Cc<br>Bergener  <br>01458 Oth                                                                              |
|                                                                                                    | iguratio<br>Digital o                                                              | ction / sig                             | power su                                       | tal output                       |                                                                                                    |    | figuratior<br>igital out       | tal output     | tal output<br>tal output                                                        | tal output                                                        |                                                                          | or the ir                                                                                                    |                                                                                              |                                                                                            | 6 kudear                                        |                                               |                             |                                                                                                    |
|                                                                                                    | d Conf<br>ion "2 [                                                                 | Enu                                     | ext.<br>ext.                                   | Digit                            |                                                                                                    |    | Con<br>Con<br>Con              | Digit          | Digit                                                                           | Digit                                                             |                                                                          | apply f                                                                                                    |                                                                                              |                                                                                            | 2024-11-2                                       |                                               |                             | e Gepr                                                                                                    |
|                                                                                                    | selecte                                                                            | nnector.<br>2 , male,<br>coded          | 5-7                                            | 6 4                              | t                                                                                                    |    | 2, male,<br>oded               | <del>, -</del> | 3 5                                                                             | 4                                                                 |                                                                          | values                                                                                                    |                                                                                              |                                                                                            | 5 paulst                                        | 12 kochami                                    | 4 kochami<br>7 kochami      | Name                                                                                                    |
|                                                                                                    | C P                                                                                | B 4<br>B 4<br>C 0                       | Pin<br>Pin                                     | nig                              | [                                                                                                    | 22 | -5 F                           | -<br>E         | Li<br>Li<br>Li<br>Li<br>Li<br>Li<br>Li<br>Li<br>Li<br>Li<br>Li<br>Li<br>Li<br>L | L<br>L<br>L<br>L                                                  |                                                                          | (*                                                                                                    |                                                                                              |                                                                                            | 2024-11-2                                       | 2018-05-0                                     | 2015-09-2<br>2014-08-2      | ng Tag                                                                                                    |
|                                                                                                    |                                                                                    |                                         |                                                |                                  | ENSORS                                                                                               |    |                                | P1 11          |                                                                                 |                                                                   |                                                                          |                                                                                                    |                                                                                              |                                                                                            | 04 1PH                                          | 03 ZY57                                       | 02 Z788<br>01 YD89          | Ind. Änderu                                                                                                    |
| The exproduction, adjacture and officiation of this<br>document in the pract in its entropy, as well as the communication of<br>this contents to other when caption are provided and<br>day validations thereof will lead to prosecution. Officient well be held<br>corrected to cases and data regist frem such validations and will be held<br>liable for the grant of a patient, utility model or design. | Optionally Exia<br>Temperature Sensor<br>Pressure sensor<br>Ultrasonic Transducers | and pressure range<br>see Marking plate |                                                |                                  | Wire size for all terminals: 0,140,5 mm <sup>2</sup> (AWG 2420)<br>EXT. POWER LOCK DISPLAY<br>4.510V |    |                                |                |                                                                                 | (AWG 16) 2.16V 2.16V 2.16V 5.12V<br>(AWG 16) R <sub>5</sub> :100Ω | M12 M12 M12 4 mm <sup>2</sup> ⊕<br>ext. Power + DC1 D02 + D03 (AWG 12) ↓ | Class I, Division 1, Groups C and D, Temp. Code T4<br>Ex ia IIB T4 Gar<br>Control Procession Control Procession | Class I, Zone U AEX la IIB 14 Ga<br>.25°C < Tamh < 60°C for extended rance see Markinn nlate | In the US install in accordance with the NEC (NFPA70, Article 504) and ANS/I/SA-RF12.06,01 | In Canada install in accordance with CEC part 1 | Exia Intrinsically Safe; Securite Intrinseque | A WARNING: EXPLOSION HAZARD | AVEKTISSEMENT: KISQUE D EXPLOSION - La substitution<br>de composants peut compromettre la securite intrinseque. |

### Fig. 84 Disegno del sistema di controllo 9215965 (pagina 3)

|                                                                                                    | Safety<br>parameters*)                                      | Ui = 20 V<br>li = 667 mA<br>Pi = 772 mW    | UI = 20 V<br>PI = 1.1 W<br>UO = 8.2 V<br>IO = 0.83 mA<br>PO = 1.7 mW<br>CO = 7.6 μF<br>LO = 100 mH       | Ui = 20 V<br>Pi = 1.1 W                                                            |                                                                                                    | -Typ/DIN                                                                                                  | C500 isolated I/O                                                                                                    | Page<br>4 of 7<br>Verteildatum:                                                                                                    |                                                          |
|----------------------------------------------------------------------------------------------------|-------------------------------------------------------------|--------------------------------------------|----------------------------------------------------------------------------------------------------|------------------------------------------------------------------------------------|----------------------------------------------------------------------------------------------------|----------------------------------------------------------------------------------------------------|----------------------------------------------------------------------------------------------------|----------------------------------------------------------------------------------------------------|----------------------------------------------------------|
|                                                                                                    | Operating                                                   | nominal<br>input voltage<br>4.516 V        | passive,<br>non-isolated,<br>Low side switch<br>max 16 V<br>nom. 20 mA<br>Ron < 110 Ohrr<br>Roff >1 MOhm | NAMUR / OC<br>optically isolated<br>nominal 8.2 V<br>lon = 3.4 mA<br>loff = 0.7 mA | max.16 V<br>nom. 20 mA<br>switchable as<br>NAMUR<br>nominal 8.2 V<br>lon = 3.4 mA<br>loff = 0.7 mA                                                                                                    | ch connector                                                                                              | wing FLOWS                                                                                                    | 965                                                                                                    |                                                          |
|                                                                                                    | s M12, male<br>LF"<br>al connection                         | 1" terminal<br>1 +" terminal<br>" torminal | - terminal<br>+" terminal                                                                                | +" terminal<br>" terminal                                                          | +" terminal<br>terminal                                                                                                    | uits within ea                                                                                            | Control dra                                                                                                    | 92159<br>Ursprung:<br>Ersatz für:                                                                                                    | Ersetzt durch:                                           |
|                                                                                                    | connector<br>ncoder) +                                      | "BAT<br>"BAT                               | 100<br>100                                                                                               | 000<br>,,<br>,                                                                     | X<br>Q<br>Q<br>Q                                                                                                    | of all circ                                                                                               | MKO<br>kochami                                                                                                    | Maßstab                                                                                                    |                                                          |
|                                                                                                    | n for circular o<br>utputs HF (Er<br><sup>nal</sup>         | pply "–" (GND)<br>pply "+"                 | D01 "+" (GND)                                                                                            | ts HF + LF"<br>D00 "+"<br>D00 "–"                                                  | DO2 or DO3 "+"<br>DO2 or DO3 "-"                                                                                                    | terconnection                                                                                             | gez. 2014-07-16<br>gepr. 2014-08-27                                                                                                    | Endress+Hauser SICk<br>Combined Sick Sick Sick Sick Sick Sick Sick Sick                                                                                                    | Bergener Ring 27                                         |
|                                                                                                    | h Configuratio<br>n " 2 Digital o<br>Function / sig         | ext. power su<br>ext. power su             | Digital output<br>Digital output                                                                         | Configuration<br>"Digital output<br>Digital output<br>Digital output               | Digital output<br>Digital output                                                                                                    | oply for the in                                                                                           |                                                                                                    | 2024-11-26 kudear                                                                                                    | Gepr.                                                    |
|                                                                                                    | Pre-selected<br>Configuratio<br>Connector                   | Pin 1<br>Pin 2<br>Pin 2                    | Pin 3<br>Pin 4                                                                                           | M12, male,<br>A-coded<br>Pin 1<br>Pin 2                                            | Pin 3<br>Pin 4                                                                                                    | *) values a                                                                                               |                                                                                                    | 024-11-25 paulst<br>018-05-02 kochami<br>015-09-24 kochami<br>015-09-27 kochami                                                                                                    | Tag Name                                                 |
|                                                                                                    |                                                             |                                            |                                                                                                    | SENSORS                                                                            |                                                                                                    |                                                                                                    | <u>-</u>                                                                                                    | 04 1PHZ 2<br>03 2Y57 2<br>02 2788 2<br>01 YD89 2                                                                                                    | Ind. Änderung                                            |
| reproduction statistication data thera and distance of the<br>concerts to note that end will as the communication of the<br>concerts to note the value of the communication of the<br>volgences thereof will lead to protection. Other will be held<br>well note the statistic must will be held<br>and the statistic must will be held<br>as event of the grant of patient, utility model or delight. | Optionally Exia<br>Pressure sensor<br>Utrasonic Transducers | and pressure range<br>see Marking plate    | Wire size for all terminals: 0,14,0,5 mm <sup>2</sup> (AWG 24 20)                                        | EXT_POWER     LOCK     DISPLAY       4.5.16V     OFF ON     OFF ON                 | →     →     →     →     →     →     →     →     →     →     →     →     →     →     →     →     →     →     →     →     →     →     →     →     →     →     →     →     →     →     →     →     →     →     →     →     →     →     →     →     →     →     →     →     →     →     →     →     →     →     →     →     →     →     →     →     →     →     →     →     →     →     →     →     →     →     →     →     →     →     →     →     →     →     →     →     →     →     →     →     →     →     →     →     →     →     →     →     →     →     →     →     →     →     →     →     →     →     →     →     →     →     →     →     →     →     →     →     →     →     →     →     →     →     →     →     →     →     →     →     →     →     →     →     →     →     →     →     →     →     →     →     →     →     →     → </td <td>Class I, Division 1, Groups C and D, Temp. Code T4<br/>Ex ia IIB T4 Ga<br/>Class I, Zone 0 AEx ia IIB T4 Ga</td> <td>-25°C &lt; Tamb S 50°C, for extended range see Marking plate<br/>In the US install in accordance with the NEC (NFPA70, Article 504<br/>and ANSI/ISAFP12.06.01</td> <td>Exist In accordance with CEC part in Carlada instantin accordance with CEC part in Accordance Intrinsically Safe; Securite Intrinsica eafery     Warth Substitution of components may impair Intrinsic safety     AVERTISSEMENT: RISQUE D' EXPLOSION - La substitution</td> <td>de composants peut compromettre la securite intrinseque.</td> | Class I, Division 1, Groups C and D, Temp. Code T4<br>Ex ia IIB T4 Ga<br>Class I, Zone 0 AEx ia IIB T4 Ga | -25°C < Tamb S 50°C, for extended range see Marking plate<br>In the US install in accordance with the NEC (NFPA70, Article 504<br>and ANSI/ISAFP12.06.01 | Exist In accordance with CEC part in Carlada instantin accordance with CEC part in Accordance Intrinsically Safe; Securite Intrinsica eafery     Warth Substitution of components may impair Intrinsic safety     AVERTISSEMENT: RISQUE D' EXPLOSION - La substitution | de composants peut compromettre la securite intrinseque. |

### Fig. 85 Disegno del sistema di controllo 9215965 (pagina 4)

166

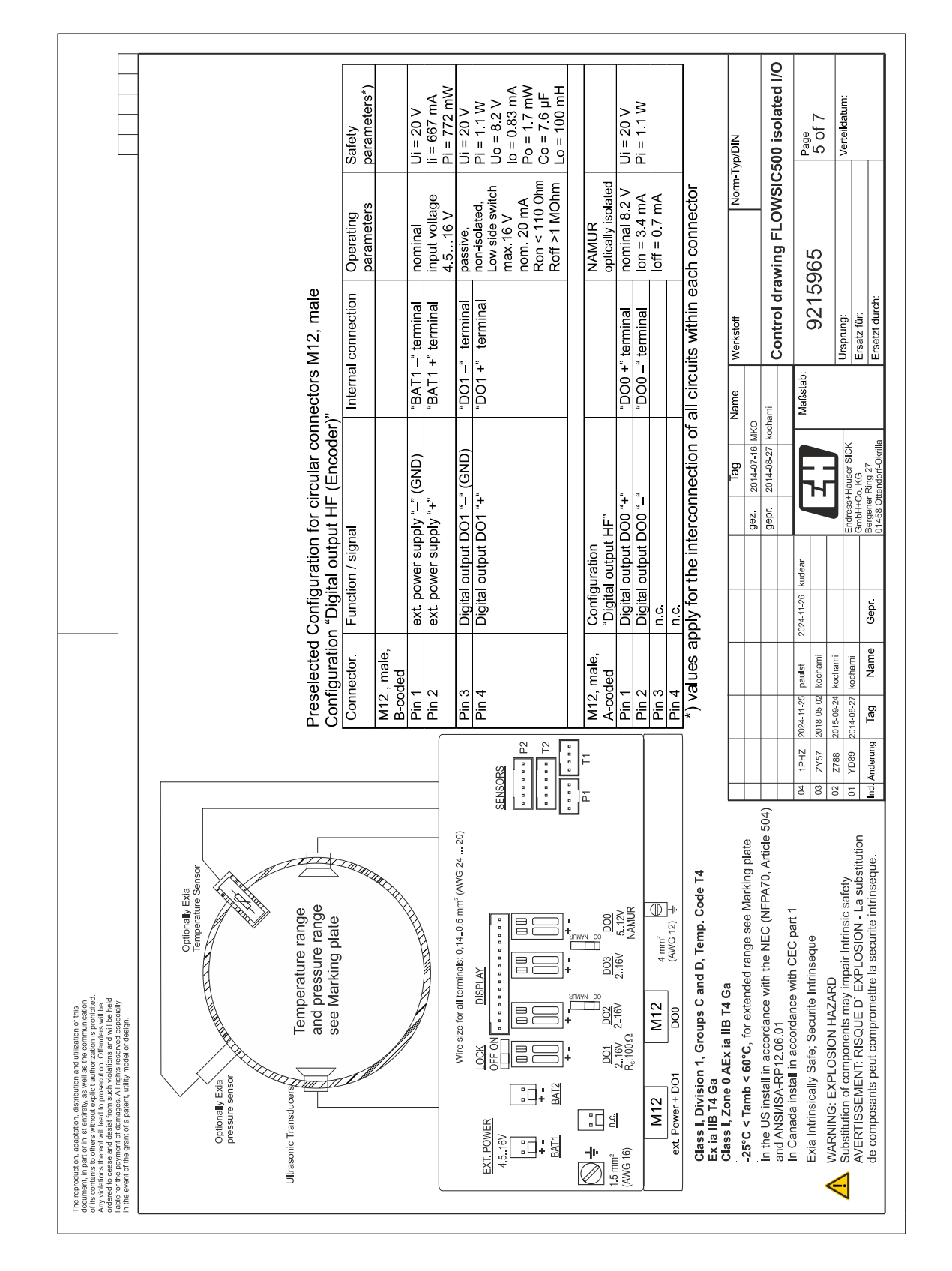

### Fig. 86 Disegno del sistema di controllo 9215965 (pagina 5)

Endress+Hauser

|                                                                                                    |                                                                                                    | Safety<br>parameters*)  |                   | UI = 20 V<br>li = 667 mA<br>Bi - 772 mM                                                                                             | $\Gamma = 7.2$ IIIW                                               | UI = 20 V<br>Pi = 11 W<br>Uo = 8.2 V<br>Io = 0.83 mA<br>Po = 1.7 mW<br>Co = 7.6 µF<br>Lo = 100 mH                                                                                                    |                                                                                                    | Ui = 20 V<br>Bi = 1 1 W                           | Ci = 1.35 uF        | Li = 0.03 mH                    |                                                                       | Typ/DIN                                                                                      | 2500 isolated I/O                                                                         |                                                 | 6 of 7                                        | Verteildatum:                                                                       |                                                                                                    |
|----------------------------------------------------------------------------------------------------|----------------------------------------------------------------------------------------------------|-------------------------|-------------------|----------------------------------------------------------------------------------------------------|-------------------------------------------------------------------|----------------------------------------------------------------------------------------------------|----------------------------------------------------------------------------------------------------|---------------------------------------------------|---------------------|---------------------------------|-----------------------------------------------------------------------|----------------------------------------------------------------------------------------------|-------------------------------------------------------------------------------------------|-------------------------------------------------|-----------------------------------------------|-------------------------------------------------------------------------------------|----------------------------------------------------------------------------------------------------|
|                                                                                                    |                                                                                                    | Operating<br>parameters | -                 | input voltage                                                                                                    | 4. J 10 V                                                         | passive;<br>non-isolated,<br>Low side switch<br>max.16 V<br>nom. 20 mA<br>Ron < 110 0hm<br>Roff >1 MOhm                                                                                                    | optically isolated                                                                                                    | nominal                                           |                     | 416 V                           | ach connector                                                         | Norm                                                                                         | awing FLOWSIC                                                                             | 5                                               | 965                                           |                                                                                     |                                                                                                    |
|                                                                                                    | ors M12, male                                                                                                    | ernal connection        | -                 | AT1 +" terminal<br>AT1 +" terminal                                                                                                  | 11 _" tarmina                                                     | 01 + rerminal<br>01 +* terminal                                                                                                    |                                                                                                    | 5485 +" terminal                                  | 5485 – terminal     | 5485 B" terminal                | ircuits within ea                                                     | Werkstoff                                                                                    | Control dr                                                                                | tah:                                            | 9215                                          | Ursprung:                                                                           | Ersatz für:<br>Ersetzt durch:                                                                                                    |
|                                                                                                    | ion for circular connect                                                                                                    | signal . Inte           |                   | שיש (שוא <u>ס) – Kiddns</u> , (BA), שארש), שארש<br>שואס, אין און אין אין און אין אין אין און אין אין אין אין אין אין אין אין אין אי |                                                                   | out DO1 - (GND) - DC<br>out DO1 *+* "DC                                                                                                    | ion<br>ternal powered"                                                                                                    | ower supply input "+" "RS                         | Vala Interiace A Ro | ata Interface "B" "RS           | interconnection of all ci                                             | Tag Name                                                                                     | gepr. 2014-07-16 MKO<br>gepr. 2014-08-27 kochami                                          | Maße                                            |                                               |                                                                                     | Endress+nauser SLCK<br>GmbH+Co. KG<br>Bergener Ring 27<br>01458 Ottendorf-Okrilla                                                                                                    |
|                                                                                                    | elected Configurat                                                                                                    | nector. Function /      | 2 , male,<br>oded | 2 ext. power                                                                                                    | 3 Didital Outr                                                    | 4 Digital out                                                                                                    | 2, male, Configuration                                                                                                    | 1 Auxiliary p                                     | 2 RS460 L           | 4 RS485 D                       | alues apply for the                                                   |                                                                                              |                                                                                           | paulst 2024-11-26 kudear                        | kochami                                       | kochami                                                                             | kochami<br>Name Gepr.                                                                                                    |
|                                                                                                    | Cont                                                                                                    | Con                     | M12               |                                                                                                    | i                                                                 | ENSORS<br>SENSORS<br>12<br>12<br>12                                                                                                    | M12                                                                                                    | ie i                                              |                     | Pin                             | ^ (*                                                                  |                                                                                              | 04)                                                                                       | 04 1PHZ 2024-11-25                              | 03 ZY57 2018-05-02                            | 02 Z788 2015-09-24                                                                  | 01 YD89 2014-08-27<br>Ind Änderung Tag                                                                                                    |
| reproduction, addeptation, distribution and utilization of this<br>metric in part or this teartering, as an atter communication<br>constants to orders without exploit a stronblack.<br>Addeption the part of the addeption of the problem and the<br>addeption to the addeption of the addeption of the part of the<br>addeption to the addeption of the addeption of the part of the<br>addeption to the addeption of the addeption of the<br>addeption to the addeption of the addeption of<br>the addeption of the addeption of the<br>addeption of the<br>addeption o | Optionally Exia<br>Temperature Sensor<br>Optionally Exia<br>Pressure sensor<br>Pressure sensor<br>Temperature range<br>and pressure range<br>See Marking plate |                         |                   |                                                                                                    | Wire size for all terminals: 0,14.0,5 mm <sup>2</sup> (AWG 24 20) | EXT POWER<br>4.516V<br>A.516V<br>A.517V<br>A.517V<br>A.5 | →         →         →         →         →         →         →         →         →         →         →         →         →         →         →         →         →         →         →         →         →         →         →         →         →         →         →         →         →         →         →         →         →         →         →         →         →         →         →         →         →         →         →         →         →         →         →         →         →         →         →         →         →         →         →         →         →         →         →         →         →         →         →         →         →         →         →         →         →         →         →         →         →         →         →         →         →         →         →         →         →         →         →         →         →         →         →         →         →         →         →         →         →         →         →         →         →         →         →         →         →         →         →         →         →         →         → | (AWG 16) R <sub>3</sub> :100 Ω10V 210V 312V RS485 | M12 M12             | ext. Power + D01 RS485 (AWG 12) | Class I, Division 1, Groups C and D, Temp. Code T4<br>Ex ia IIB T4 Ga | Class I, Zone U AEX la IIB 14 Ga<br>-25°C < Tamh < 60°C for extended range see Marking plate | In the US install in accordance with the NEC (NFPA70, Article 50 and AnslitsA-DP13 no. 01 | In Canada install in accordance with CEC part 1 | Exia Intrinsically Safe; Securite Intrinseque | WARNING: EXPLOSION HAZARD<br>Substitution of components may impair Intrinsic safety | AUCTION AND A CONTRACTION AND A CONTRACT AND A CONTRACT AND A CONT |

### Fig. 87 Disegno del sistema di controllo 9215965 (pagina 6)

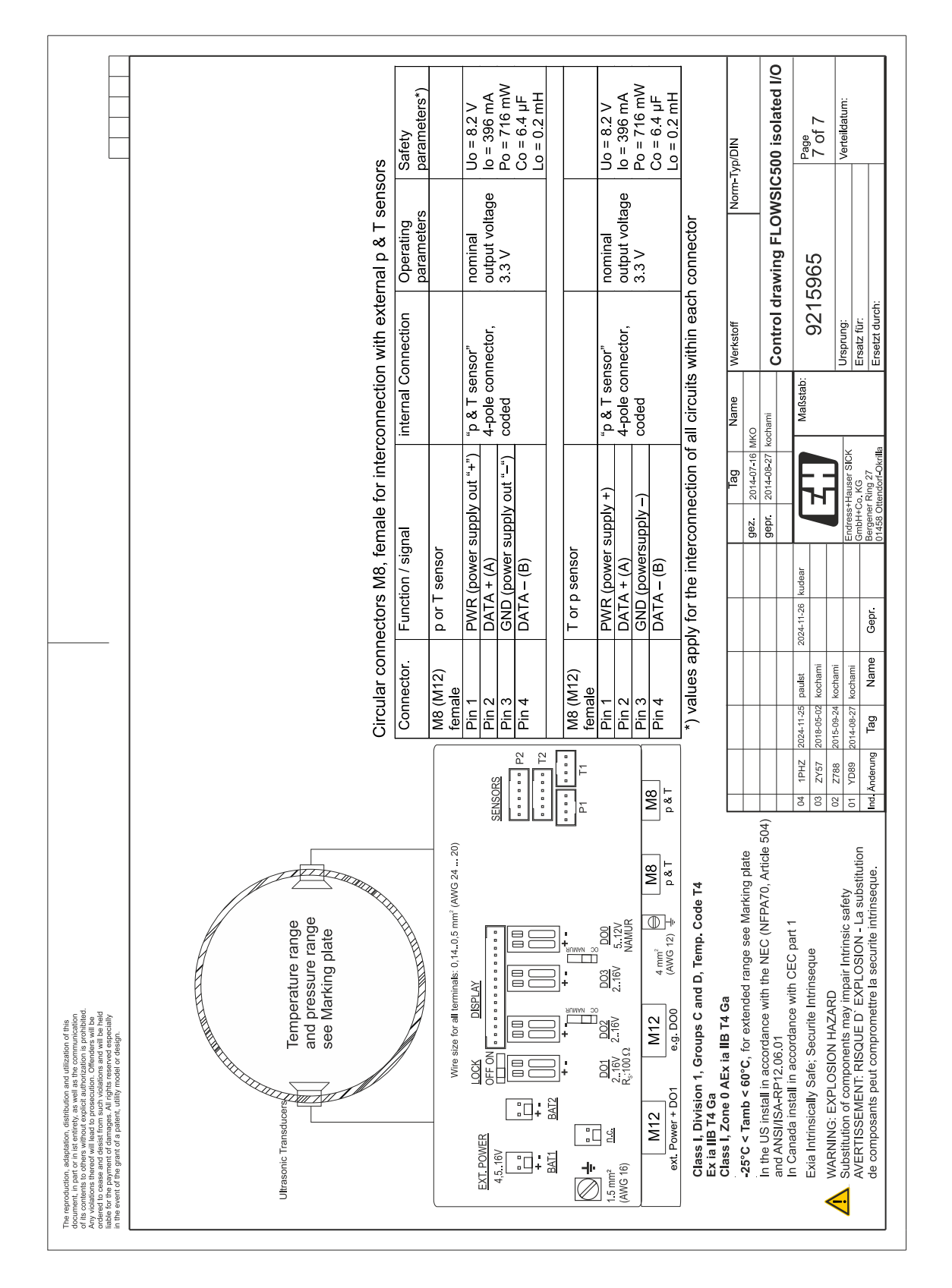

### Fig. 88 Disegno del sistema di controllo 9215965 (pagina 7)

169

## 9.10 Schemi di collegamento del FLOWSIC500 per l'utilizzo secondo ATEX/IECEx

Fig. 89 Disegno del sistema di controllo 9215966 (pagina 1)

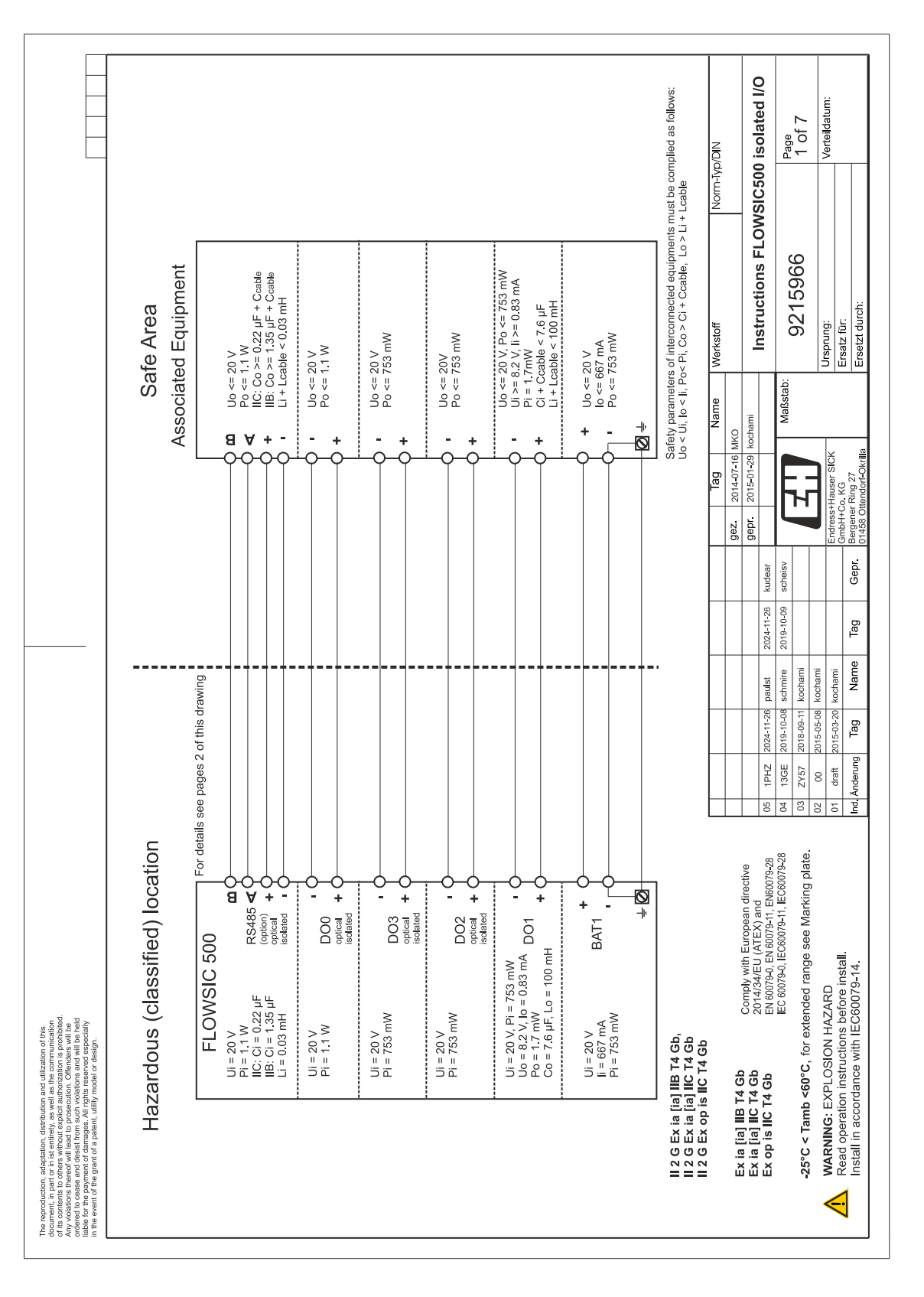

|                                                                                                    |                                                                                        |          | Ci Li<br>(µF] (mH)                   | о<br>с<br>с | 2                 | n.s<br>n.s        | n.s. n.s                                                | n.s<br>n.s              | n.s<br>n.s                                                | n.s n.s                                                                         | IIB:1.35 0.03<br>IIC:0.22           | 1                                                                                                    | 1                     | gible small<br>be applied                                                                 | ND/0     |                      | ) isolated I/O                                                                                                    | Dade       | 2 of 7                                                    | Verteildatum:             |                                                                                              |
|----------------------------------------------------------------------------------------------------|----------------------------------------------------------------------------------------|----------|--------------------------------------|-------------|-------------------|-------------------|---------------------------------------------------------|-------------------------|-----------------------------------------------------------|---------------------------------------------------------------------------------|-------------------------------------|----------------------------------------------------------------------------------------------------|-----------------------|-------------------------------------------------------------------------------------------|----------|----------------------|----------------------------------------------------------------------------------------------------|------------|-----------------------------------------------------------|---------------------------|----------------------------------------------------------------------------------------------|
|                                                                                                    |                                                                                        |          | Pi<br>(mW)                           | 753         | 2                 | 320               | 1100                                                    | 753                     | 753                                                       | 753                                                                             | 1100                                | 1                                                                                                    | 1                     | tes negli<br>ed not to                                                                    | Norm-Typ |                      | SIC500                                                                                                    |            |                                                           |                           |                                                                                              |
|                                                                                                    | aent<br>te                                                                             | e        | i i                                  | (mA)<br>667 | 8                 | 667               | N/A                                                     | N/A                     | N/A                                                       | N/A                                                                             | N/A                                 | 1                                                                                                    | 1                     | s.: deno<br>and nee                                                                       |          |                      | FLOW                                                                                                    |            | ŝ                                                         |                           |                                                                                              |
|                                                                                                    | moart                                                                                  | passiv   | Эź                                   | 28          | 2                 | 20                | 20                                                      | 20                      | 20                                                        | 20                                                                              | 20                                  | 1                                                                                                    | 1                     | relevant                                                                                  |          |                      | ctions                                                                                                    |            | 1596(                                                     |                           | Ë                                                                                            |
|                                                                                                    |                                                                                        |          | Lo                                   | (HW)        |                   | 1                 | 1                                                       | 100                     | 1                                                         | 1                                                                               | 1                                   | 0.2                                                                                                    | 0.2                   | otes: not                                                                                 | erkstoff |                      | Instru                                                                                                    |            | 92<br>0                                                   | sprung:                   | satz für:<br>setzt durch                                                                     |
|                                                                                                    | aquipment<br>follows:<br>Fxi terr                                                      |          | o<br>C<br>C                          | (hr)        |                   | 1                 | 1                                                       | 7.6                     | ł                                                         | 1                                                                               | 1                                   | 6.4                                                                                                    | 7.6                   | N/A dend                                                                                  | ě        |                      |                                                                                                    | stab:      |                                                           | 5                         | <u>تا</u> ق                                                                                  |
|                                                                                                    | sociated ∈<br>mplied as<br>in the                                                      |          | Po<br>(mW)                           | -           |                   | 1                 | 1                                                       | 1.7                     | 1                                                         | 1                                                                               | 1                                   | 673                                                                                                    | 683                   | _                                                                                         | Nam      | MKO                  | kochami                                                                                                    | Maß        |                                                           |                           |                                                                                              |
|                                                                                                    | an [Exi] as<br>nust be cc<br>- Lcable<br>d<br>ections                                  | ections  | ol                                   | (mA)<br>-   |                   | 1                 | 1                                                       | 0.83                    | 1                                                         | -                                                                               | 1                                   | 396                                                                                                    | 407                   |                                                                                           | Tag      | 014-07-16            | 015-01-29                                                                                                    |            |                                                           |                           | KG<br>ing 27<br>ndorf-Okrilla                                                                |
|                                                                                                    | ipment or a<br>ipments r<br>t, Lo > Li +<br>s approved                                 |          | °N á                                 | Ê I         |                   | 1                 | 1                                                       | 8.2                     | 1                                                         | I                                                                               | 1                                   | 8.2                                                                                                    | 8.2                   | on only                                                                                   | F        | gez. 2               | gepr. 2                                                                                                    | l          |                                                           | Endress+Ha                | GmbH+Co.<br>Bergener R<br>01458 Otter                                                        |
|                                                                                                    | n Exi equit<br>n Exi equit<br>nected equit<br>i + Ccable<br>T sensors<br><b>extern</b> | exiellio |                                      | k 1 or      | wer               | ck 2 resp<br>rerv | out 0<br>ated                                           | out 1<br>id             | out 2<br>ated                                             | out 3<br>ated                                                                   | ta<br>option)<br>ated               | luded<br>oly<br>ensors                                                                                                    | ed<br>oly<br>ensors   | connectio                                                                                 |          |                      | uidear                                                                                                    | scheisv    |                                                           |                           | Gepr.                                                                                        |
|                                                                                                    | iquipment<br>ion with au<br>finterconr<br>Pi, Co > C<br>interal p &<br>ers for         |          | Inction                              | tterv nar   | ternal po<br>polv | ittery pac        | gital outp<br>tical isol                                | gital outp<br>n-isolate | gital outp<br>tical isol                                  | gital outp<br>tical isoli                                                       | s485 Dat<br>erface (c<br>tical isol | s 485 inc<br>wer supi                                                                                                    | i include<br>wer supi | nternal o                                                                                 | F        |                      | 4-11-26                                                                                                    | 19-10-09   |                                                           |                           | Tag                                                                                          |
|                                                                                                    | ociated E<br>erconnect<br>ameters o<br>< Ii, Po< I<br>ction with                       |          | r*)<br>Fu                            | ä           | / ex              | r<br>ba           | ja<br>G                                                 | j <u>o</u>              | Di<br>O                                                   | Di<br>Di<br>Di<br>Di<br>Di<br>Di<br>Di<br>Di<br>Di<br>Di<br>Di<br>Di<br>Di<br>D | e ii Ye<br>m                        | Isor RS<br>po                                                                                                    | rsor SF<br>po<br>for  | tors for i                                                                                |          |                      | st 200                                                                                                    | nire 20'   | iami                                                      | lami<br>ami               | ame                                                                                          |
|                                                                                                    | Ex ia] Ass<br>Duly for int<br>Safety pan<br>Jo < Ui, lo<br>nterconne.                  | alety p  | erminal/<br>connecto                 | AT1 +/-     | erminal           | 8AT2 +/-          | 000 +/-<br>erminal                                      | 001 +/-<br>erminal      | 002 +/ <del>-</del><br>erminal                            | 003 +/ <del>.</del><br>erminal                                                  | 85485<br>/-/+///A/E                 | 1/T1 sei                                                                                                    | 2/T2 sei              | ) connec                                                                                  |          |                      | 11-26 nau                                                                                                    | 10-08 schr | 09-11 koch                                                | 05-08 koch<br>03-20 koch  | ag                                                                                           |
|                                                                                                    | 2000 - 0                                                                               | õ 🗌      |                                      | <u> </u>    |                   | <u>а</u> о        |                                                         | <u>ц</u> т<br>т         |                                                           |                                                                                 |                                     | <u> </u>                                                                                                    |                       | ]* `                                                                                      | ╞        |                      | H7 2024-                                                                                                    | GE 2019-   | 57 2018-                                                  | 0 2015-<br>aft 2015-      | arung T                                                                                      |
|                                                                                                    |                                                                                        |          |                                      |             |                   |                   |                                                         |                         | SENSORS                                                   |                                                                                 | 14<br>1                             | user manua                                                                                                    |                       |                                                                                           |          |                      | 05                                                                                                    | 04         | 03 Z                                                      | 02<br>01<br>dr            | Ind. Ände                                                                                    |
| respectively and adjustication distribution of this<br>respectively and adjustication distribution of this<br>contracts to other without adjust and providence and the<br>rest to case and and and to processariation. Otherwaters will be<br>read to cases and adjust from study to processariation. The<br>rest to cases and adjust from study the held<br>providence adjust from study cases and the held<br>providence adjust from study cases and the held<br>providence adjust from study cases and the held<br>providence adjust from study cases and and<br>providence adjust from study cases and adjust rest<br>providence adjust from study cases and adjust from study cases<br>are need to the grant of a patient, utility model or design. | Optionally Exia<br>Temperature Sensor                                                  |          | and pressure range see Marking plate |             |                   |                   | Wire eize for all leminale: 0.14.0.6 mm² (2007: 24. 20) | EXT. POWER LOCK DISPLAY | 4.516V 0N 0.1+ 0N 0.1 0.0 0.0 0.0 0.0 0.0 0.0 0.0 0.0 0.0 |                                                                                 |                                     | Time         Dot         Dot <thdot< th=""> <thdot< th=""></thdot<></thdot<> | 4 mm² (AW0 12) 4      | II 2 G Ex ia [ia] IIB T4 Gb,<br>II 2 G Ex ia [ia] IIC T4 Gb<br>II 2 G EV con ia IIC T4 Gb |          | Ex ia [ia] IIB T4 Gb | Exist [i] IC T4 Gb 2014/34/EU (ATEX) and Exons IIC T4 Gb 2014/34/EU (ATEX) and Exons 11C T4 Gb Exons 10 Exons 11 Exons 10 |            | -25°C < Tamb <60°C, for extended range see Marking plate. | WARNING: EXPLOSION HAZARD | Zet A Read operation instructions before install.<br>Install in accordance with IEC60079-14. |

### Fig. 90 Disegno del sistema di controllo 9215966 (pagina 2)

|                                                                                                    |                                                           | Safety<br>parameters*)                  |                        | Ui = 20 V<br>li = 667 mA<br>Pi = 753 mW                  | Uo = 8.2 V                     | lo = 0.83 mA<br>Po = 1.7 mW<br>Co = 7 6 uF                       | Lo = 100mH                                                   |    |                                        | Ui = 20 V                 | Pi = 753mW                |                                                                    |                                                |                                                                                          | ND/d/I       | 00 isolated I/O                                                                                                    | Parte                                                               | 3 of 7                                                    | Verteildatum:             |                                                                                         |
|----------------------------------------------------------------------------------------------------|-----------------------------------------------------------|-----------------------------------------|------------------------|----------------------------------------------------------|--------------------------------|------------------------------------------------------------------|--------------------------------------------------------------|----|----------------------------------------|---------------------------|---------------------------|--------------------------------------------------------------------|------------------------------------------------|------------------------------------------------------------------------------------------|--------------|----------------------------------------------------------------------------------------------------|---------------------------------------------------------------------|-----------------------------------------------------------|---------------------------|-----------------------------------------------------------------------------------------|
|                                                                                                    |                                                           | Operating<br>parameters                 | -                      | nominal<br>input voltage<br>4.516 V                      | passive,                       | non-Isolatea,<br>Low side switch<br>max.16 V                     | max.100 mA<br>Ron < 110 0hm<br>Roff >1 MOhm                  |    | passive,<br>optically isolated         | max.16 V                  | nom. 20 mA                | switchable as<br>NAMUR                                             | nominal 8.2 V<br>lon = 3.4 mA<br>loff = 0.7 mA | ach connector                                                                            | Norm-        | ons FLOWSIC5                                                                                                    |                                                                     | 996                                                       |                           |                                                                                         |
|                                                                                                    | tors M12, male                                            | ternal connection                       | -                      | 3AT1" terminal<br>3AT1 +" terminal                       | 001 –" terminal                | 001 +" terminal                                                  |                                                              |    |                                        | 002 +" terminal           | 002 –" terminal           | 003 –" terminal<br>003 +" terminal                                 |                                                | circuits within ea                                                                       | le Werkstoff | Instructi                                                                                                    | 3stab:                                                              | 9215                                                      | Ursprung:                 | Ersatz für:                                                                             |
|                                                                                                    | onfiguration for circular connec<br>2 Digital outputs LF" | unction / signal                        |                        | xt. power supply "–" (GND) "E<br>xt. power supply "+" "E | igital output DO1 "-" (GND) "E | igital output DO1 "+""                                           |                                                              |    | configuration<br>2 Digital outputs LF" | ilgital output DO2 "+" "D | igital output DO2 "–" " " | ijgital output DO3 "–"                                             |                                                | y for the interconnection of all (                                                       | Tag Nam      | gez.         2014-07-16         MKO           gepr.         2015-01-29         kochami           11 36         kurdaar         kochami                                                                                                    | -10-09 scheisv Mar                                                  | H                                                         | Endress+Hauser SICK       | ag Gepr Bergener Ring 27                                                                |
|                                                                                                    | Pre-selected C<br>Configuration "                         | Connector F                             | M12 , male,<br>B-coded | Pin 1<br>Pin 2                                           | Pin 3                          | Pin 4                                                            |                                                              | P2 | T2 M12, male, 0<br>A-coded "           | Pin 1                     | Pin 2                     | Pin 3<br>Pin 4                                                     |                                                | *) values appl                                                                           |              | 7 2024 11 28 monthet 2022                                                                                                    | E 2019-10-08 schmire 2019                                           | 7 2018-09-11 kochami                                      | 2015-05-08 kochami        | Ing Tag Name T                                                                          |
| respondencients, adependence, aderbishome and utilization of the<br>concerness to inform the or mission and as the communications<br>concerness to inform a variable and as the communications<br>concerness to inform a variable concerness and the prohibition<br>concerness and densist from such robustics and will be held<br>be concerned and densist from such robustics and will be held<br>to ever or the grant of a patient, utility model or design. | Optionally Exia<br>Deptionally Exia<br>pressure sensor    | lemperature range<br>and pressure range |                        |                                                          |                                | Wire size for all terminals: 0,140,5 mm <sup>2</sup> (AWG 24 20) | EXT. POWER<br>4.516V DFF ON SENSORS<br>4.516V DFF ON SENSORS |    |                                        |                           |                           | 1.5 mm² <u>D.G.</u> 216V 216V 216V 212V<br>(AWG 16) R16V 216V 212V | ext. Power + D01 D02 + D03 (AWG 12) ↓          | II 2 G Ex ia [ia] IIB T4 Gb,<br>II 2 G Ex ia [ia] IIC T4 Gb<br>II 2 G Ex on is IIC T4 Gb |              | Ex ia [ia] IIB T4 Gb Comply with European directive<br>Ex ia [ia] IIC T4 Gb 2014/34/EU (ATEX) and common technology (ATEX) and common technology (ATEX) and common t | EX OP IS INC 14 OU<br>IEC 80079-0, IEC80079-11, IEC80079-28 04 13GE | -25°C < Tamb <60°C, for extended range see Marking plate. | WARNING: EXPLOSION HAZARD | Read operation instructions before install.     Install in accordance with IEC60079-14. |

### Fig. 91 Disegno del sistema di controllo 9215966 (pagina 3)

172

|                                                                                                    |                                       |                                                                   | Safety<br>parameters*)                                                                                                    |                      | Ui = 20 V<br>li - 667 m A | $P_{i} = 753 \text{ mW}$  | Uo = 8.2 V          | lo = 0.83 mA<br>Po = 1.7 mW<br>Co = 7.6 μF<br>Lo = 100 mH                                   |                 | 11: - 20 \/                              | Di = 753m/M                  |                     |                                                              |                                                                                                    | lyp/DIN     | 00 isolated I/O                                                                                     |                        | Page<br>4 of 7         | 5                                                                                               | Verteildatum:                                                        |                                             |
|----------------------------------------------------------------------------------------------------|---------------------------------------|-------------------------------------------------------------------|----------------------------------------------------------------------------------------------------|----------------------|---------------------------|---------------------------|---------------------|---------------------------------------------------------------------------------------------|-----------------|------------------------------------------|------------------------------|---------------------|--------------------------------------------------------------|----------------------------------------------------------------------------------------------------|-------------|----------------------------------------------------------------------------------------------------|------------------------|------------------------|-------------------------------------------------------------------------------------------------|----------------------------------------------------------------------|---------------------------------------------|
|                                                                                                    |                                       |                                                                   | Operating<br>parameters                                                                                                    |                      | nominal                   | 11.put voltage<br>4.516 V | passive,            | non-isolated,<br>Low side switch<br>max.16 V<br>max.100 mA<br>Ron < 110 0hm<br>Roff >1 MOhm | NAMUR           | optical isolated                         |                              | loff = 0.7 mA       | ach connector                                                |                                                                                                    | Norm-       | ons FLOWSIC5                                                                                        |                        | 966                    |                                                                                                 |                                                                      |                                             |
|                                                                                                    |                                       | tors M12, male<br>+ LF"                                           | ternal connection                                                                                                    |                      | <u>AT1 –" terminal</u>    | ALL+ Lemma                | 01 terminal         | 101 +" terminal                                                                             |                 | OO ±" tormino                            | 00 "terminal                 | Ox +" terminal      | Ox" terminal<br>vircuits within es                           |                                                                                                    | e Werkstoff | Instructi                                                                                           | toth.                  | 9215                   |                                                                                                 | Ursprung:<br>Frsatz für:                                             | Ersetzt durch:                              |
|                                                                                                    |                                       | on for circular connec<br>outputs HF (Encoder)                    | gnal In                                                                                                    |                      | upply "–" (GND) "B        | a + hiddn                 | tt DO1 "–" (GND) "E | t D01 "+" □                                                                                 |                 | uts HF + LF <sup>*</sup><br>+ DOD "±" "F |                              | t DO2 or DO3 "+" "D | It DO2 or DO3 "—" "D<br>It after the street of all of all of |                                                                                                    | Tag Nam     | 9ez. 2014-07-16 MKO<br>9epr. 2015-01-29 kochami                                                     |                        |                        |                                                                                                 | Endress+Hauser SICK<br>GmbH+Co_KG                                    | Bergener Ring 27<br>01458 Ottendorf-Okrilla |
|                                                                                                    |                                       | ted Configurati<br>ation " 2 Digital o                            | r. Function / si                                                                                                    | e,                   | ext. power s              | exi. power s              | Digital outpu       | Digital outpu                                                                               | e, Configuratio | Digital outp                             | Digital outpu                | Digital outpu       | Digital output                                               |                                                                                                    |             |                                                                                                    | 2024-11-20 Kuueal      | mi 2010-10-00 30110134 | iii                                                                                             |                                                                      | me Tag Gepr                                 |
|                                                                                                    |                                       | Pre-selec<br>Configura                                            | Connecto                                                                                                    | M12 , mal<br>B-coded | Pin 1                     |                           | Pin 3               | Pin 4                                                                                       | T1 M12, male    | A-coded<br>Din 1                         |                              | Pin 3               | *) value                                                     |                                                                                                    |             | 401.000 00 11 MOD                                                                                   | TLZ 2024-11-20 pdullst | 757 2018-09-11 kochan  | 0 2015-05-08 kochan                                                                             | aft 2015-03-20 kocham                                                | erung Tag Nar                               |
| tation, distribution and utilization of this<br>reactivery, as we and a two communications<br>and a state communication of the<br>initial compressuance and the<br>asset from starty statement with be had<br>casting the starty model or design. If<br>of a patient, utility model or design. | Optionally Exia<br>Temparature Sensor | Tansducers Temperature range and pressure range see Marking plate | and the second second s |                      |                           |                           |                     |                                                                                             |                 | <u>n.c.</u> 216V 216V 216V 512V          | R <sub>s</sub> :100.02 NAMUR | M12 M12 4 mm²       | Pewer + Do1 D00 + DOx (AWG 12) 북<br>이다. 15 113 IID 가지 아니     | G exia rail rail no 14 do,<br>G exia rail rail no 14 do,<br>G exio rail contrated do raile raile raile raile raile raile raile raile raile raile raile raile raile raile raile |             | ia [ia] IIB T4 Gb Comply with European directive<br>ia [ia] IIC T4 Gb 2014/34/EU (ATEX) and metrics |                        |                        | $\mathbf{c} < \mathbf{lamp} < \mathbf{b0}^{\mathbf{c}}$ , for extended range see marking plate. | (RNING: EXPLOSION HAZARD<br>ad oneration instructions before install | tall in accordance with IEC60079-14.        |
| The reproduction, adapta<br>bocument, in part or in list<br>of its contents to others w<br>Any violations thereof will<br>refered to cease and desi<br>lable for the payment of d<br>n the event of the grant of<br>a                                                                          | Opti                                  | Ultrasonic Tra                                                    |                                                                                                    |                      |                           |                           |                     | EXT. POWE<br>4.5.16V<br>+ -<br>BAT1                                                         | +               | 1.5 mm <sup>2</sup>                      | (01 DAVA)                    |                     | ext. P                                                       |                                                                                                    |             | EX ia<br>EX ia                                                                                      |                        | C°3C                   | 7-67-                                                                                           | AF WAF                                                               | Insta                                       |

### Fig. 92 Disegno del sistema di controllo 9215966 (pagina 4)

.

173

|                                                                                                    |                                                                                                    | Safety<br>parameters*)   | Ui = 20 V<br>li = 667 mA                                  | Pi = 753 mW<br>Uo = 8.2 V<br>lo = 0.83 mA<br>Po = 1.7 mW<br>Co = 7.6 µF<br>Lo = 100 mH                             | Ui = 20 V<br>Pi = 1.1 W                                                                                                    | NIQ/QA                                                                                   | 00 isolated I/O                                                                                                    | 5 of 7<br>Verteildatum:                                                                                                    |
|----------------------------------------------------------------------------------------------------|----------------------------------------------------------------------------------------------------|--------------------------|-----------------------------------------------------------|----------------------------------------------------------------------------------------------------|----------------------------------------------------------------------------------------------------|------------------------------------------------------------------------------------------|----------------------------------------------------------------------------------------------------|----------------------------------------------------------------------------------------------------|
|                                                                                                    |                                                                                                    | Operating<br>parameters  | nominal<br>input voltage                                  | 4.516 V<br>passive,<br>non-sioalated,<br>Lon-sioalated,<br>max.16 V<br>max.100 mA<br>Ron < 110 Ohm<br>Ronf >1 MOhm | NAMUR<br>optical isolated<br>nominal 8.2 V<br>lon = 3.4 mA<br>loff = 0.7 mA                                                                                                    | ich connector                                                                            | ons FLOWSIC5                                                                                                    | 966                                                                                                    |
|                                                                                                    | tors M12, male                                                                                                    | ernal connection         | AT1 –" terminal<br>AT1 +" terminal                        | 01 -" terminal<br>01 +" terminal                                                                                   | 00 +" terminal<br>00 -" terminal                                                                                                    | circuits within ea                                                                       | Instructi                                                                                                    | 9215<br>Ursprung:<br>Ersatz für:<br>Frsetzt durch:                                                                                                    |
|                                                                                                    | onfiguration for circular connec<br>Digital output HF" (Encoder)                                                              | unction / signal         | xt. power supply "" (GND) "B.<br>xt. power supply "+" "B. | igital output DO1 "–" (GND) "D<br>igital output DO1 "+" "D                                                         | onfiguration<br>Digital output HF"<br>nigital output DO0 "+" "Di<br>nigital output DO0 "-" "Di<br>c                                                                                                    | y for the interconnection of all c                                                       | gez.         2014-07-16         MKO           11-26         kudear         2015-01-29         kochami                                                         | 10-09 schreisv<br>Endress-Hauser SICK<br>Bergerein Ring 27<br>Beggerein Ring 27                                                                                                    |
|                                                                                                    | Pre-selected C<br>Configuration '                                                                                             | Connector I<br>M12 male, | Pin 2                                                     | Bin 33                                                                                                    | A-coded (<br>A-coded (<br>Pin 1 (<br>Pin 2 1                                                                                                    | *) values app                                                                            | 1PHZ 2024-11-26 paulst 202                                                                                                    | 13GE         2019-10-08         schmire         201           ZY57         2018-09-11         kochami         0           D0         2015-05-08         kochami         indiate           draft         2015-03-20         kochami         indiate           draft         2015-03-20         kochami         indiate           draft         2015-03-20         kochami         indiate                                                                                                    |
| reproduction, adjustino, charal indication or dhis amenti, in pract rock in earlier (in pract rock in earlierly), as walls as the communication of this test resonance and earlier through the adjust interview, as a super support to processation. Sprohlbed, adjustor there are not rock and the support of charages ad, in dight resonand especially for the general of the general of a patent, utility model or design. | Optionally Exia<br>Temperature Sensor<br>Pressure sensor<br>Ultrasonic Transducers<br>Temperature range<br>and pressure range | see Marking plate        |                                                           | Wrre size for all terminals: 0.140.5 mm <sup>2</sup> (AWG 2420)<br>EXT. POWER<br>4.5.16V<br>BATI BAT2<br>BAT1 BAT2 | I.5 mm²     D.01     D.01     D.02     D.00     D.00       1.5 mm²     D.0     D.01     D.02     D.00       1.5 mm²     D.0     D.03     D.00       1.5 mm²     D.0     D.03     D.00       1.5 mm²     D.0     D.01     D.01       (AWG 16)     D.3     S.12V     NAMUR       ext     P.01     D.00     (AWG 12) | II 2 G Ex ia [ia] IIB T4 Gb,<br>II 2 G Ex ia [ia] IIC T4 Gb<br>II 2 G Ex op is IIC T4 Gb | Ex ia [ia] IIB T4 Gb Comply with European directive<br>Ex ia [ia] IIC T4 Gb 2014/34/EU (ATEX) and<br>Ex op is IIC T4 Gb EN 60079-0, EN 60079-1, EN60079-28 05 | The country is the country is the country is |

### Fig. 93 Disegno del sistema di controllo 9215966 (pagina 5)

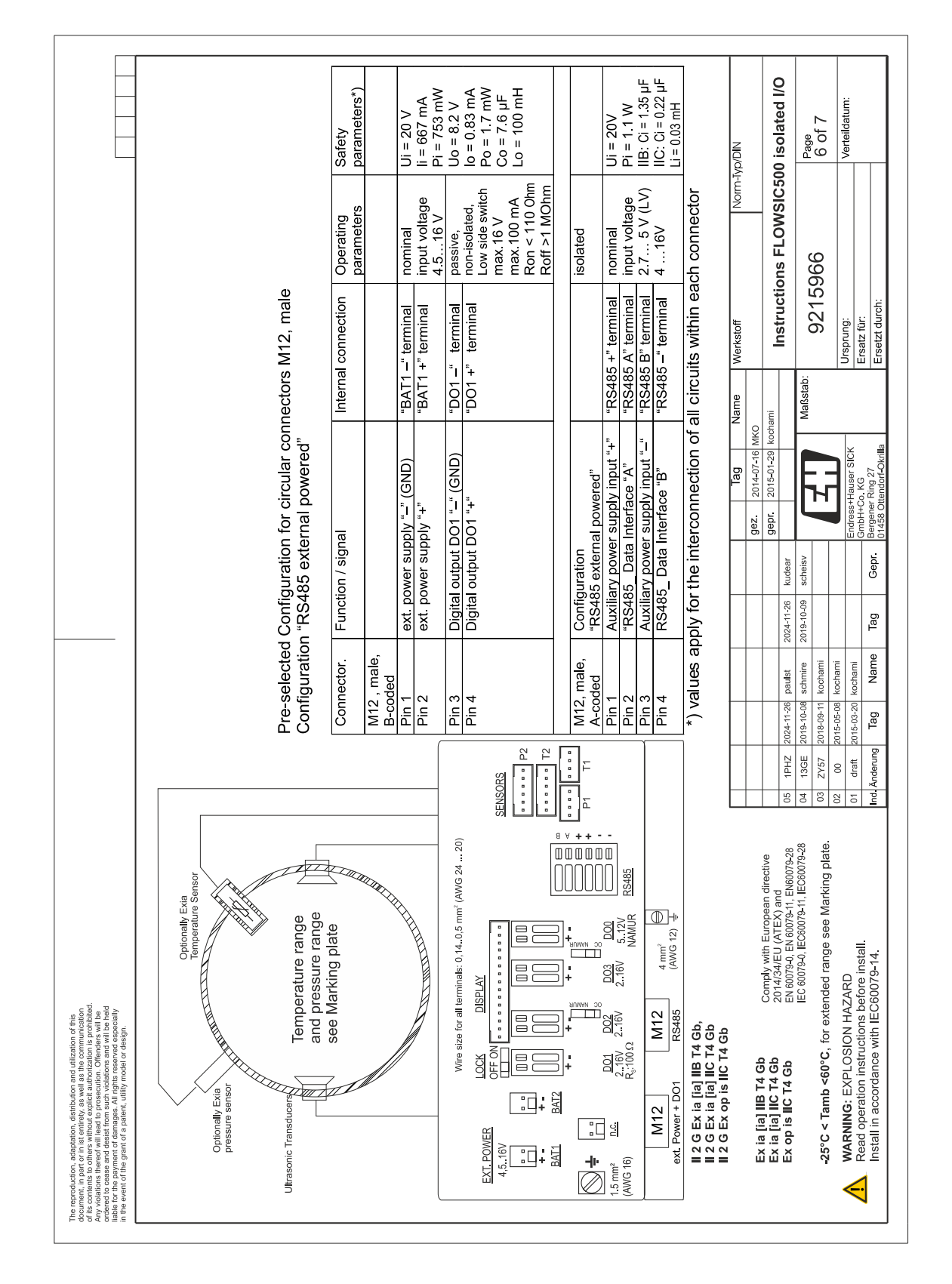

### Fig. 94 Disegno del sistema di controllo 9215966 (pagina 6)

Endress+Hauser

|                                                                                                    | So                                                           | Safety<br>parameters*)  |                                                               | Uo = 8.2 V              | lo = 396 mA<br>Po = 673 mW | $Co = 6.4 \ \mu F$ $Lo = 0.2 \ m H$ |           |                                                  | Uo = 8.2 V                                     | Po = 673  mW      | Co = 6.4 μF<br>Lo = 0.2 mH                                                                                          |                                                      | NID/d/1       | 00 isolated I/O                                                                                                    | Page<br>7 of 7                      | / 01 /                                    | Verteildatum:                                    |                                                  |
|----------------------------------------------------------------------------------------------------|--------------------------------------------------------------|-------------------------|---------------------------------------------------------------|-------------------------|----------------------------|-------------------------------------|-----------|--------------------------------------------------|------------------------------------------------|-------------------|----------------------------------------------------------------------------------------------------|------------------------------------------------------|---------------|----------------------------------------------------------------------------------------------------|-------------------------------------|-------------------------------------------|--------------------------------------------------|--------------------------------------------------|
|                                                                                                    | irnal p & T sens                                             | Operating<br>parameters |                                                               | nominal                 | output voltage             |                                     |           |                                                  | nominal                                        | Salva Voliage     |                                                                                                    | h connector                                          | Norm          | tions FLOWSIC5                                                                                                    | 5966                                | 0000                                      |                                                  |                                                  |
|                                                                                                    | nection with exte                                            | ernal Connection        |                                                               | & T sensor"             | oole connector,<br>ਖ਼ਰਮ    | 5                                   |           |                                                  | & T sensor"<br>ode connector                   | ded               |                                                                                                    | circuits within eac                                  | ame Werkstoff | ni<br>Instruci                                                                                                    | Maßstab: 021                        |                                           | Ursprung:<br>Ereatz für:                         | Ersetzt durch:                                   |
|                                                                                                    | M8, female for intercon                                      | n / signal int          | sensor                                                        | ower supply out "+") "p | + (A) 4-F                  | - (B)                               |           | sensor                                           | "power supply +) "p                            | iowersupply –) co | - (B)                                                                                                    | e interconnection of all                             |               | 942. 2014-07-16 MKU<br>96Pr. 2015-01-29 kochai<br>udear                                                                                             | scheisv                             |                                           | Endress+Hauser SICK<br>GmbH+Co KG                | Gepr Bergener Ring 27<br>01458 Ottendorf-Okrilla |
|                                                                                                    | Circular connectors <sup>1</sup>                             | Connector. Functio      | M8 (M12) p or T s<br>female                                   | Pin 1 PWR (p            | Pin 2 DATA -               | Pin 4 DATA                          |           | M8 (M12) T or p s<br>female                      | Pin 1 PWR (p                                   | Pin 3 GND (p      | Pin 4 DATA                                                                                                    | *) values apply for th                               |               | 4-11-26 paulst 2024-11-26 k                                                                                                    | 9-10-08 schmire 2019-10-09 s        | 6-09-11 Kochami<br>5-05-08 kochami        | 5-03-20 kochami                                  | Tag Name Tag                                     |
|                                                                                                    |                                                              |                         | 20)                                                           |                         | SENSORS                    | P2                                  |           | P1 T1                                            |                                                |                   | P & T & T                                                                                                    |                                                      |               | 05 1PHZ 202                                                                                                    | -28 04 13GE 201                     | tte. U3 2Y5/ 201<br>02 00 201             | 01 draft 201                                     | Ind. Änderung                                    |
| a and utization of this<br>all as the communication<br>turthronzations prohibited.<br>Another of the<br>control of the control of the<br>control of the control of the<br>control of the control of the<br>the control of the<br>control of the<br>control of<br>control of<br>control o | Temperature range<br>and pressure range<br>see Marking plate |                         | Wire size for all terminals: 0,14.0,5 mm <sup>2</sup> (AWG 24 | LOCK DISPLAY            |                            |                                     |           | t<br>anwwn oc<br>t<br>t<br>t<br>t<br>t<br>t<br>t | D01 D02 D03 D03 D00<br>2.16V 2.16V 2.16V 5.12V | Ks:10052 NAMUR    | M1 e.g. DOX (AWG 12)<br>4 mm <sup>2</sup><br>(AWG 12)<br>4 mm <sup>2</sup><br>(AWG 12)<br>4 mm <sup>2</sup><br>0 M8 | aj IIB T4 Gb,<br>aj IIC T4 Gb<br>s IIC T4 Gb         |               | I4 Gb         Comply with European directive           I4 Gb         2014/34/EU (ATEX) and           I4 Gb         EN 60079-0 FN 60079-1 EN 60079-2 | IEC 60079-0, IEC60079-11, IEC60079- | <60°C, for extended range see Marking pla | XPLOSION HAZARD<br>m instructions before install | rdance with IEC60079-14.                         |
| The reproduction, adaptation, distribution<br>document, in part of in its entirely, as well<br>document, in part of in its entirely, as well<br>and the contents to be a support of the<br>Any volations thereof will lead to prosted a<br>volations thereof will entire a support<br>liable for the payment of damages. Ming<br>in the event of the grant of a patient, utility<br>in the event of the grant of a patient, utility                                                                                                    | Ultrasonic Transducers                                       |                         |                                                               |                         | 4,5.16V                    |                                     | BAT1 BAT2 | ::<br>+<br>()                                    | 1.5 mm <sup>2</sup> D.G.                       | (0) 00000         | ext. Power + DO'                                                                                                    | 2 G Ex ia [ia<br>   2 G Ex ia [ia<br>   2 G Ex op is |               | Ex ia [ia] IIB T<br>Ex ia [ia] IIC T<br>Ex op is IIC T4                                                                                             | -                                   | -25°C < Tamb                              | MARNING: E>                                      | Install in accord                                |

### Fig. 95 Disegno del sistema di controllo 9215966 (pagina 7)

176

8030095/AE00/V4-4/2024-12

www.addresses.endress.com

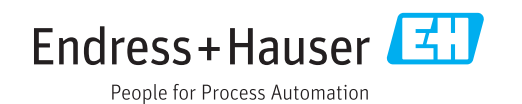